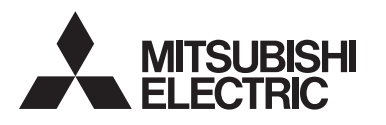

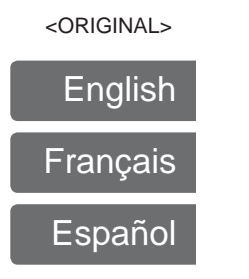

# CITY MULTI Control System MA Remote Controller PAR-30MAOA Instruction Book

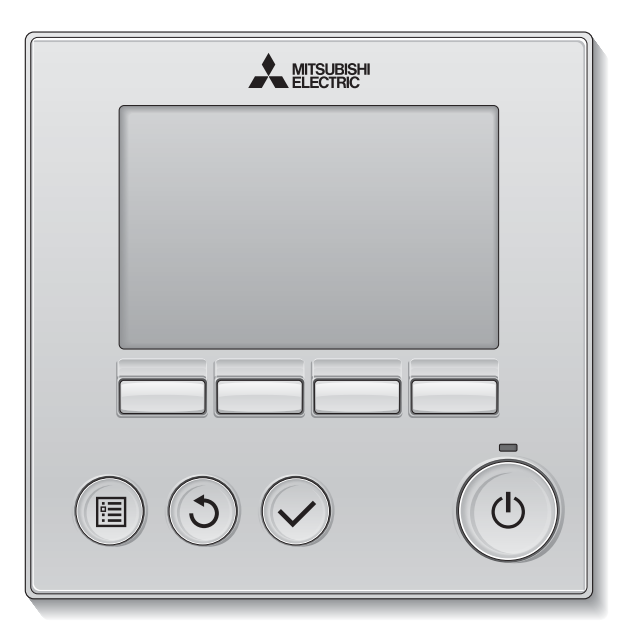

Prior to use, thoroughly read the instructions in this manual to use the product correctly. Retain for future reference.

Make sure that this CD-ROM and Simple Manual are passed on to any future users. To ensure safety and proper operation of the remote controller, the remote controller should only be installed by qualified personnel.

#### Feature 1

Large, easy-to-see display

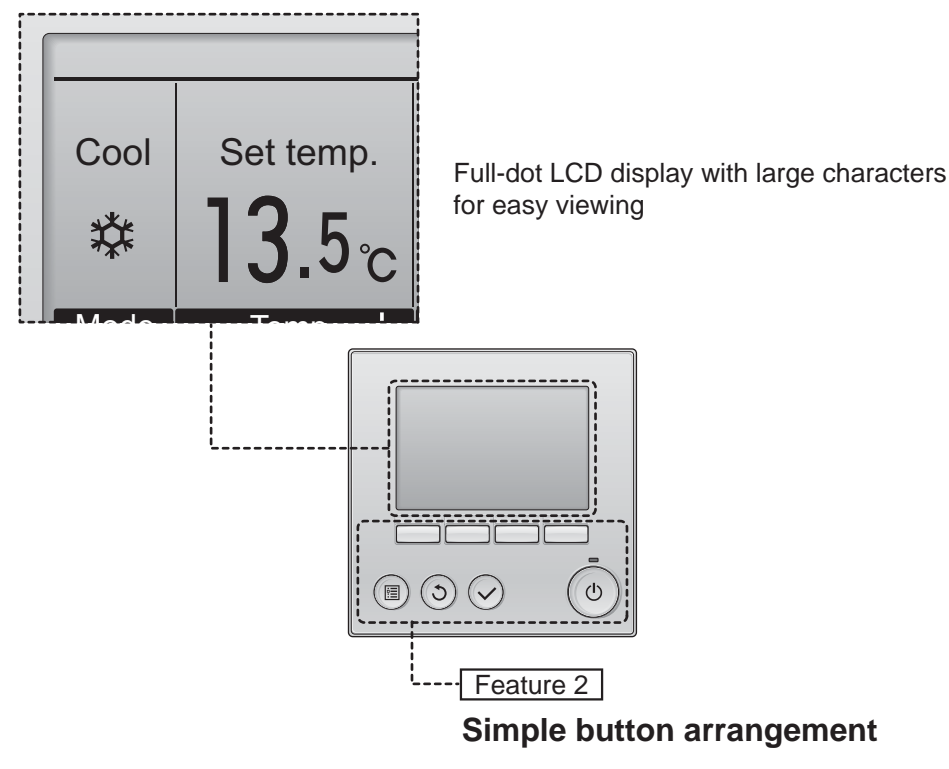

Feature 3

Large, easy-to-press buttons

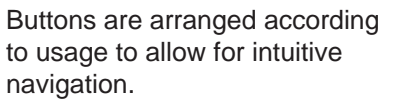

Frequently used buttons are larger than other buttons to prevent unintended pressing of other buttons.

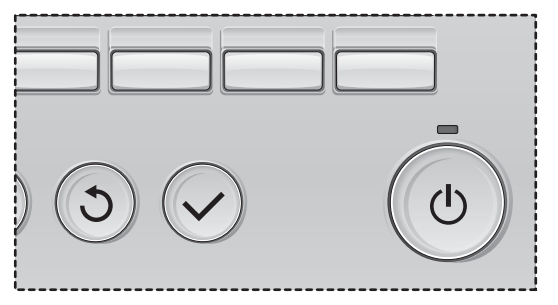

# Contents

| Safety precautions4                                                                                                    |
|----------------------------------------------------------------------------------------------------|
| Controller components                                                                                                    |
| Menu structure and icons10                                                                                                    |
| Menu structure                                                                                                    |
| Basic operations12                                                                                                    |
| Power ON/OFF                                                                                                    |
| Navigating through the menu18                                                                                                    |
| Main menu list                                                                                                    |
| Function settings22                                                                                                    |
| Vane•Louver•Vent. (Lossnay)       22         High power.       25         Clock.       26         Timer (On/Off timer)       27         Timer (Auto-Off timer)       29         Weekly timer       31         OU silent mode       34         Restriction       37         Energy saving       41         Night setback       46         Manual vane angle       48         Main display       51         Contrast       52         Language selection       53         Daylight saving time       55         Function setting       57 |
| Maintenance59                                                                                                    |
| Filter information                                                                                                    |
| Troubleshooting61                                                                                                    |
| Error information                                                                                                    |
| Specifications64                                                                                                    |
| Controller specifications                                                                                                    |

# Safety precautions

• Thoroughly read the following safety precautions before using the unit.

Observe these precautions carefully to ensure safety.

| $\wedge$    | WARNING | Indicates a risk of death or serious injury.             |
|-------------|---------|----------------------------------------------------------|
| $\triangle$ | CAUTION | Indicates a risk of serious injury or structural damage. |

• After reading this manual, pass it on to the end user to retain for future reference.

 Keep this manual for future reference and refer to it as necessary. This manual should be made available to those who repair or relocate the controller. Make sure that the manual is passed on to any future users.

#### General precautions

### 

Do not install the unit in a place where large amounts of oil, steam, organic solvents, or corrosive gases, such as sulfuric gas, are present or where acidic/alkaline solutions or sprays are used frequently. These substances can compromise the performance of the unit or cause certain components of the unit to corrode, which can result in electric shock, malfunctions, smoke, or fire.

To reduce the risk of shorting, current leakage, electric shock, malfunctions, smoke, or fire, do not wash the controller with water or any other liquid.

To reduce the risk of electric shock, malfunctions, smoke or fire, do not operate the switches/buttons or touch other electrical parts with wet hands.

When disinfecting the unit using alcohol, ventilate the room adequately. The fumes of the alcohol around the unit may cause a fire or explosion when the unit is turned on.

To reduce the risk of fire or explosion, do not place flammable materials or use flammable sprays around the controller.

To reduce the risk of damage to the controller, do not directly spray insecticide or other flammable sprays on the controller. To reduce the risk of injury or electric shock, before spraying a chemical around the controller, stop the operation and cover the controller.

To reduce the risk of injury or electric shock, stop the operation and switch off the power supply before cleaning, maintaining, or inspecting the controller.

If any abnormality (e.g., burning smell) is noticed, stop the operation, turn off the power switch, and consult your dealer. Continued use of the product may result in electric shock, malfunctions, or fire.

Properly install all required covers to keep moisture and dust out of the controller. Dust accumulation and water can cause electric shock, smoke, or fire.

To reduce the risk of environmental pollution, consult an authorized agency for proper disposal of remote controller.

To reduce the risk of electric shock or malfunctions, do not touch the touch panel, switches, or buttons with a pointy or sharp object. To reduce the risk of injury and electric shock, avoid contact with sharp edges of certain parts.

To avoid injury from broken glass, do not apply excessive force on the glass parts.

#### Precautions for moving or repairing the controller

### 

### 

The controller should be repaired or moved only by qualified personnel. Do not disassemble or modify the controller.

Improper installation or repair may cause injury, electric shock, or fire.

To reduce the risk of shorting, electric shock, fire, or malfunction, do not touch the circuit board with tools or with your hands, and do not allow dust to accumulate on the circuit board.

To reduce the risk of injury, wear protective gear

when working on the controller.

| Additional precautions                                                                                                    |                                                                                                    |
|----------------------------------------------------------------------------------------------------|----------------------------------------------------------------------------------------------------|
| To avoid damage to the controller, use appropriate tools to install, inspect, or repair the controller.                                                      | To avoid discoloration, do not use benzene,<br>thinner, or chemical rag to clean the controller. To<br>clean the controller, wipe with a soft cloth soaked<br>in water with mild detergent wipe off the detergent |
| This controller is designed for exclusive use with<br>the Building Management System by Mitsubishi<br>Electric. The use of this controller for with other    | with a wet cloth, and wipe off water with a dry cloth.                                                                                                    |
|                                                                                                    | To avoid damage to the controller, provide                                                                                                    |
| malfunctions.                                                                                                    | protection against static electricity.                                                                                                    |
| This appliance is not intended for use by persons                                                                                                    | This appliance is intended to be used by expert or                                                                                                    |
| (including children) with reduced physical, sensory<br>or mental capabilities, or lack of experience and                                                     | trained users in shops, in light industry and on farms, or for commercial use by lay persons.                                                                                                    |
| knowledge, unless they have been given                                                                                                    |                                                                                                    |
| supervision or instruction concerning use of the<br>appliance by a person responsible for their safety.<br>Children should be supervised to ensure that they | If the supply cord is damaged, it must be replaced<br>by the manufacturer, its service agent or similarly<br>qualified persons in order to avoid a hazard.                                                        |
| do not play with the appliance.                                                                                                    |                                                                                                    |

# **Controller components**

### Controller interface

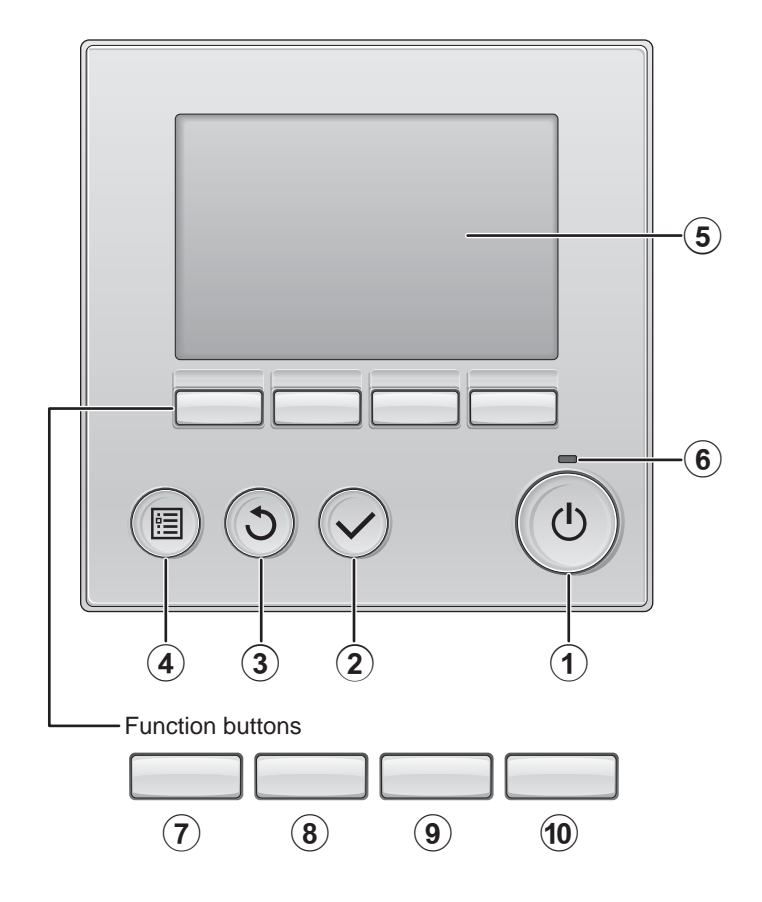

#### 1 ON/OFF button

Press to turn ON/OFF the indoor unit.

#### 2 SELECT button

Press to save the setting.

#### ③ **RETURN** button

Press to return to the previous screen.

(4) MENU button Page 20 Press to bring up the Main menu.

#### 5 Backlit LCD

Operation settings will appear. When the backlight is off, pressing any button turns the backlight on and it will stay lit for a certain period of time depending on the screen.

When the backlight is off, pressing any button turns the backlight on and does not perform its function. (except for the ON/OFF button)

#### 6 ON/OFF lamp

This lamp lights up in green while the unit is in operation. It blinks while the remote controller is starting up or when there is an error. The functions of the function buttons change depending on the screen. Refer to the button function guide that appears at the bottom of the LCD for the functions they serve on a given screen.

When the system is centrally controlled, the button function guide that corresponds to the locked button will not appear.

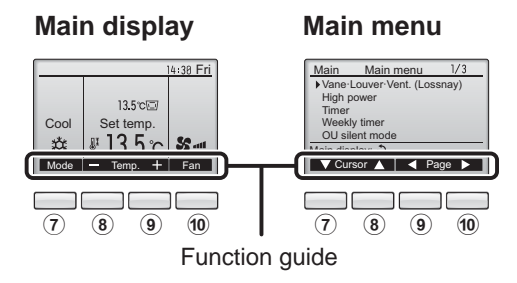

#### **7** Function button F1

Main display: Press to change the operation mode. Main menu: Press to move the cursor down.

#### (8) Function button F2

Main display: Press to decrease temperature. Main menu: Press to move the cursor up.

#### 9 Function button F3

Main display: Press to increase temperature. Main menu: Press to go to the previous page.

#### 10 Function button F4

Main display: Press to change the fan speed. Main menu: Press to go to the next page.

# **Controller components**

#### Display

The main display can be displayed in two different modes: "Full" and "Basic." The factory setting is "Full." To switch to the "Basic" mode, change the setting on the Main display setting. (Refer to page 51.)

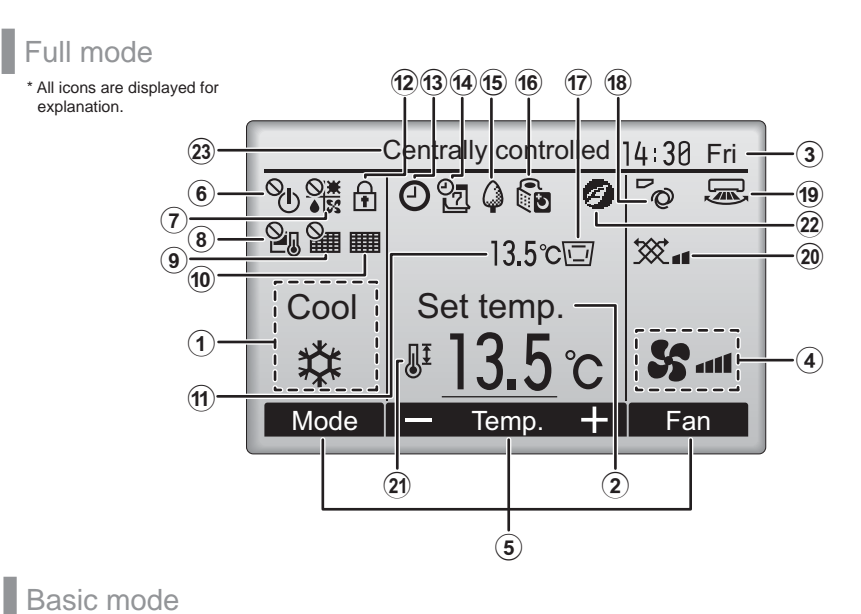

Basic mode

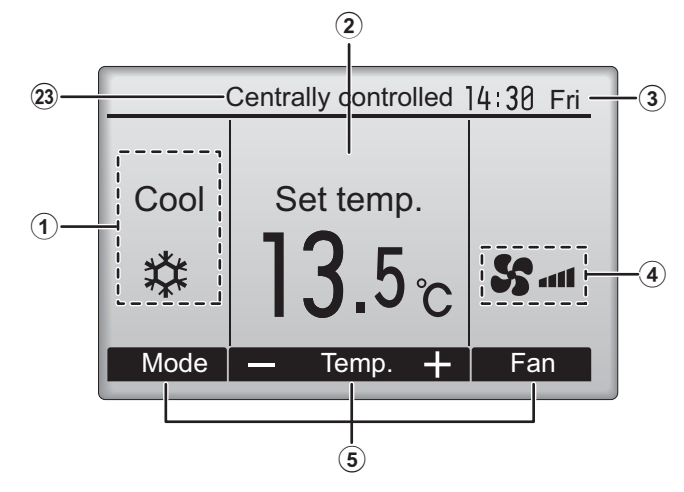

| U Operation mode                                                                                                    | Page 14                                                                                                    |
|----------------------------------------------------------------------------------------------------|----------------------------------------------------------------------------------------------------|
| 2 Preset temperature                                                                                                    | Page 15                                                                                                    |
| 3 Clock<br>(See the Installation I                                                                                                    | Manual.)                                                                                                    |
| (4) Fan speed                                                                                                    | Page 16                                                                                                    |
| <b>5</b> Button function guide                                                                                                    | е                                                                                                    |
| Functions of the correspondin appear here.                                                                                                    | g buttons                                                                                                    |
| Appears when the ON/OFF or centrally controlled.                                                                                                    | peration is                                                                                                    |
|                                                                                                    |                                                                                                    |
| Appears when the operation r centrally controlled.                                                                                                    | node is                                                                                                    |
| 84                                                                                                    |                                                                                                    |
| Appears when the preset tem centrally controlled.                                                                                                    | perature is                                                                                                    |
| 9                                                                                                    |                                                                                                    |
| Appears when the filter reset to<br>centrally controlled.                                                                                                    | function is                                                                                                    |
|                                                                                                    |                                                                                                    |
| 10                                                                                                    | Page 59                                                                                                    |
| 10 IIII Indicates when filter needs ma                                                                                                    | Page 59<br>aintenance.                                                                                                    |
| <ol> <li>Indicates when filter needs ma</li> <li>Temperature<br/>(See the Installation I</li> </ol>                                                                                                    | Page 59<br>aintenance.<br>Manual.)                                                                                                    |
| <ul> <li>10 IIII</li> <li>Indicates when filter needs ma</li> <li>11 Temperature<br/>(See the Installation I</li> <li>Current outlet air temperature</li> </ul>                                                                                                    | Page 59<br>aintenance.<br>Manual.)<br>appears here.                                                                                                    |
| <ul> <li>10 Image: Indicates when filter needs matrix (1) Temperature (See the Installation I)</li> <li>Current outlet air temperature</li> <li>12 Image: Image: Imag</li></ul>                 | Page 59<br>aintenance.<br>Manual.)<br>appears here.<br>Page 39                                                                                                    |
| <ul> <li>10 Image: Indicates when filter needs matrix indicates when filter needs matrix indicates when filter needs matrix (See the Installation I Current outlet air temperature)</li> <li>12 Image: Image:</li></ul>     | Page 59<br>aintenance.<br>Manual.)<br>appears here.<br>Page 39<br>e locked.                                                                                                    |
| <ul> <li>10 Image: Indicates when filter needs mathematicates when filter needs mathematicates when filter needs mathematicates when filter needs mathematicates when filter needs mathematicates mathematicates when filter needs mathematicates mathematicates when filter needs mathematicates mathematicates when filter needs mathematicates mathematicates when filter needs mathematicates mathematicates when filter needs mathematicates when filter needs mathematicates mathematicates mathematicates mathematicates when filter needs mathematicates mathematicates mathmaticates mathematicates mathmaticates mathematicates mat</li></ul>     | Page 59<br>aintenance.<br>Manual.)<br>appears here.<br>Page 39<br>b locked.<br>27, 29, 46                                                                                              |
| <ul> <li>(1) Temperature<br/>(See the Installation I</li> <li>Current outlet air temperature</li> <li>(1) •</li> <li>Current outlet air temperature</li> <li>(1) •</li> <li>(1) •</li> <li>(2) •</li> <li>(2) •</li> <li>(1) •</li> <li>(2) •</li> <li>(1) •</li> <li>(2) •</li> <li>(1) •</li> <li>(1) •</li> <li>(1) •</li> <li>(1) •</li> <li>(1) •</li> <li>(1) •</li> <li>(2) •</li> <li>(1) •</li> <li>(2) •</li> <li>(2) •</li> <li>(3) •</li> <li>(4) •</li> <li>(4) •</li> <li>(5) •</li> <li>(4) •</li> <li>(5) •</li> <li>(5) •</li> <li>(6) •</li> <li>(7) •</li> <li>(7) •</li> <li>(7) •</li> <li>(7) •</li> <li>(7) •</li> <li>(7) •</li> <li>(7) •</li> <li>(7) •</li> <li>(7) •</li> <li>(7) •</li> <li>(1) •</li> <li>(1) •</li> <li>(2) •</li> <li>(2)</li></ul> | Page 59<br>aintenance.<br>Manual.)<br>appears here.<br>Page 39<br>e locked.<br>e 27, 29, 46<br>er (Page 27),<br>uto-off timer                                                          |
| <ul> <li>10 Image: Indicates when filter needs mathematicates when filter needs mathematicates when filter needs mathematicates when filter needs mathematicates when filter needs mathematicates (See the Installation I Current outlet air temperature (I Current outlet air temperature (I Current outlet air tempera</li></ul>     | Page 59<br>aintenance.<br>Manual.)<br>appears here.<br>Page 39<br>a locked.<br>27, 29, 46<br>er (Page 27),<br>uto-off timer<br>is disabled by<br>Page 31                               |
| <ul> <li>Indicates when filter needs mathematicates when filter needs mathematicates when filter needs mathematicates when filter needs mathematicates when filter needs mathematicates when filter needs mathematicates when the Installation I Current outlet air temperature</li> <li>Image Temperature (12)</li> <li>Image Temperature (13)</li> <li>Image Temperature (13)</li> <li>Image Temperature (13)</li> <li>Image Temperature (13)</li> <li>Image Temperature (13)</li> <li>Image Temperature (13)</li> <li>Image Temperature (13)</li> <li>Image Temperature (13)</li> <li>Image Temperature (13)</li> <li>Image Temperature (13)</li> <li>Image Temperature (14)</li> <li>Image Temperature (14)</li> <li>Image</li></ul>     | Page 59<br>aintenance.<br>Manual.)<br>appears here.<br>Page 39<br>e locked.<br>e (Page 39<br>e locked.<br>e (Page 27),<br>uto-off timer<br>is disabled by<br>Page 31<br>er is enabled. |

#### 15 🗘

Page 44

Appears while the units are operated in the energy-save mode. (Will not appear on some models of indoor units)

<u>16 5</u>

Page 34

Appears while the outdoor units are operated in the silent mode.

Appears when the thermistor on the indoor unit is activated to monitor the outlet air temperature (1).

\* This icon appears when the remote controller is connected to the Fresh Air Intake model. If the icon does not appear, refer to the indoor unit Instruction Book.

appears when the built-in thermistor on the remote controller is activated to monitor the room temperature.

| 18 <b>O</b>                   | Page 22 |
|-------------------------------|---------|
| Indicates the vane setting.   |         |
| (19)                          | Page 24 |
| Indicates the louver setting. |         |
| 20 💥                          | Page 24 |

Indicates the ventilation setting.

|                  | Page   | 37   |
|------------------|--------|------|
| the preset tempe | rature | rano |

Appears when the preset temperature range is restricted.

#### 22

Appears when an energy-saving operation is performed using a "3D i-See sensor" function.

#### **23** Centrally controlled

Appears for a certain period of time when a centrally-controlled item is operated.

Most settings (except ON/OFF, mode, fan speed, temperature) can be made from the Main menu. (Refer to page 20.)

### Menu structure and icons

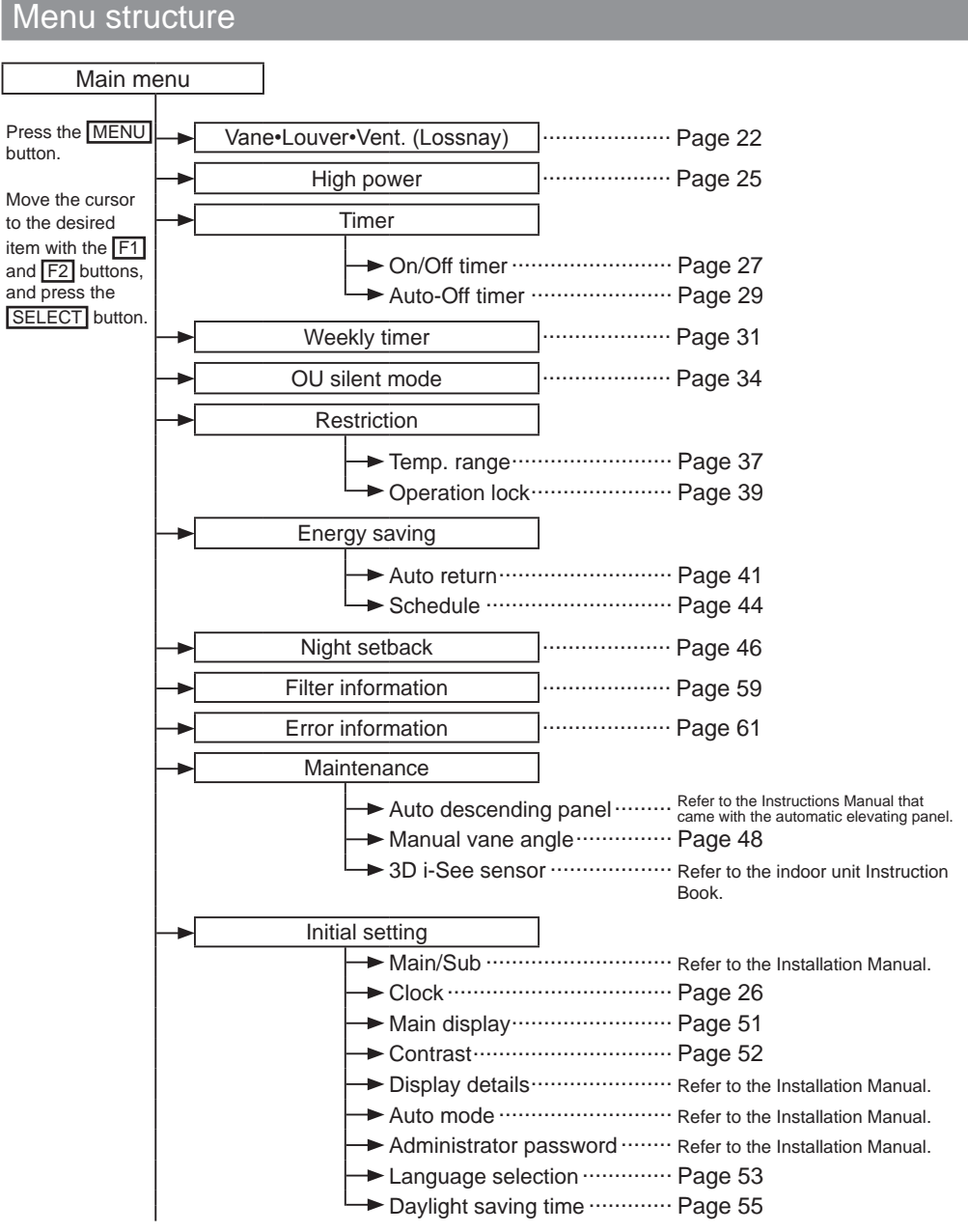

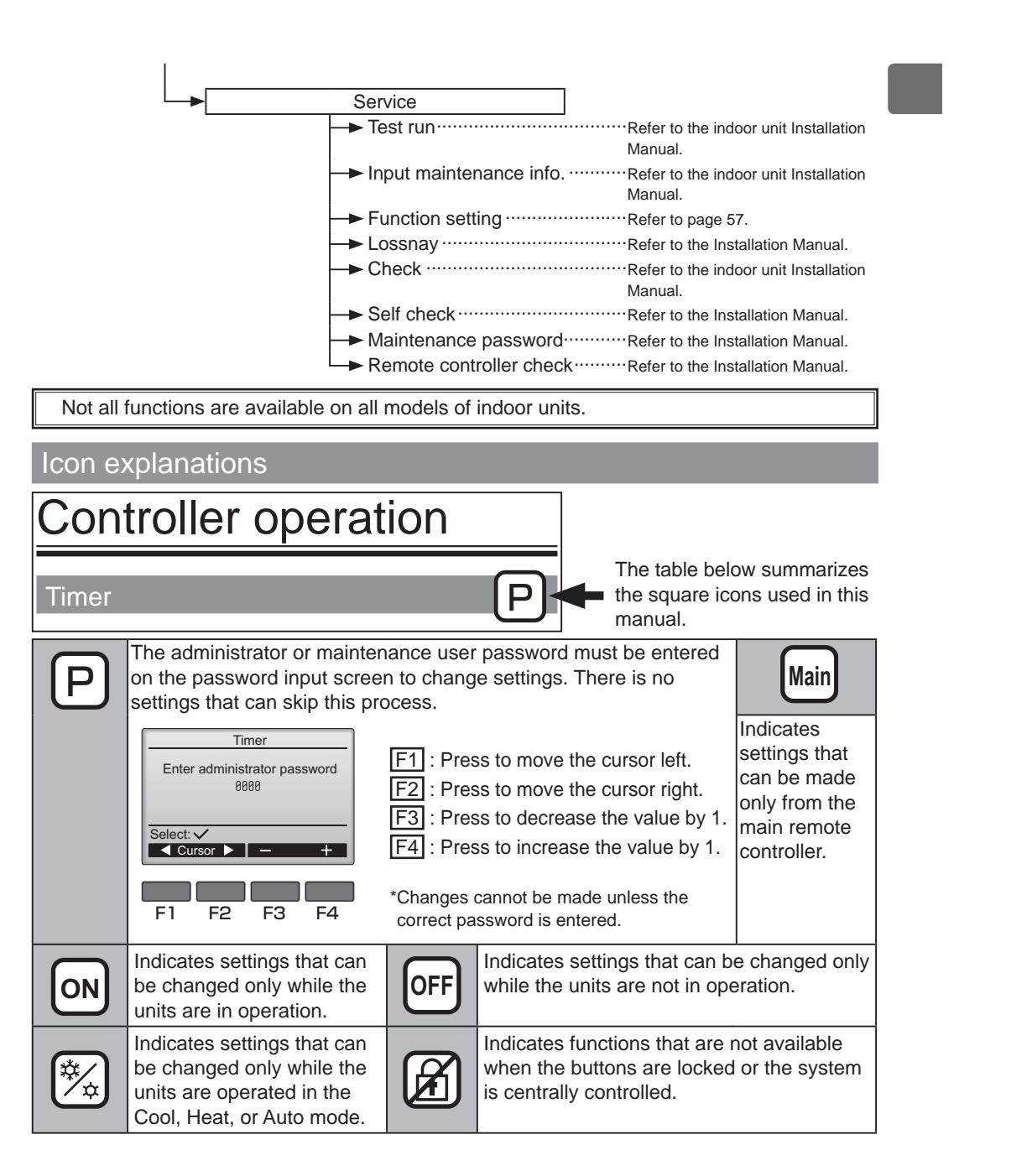

### **Basic operations**

#### Power ON/OFF

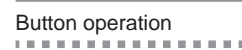

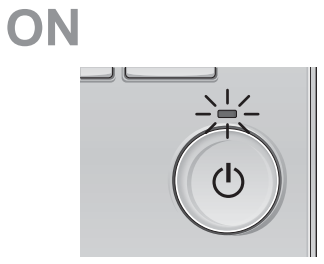

Press the ON/OFF button. The ON/OFF lamp will light up in green, and the operation will start.

.....

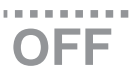

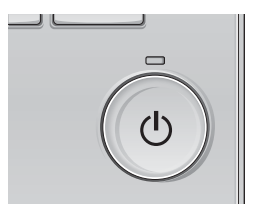

Press the ON/OFF button again. The ON/OFF lamp will come off, and the operation will stop.

### Operation status memory

|                                                                  | Remote controller setting                      |  |
|------------------------------------------------------------------|------------------------------------------------|--|
| Operation mode                                                   | Operation mode before the power was turned off |  |
| Preset temperature Preset temperature before the power was turne |                                                |  |
| Fan speed                                                        | Fan speed before the power was turned off      |  |

### Settable preset temperature range

| Operation mode          | Preset temperature range                                                                                     |
|-------------------------|----------------------------------------------------------------------------------------------------|
| Cool/Dry                | 10.0 – 24.5 °C (50 – 76 °F)                                                                                  |
| Heat                    | 17.0 – 35.0 °C (63 – 95 °F)                                                                                  |
| Auto (Single set point) | 17.0 – 24.5 °C (63 – 76 °F)                                                                                  |
| Auto (Dual set points)  | [Cool]<br>Preset temperature range for the Cool mode<br>[Heat]<br>Preset temperature range for the Heat mode |
| Fan/Ventilation         | Not settable                                                                                                 |

The settable temperature range varies with the model of indoor units.

### **Basic operations**

Operation mode, temperature, and fan speed settings

#### Button operation

### **Operation mode**

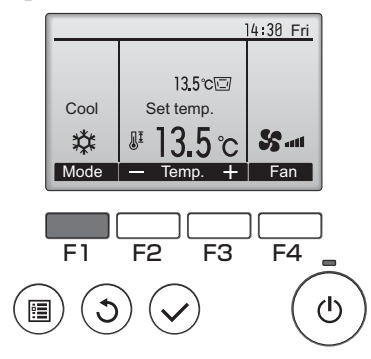

Press the F1 button to go through the operation modes in the order of "Cool, Dry, Fan, Auto, and Heat." Select the desired operation mode.

ON

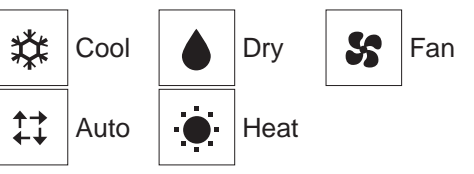

• Operation modes that are not available to the connected indoor unit models will not appear on the display.

#### What the blinking mode icon means

The mode icon will blink when other indoor units in the same refrigerant system (connected to the same outdoor unit) are already operated in a different mode. In this case, the rest of the unit in the same group can only be operated in the same mode.

<Auto (dual set point) mode>

When the operation mode is set to the Auto (dual set point) mode, two preset temperatures (one each for cooling and heating) can be set. Depending on the outdoor temperature, indoor unit will automatically operate in either the Cool or Heat mode. Refer to the indoor unit Instruction Book for details.

### Preset temperature

<Cool, Dry, Heat, and Auto (single set point)>

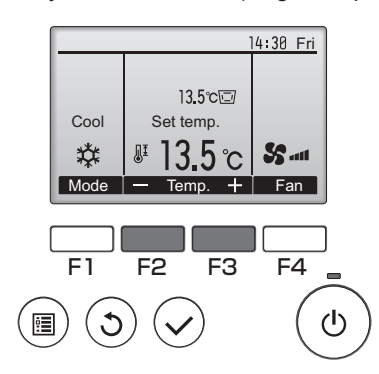

Press the  $\boxed{F2}$  button to decrease the preset temperature, and press the  $\boxed{F3}$  button to increase.

- Refer to the table on page 13 for the settable temperature range for different operation modes.
- Preset temperature range cannot be set for Fan/ Ventilation operation.
- Preset temperature will be displayed either in Centigrade in 0.5- or 1-degree increments, or in Fahrenheit, depending on the indoor unit model and the display mode setting on the remote controller.

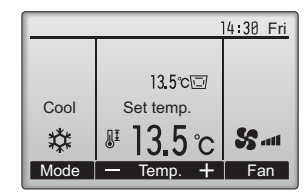

Example display (Centigrade in 0.5-degree increments)

<Auto (dual set point) mode>

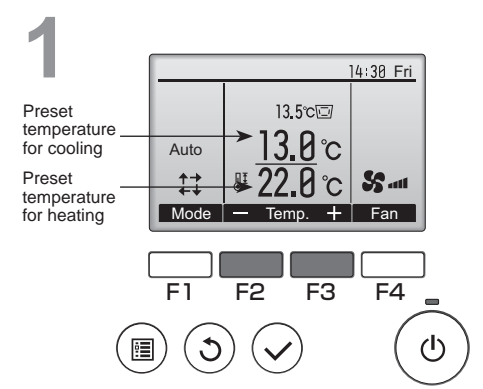

The current preset temperatures will appear. Press the F2 or F3 button to display the Settings screen.

### **Basic operations**

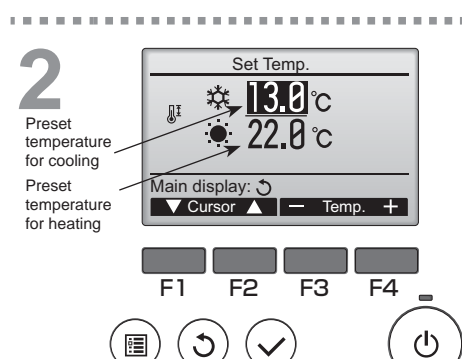

Press the F1 or F2 button to move the cursor to the desired temperature setting (cooling or heating).

Press the F3 button to decrease the selected temperature, and F4 to increase.

- Refer to the table on page 13 for the settable temperature range for different operation modes.
- The preset temperature settings for cooling and heating in the Auto (dual set point) mode are also used by the Cool/Dry and Heat modes.

Navigating through the screens

To return to the Main display ...... RETURN button

### **Fan speed**

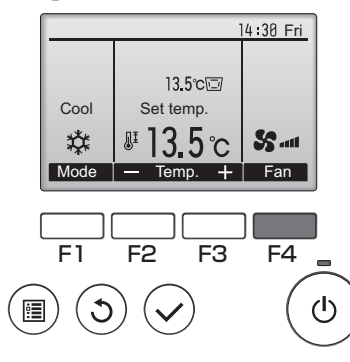

Press the  $\boxed{F4}$  button to go through the fan speeds in the following order.

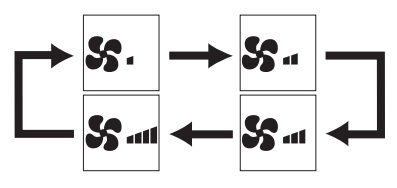

The available fan speeds depend on the models of connected indoor units.

# Navigating through the menu

### Main menu list

| Setting and display items                                                                                                    |                   | Setting details                                                                                                    |    |
|----------------------------------------------------------------------------------------------------|-------------------|----------------------------------------------------------------------------------------------------|----|
| Vane•Louver•Vent.<br>(Lossnay)                                                                                                    |                   | Use to set the vane angle. <ul> <li>Select a desired vane setting from five different settings.</li> </ul> <li>Use to turn ON/OFF the louver. <ul> <li>Select a desired setting from "ON" and "OFF."</li> </ul> </li> <li>Use to set the amount of ventilation. <ul> <li>Select a desired setting from "Off," "Low," and "High."</li> </ul> </li>                                                                 | 22 |
| High power                                                                                                    |                   | Use to reach the comfortable room temperature quickly.<br>• Units can be operated in the High-power mode for up to 30 minutes.                                                                                                    |    |
| Timer On/Off<br>timer                                                                                                    |                   | Use to set the operation On/Off times.  • Time can be set in 5-minute increments.  * Clock setting is required.                                                                                                    |    |
|                                                                                                    | Auto-Off<br>timer | Use to set the Auto-Off time.<br>• Time can be set to a value from 30 to 240 in 10-minute increments.                                                                                                    | 29 |
| Weekly timer                                                                                                    |                   | Use to set the weekly operation On/Off times.<br>• Up to eight operation patterns can be set for each day.<br>* Clock setting is required.<br>* Not valid when the On/Off timer is enabled.<br>* 1°C/1°F increments                                                                                                    | 31 |
| OU silent mode                                                                                                    |                   | Use to set the time periods in which priority is given to quiet<br>operation of outdoor units over temperature control. Set the Start/<br>Stop times for each day of the week.<br>• Select the desired silent level from "Normal," "Middle," and "Quiet."<br>* Clock setting is required.                                                                                                    | 34 |
| Restriction         Temp.<br>range         Use to restrict the preset temperature ra<br>• Different temperature ranges can be set fo<br>* 1ºC/1ºF increments |                   | Use to restrict the preset temperature range.<br>• Different temperature ranges can be set for different operation modes.<br>* 1°C/1°F increments                                                                                                    | 37 |
|                                                                                                    | Operation<br>lock | Use to lock selected functions.  • The locked functions cannot be operated.                                                                                                    | 39 |
| Energy Auto<br>saving return                                                                                                    |                   | Use to get the units to operate at the preset temperature after<br>performing energy-save operation for a specified time period.<br>• Time can be set to a value from 30 and 120 in 10-minute increments.<br>* This function will not be valid when the preset temperature ranges are<br>restricted.<br>* 1°C/1°F increments                                                                                      | 41 |
|                                                                                                    | Schedule          | <ul> <li>Set the start/stop times to operate the units in the energy-save mode for each day of the week, and set the energy-saving rate.</li> <li>Up to four energy-save operation patterns can be set for each day.</li> <li>Time can be set in 5-minute increments.</li> <li>Energy-saving rate can be set to a value from 0% and 50 to 90% in 10% increments.</li> <li>* Clock setting is required.</li> </ul> | 44 |

| Setting and display |                         | Setting details                                                                                                    |    |
|---------------------|-------------------------|----------------------------------------------------------------------------------------------------|----|
| Night setback       |                         | Use to make Night setback settings.<br>• Select "Yes" to enable the setting, and "No" to disable the setting. The<br>temperature range and the start/stop times can be set.<br>* Clock setting is required.<br>* 1°C/1°F increments                                                                                                    | 46 |
| Filter information  |                         | Use to check the filter status.  • The filter sign can be reset.                                                                                                    | 59 |
| Error information   |                         | <ul> <li>Use to check error information when an error occurs.</li> <li>Error code, error source, M-NET address, unit model, manufacturing number, contact information (dealer's phone number) can be displayed.</li> <li>The unit model, manufacturing number, and contact information need to be registered in advance to be displayed.</li> </ul> | 61 |
| Maintenance         | Manual<br>vane angle    | Use to set the vane angle for each vane to a fixed position.                                                                                                    |    |
| Initial Clock       |                         | Use to set the current time.                                                                                                    |    |
| setting             | Main<br>display         | Use to switch between "Full" and "Basic" modes for the Main<br>display.<br>• The default setting is "Full."                                                                                                    | 51 |
|                     | Contrast                | Use to adjust screen contrast.                                                                                                    | 52 |
|                     | Language selection      | Use to select the desired language.                                                                                                    | 53 |
|                     | Daylight<br>saving time | Sets the daylight saving time.                                                                                                    | 55 |
| Service             | Function setting        | Use to make settings for indoor unit's functions.                                                                                                    |    |

#### Restrictions for the sub remote controller

| Main            | Main menu       | 1/3    |  |
|-----------------|-----------------|--------|--|
| Vane I          | ouver·Vent. (Lo | ssnay) |  |
| High p          | ower            |        |  |
| Timer           |                 |        |  |
| Weekly timer    |                 |        |  |
| OU sil          | ent mode        |        |  |
| Main display: 🕉 |                 |        |  |

V Cursor ▲ I < Page ►

The following settings cannot be made from the sub remote controller. Make these settings from the main remote controller. "Main" is displayed in the title of the Main menu on the main remote controller.

- •Timer (On/Off timer, Auto-Off timer) •Weekly timer
- •OU silent mode
- •Energy saving (Auto return, Schedule) •Night setback
- Maintenance
- (Manual vane angle)

# Navigating through the menu

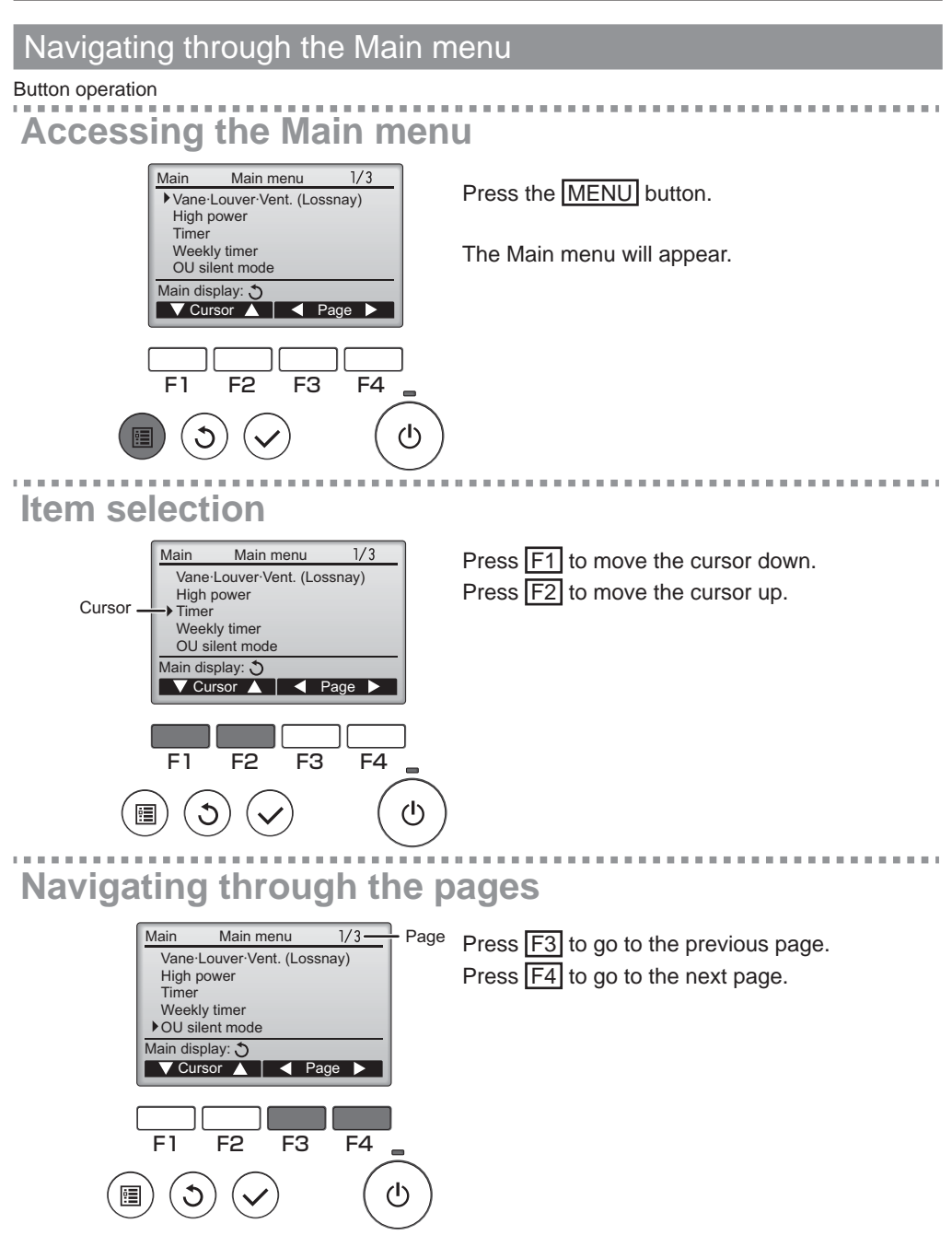

### Saving the settings

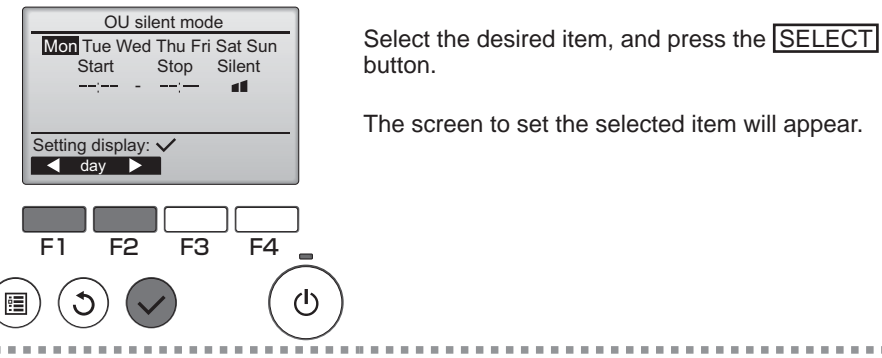

Exiting the Main menu screen

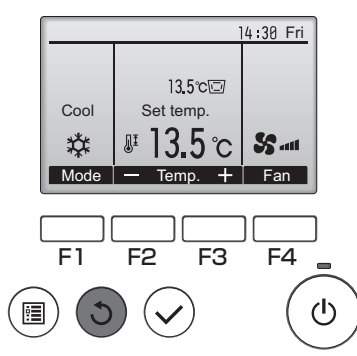

Press the <u>RETURN</u> button to exit the Main menu and return to the Main display.

If no buttons are touched for 10 minutes, the screen will automatically return to the Main display. Any settings that have not been saved will be lost.

### Display of unsupported functions

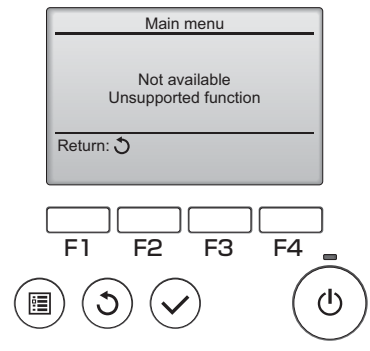

The message at left will appear if the user selects a function not supported by the corresponding indoor unit model.

Vane 🔺 Vent. Louver

F3

F4 \_

ወ

F2

F1

•

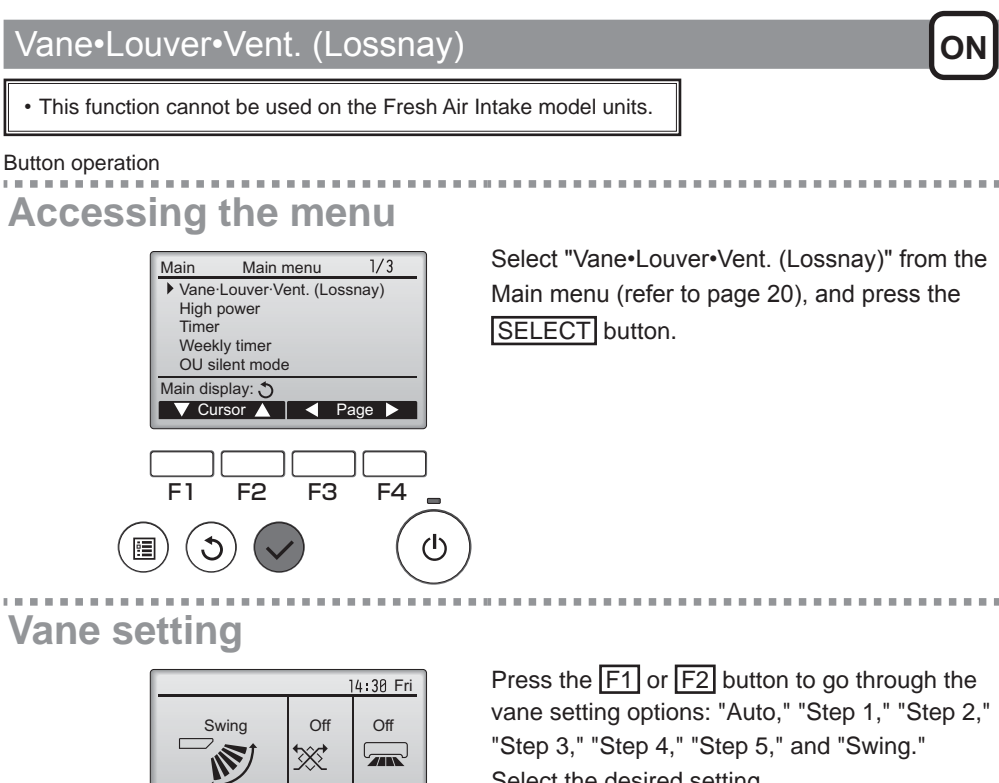

Select the desired setting. Auto Auto Step 1 Step 2 Ø Step 5 Step 3 Step 4 1 Swing Swing M

Select "Swing" to move the vanes up and down automatically.

When set to "Step 1" through "Step 5", the vane will be fixed at the selected angle.

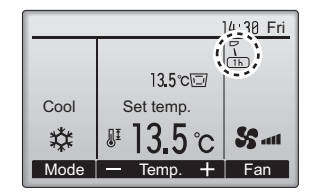

• <u>1h</u> under the vane setting icon This icon will appear when the vane is set to "Step 5" and the fan operates at low speed during cooling or dry operation (depends on the model).

The icon will go off in an hour, and the vane setting will automatically change.

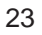

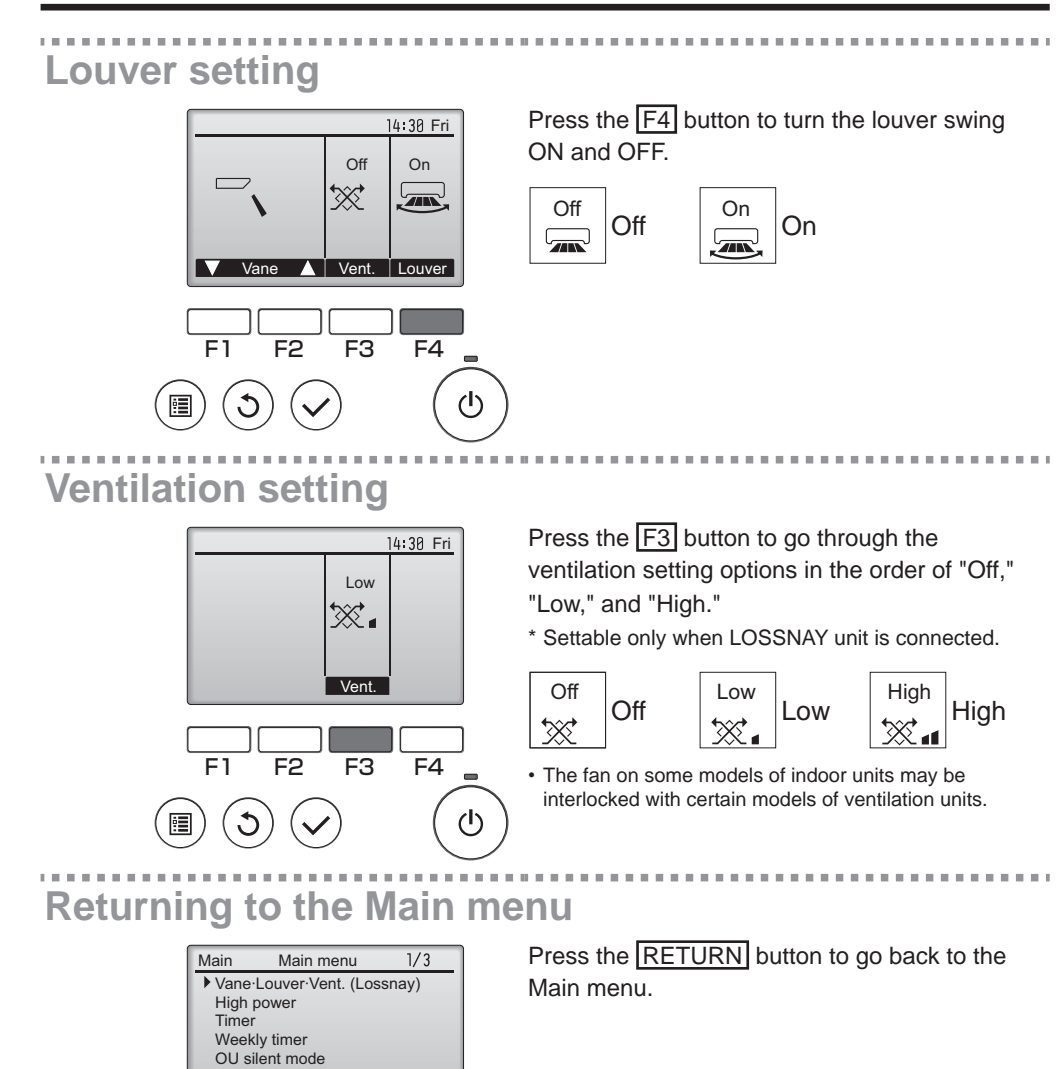

Main display: 🔿

F1

•

F3

F4

 $(\mathbf{l})$ 

F2

#### High power

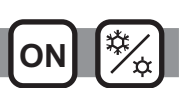

#### Function description

High-power operation function allows the units to operate at higher-than-normal capacity so that the room air can be conditioned to an optimum temperature quickly. This operation will last for up to 30 minutes, and the unit will return to the normal operation mode at the end of the 30 minutes or when the room temperature reaches the preset temperature, whichever is earlier. The units will return to the normal operation when the operation mode or fan speed is changed.

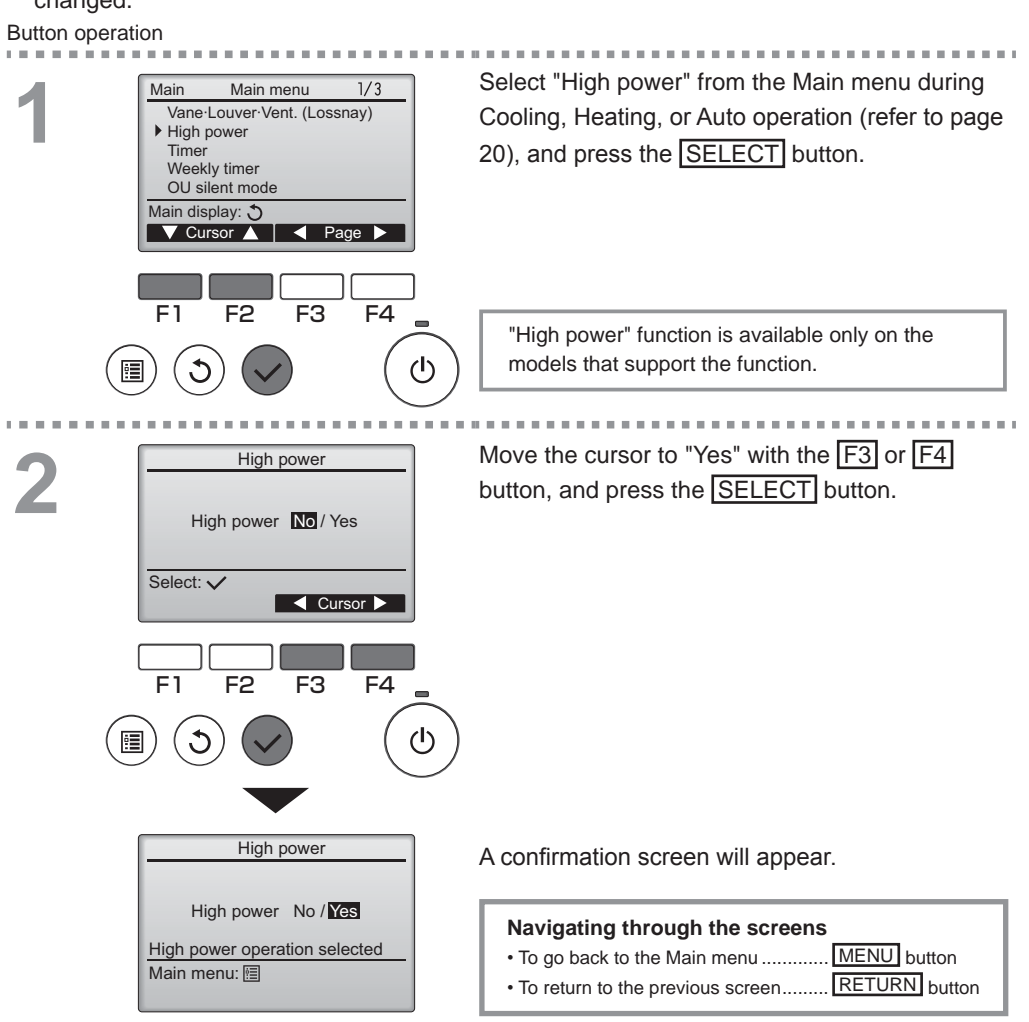

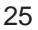

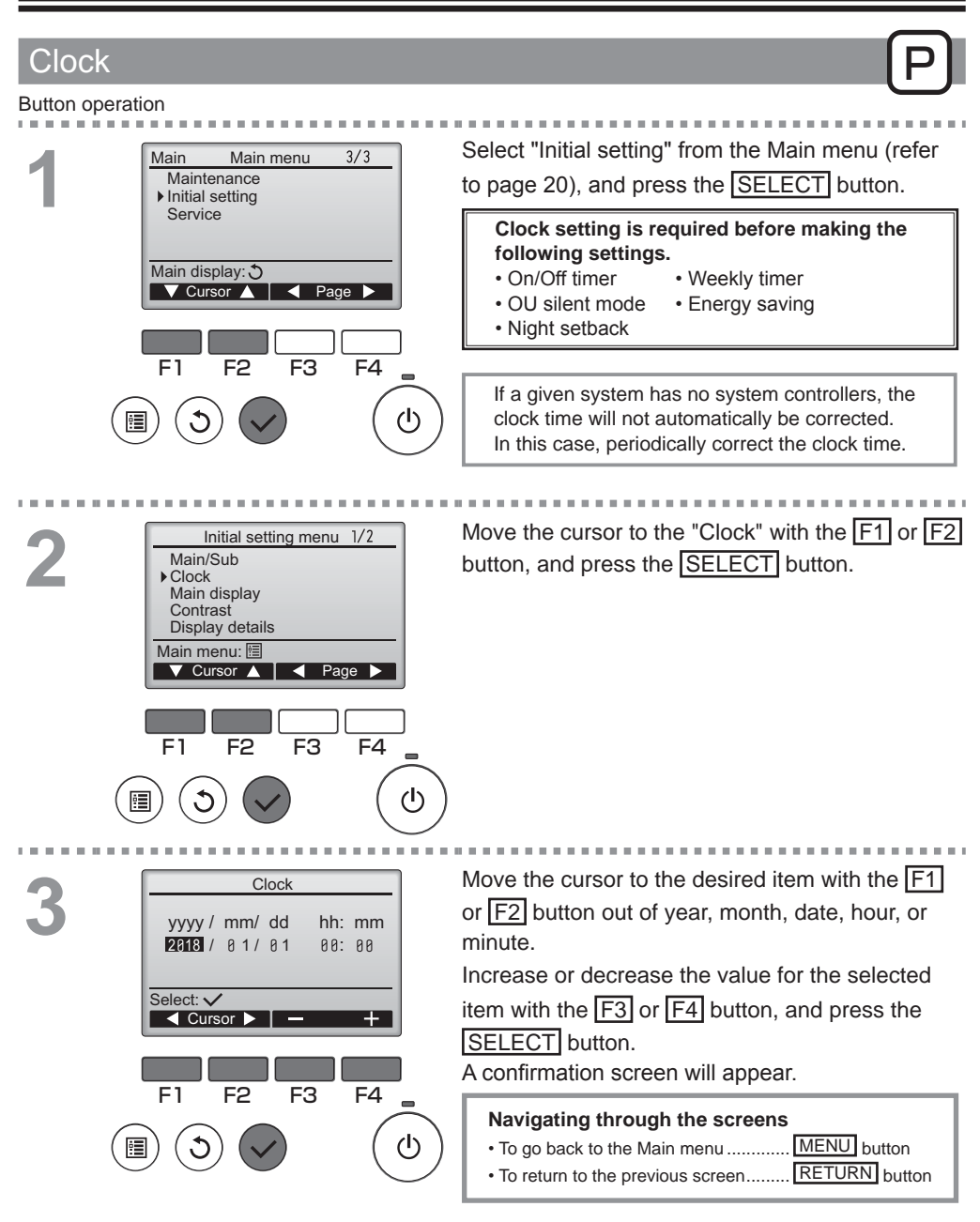

#### Timer (On/Off timer)

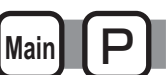

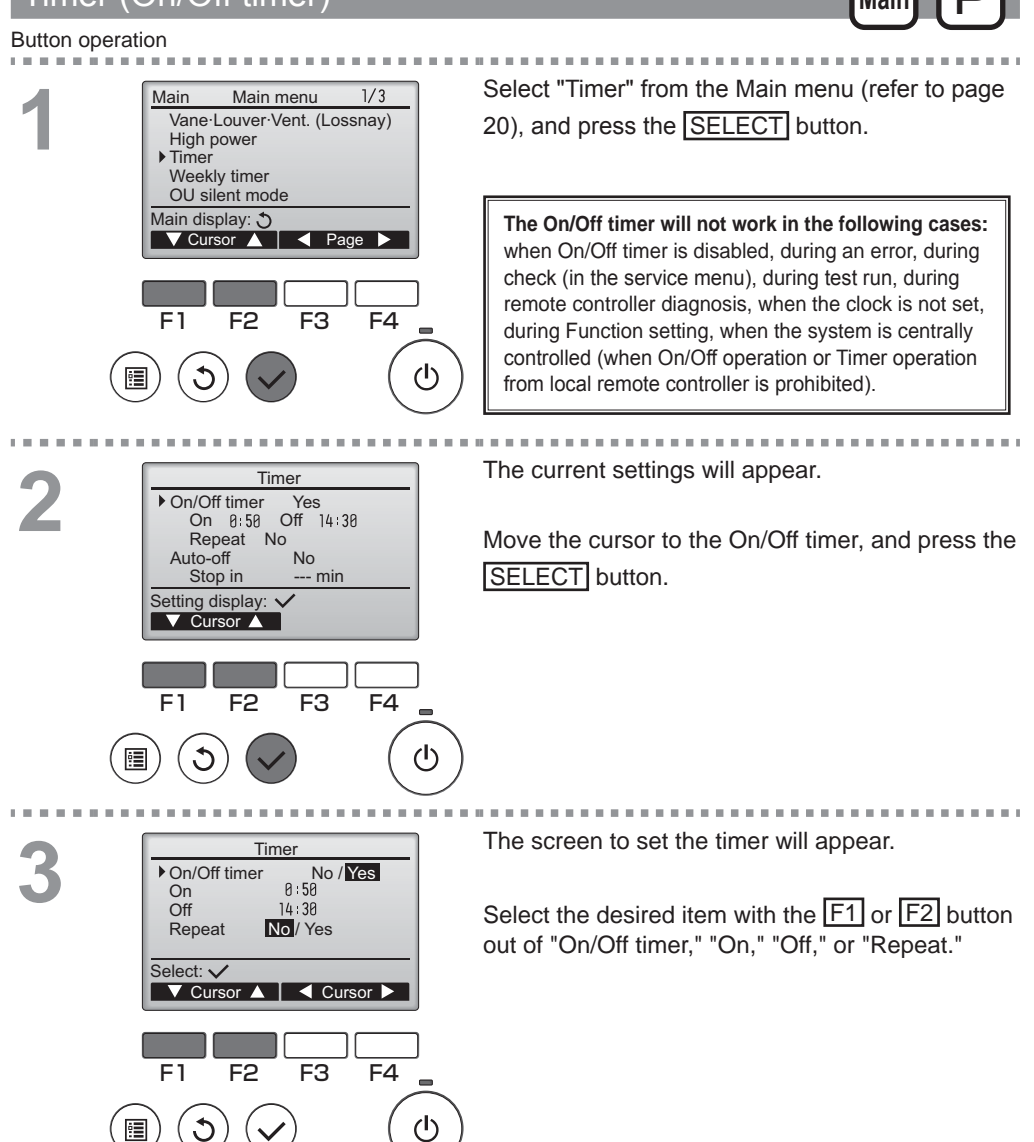

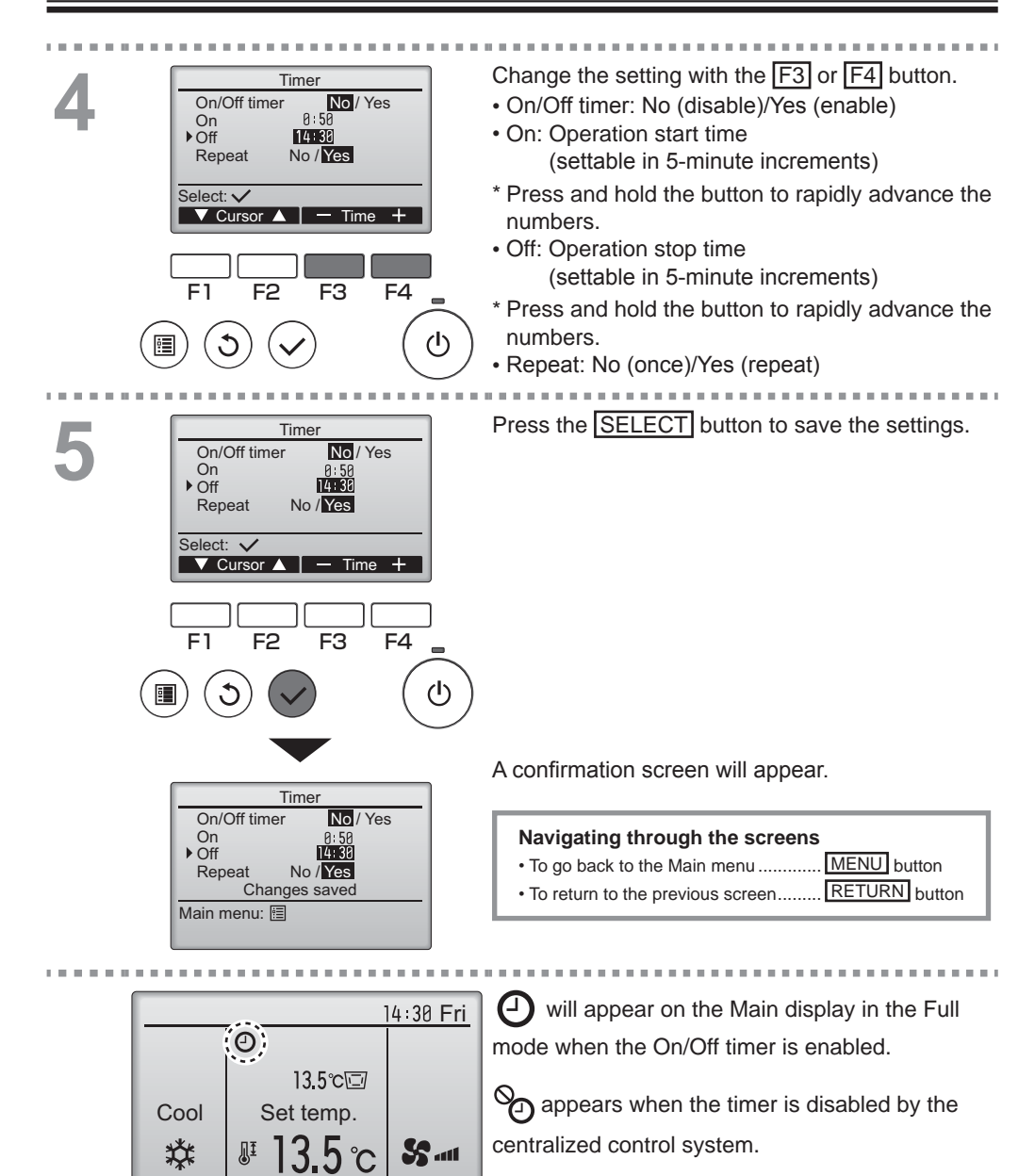

Fan

Temp.

Mode

#### Timer (Auto-Off timer)

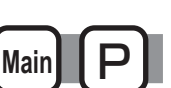

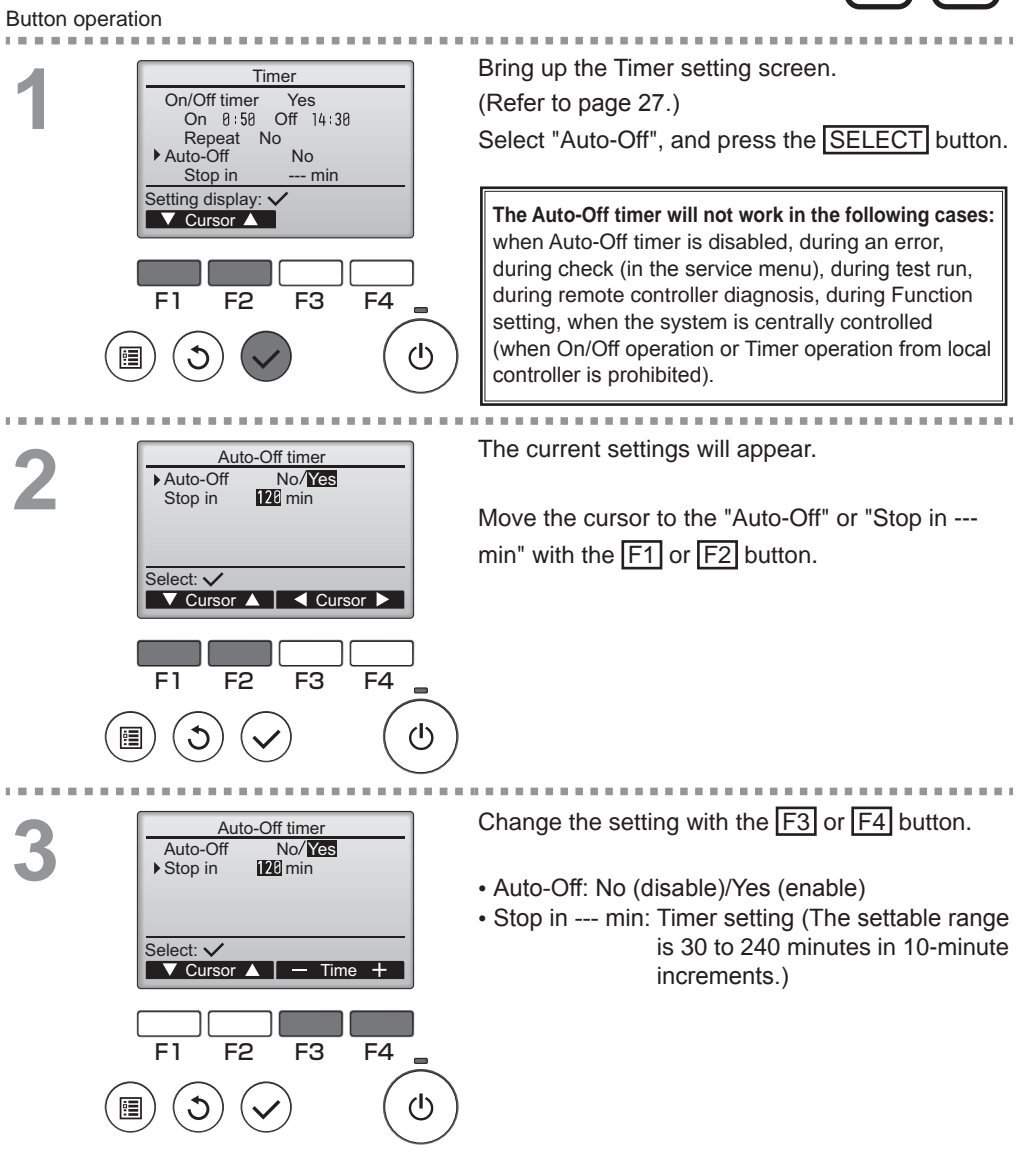

Mode — Temp. 🕂 Fan

| Auto-Off timer<br>Auto-Off No/YES<br>> Stop in 122 min<br>Select: ✓<br>Cursor A — Time + | Press the SELECT button to save the settings.                                                                                                    |
|------------------------------------------------------------------------------------------|----------------------------------------------------------------------------------------------------|
| F1 F2 F3 F4                                                                              | )                                                                                                    |
| Auto-Off timer<br>Auto-Off No/Yes<br>> Stop in 120 min<br>Changes saved<br>Main menu: ₪  | A confirmation screen will appear.          Navigating through the screens         • To go back to the Main menu                                                                        |
| 14:38 Fri<br>13.5℃⊡<br>Cool Set temp.<br>औ 13.5℃ % ····                                  | <ul> <li>will appear on the Main display in the Full mode when the Auto-Off timer is enabled.</li> <li>appears when the timer is disabled by the centralized control system.</li> </ul> |

#### Weekly timer

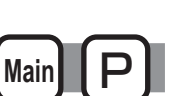

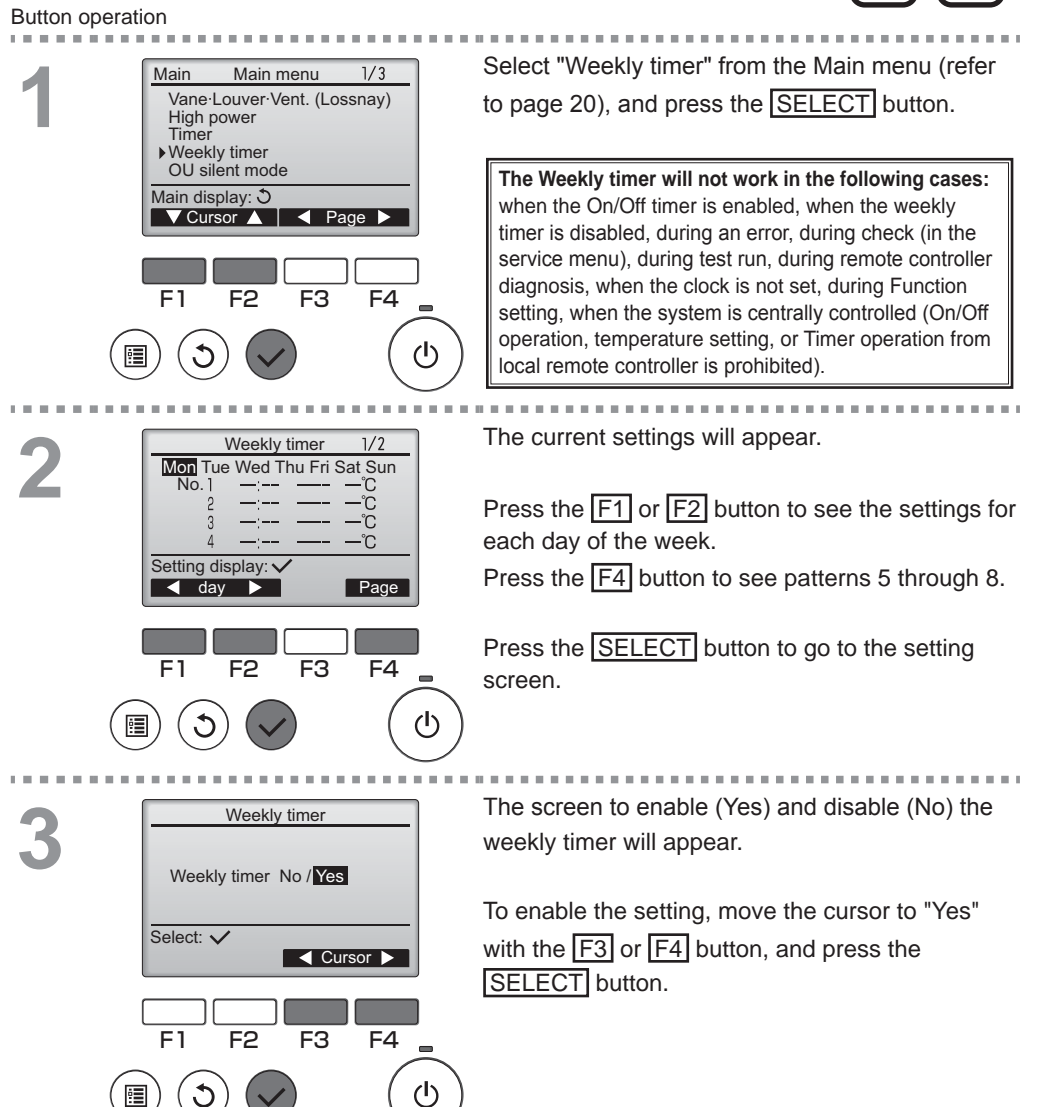

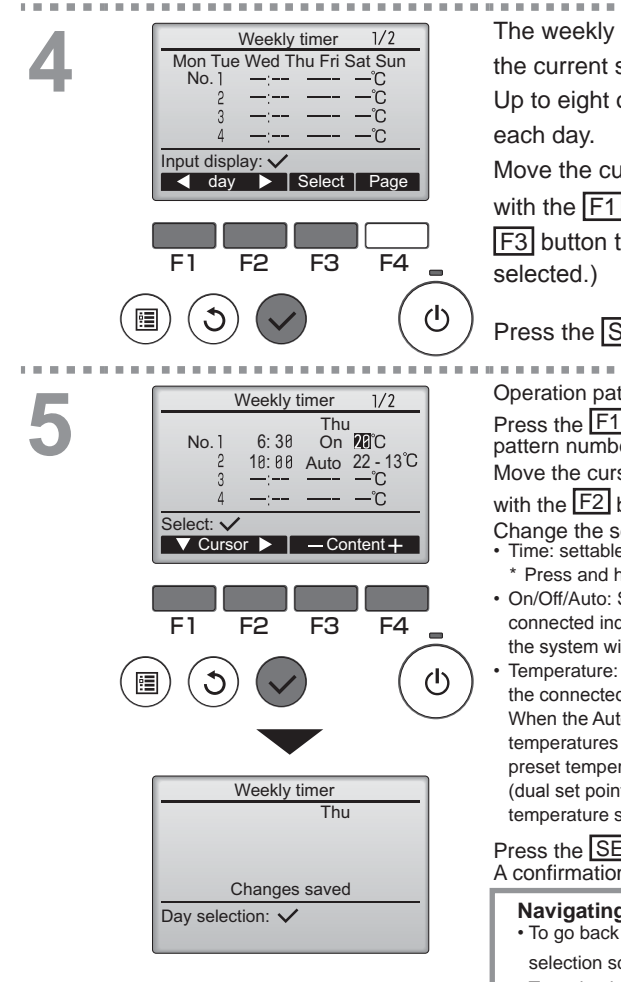

The weekly timer setting screen will appear and the current settings will be displayed. Up to eight operation patterns can be set for each day.

Move the cursor to the desired day of the week with the  $\boxed{F1}$  or  $\boxed{F2}$  button, and press the  $\boxed{F3}$  button to select it. (Multiple days can be selected.)

#### Press the SELECT button.

Operation pattern setting screen will appear.

Press the F1 button to move the cursor to the desired

pattern number.

Move the cursor to the time, On/Off, or temperature with the F2 button.

Change the settings with the F3 or F4 button. • Time: settable in 5-minute increments

\* Press and hold the button to rapidly advance the numbers.
• On/Off/Auto: Selectable settings depend on the model of connected indoor unit. (When an Auto pattern is executed, the system will operate in the Auto (dual set point) mode.)
• Temperature: The settable temperature range depends on the connected indoor units. (1°C/1°F increments) When the Auto (dual set point) mode is selected, two preset temperatures can be set. If an operation pattern with a single preset temperature setting is executed during the Auto (dual set point) mode, its setting will be used as the cooling temperature setting in the Cool mode.

Press the <u>SELECT</u> button to save the settings. A confirmation screen will appear.

| <ul> <li>To go back to the setting change/day of the week</li> </ul> |                      |
|----------------------------------------------------------------------|----------------------|
| selection screen                                                     | SELECT button        |
| • To go back to the Main menu                                        | MENU button          |
| • To return to the previous screen                                   | <b>RETURN</b> button |

| 14:30 Fri |                   |
|-----------|-------------------|
|           | ( <sup>9</sup> 2) |
|           | 13.5℃⊡            |
| Cool      | Set temp.         |
| 桊         | ₿13.5°C \$\$      |
| Mode      | — Temp. 🕂 Fan     |

will appear on the Main display in the Full mode when the weekly timer setting for the current day exists.

The icon will not appear while the On/Off timer is enabled or the system is under centralized control (Timer operation from local remote controller is prohibited).

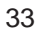

#### OU silent mode

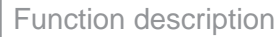

This function allows the user to set the time periods in which priority is given to quiet operation of outdoor units over temperature control. Set the start and stop times each day of the week for the quiet operation. Select the desired silent level from "Middle" and "Quiet".

Main

#### Button operation

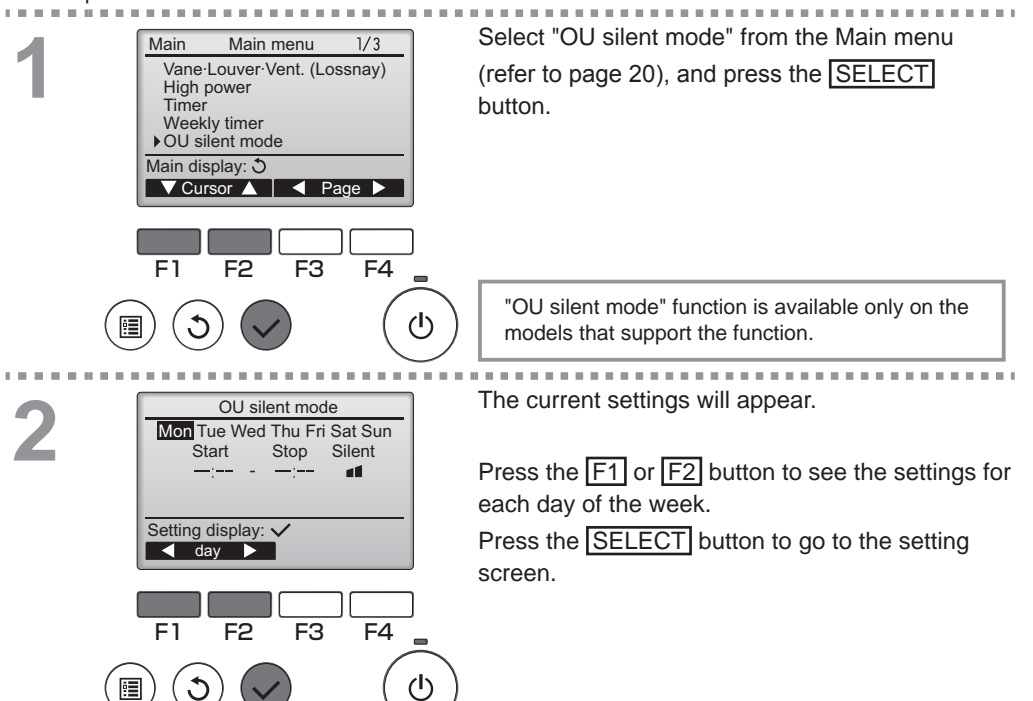

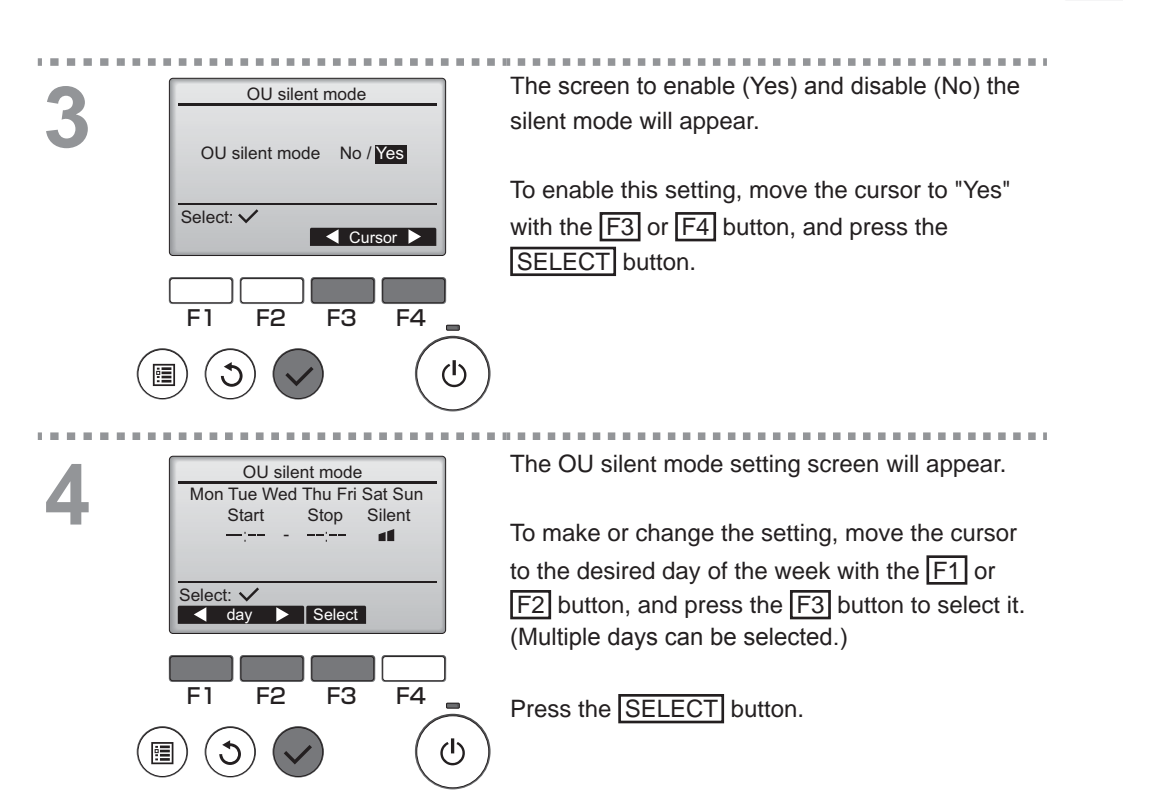

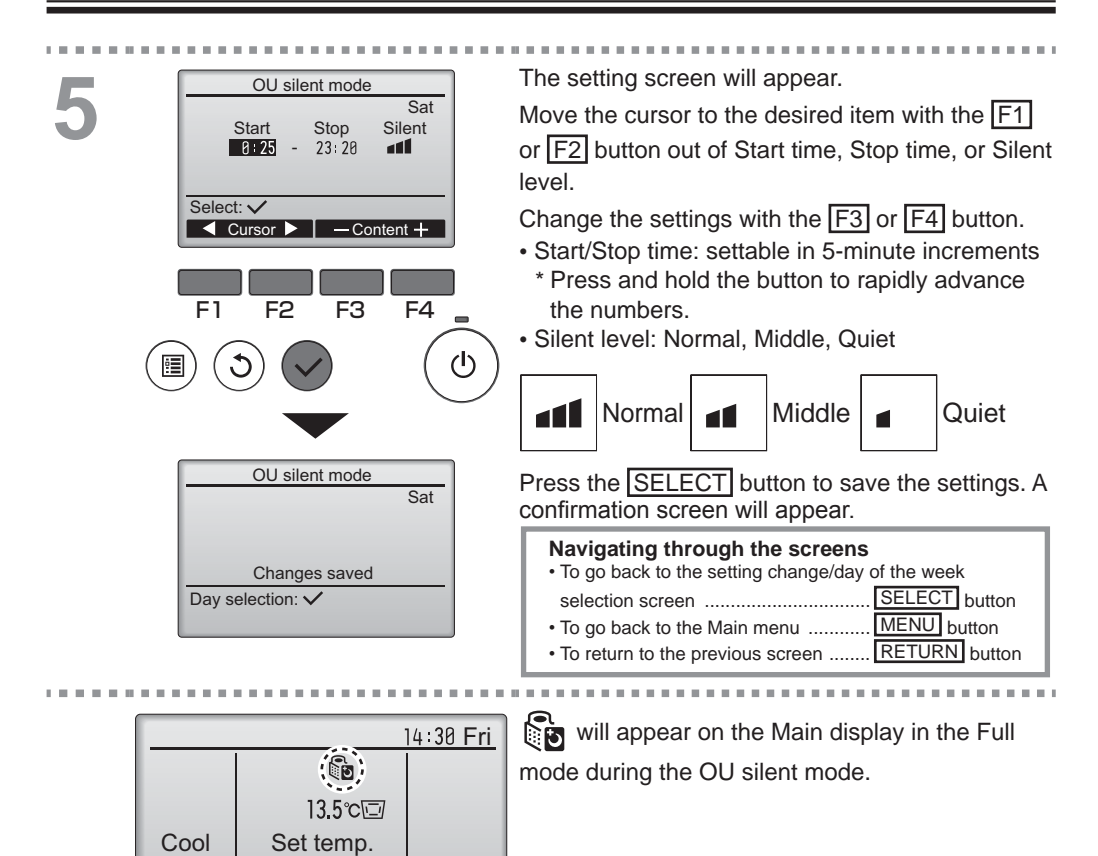

SS -111

Fan

粱

Mode

JI

Temp
#### Restriction

Setting the temperature range restriction

#### Button operation

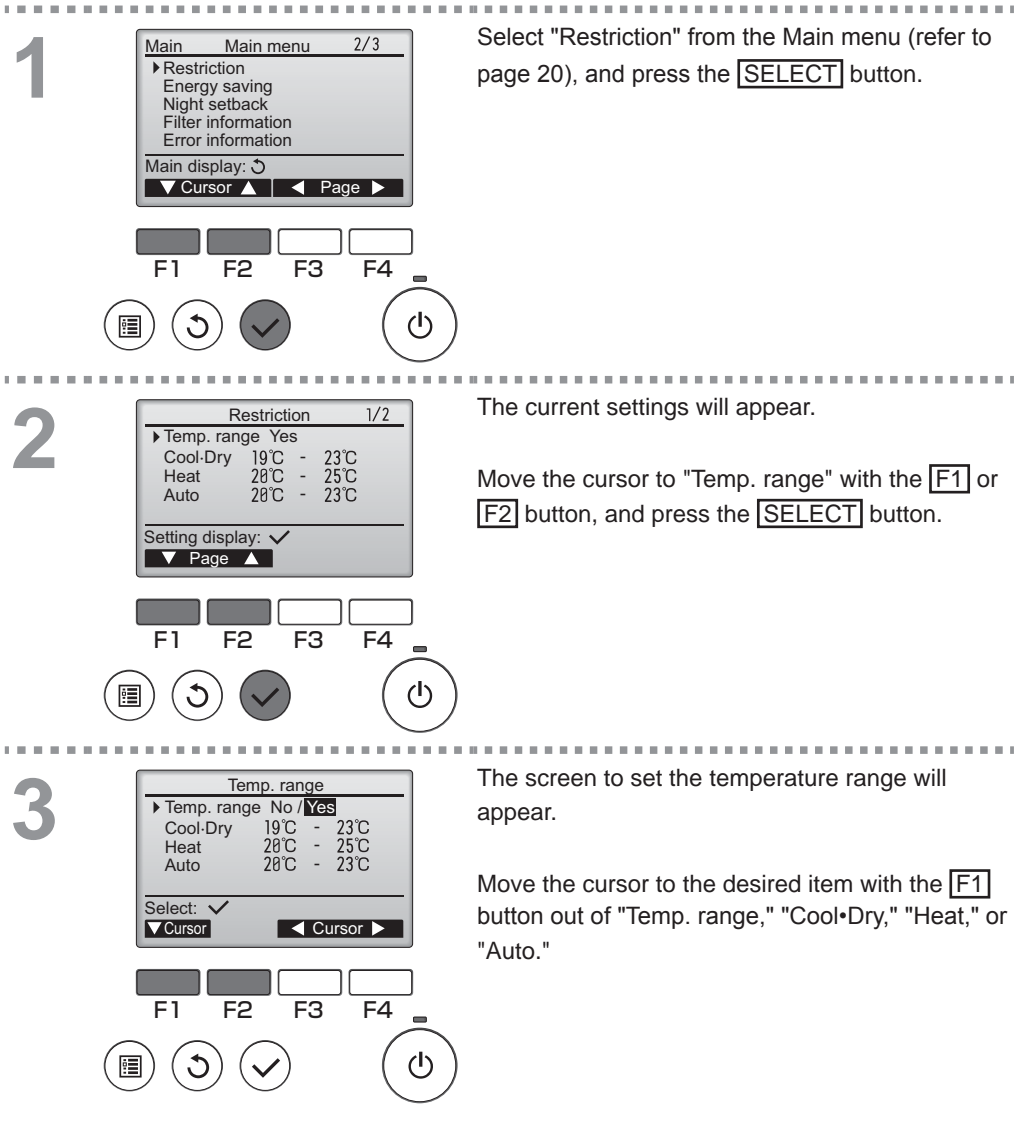

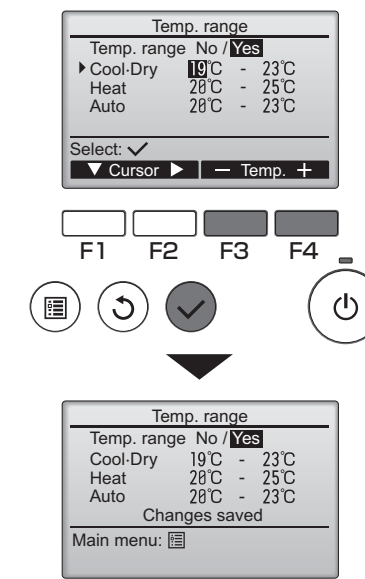

- Change the settings with the F3 or F4 button.
  - Temp. range: No (unrestricted) or Yes (restricted)
  - Cool•Dry: Upper and lower limit temperature

(1°C/1°F increments)

- Heat: Upper and lower limit temperature (1°C/1°F increments)
- Auto: Upper and lower limit temperature (1°C/1°F increments)

| Mode     |    | Lower limit | Upper limit |  |  |
|----------|----|-------------|-------------|--|--|
| CooleDry | *1 | 10 – 24ºC   | 24 – 10ºC   |  |  |
| COOL DIV |    | (50 – 76°F) | (76 – 50°F) |  |  |
| Heat     | *2 | 17 – 35⁰C   | 35 – 17⁰C   |  |  |
|          |    | (63 – 95°F) | (95 – 63°F) |  |  |
| Auto     | *3 | 17 – 24ºC   | 24 – 17ºC   |  |  |
|          |    | (63 – 76°F) | (76 – 63°F) |  |  |

\* The settable range varies depending on the connected unit.

\*1 Temperature ranges for the Cool, Dry, and Auto (dual set point) modes can be set.

\*2 Temperature ranges for the Heat and Auto (dual set point) modes can be set.

\*3 Temperature range for the Auto (single set point) mode can be set.

Press the <u>SELECT</u> button to save the settings. A confirmation screen will appear.

#### Navigating through the screens

To return to the previous screen........RETURN button

14:38 Fri 13.5℃⊡ Set temp. 3.5℃ Set temp. 3.5℃ Set temp.

will appear on the Main display in the Full mode when the temperature range is restricted.

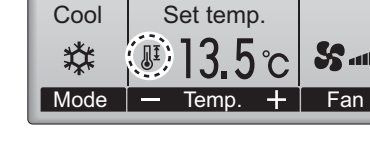

Restriction

Operation lock function To enable the operation lock function, set the item "Operation locked" to " Yes". Button operation Bring up the Restriction setting screen. (Refer to Restriction 2/2 Operation locked No On/Off Mode Set temp. page 37.) Vane Move the cursor to "Operation locked" and press Setting display: 🗸 the **SELECT** button. ▼ Page ▲ F4 F1 F2 F3 \_ ഗ 1 C The screen to make the settings for the operation Restriction Operation locked No / Yes lock function will appear. On/Off -/Locked Mode Locked Set temp \_ocke Move the cursor to the desired item with the F1 Vane Select: V or F2 button out of "Operation locked," "On/Off," "Mode," "Set temp.," or "Vane." F1 F2 F3 F4 Change the settings with the F3 or F4 button. Operation locked: No (disable)/Yes (enable) • 3 • On/Off: On/Off operation Mode: Operation mode setting "-" / "Locked" • Set temp.: Preset temp. setting Restriction Vane: Vane setting Operation locked Yes On/Off Mode Set temp. Vane Press the SELECT button to save the settings. Changes saved Main menu: া A confirmation screen will appear. Navigating through the screens • To go back to the Main menu ..... MENU button

39

To return to the previous screen....... RETURN button

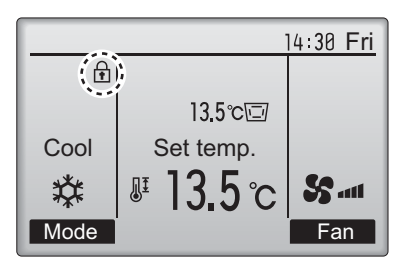

(When Set temp. is locked)

will appear on the Main display in the Full mode when the operation lock function setting is enabled.

Operation guide that corresponds to the locked function will be suppressed.

### Energy saving

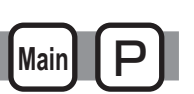

#### Automatic return to the preset temperature

After the Auto return function is enabled, when the operation mode change or ON/OFF operation is performed from this remote controller, the set temperature automatically returns to the required temperature regardless of the set time.

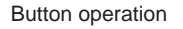

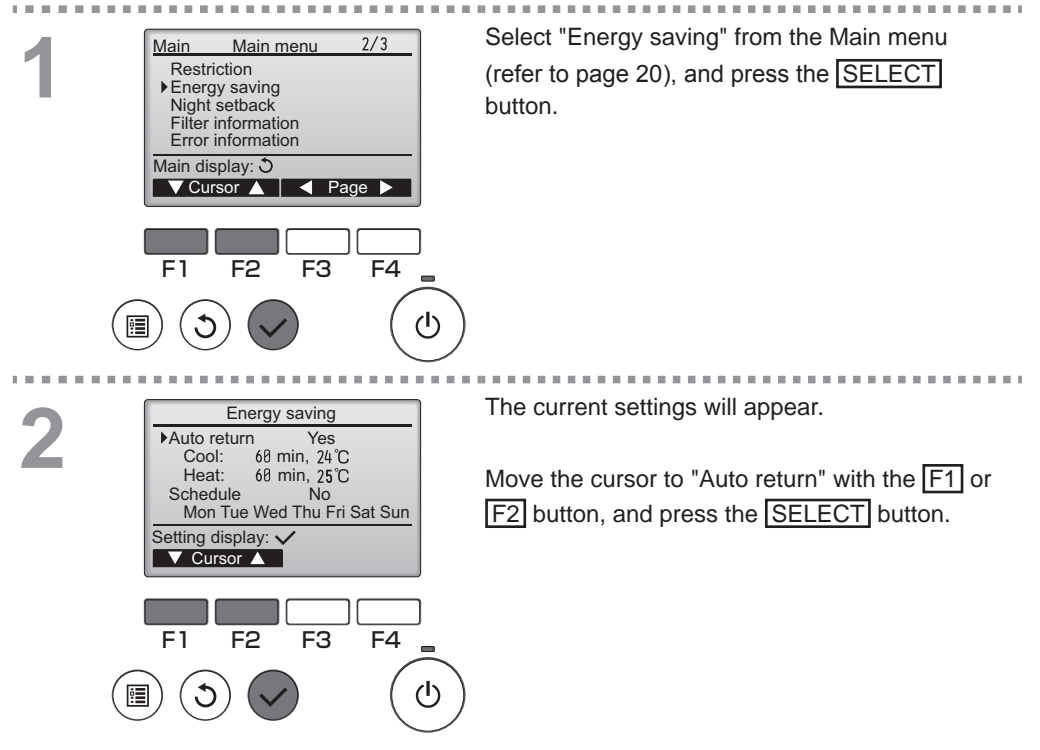

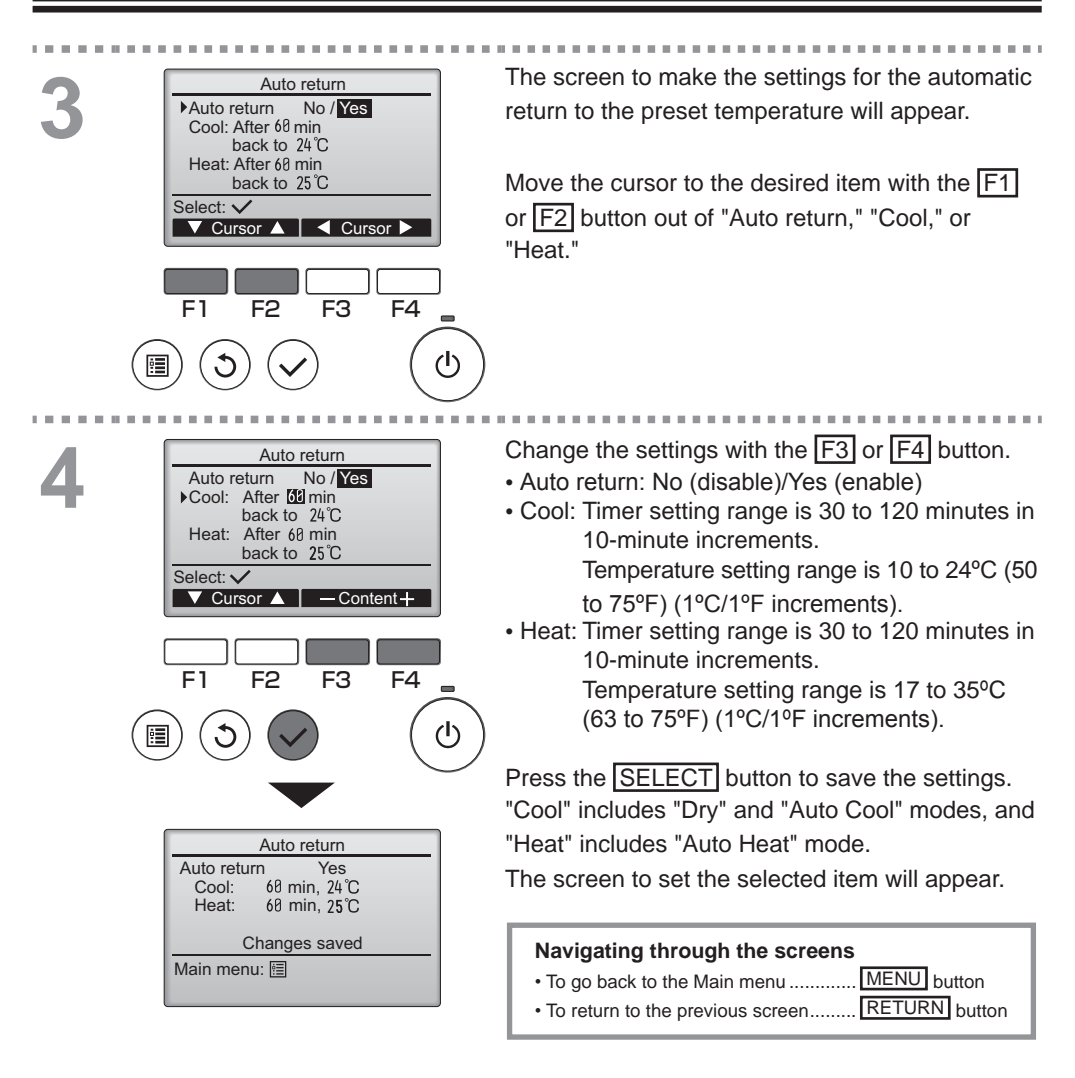

Timer or Preset temperature settings will not be effective when the temperature range is restricted and when the system is centrally controlled (when the temperature range setting from local controller is prohibited). When the system is centrally controlled (when timer operation from local remote controller is prohibited), only the timer setting will be ineffective.

<Sample screens when the Auto return function is enabled>

Example: Lower the Set temp. to 20°C (68°F). 60 minutes later, the Set temp. will be back to 24°C (75°F).

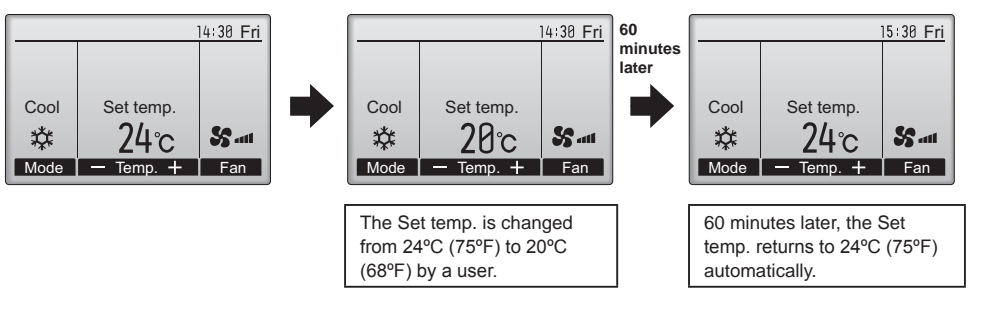

Energy saving

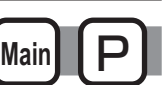

Main Setting the energy-saving operation schedule Button operation Bring up the "Energy saving" screen. (Refer to Energy saving Auto return Yes page 41.) 68 min, 24 °C 68 min, 25 °C No Cool: Heat: ▶Schedule Move the cursor to the "Schedule," and press the Mon Tue Wed Thu Fri Sat Sun Setting display: 🗸 V Cursor 🔺 SELECT button. F4 F2 F3 F1 ტ C The screen to see the schedule will appear. Energy saving Mon Tue Wed Thu Fri Sat Sun No. 1 Press the F1 or F2 button to see the settings for each day of the week. Setting display: 🗸 Press the SELECT button to go to the setting day screen. F2 F3 F4 F1 டு • C The screen to enable (Yes)/disable (No) the Energy saving energy-saving operation schedule will appear. Energy saving No / Yes Select "No" or "Yes" with the F3 or F4 button. Select: 🗸 Press the SELECT button to go to the setting change/day of the week selection screen. F1 F2 F3 F4  $(\mathbf{b})$ 

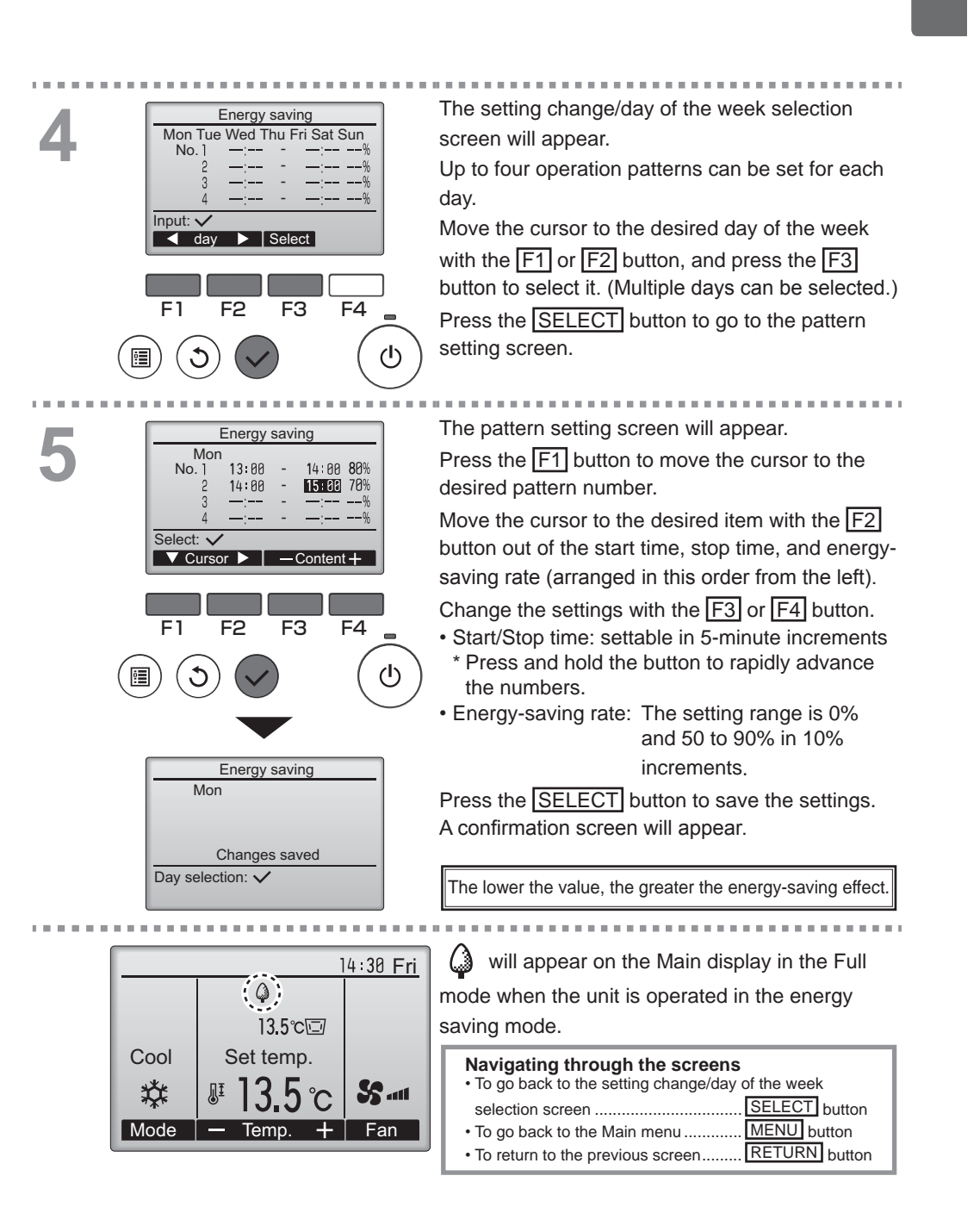

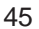

#### Night setback

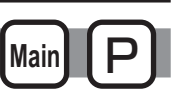

#### Function description

This control starts heating operation when the control object group is stopped and the room temperature drops below the preset lower limit temperature. Also, this control starts cooling operation when the control object group is stopped and the room temperature rises above the preset upper limit temperature.

The Night setback function is not available if the operation and the temperature setting are performed from the remote controller.

If the room temperature is measured by the air-conditioner's suction temperature sensor, the accurate temperature may not be obtained when the air-conditioner is inactive or when the air is not clean. In this case, switch the sensor to a remote sensor (PAC-SE40TSA/PAC-SE41TS-E) or a remote control sensor.

This function cannot be used on the Fresh Air Intake model units.

Button operation Select "Night setback" from the Main menu (refer 2/3 Main menu Main Restriction to page 20), and press the SELECT button. Energy saving Filter information Error information Main display: ථ ▼Cursor ▲ | ◀ Page ► F3 F4 F1 F2 டு 1 3 ...... The current settings will appear. Night setback Night setback Yes 19°C 23:00 Temp. range Start 28°C Press the SELECT button to go to the setting Stop 5:00 screen. Setting display: 🗸 F4 F1 F2 F3 ഗ്ര

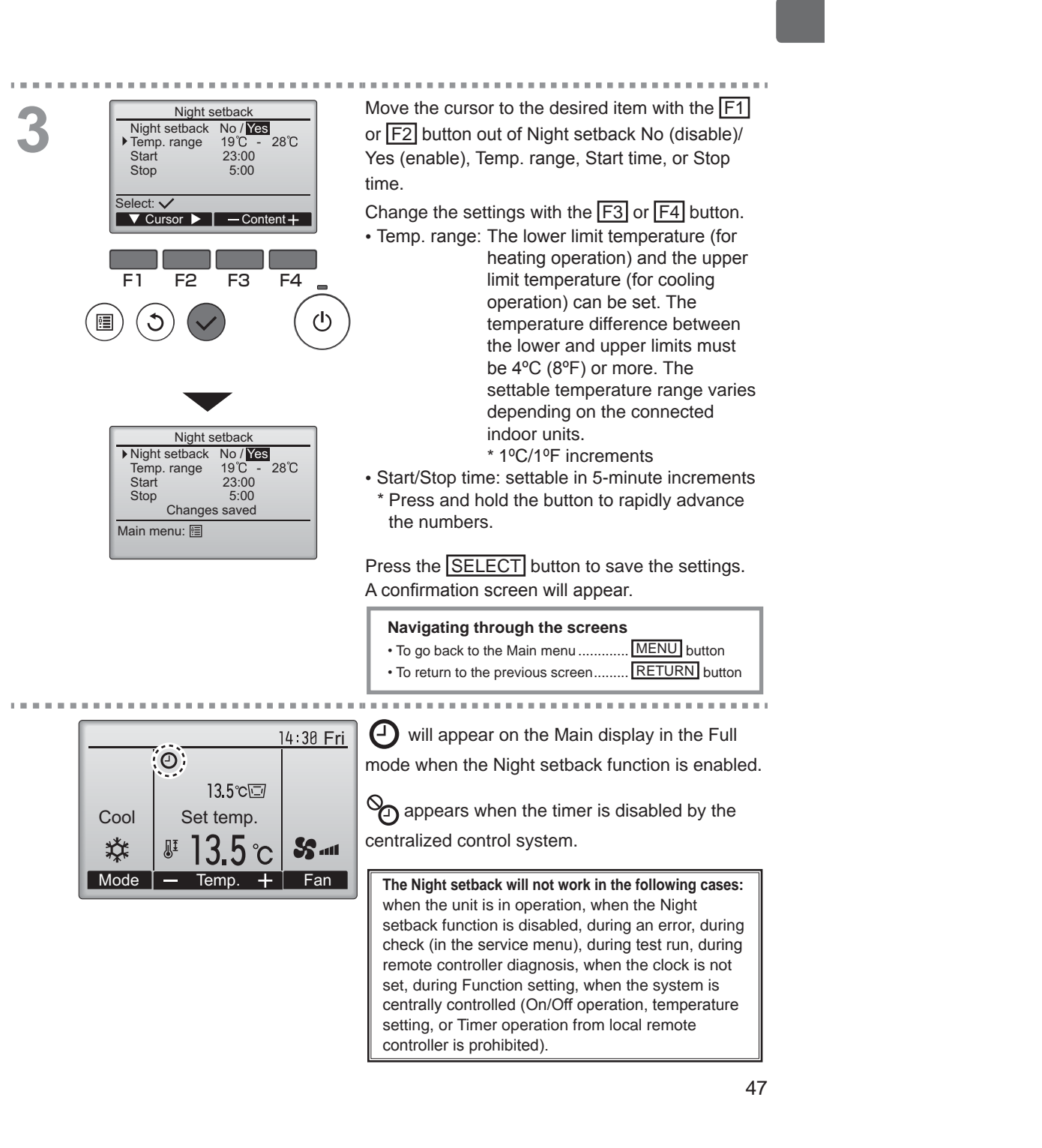

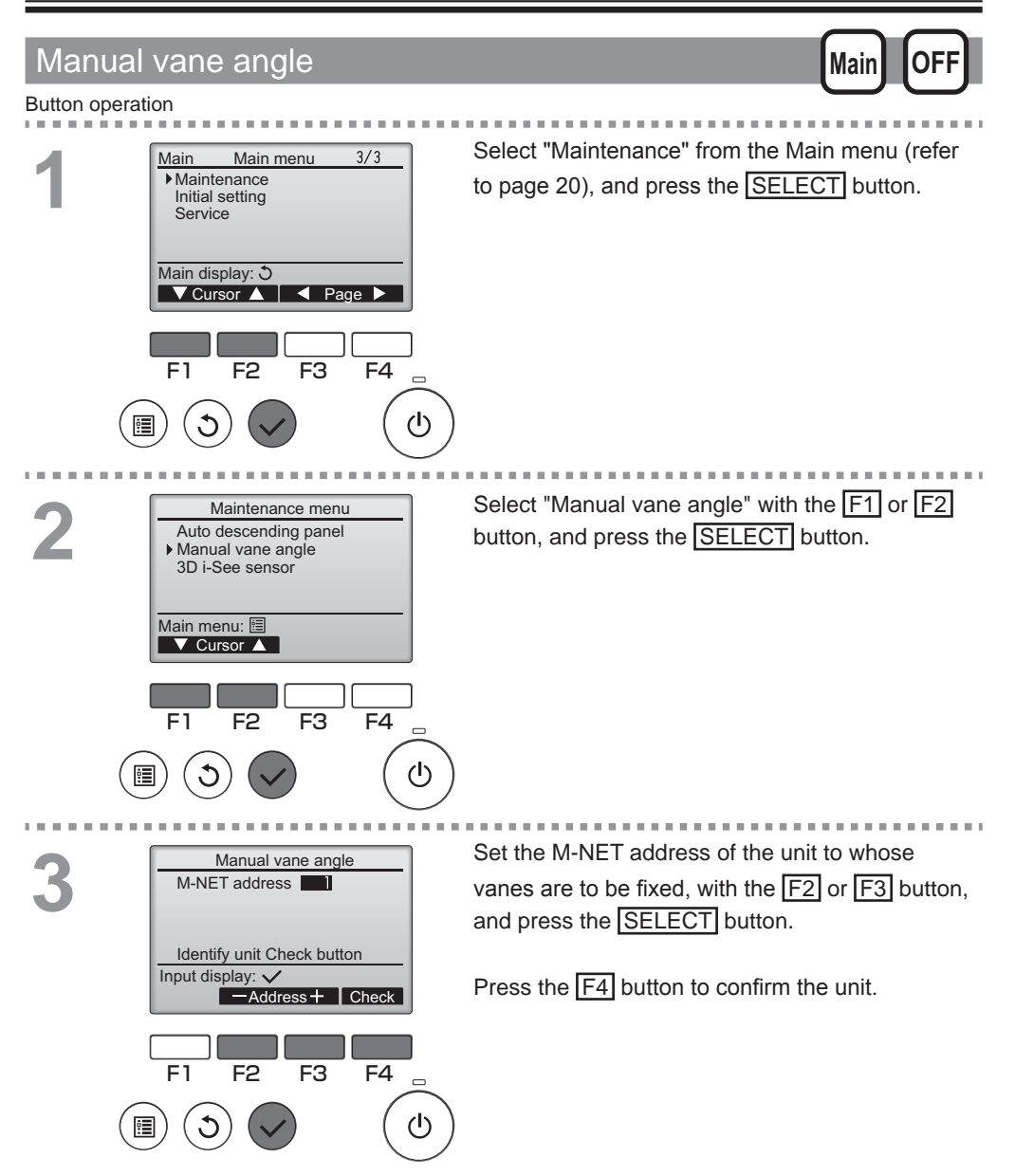

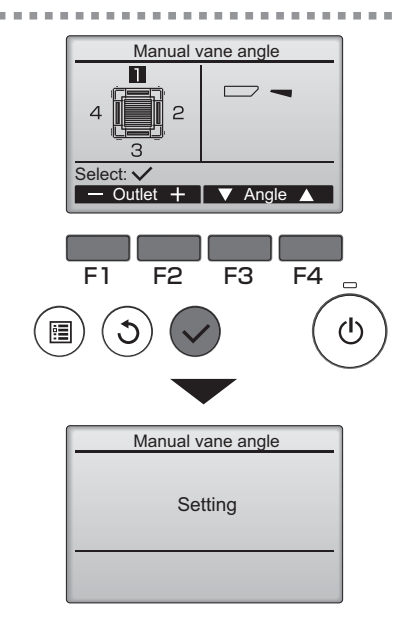

The current vane setting will appear.

Select the desired outlets from 1 through 4 with

the F1 or F2 button.

• Outlet: "1," "2," "3," "4," and "1, 2, 3, 4, (all outlets)"

Press the F3 or F4 button to go through the following options and select the desired setting.

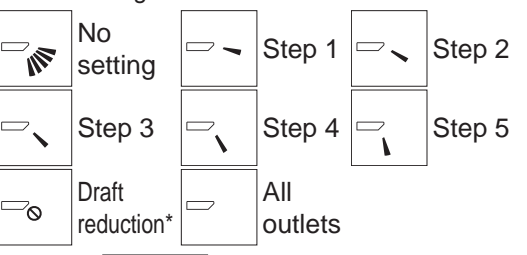

Press the <u>SELECT</u> button to save the settings. A screen will appear that indicates the setting information is being transmitted.

The setting changes will be made to the selected outlet.

The screen will automatically return to the previous screen when the transmission is completed.

Make the settings for other outlets, following the same procedures.

If all outlets are selected,  $\square$  will be displayed the next time the unit goes into operation.

Navigating through the screens

To return to the previous screen........ RETURN button

\*Draft reduction

The [Draft reduction] mode keeps the vane angle more horizontal than the angle of

Step 1 so that the airflow will not be directed toward the people.

This function can be set only for one outlet.

This function cannot be set for models with two or three outlets.

In the Draft reduction mode, the airflow may cause the ceiling discoloration.

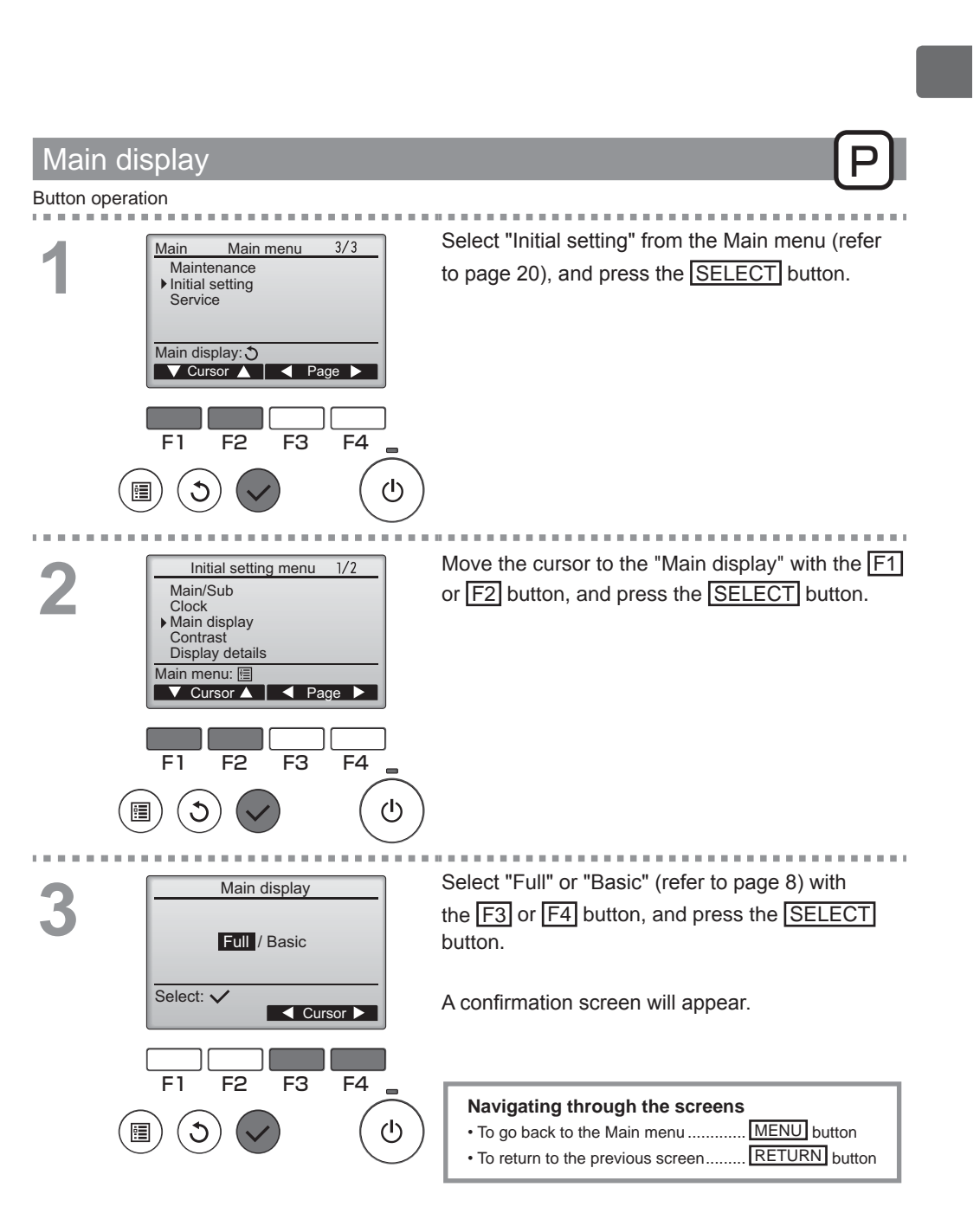

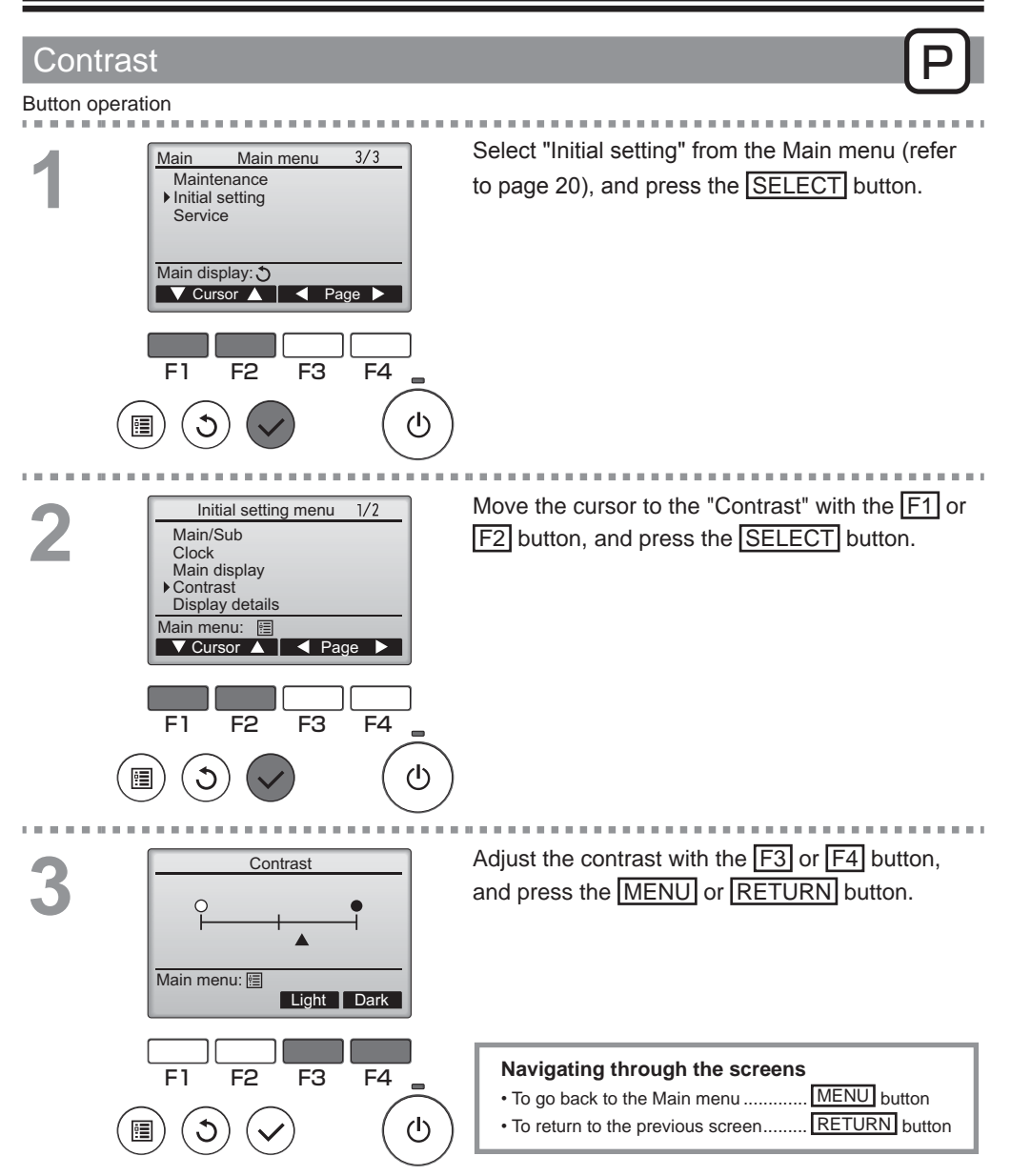

### Language selection

P)

### Function description

The desired language can be set. The language options are English, French, and Spanish.

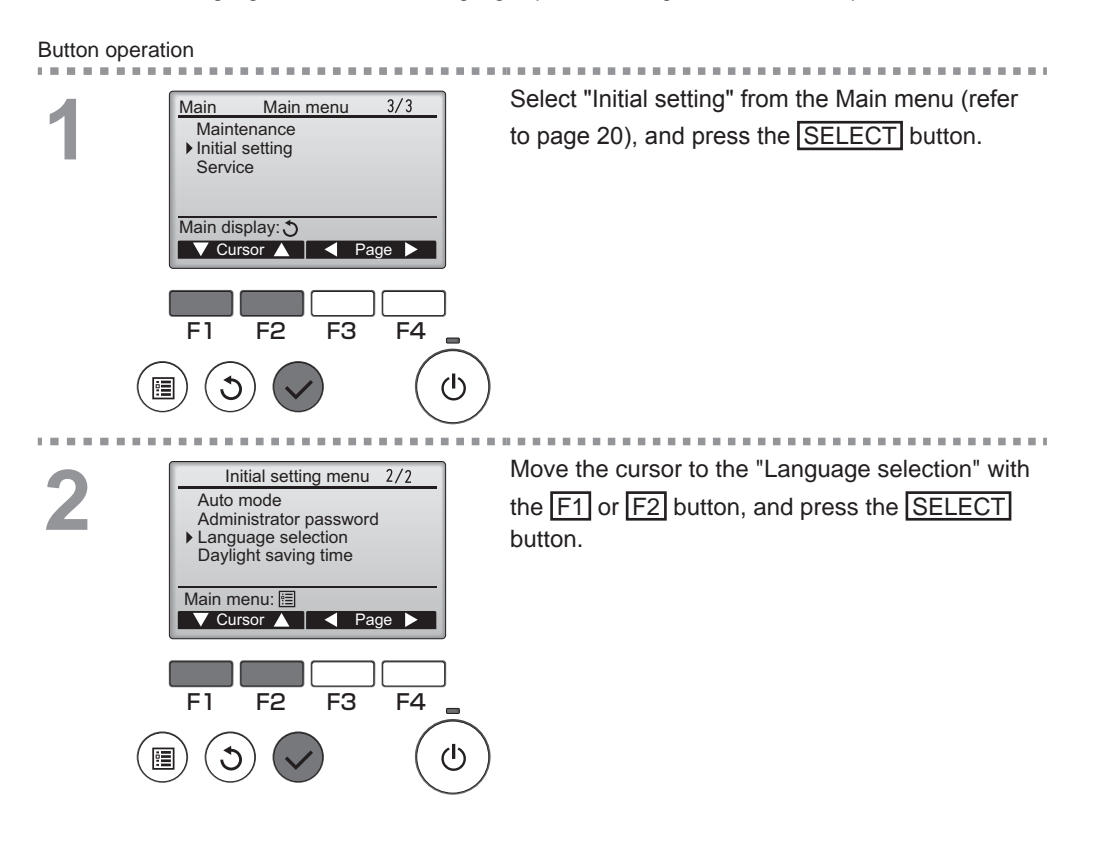

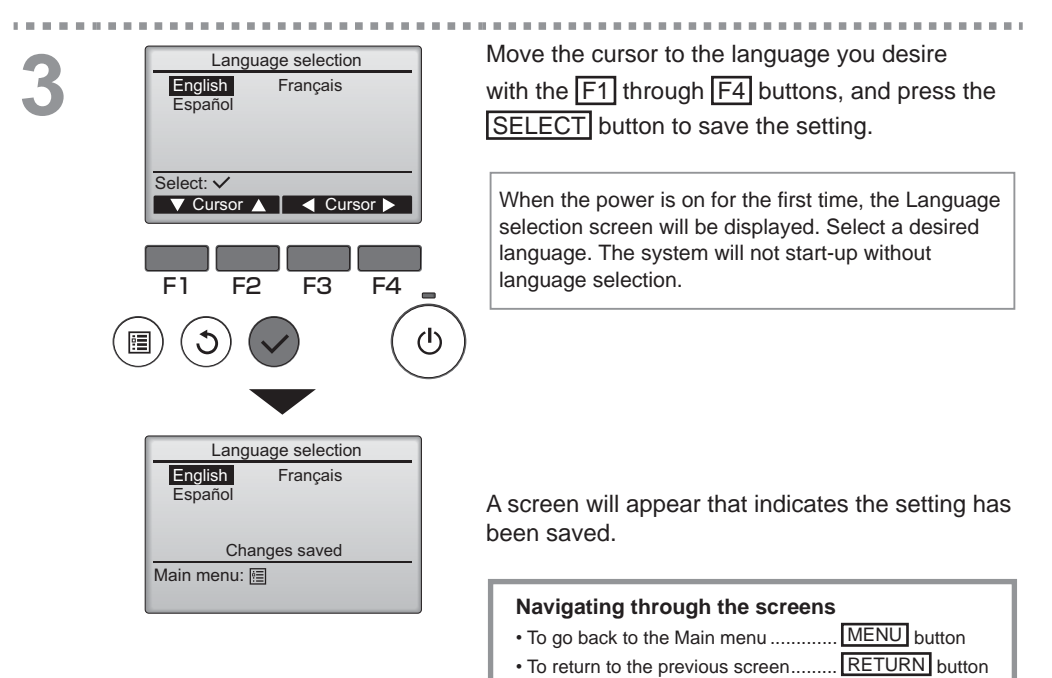

### Daylight saving time

#### Function description

The start/end time for daylight saving time can be set. The daylight saving time function will be activated based on the setting contents.

- If a given system has a system controller, disable this setting to keep the correct time.
- At the beginning and the end of daylight saving time, the timer may go into action twice or not at all.
- This function will not work unless the clock has been set.

#### Button operation

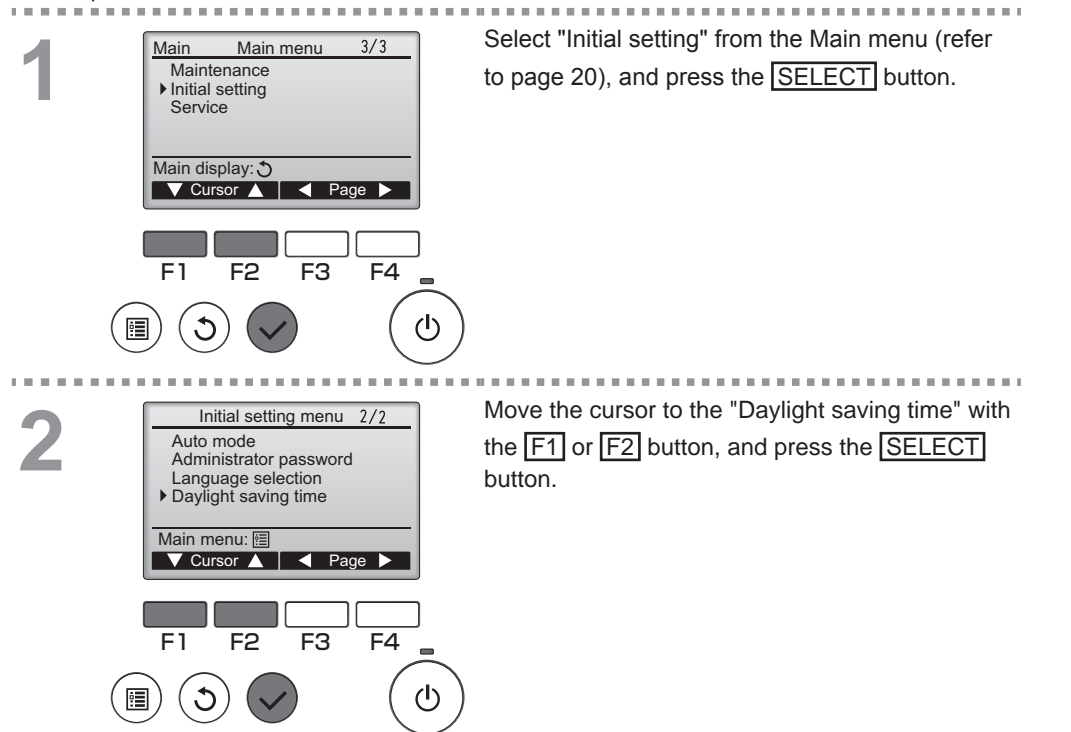

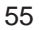

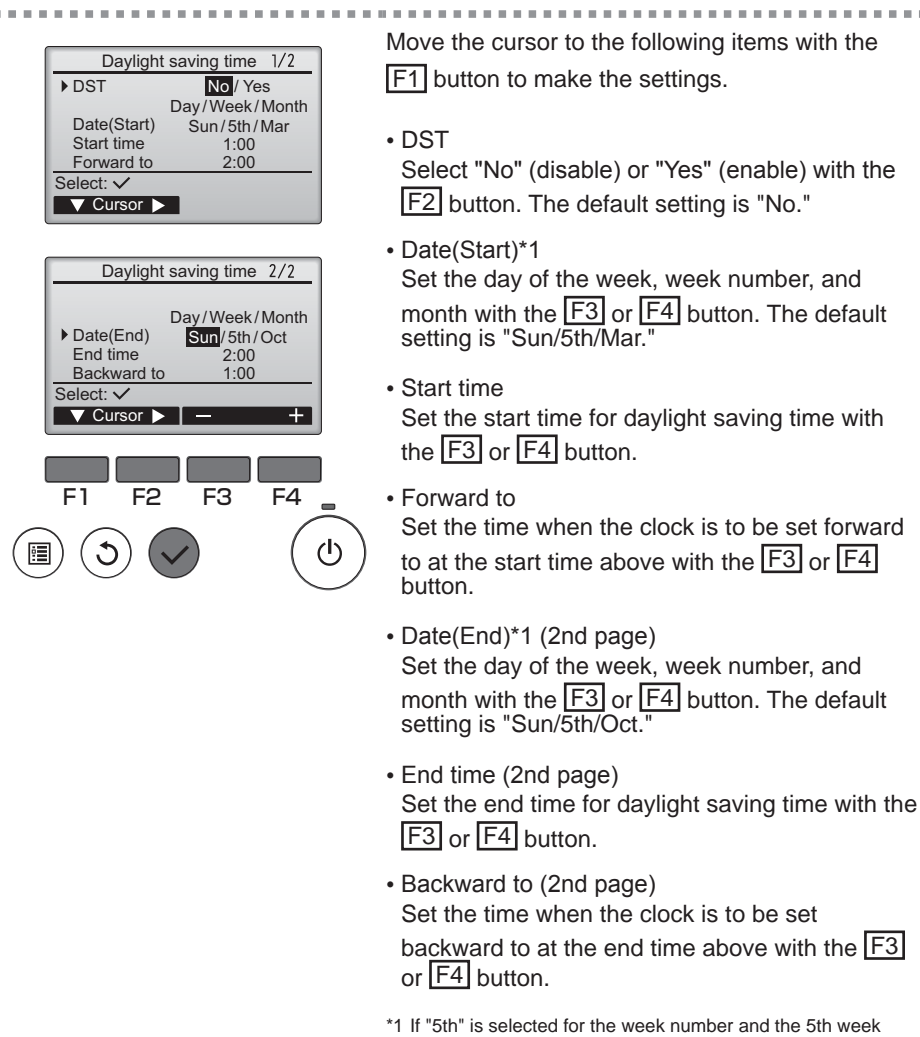

\*1 If "5th" is selected for the week number and the 5th week does not exist in the selected month of the year, the setting is considered to be "4th."

Press the <u>SELECT</u> button to save the settings. A confirmation screen will appear.

#### Navigating through the screens

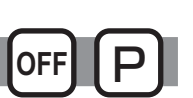

#### Function description

Make the indoor units' function settings from the remote controller as necessary.

- Refer to the indoor unit Installation Manual for information about the factory settings of indoor units, function setting numbers, and setting values.
- When changing the indoor units' function settings, record all the changes made to keep track of the settings.

#### Button operation

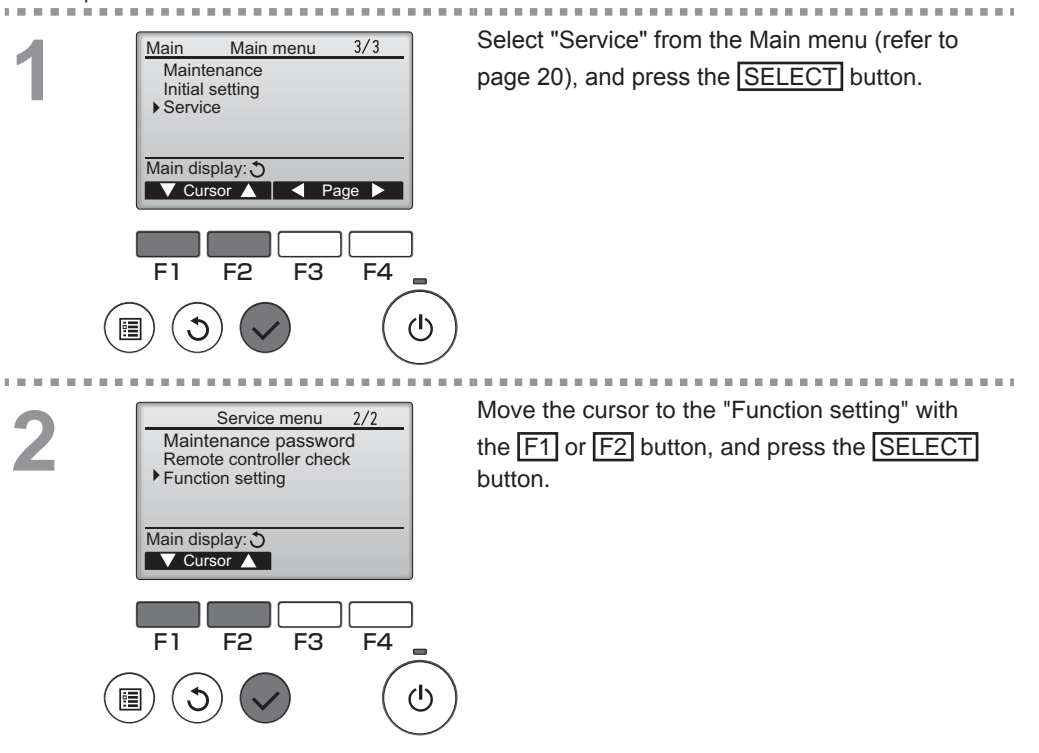

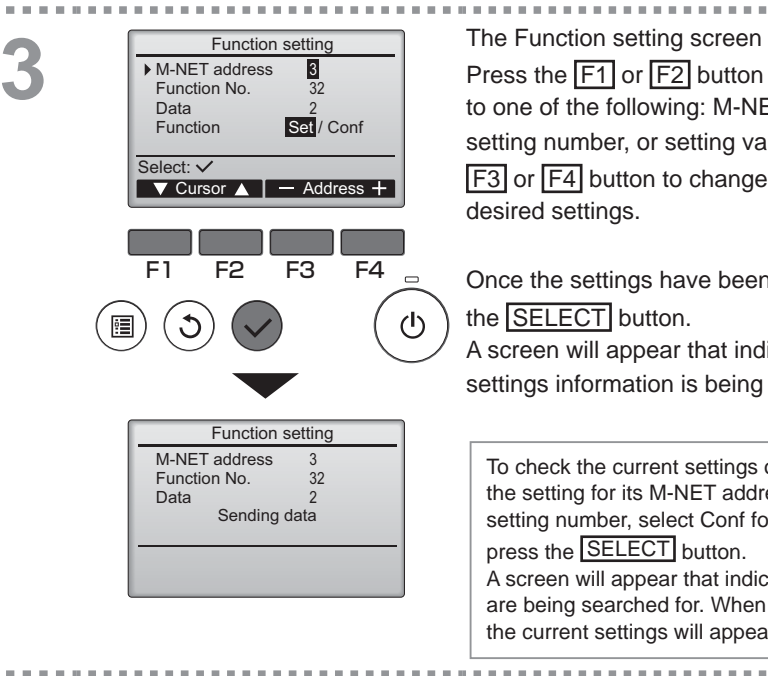

Function setting

32

2 Setting completed

M-NET address

Function No.

Return: 3

Data

The Function setting screen will appear. Press the F1 or F2 button to move the cursor to one of the following: M-NET address, function setting number, or setting value. Then, press the F3 or F4 button to change the settings to the desired settings.

Once the settings have been completed, press the **SELECT** button.

A screen will appear that indicates that the settings information is being sent.

To check the current settings of a given unit, enter the setting for its M-NET address and function setting number, select Conf for the Function, and press the SELECT button. A screen will appear that indicates that the settings are being searched for. When the search is done, the current settings will appear.

When the settings information has been sent, a screen will appear that indicates its completion.

. . . . .

To make additional settings, press the RETURN button to return to the screen shown in Step 3 above. Set the function numbers for other indoor units by following the same steps.

#### Navigating through the screens

To return to the Service Menu screen ..... MENU button

To return to the previous screen....... RETURN button

## Maintenance

### Filter information

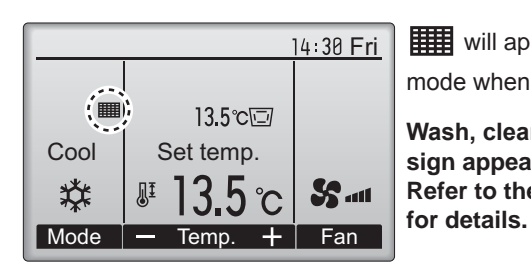

will appear on the Main display in the Full mode when it is time to clean the filters.

Wash, clean, or replace the filters when this sign appears. Refer to the indoor unit Instructions Manual

Button operation

:

C

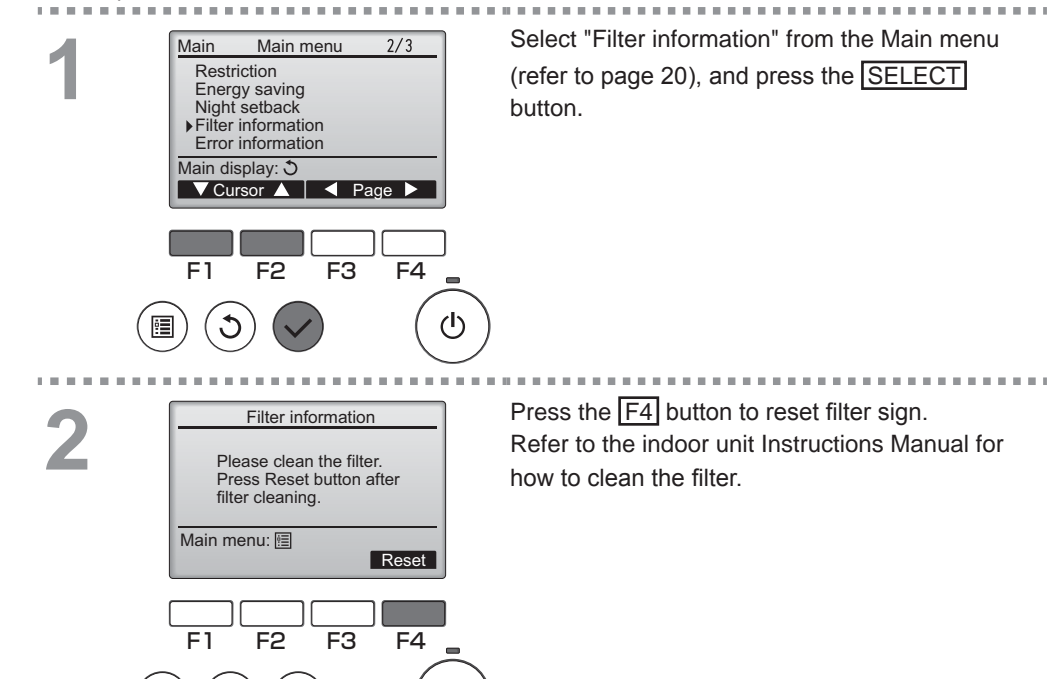

ഗ

# Maintenance

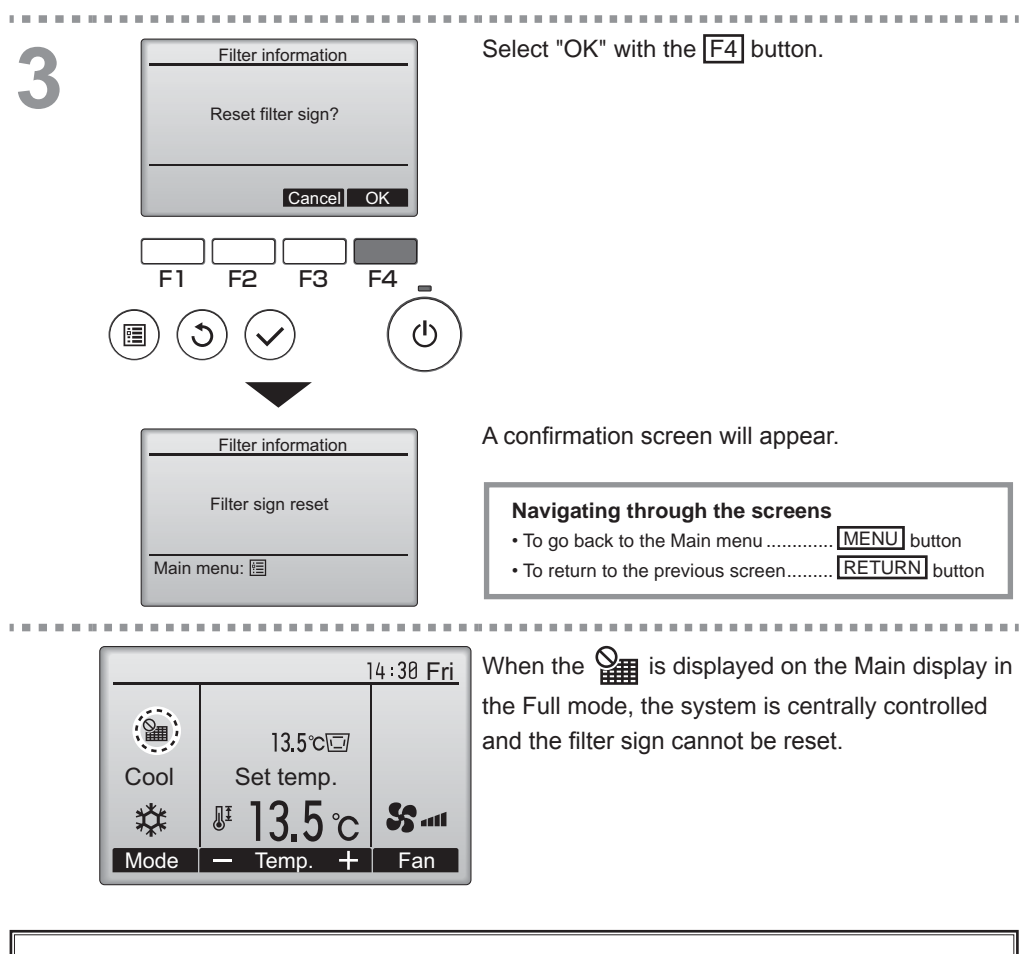

If two or more indoor units are connected, filter cleaning timing for each unit may be different, depending on the filter type.

The icon **will appear when the filter on the main unit is due for cleaning.** When the filter sign is reset, the cumulative operation time of all units will be reset.

The icon **iii** is scheduled to appear after a certain duration of operation, based on the premise that the indoor units are installed in a space with ordinary air quality. Depending on the air quality, the filter may require more frequent cleaning.

The cumulative time at which filter needs cleaning depends on the model.

# Troubleshooting

#### Error information

When an error occurs, the following screen will appear. Check the error status, stop the operation, and consult your dealer.

#### Button operation

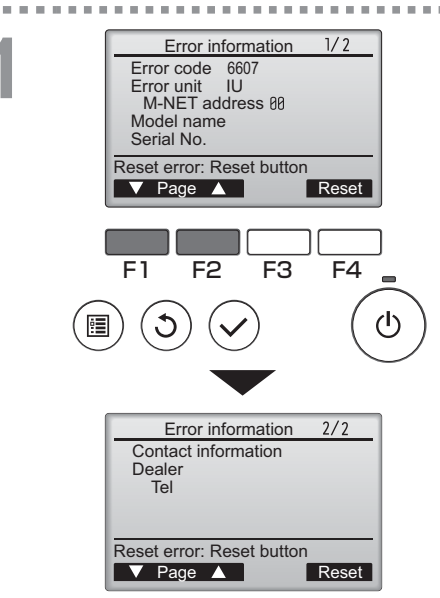

Error code, error unit, M-NET address, unit model name, and serial number will appear. The model name and serial number will appear only if the information have been registered.

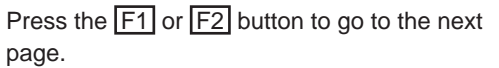

Contact information (dealer's phone number) will appear if the information have been registered.

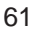

# Troubleshooting

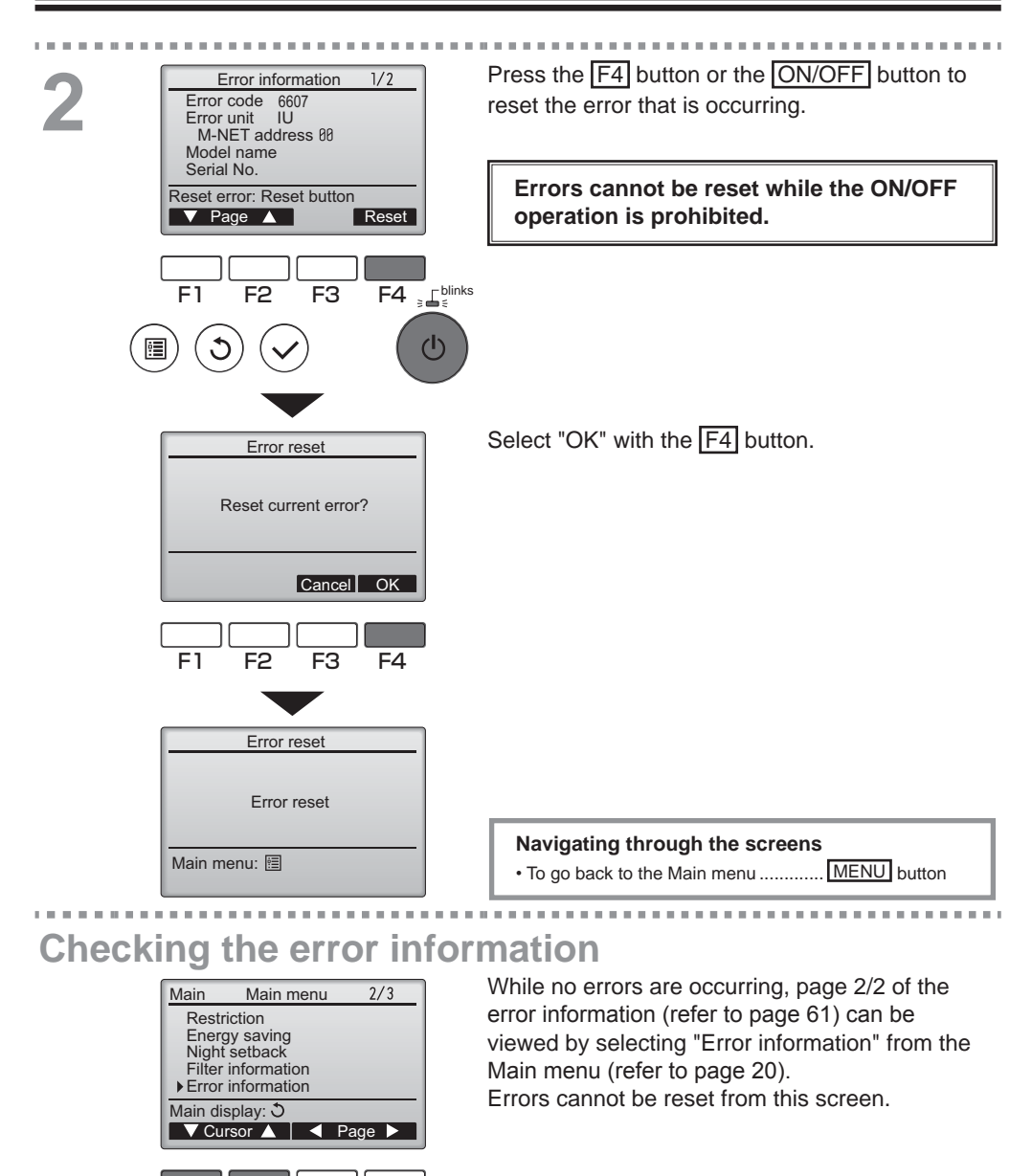

F4 Julinks

ტ

F3

F2

F1

•

### No occupancy Auto-OFF

The following screen will appear for the 3D i-See sensor panel model when the unit is stopped due to the No occupancy Auto-OFF function of the energy saving option. Refer to the indoor unit Instruction Book for the 3D i-See sensor setting.

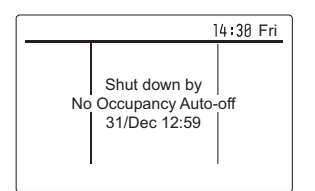

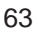

# **Specifications**

### Controller specifications

|                            | Specification                                         |
|----------------------------|-------------------------------------------------------|
| Product size               | 120(W) x 120(H) x 19(D) mm (4 3/4 x 4 3/4 x 3/4 [in]) |
|                            | (not including the protruding part)                   |
| Net weight                 | 0.25 kg (9/16 lb.)                                    |
| Rated power supply voltage | 12 VDC (supplied from indoor units)                   |
| Power consumption          | 0.3 W                                                 |
| Usage environment          | Temperature 0 – 40°C (32 – 104°F)                     |
|                            | Humidity 30 – 90%RH (with no dew condensation)        |
| Material                   | Panel: PMMA                                           |
|                            | Main body: PC + ABS                                   |
| Sound Pressure Level       | The A-weighted sound pressure level is below 70 dB.   |

### Function list (as of March 1, 2018)

|               |                                  | ◯ : Support | ed × : Unsupported |
|---------------|----------------------------------|-------------|--------------------|
|               | Function                         | CITY MULTI  | Required password  |
| Operation/    | Power ON/OFF                     | 0           | -                  |
| Display       | Operation mode switch            | 0           | -                  |
|               | Temperature setting              | 0           | -                  |
|               | Auto (dual set point) mode       | 0           | -                  |
|               | Fan speed setting                | 0           | -                  |
|               | Vane angle setting               | 0           | -                  |
|               | Louver setting                   | 0           | -                  |
|               | Ventilation setting              | 0           | -                  |
|               | High power operation             | ×           | -                  |
|               | Auto descending panel            | 0           | -                  |
|               | Backlight                        | 0           | -                  |
|               | Contrast setting                 | 0           | administrator      |
|               | Main display mode switch         | 0           | administrator      |
|               | Clock setting                    | 0           | administrator      |
|               | Clock display format setting     | 0           | administrator      |
|               | Language selection (3 languages) | 0           | administrator      |
|               | Daylight saving time             | 0           | administrator      |
|               | Outlet air temperature display   | 0           | administrator      |
|               | Error display                    | 0           | -                  |
|               | Filter information               | 0           | -                  |
| Schedule/     | On/Off timer                     | 0           | administrator      |
| Timer         | Auto-off timer                   | 0           | administrator      |
|               | Weekly timer                     | 0           | administrator      |
|               | Night setback                    | 0           | administrator      |
|               | OU silent mode                   | ×           | administrator      |
| Energy saving | Auto return                      | 0           | administrator      |
|               | Schedule                         | ×           | administrator      |
| Restriction   | Operation lock                   | 0           | administrator      |
|               | Temperature range restriction    | 0           | administrator      |
|               | Password                         |             | administrator      |
|               | (Administrator and Maintenance)  | $\cup$      | maintenance        |
| Others        | Manual vane angle                | 0           | -                  |
|               | 3D i-See sensor                  | 0           | -                  |
|               | Test run                         | 0           | maintenance        |
|               | Model information input          | 0           | maintenance        |
|               | Dealer information input         | 0           | maintenance        |
|               | Function setting                 | 0           | maintenance        |

\* The supported functions vary depending on the unit model.

# Specifications

### List of functions that can/cannot be used in combination

|                        | High      | On/Off          | Auto-off  | Weekly     | OU             | Temperature | Operation | Auto       | Energy             | Night         |
|------------------------|-----------|-----------------|-----------|------------|----------------|-------------|-----------|------------|--------------------|---------------|
|                        | power     | timer           | timer     | timer      | silent<br>mode | range       | lock      | return     | saving<br>schedule | setback<br>*1 |
| High power             | $\square$ | 0               | 0         | 0          | Δ1             | 0           | Δ2        | 0          | Δ1                 | 0             |
| On/Off timer           | 0         | $\overline{\ }$ | 0         | <b>X</b> 1 | 0              | 0           | 0         | 0          | 0                  | Δ3            |
| Auto-off timer         | 0         | 0               | $\square$ | 0          | 0              | 0           | 0         | 0          | 0                  | Δ4            |
| Weekly timer           | 0         | <b>X</b> 1      | 0         | $\square$  | 0              | 0           | 0         | 0          | 0                  | Δ5            |
| OU silent<br>mode      | Δ1        | 0               | 0         | 0          |                | 0           | 0         | 0          | 0                  | ο             |
| Temperature<br>range   | 0         | 0               | 0         | 0          | 0              | $\bigcirc$  | 0         | <b>X</b> 2 | 0                  | ∆6            |
| Operation lock         | Δ2        | 0               | 0         | 0          | 0              | 0           |           | 0          | 0                  | 0             |
| Auto return            | 0         | 0               | 0         | 0          | 0              | <b>X</b> 2  | 0         |            | 0                  | Δ7            |
| Energy saving schedule | Δ1        | 0               | 0         | 0          | 0              | 0           | 0         | 0          |                    | 0             |
| Night setback<br>*1    | 0         | Δ3              | Δ4        | $\Delta$ 5 | 0              | Δ6          | 0         | Δ7         | 0                  |               |

**O** : Can be used in combination  $\mathbf{X}$  : Cannot be used in combination  $\Delta$  : Restricted

 $\Delta$ 1: This function is enabled after completing the high power operation because the high power operation has the higher priority.

 $\Delta$ 2: This function cannot be operated if some operation is locked.

 $\Delta$ 3: Night setback function cannot be used when the unit is in operation by On/Off timer setting.

 $\Delta$ 4: Auto-off function cannot be used for Night setback operation.

 $\Delta$ 5: Night setback function cannot be used when the unit is in operation by Weekly timer setting.

 $\underline{\wedge}6\textsc{i}$  Temperature range setting cannot be used for Night setback operation.

 $\Delta$ 7: Auto return function cannot be used for Night setback operation.

X1: Weekly timer setting is not effective because On/Off timer has the higher priority.

X2: Auto return function cannot be used because Temperature range setting has the higher priority.

\*1 This function cannot be used on the Fresh Air Intake model units.

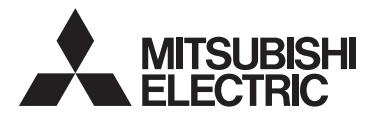

Français

### Système de contrôle CITY MULTI Contrôleur à distance MA PAR-30MAOA Manuel d'instructions

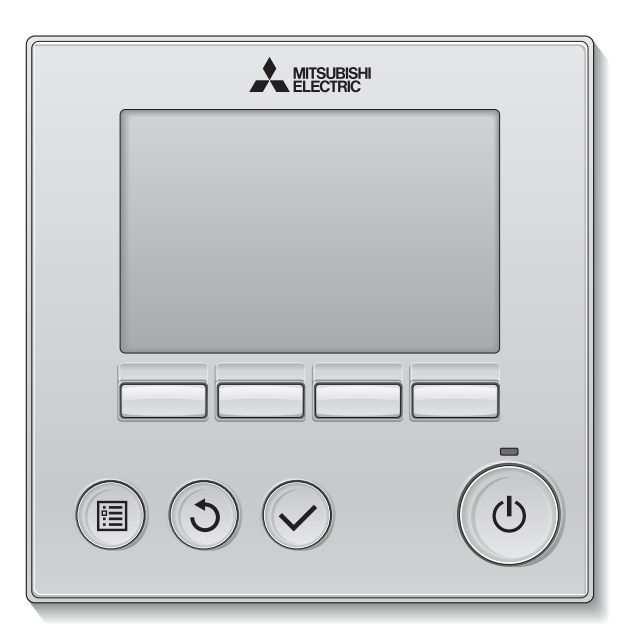

Avant toute utilisation, lire attentivement les instructions de ce manuel pour utiliser le produit correctement.

Conservez le pour vous y référer ultérieurement.

Assurez-vous que ce CD-ROM et le Manuel simplifié sont bien remis à tout futur utilisateur. Pour assurer la sécurité et le bon fonctionnement de la télécommande, la télécommande doit être installée uniquement par du personnel qualifié.

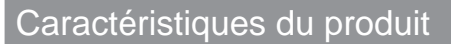

Caractéristique 1

#### Affichage large et facile à voir

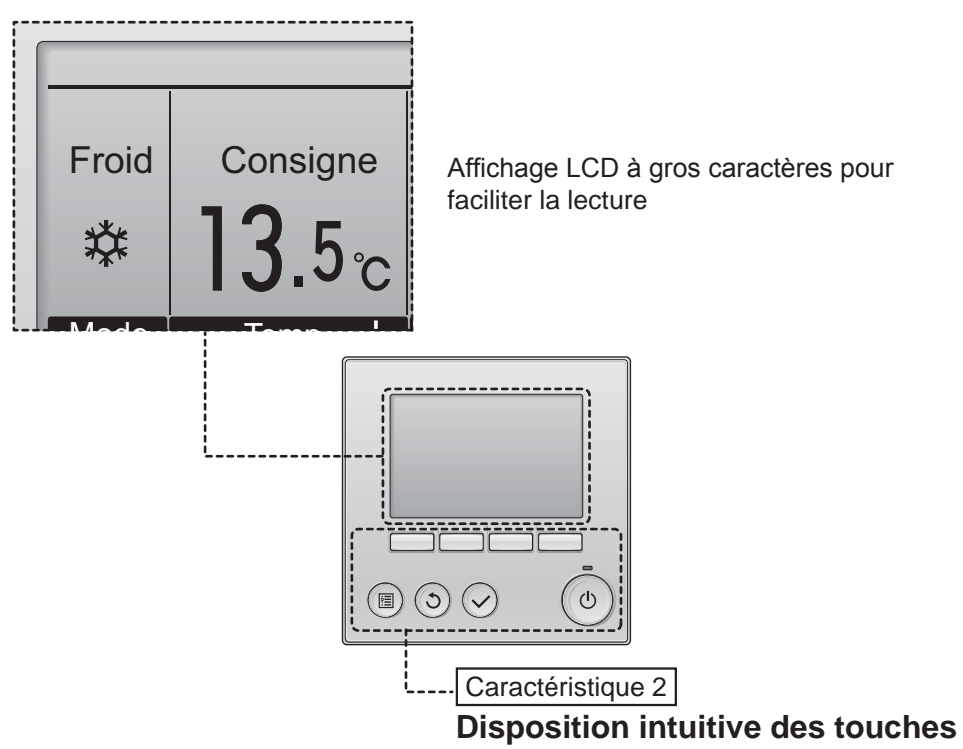

Les touches sont conçues en fonction de l'utilisation pour permettre une navigation intuitive. Les touches les plus utilisées sont plus grandes que les autres pour éviter les appuis accidentels.

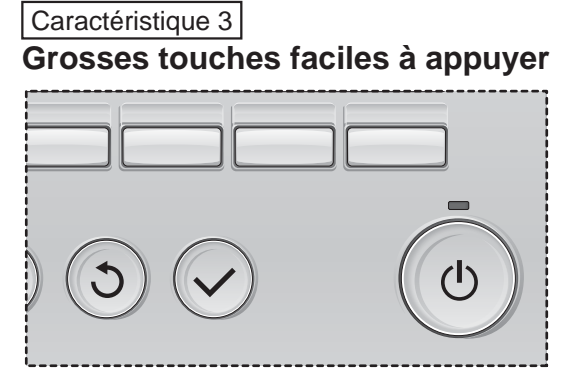

# Table des matières

| Consignes de sécurité4                                                                                                    |
|----------------------------------------------------------------------------------------------------|
| Caractéristiques de la télécommande                                                                                                    |
| Structure et icônes des menus10                                                                                                    |
| Structure des menus                                                                                                    |
| Opérations de base12                                                                                                    |
| Marche / Arrêt                                                                                                    |
| Naviguer dans le menu18                                                                                                    |
| Menu général                                                                                                    |
| Réglages des fonctions22                                                                                                    |
| Vane•Volet•Vent (Lossnay) 22   Forte puissance 25   Horloge 26   Timer (ON/OFF Timer) 27   Timer (Arrêt Auto Timer) 29   Horloge hebdomadaire 31   Mode silience unité extérieure 34   Limites. 37   Économie d'énergie 41   Réduit de nuit 46   Angle de rotation des volets 48   Ecran principal de réglage 51   Contraste 52   Sélection du langage 53   Heure d'été 55 |
| Maintenance 59                                                                                                    |
| Information filtre                                                                                                    |
| Résolution des problèmes                                                                                                    |
| Caractéristiques64                                                                                                    |
| Caractéristiques de la télécommande                                                                                                    |

## Consignes de sécurité

· Lisez attentivement les consignes de sécurité ci-après avant toute utilisation.

Respectez scrupuleusement ces consignes pour assurer la sécurité.

| $\triangle$ | AVERTISSEMENT | Signale un risque de blessure grave, voire mortelle.        |
|-------------|---------------|-------------------------------------------------------------|
| $\land$     | ATTENTION     | Signale un risque de blessure grave ou de dommage matériel. |

• Après avoir lu ce manuel, remettez-le à l'utilisateur final pour qu'il puisse le consulter en cas de besoin.

• Conservez ce manuel pour pouvoir le consulter en cas de besoin. Ce manuel doit être fourni aux personnes chargées de réparer ou de déplacer la télécommande. Assurez-vous que le manuel est bien remis à tout futur utilisateur.

### Précautions générales

### 

N'installez pas l'unité en un endroit où se trouvent de grandes quantités d'huile, de vapeur, de solvants organiques ou de gaz corrosifs tels du gaz sulfurique ou encore là où sont fréquemment utilisés des aérosols ou des solutions acides/alcalines. Ces substances peuvent affecter les performances de l'unité ou provoquer la corrosion de certains de ses composants, ce qui peut donner lieu à des défauts de fonctionnement, des dégagements de fumée ou même une électrocution ou un incendie.

Ne lavez pas la télécommande avec de l'eau ou tout autre liquide afin de prévenir tout risque de court-circuit, de fuite électrique, d'électrocution, de dysfonctionnement, de fumée ou d'incendie.

N'utilisez par les commutateurs/touches ou d'autres parties électriques avec les mains mouillées afin de prévenir tout risque d'électrocution, de dysfonctionnement, de fumée ou d'incendie.

Lors de la désinfection de l'appareil à l'aide d'alcool, aérer la pièce de manière adéquate. Les vapeurs d'alcool autour de l'appareil peuvent provoquer un incendie ou d'explosion lorsque l'appareil est allumé. Pour éviter tout risque de lésion ou d'électrocution, éteignez la télécommande et couvrez-la avant de pulvériser un quelconque produit chimique dans l'environnement de celui-ci.

Pour éviter tout risque de blessure ou d'électrocution, éteignez la télécommande et coupez l'alimentation électrique avant de la nettoyer, de l'examiner, ou avant toute opération d'entretien de celle-ci.

En cas d'anomalie (odeur de brûlé, etc.), arrêtez le système, mettez-le hors tension et contactez immédiatement votre revendeur. L'utilisation continue du produit peut être la cause d'une électrocution, d'un mauvais fonctionnement, ou d'un incendie.

Installez correctement toutes les protections requises pour protéger la télécommande contre l'humidité et la poussière. L'accumulation de poussière et d'eau peut provoquer des électrocutions, de la fumée ou un incendie.

### 

Pour prévenir tout risque d'incendie ou d'explosion, ne placez pas de matériaux inflammables et ne pulvérisez pas de substances inflammables dans l'environnement de la télécommande.

Pour prévenir tout risque d'endommager la télécommande, ne pulvérisez pas d'insecticide ou tout autre aérosol inflammable directement dessus.

Pour réduire le risque de pollution, consultez une agence habilitée pour plus d'informations sur la mise au rebut de la télécommande.

Ne touchez pas l'écran tactile, les commutateurs ou les touches avec un objet pointu ou tranchant afin de prévenir tout risque d'électrocution ou de dysfonctionnement. Évitez le contact avec les bords tranchants de certaines parties afin de prévenir tout risque de blessure et d'électrocution.

Pour prévenir tout risque de blessure, portez un équipement de protection lors de toute intervention sur la télécommande.

N'exercez pas une force excessive sur les parties en verre pour éviter qu'elles se brisent et provoquent des blessures.

#### Précautions pour le déplacement ou la réparation la télécommande

### 

Seul un personnel qualifié doit être autorisé à réparer la télécommande ou à la changer de place. N'essayez pas de démonter ou de modifier vous-même la télécommande.

Une installation ou une réparation non conforme peut entraîner des blessures, une électrocution ou un incendie. Pour prévenir tout risque de court-circuit, d'électrocution, d'incendie ou de dysfonctionnement, ne touchez pas le circuit imprimé avec des outils ou vos mains et ne laissez pas la poussière s'accumuler dessus.

#### Précautions supplémentaires

Pour prévenir tout dommage au contrôleur, utilisez des outils appropriés pour son installation, son inspection ou sa réparation.

Ce contrôleur est exclusivement destiné à être utilisé avec le système de gestion d'immeuble Mitsubishi Electric. L'utilisation de ce contrôleur avec d'autres systèmes ou à d'autres fins peut entraîner des dysfonctionnements.

Cet appareil n'est pas destiné à être utilisé par des personnes (enfants inclus) dont les capacités mentales, sensorielles ou physiques sont réduite, ou qui ne disposent pas de l'expérience et des connaissances requises, sauf si une personne responsable de leur sécurité assure leur surveillance ou leur formation dans le cadre de l'utilisation de l'appareil.

Les enfants doivent être surveillés de manière à ce qu'ils ne puissent pas jouer avec l'appareil.

N'utilisez pas de benzène, de diluant ou d'abrasif chimique pour nettoyer le contrôleur, afin d'éviter de le décolorer. Pour nettoyer le contrôleur, essuyez-le avec un chiffon doux imbibé d'un mélange d'eau et d'un détergent doux, rincez les restes de détergent avec un chiffon humide, puis essuyez l'eau avec un chiffon sec.

Protégez le contrôleur contre l'électricité statique pour éviter de l'endommager.

Cet appareil est prévu pour être utilisé par des utilisateurs experts ou formés dans les magasins, l'industrie légère et les fermes ou pour une utilisation commerciale par des personnes non initiées.

Si le câble électrique est endommagé, il doit être remplacé par le fabricant, son agent de service ou une personne de qualification similaire afin d'éviter tout risque.

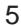

# Caractéristiques de la télécommande

### Interface de la télécommande

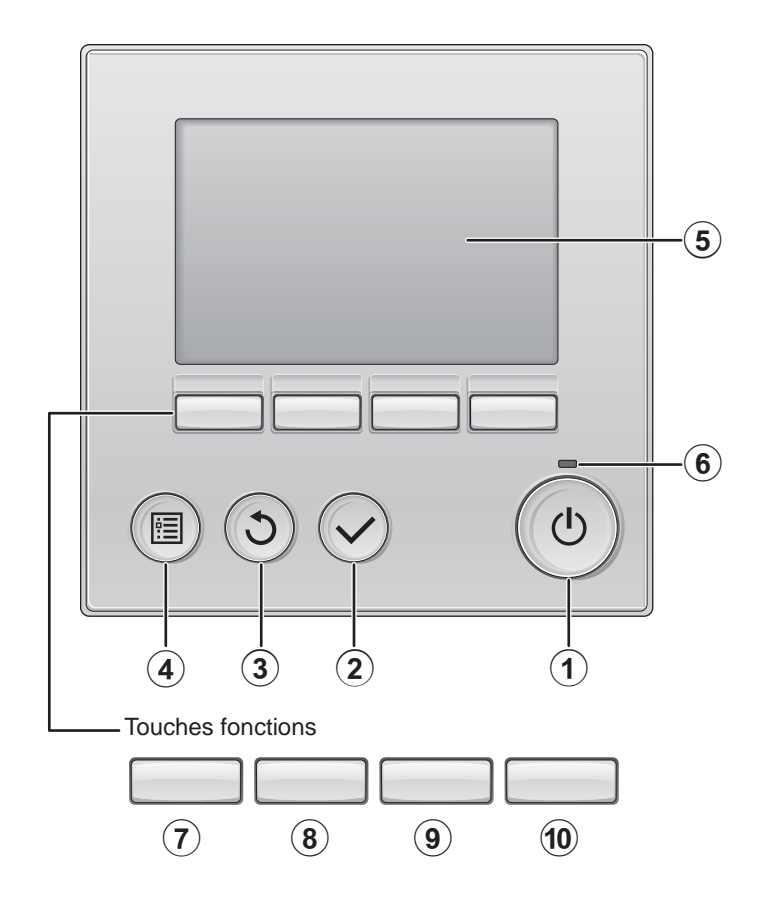
## 1) Touche Marche / Arrêt

Pressez pour allumer ou éteindre l'appareil intérieur.

# 2 Touche Choix

Pressez pour enregistrer les paramètres.

## 3 Touche Retour

Pressez pour revenir à l'écran précédent.

page 20

### 4 Touche Menu

Pressez pour ouvrir le Menu général.

### 5 Écran LCD rétroéclairé

Les paramètres de fonctionnement s'affichent.

Lorsque le rétroéclairage est éteint, appuyer sur une touche l'allume, et il reste allumé pendant un certain temps en fonction de l'affichage.

Lorsque le rétroéclairage est éteint, appuyer sur une touche ne fait que l'allumer, sans exécuter la fonction. (à l'exception du bouton Marche / Arrêt )

### 6 Voyant Marche / Arrêt

Cette lampe s'allume en vert lorsque le système est en fonctionnement. Elle clignote lorsque la télécommande est en cours de démarrage ou en cas d'erreur.

Les fonctions réalisées par les touches varient en fonction de l'écran. Consultez le guide des touches en bas de l'écran LCD pour voir les fonctions correspondant à un écran donné. Lorsque le système est piloté à distance, le guide de fonction des touches n'apparaît pas pour les touches verrouillées.

### Ecran principal

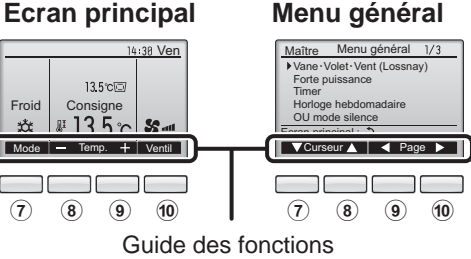

## 7 Touche fonction F1

Ecran principal : Pressez pour régler le mode de fonctionnement. Menu général : Pressez pour faire descendre le curseur.

# (8) Touche fonction F2

Ecran principal : Pressez pour diminuer la température. Menu général : Pressez pour faire monter le curseur.

### **9** Touche fonction **F**3

Ecran principal : Pressez pour augmenter la température. Menu général : Pressez pour revenir à l'écran précédent.

### 10 Touche fonction F4

Ecran principal : Pressez pour changer la vitesse du ventilateur. Menu général : Pressez pour aller à la page suivante.

# Caractéristiques de la télécommande

# Afficheur

L'écran principal peut être affiché dans deux modes différents : "complet" et "basic". Le réglage usine est "complet". Pour passer au mode "basic", changez-le dans l'écran principal. (Veuillez vous référer à la page 51.)

## Mode complet

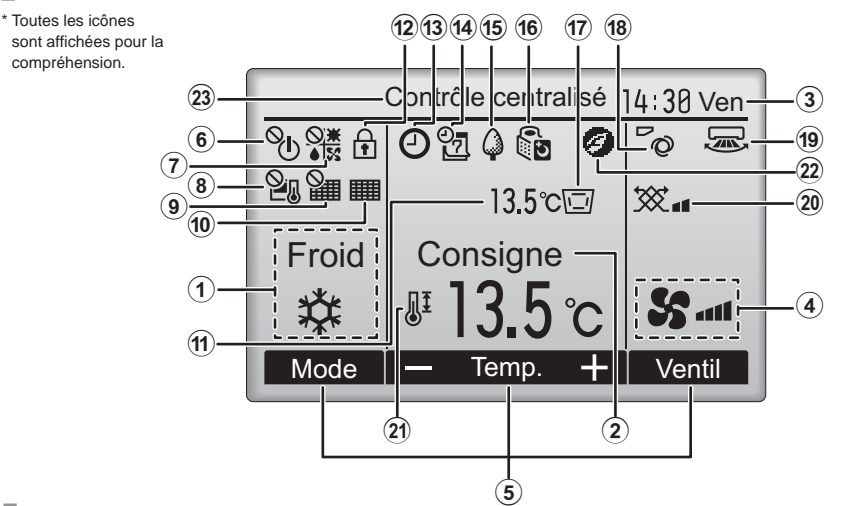

Mode basic

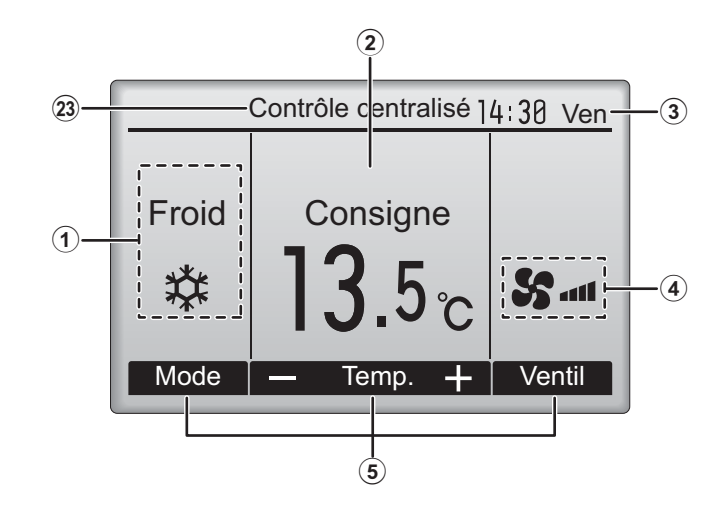

2 Température programmée page 15

(3) Horloge (Voir le manuel d'installation.)

(4) Vitesse du ventilateur page 16

### **(5)** Guide des fonctions des touches

Les fonctions correspondant aux touches s'affichent ici.

# 6 <sup>0</sup>

S'affiche lorsque la marche et l'arrêt sont pilotés de façon centralisée.

## 

S'affiche lorsque le mode de fonctionnement est piloté de façon centralisée.

# 8 20

S'affiche lorsque la température sélectionnée est pilotée de façon centralisée.

### 9 **M**

10

S'affiche si la remise à zéro du filtre est pilotée de façon centralisée.

page 59

Indique si le filtre a besoin d'entretien.

### (1) Température (Voir le manuel d'installation.)

La température de l'air de sortie actuelle s'affiche ici.

(12)

page 39

S'affiche lorsque les touches sont verrouillées.

13

page 27, 29, 46

Apparaît lorsque la fonction « ON/OFF timer » (page 27), « Réduit de nuit » (page 46) ou « Arrêt Auto » (page 29) timer est activée.

e apparaît lorsque le timer est désactivé par le système de contrôle centralisé.

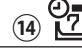

page 31

S'affiche si le programmateur hebdomadaire est activé.

# | 15 🗘

### page 44

S'affiche lorsque le système est en mode économie d'énergie. (Ceci n'apparaîtra pas sur certains modèles d'unités intérieures)

### 16 5

page 34

S'affiche lorsque les appareils extérieurs sont en mode silencieux.

S'affiche lorsque la thermistance intégrée à l'appareil intérieur est utilisée pour mesurer la température de l'air de sortie (①).

\* Cette icône s'affiche lorsque la télécommande est connectée au modèle Prise d'air frais. Si l'icône n'apparaît pas, reportez-vous au Manuel d'instructions de l'appareil intérieur.

s'affiche lorsque la thermistance intégrée à la télécommande est utilisée pour mesurer la température de la pièce.

## 18 **v** page 22

Indique le réglage du déflecteur.

| 19 🛲 | page 24 |
|------|---------|
|      |         |

Indique le réglage des ailettes.

# 20 X page 24

Indique les réglages de la ventilation.

# ⓐ **〕** page 37

S'affiche lorsque la plage de température de réglage est réduite.

# 22 -

S'affiche lorsque l'opération d'économie d'énergie est réalisée à l'aide d'une fonction "3D i-See sensor".

### 23 Contrôle centralisé

S'affiche pendant un certain temps lorsqu'un élément contrôlé de manière centralisée est utilisé.

La plupart des paramètres (à l'exception de la Marche / Arrêt, du mode, de la vitesse du ventilateur, de la température) peuvent être réglés à partir de l'écran du menu. (Veuillez vous référer à la page 20.)

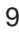

# Structure et icônes des menus

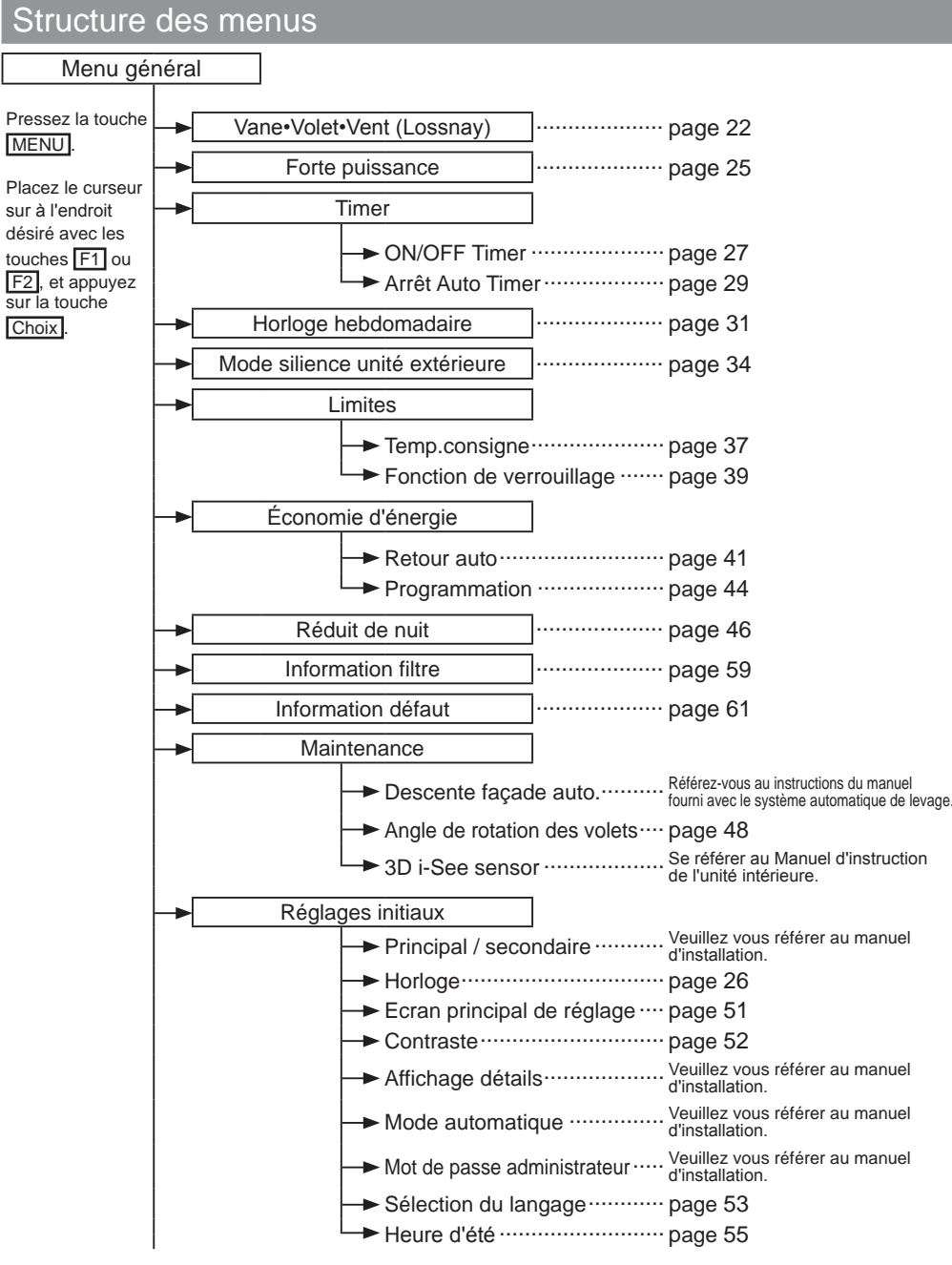

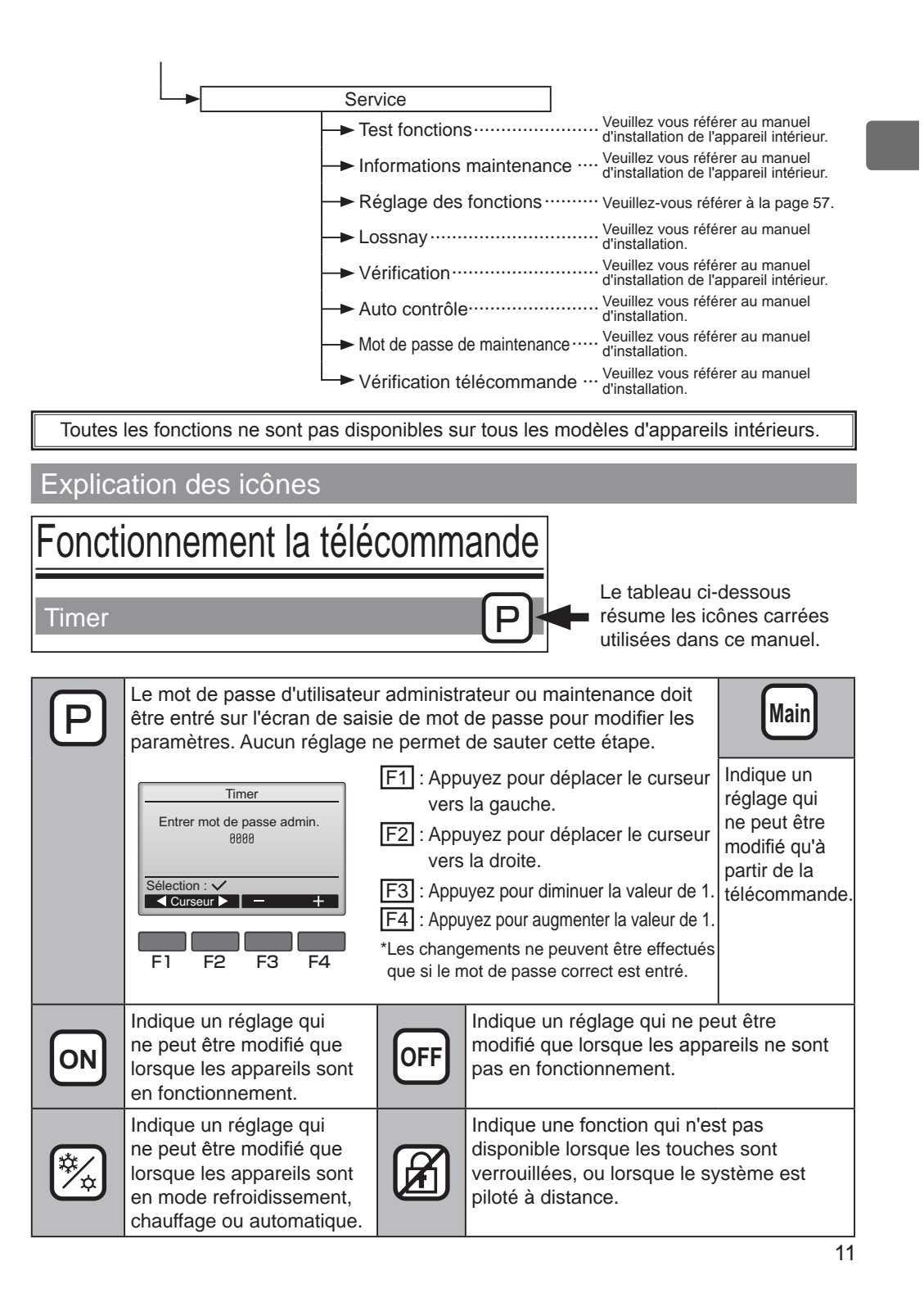

# Opérations de base

# Marche / Arrêt

### Fonctionnement des touches

# Marche

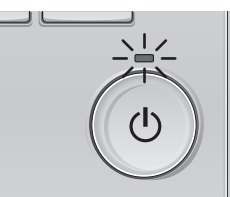

Pressez la touche Marche / Arrêt. La lampe Marche / Arrêt s'allume en vert, et l'appareil démarre.

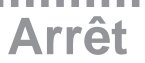

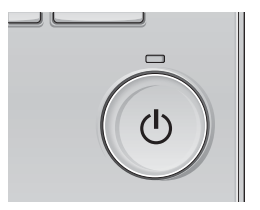

Pressez à nouveau la touche <u>Marche / Arrêt</u>. La lampe Marche / Arrêt s'éteint, et l'appareil s'arrête.

# Mémoire de l'état de fonctionnement

|                        | Réglage de la télécommande                        |
|------------------------|---------------------------------------------------|
| Mode de fonctionnement | Mode de fonctionnement avant la mise hors tension |
| Température programmée | Température programmée avant la mise hors tension |
| Vitesse du ventilateur | Vitesse du ventilateur avant la mise hors tension |

# Plage de réglage de la température

| Mode de fonctionnement              | Plage de réglage de la température                                                                                                    |  |
|-------------------------------------|----------------------------------------------------------------------------------------------------|--|
| Froid / Déshu.                      | 10,0 à 24,5 °C (50 à 76 °F)                                                                                                    |  |
| Chaud                               | 17,0 à 35,0 °C (63 à 95 °F)                                                                                                    |  |
| Auto<br>(Point de réglage simple)   | 17,0 à 24,5 °C (63 à 76 °F)                                                                                                    |  |
| Auto<br>(Points de réglage doubles) | [Froid]<br>Plage de températures programmées pour le mode « Froid »<br>[Chaud]<br>Plage de températures programmées pour le mode « Chaud » |  |
| Ventil.                             | Non réglable                                                                                                    |  |

La plage de réglage de la température varie en fonction du modèle de l'appareil intérieur.

# Opérations de base

Modes de fonctionnement, réglages de la température et de la ventilation

Fonctionnement des touches

# Mode de fonctionnement

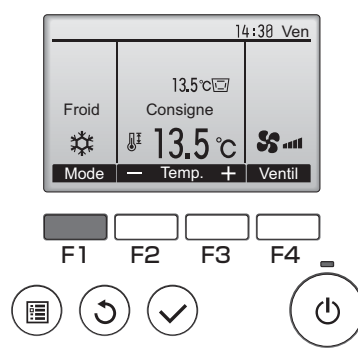

Appuyez sur la touche [F1] pour balayer les modes de fonctionnement parmi : "Froid, Déshu., Ventil., Auto, et Chaud". Sélectionnez le mode de fonctionnement désiré.

ON

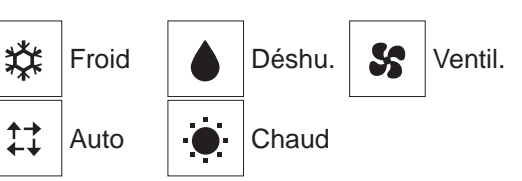

 Les modes de fonctionnement qui ne sont pas disponibles pour les modèles d'appareils intérieurs connectés n'apparaîtront pas sur l'écran.

#### Que signifie le fait que l'icône du mode clignote

L'icône de mode clignote lorsque d'autres appareils intérieurs du même système réfrigérant (connectés au même appareil extérieur) sont déjà dans un mode différent. Dans ce cas, les autres appareils du même groupe ne peuvent fonctionner que dans le même mode.

<Mode « AUTO » (point de réglage double)>

Lorsque le mode de fonctionnement est réglé sur le mode « Auto » (point de réglage double), deux températures programmées (une pour rafraîchir et une pour chauffer) peuvent être réglées. Selon la température extérieure, l'unité intérieure fonctionne automatiquement en mode « Froid » ou « Chaud ». Reportez-vous au Manuel d'instructions de l'unité intérieure pour de plus amples renseignements.

# Température programmée

<«Froid », « Déshu. », « Chaud », et « Auto » (point de réglage simple)>

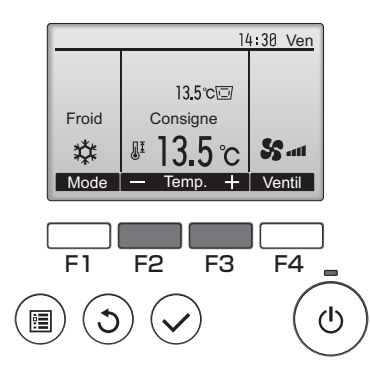

Appuyez sur la touche F2 pour diminuer la température programmée, et la touche F3 pour l'augmenter.

- Consultez le tableau de la page 13 pour la plage de température réglable en fonction du mode de fonctionnement.
- La plage de température ne peut pas être programmée en mode ventilation.
- Les températures programmées sont affichées soit en Centigrade avec incréments de 0,5- ou 1degrés, soit en Fahrenheit, selon le modèle d'unité intérieure et le réglage du mode d'affichage sur la télécommande.

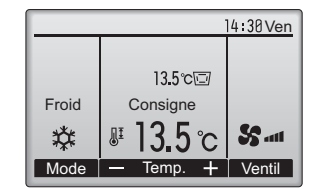

Exemple d'affichage (Centigrade avec incréments de 0,5- degrés)

<Mode « Auto » (points de réglage double)>

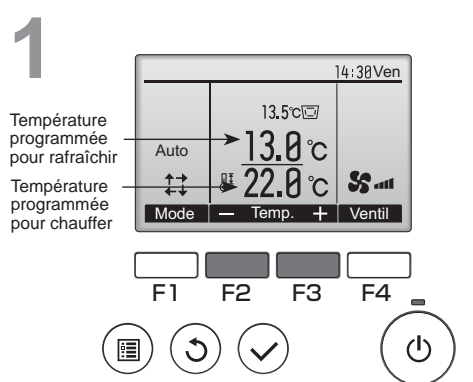

Les températures programmées actuelles s'affichent. Appuyez sur le bouton F2 ou F3 pour afficher l'écran de Réglages.

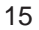

# Opérations de base

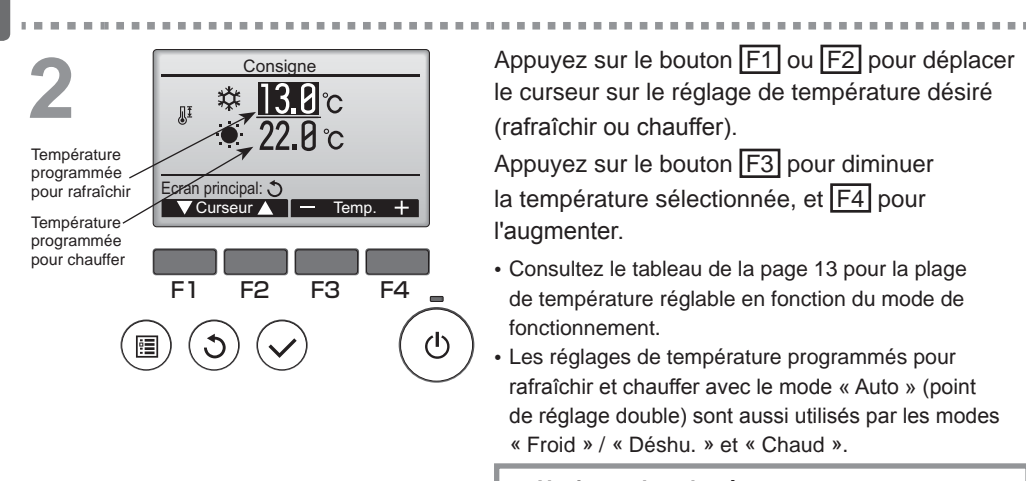

Naviguer dans les écrans

Pour revenir à l'écran principal ......Touche Retour

# Vitesse du ventilateur

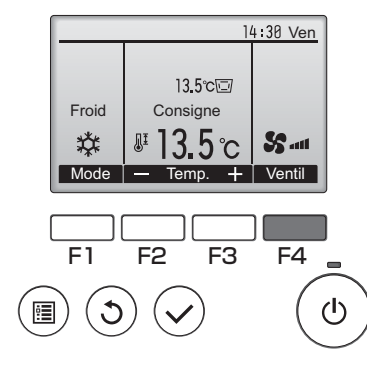

Pressez F4 pour changer la vitesse du ventilateur, dans l'ordre suivant.

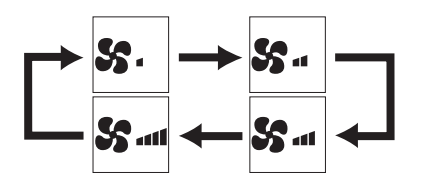

 Les vitesses de ventilation disponibles dépendent du modèle d'appareil intérieur.

# Naviguer dans le menu

# Menu général

| Reglages et<br>paramètres affichés                       |                     | Detail des reglages                                                                                                    | Se referer<br>à la page |
|----------------------------------------------------------|---------------------|----------------------------------------------------------------------------------------------------|-------------------------|
| Vane•Volet•Vent<br>(Lossnay)                             |                     | Sert à régler l'angle du déflecteur.<br>• Sélectionnez le réglage désiré parmi 5 positions possibles du déflecteur.<br>Sert à mettre en Marche ou Arrêter les mouvements de la grille.<br>• Choisir marche ou arrêt.<br>Sert à régler la vitesse de ventilation.<br>• Sélectionnez le réglage souhaité parmi "OEE" "Ptit" et "Gd"                                                                                                    |                         |
| Forte puiss                                              | ance                | <ul> <li>Sert à atteindre rapidement une température confortable dans la pièce.</li> <li>Les appareils peuvent fonctionner en mode forte puissance pendant<br/>30 minutes au maximum.</li> </ul>                                                                                                    | 25                      |
| Timer                                                    | ON/OFF<br>Timer     | Set à régler les heures de mise en marche et d'arrêt.<br>• L'heure peut être réglée par pas de 5 minutes.<br>* L'heure doit avoir été réglée.                                                                                                    | 27                      |
|                                                          | Arrêt Auto<br>Timer | Sert régler l'heure d'arrêt automatique.<br>• La durée peut être réglée sur une valeur de 30 à 240 par pas de 10 minutes.                                                                                                    | 29                      |
| Horloge hebdomadaire                                     |                     | Set à régler les heures de mise en marche et d'arrêt pour le<br>programme hebdomadaire.<br>• Jusqu'à huit programmes peuvent être définis pour chaque jour.<br>* L'heure doit avoir été réglée.<br>* Ne fonctionne pas lorsque la minuterie de marche-arrêt est activée.<br>* Incréments de 1°C/1°F                                                                                                    | 31                      |
| Mode silience unité<br>extérieure                        |                     | Sert à définir les périodes de temps pour lesquelles la priorité est<br>donnée à un fonctionnement silencieux des appareils extérieurs<br>plutôt qu'à la régulation de la température. Régler les heures de<br>démarrage et d'arrêt pour chaque jour de la semaine.<br>• Sélectionnez le niveau de silence souhaité parmi "Normale", "Moyen"<br>et "Silencieux".<br>* L'heure doit avoir été réglée.                                                                                          | 34                      |
| Limites Temp.<br>consigne<br>Fonction de<br>verrouillage |                     | <ul> <li>Sert à diminuer la plage de température autorisée.</li> <li>Des plages de températures différentes peuvent être définies pour différents modes de fonctionnement.</li> <li>* Incréments de 1°C/1°F</li> </ul>                                                                                                    | 37                      |
|                                                          |                     | Sert à verrouiller les fonctions choisies.<br>• Les fonctions verrouillées ne peuvent pas être utilisées.                                                                                                    | 39                      |
| Économie Retour<br>d'énergie auto                        |                     | <ul> <li>Sert à faire revenir les appareils à la température programmée<br/>après une durée choisie de fonctionnement en économie d'énergie.</li> <li>La durée peut être réglée à une valeur comprise entre 30 et 120 par<br/>pas de 10 minutes.</li> <li>* Cette fonction n'est pas autorisée lorsque la plage de température de<br/>réglage est réduite.</li> <li>* Incréments de 1°C/1°F</li> </ul>                                                                                        | 41                      |
|                                                          | Programmation       | <ul> <li>Règle les heures pour lesquelles les appareils vont fonctionner en mode<br/>économie d'énergie pour chaque jour de la semaine, et règle le taux d'économie.</li> <li>Jusqu'à quatre programmes d'économie d'énergie peuvent être définis pour chaque jour.</li> <li>La durée peut être réglée par pas de 5 minutes.</li> <li>Le taux d'économie d'énergie peut être réglé à une valeur de 0% et<br/>de 50 à 90% par pas de 10%.</li> <li>* L'heure doit avoir été réglée.</li> </ul> | 44                      |

| Réglages et<br>paramètres affichés             |                                  | Détail des réglages                                                                                                    |    |
|------------------------------------------------|----------------------------------|----------------------------------------------------------------------------------------------------|----|
| Réduit de nuit                                 |                                  | <ul> <li>Sert à régler les paramètres du ralentissement nocturne.</li> <li>Sélectionnez "oui" pour activer le réglage, et "non" pour le désactiver.<br/>La plage de température et les heures de mise en marche et d'arrêt<br/>peuvent être réglés.</li> <li>* L'heure doit avoir été réglée.</li> <li>* Incréments de 1°C/1°F</li> </ul>                                                                                          | 46 |
| Information                                    | filtre                           | Sert à tester l'état du filtre.<br>• Le témoin d'état du filtre peut être remis à zéro.                                                                                                    | 59 |
| Information défaut                             |                                  | <ul> <li>Sert à vérifier les informations d'erreur lorsqu'une erreur se produit.</li> <li>Le code d'erreur, la source de l'erreur, l'adresse M-NET, le modèle d'appareil, le numéro de fabrication, les coordonnées (numéro de téléphone du revendeur) peuvent s'afficher.</li> <li>Le modèle de l'appareil, le numéro de fabrication, et les coordonnées de contact doivent être entrés à l'avance pour être affichés.</li> </ul> | 61 |
| Maintenance Angle de<br>rotation<br>des volets |                                  | Sert à régler l'angle de chaque déflecteur à une position<br>donnée.                                                                                                    | 48 |
| Réglages Horloge                               |                                  | Sert régler l'heure.                                                                                                    | 26 |
| initiaux                                       | Ecran<br>principal<br>de réglage | Sert à basculer l'écran principal entre les modes "complet" et<br>"basic".<br>• Le réglage par défaut est "complet".                                                                                                    | 51 |
|                                                | Contraste                        | Sert à régler le contraste de l'écran.                                                                                                    | 52 |
|                                                | Sélection<br>du langage          | Sert à choisir la langue.                                                                                                    | 53 |
|                                                | Heure d'été                      | Règle l'heure d'été.                                                                                                    | 55 |
| Service                                        | Réglage des<br>fonctions         | À utiliser pour effectuer le réglage des fonctions de l'unité<br>intérieure                                                                                                    | 57 |

# Restrictions pour la télécommande secondaire

| Maître     | Menu géi     | néral 1/3 |  |
|------------|--------------|-----------|--|
| Vane · V   | /olet · Vent | (Lossnay) |  |
| Forte p    | uissance     |           |  |
| Timer      |              |           |  |
| Horloge    | e hebdoma    | Idaire    |  |
| OU mo      | de silence   |           |  |
| Ecran prir | ncipal : 3   |           |  |
| VCurse     | eur 🔺 📃 🖣    | 🖣 Page 🕨  |  |

----

Les paramètres suivants ne peuvent pas être réglés depuis la télécommande secondaire. Faites ces réglages depuis la télécommande principale. "Main" est affiché dans le titre du Menu général sur la télécommande.

- Timer (ON/OFF Timer, Arrêt Auto Timer)
- Horloge hebdomadaire
  Mode silience unité extérieure
- Économie d'énergie
- (Retour automatique, Programmation)
- Réduit de nuit
- · Maintenance (Angle de rotation des volets)

# Naviguer dans le menu

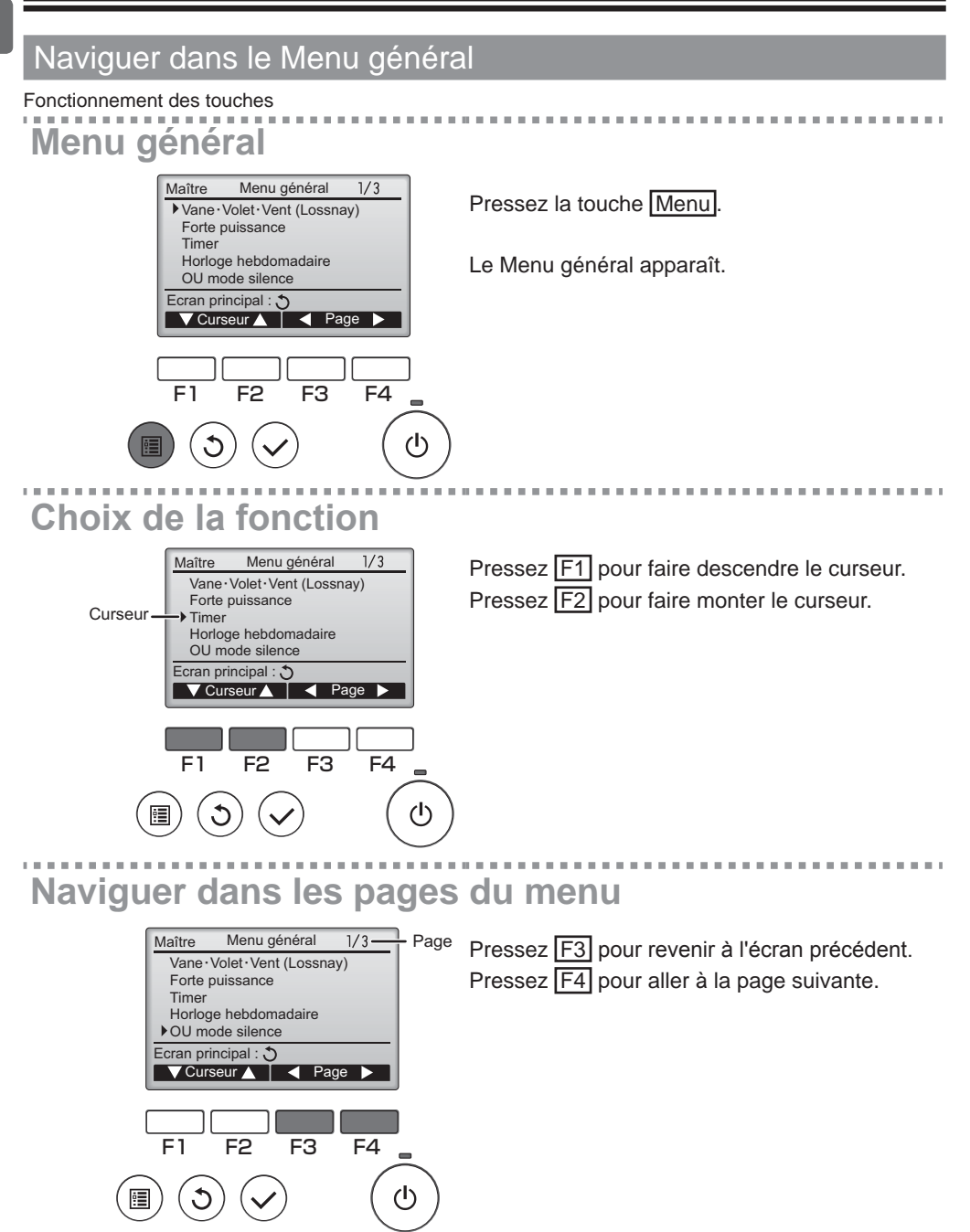

# Enregistrer les paramètres

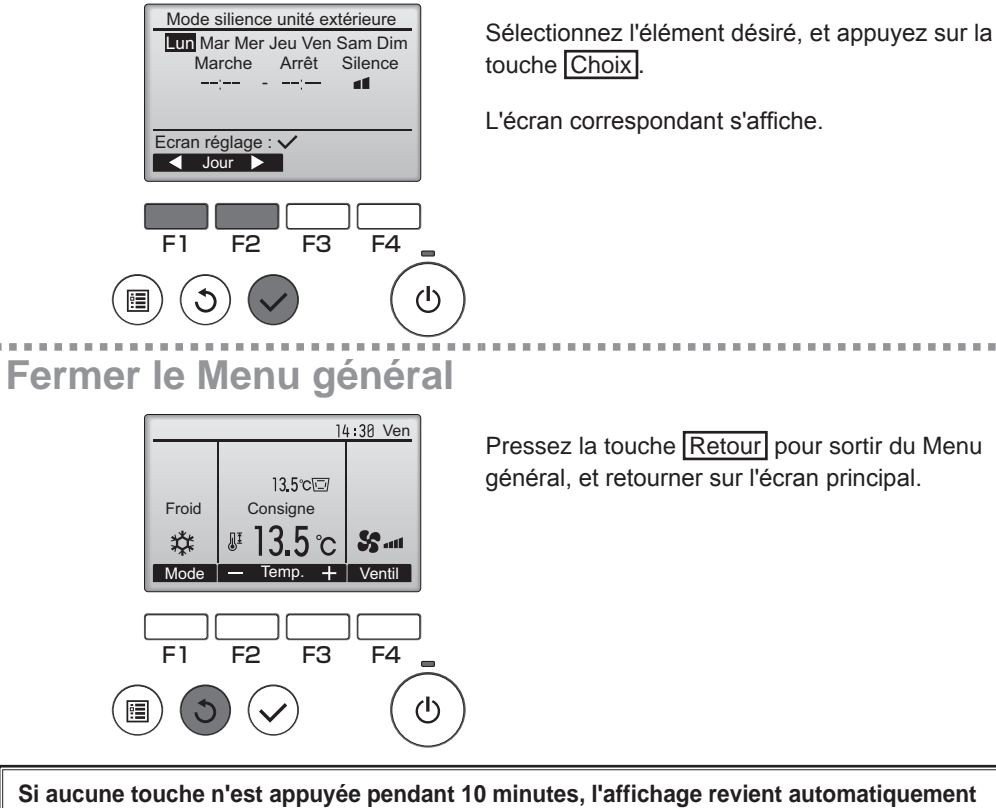

à l'écran principal. Tous les paramètres qui n'ont pas été sauvegardés seront perdus.

# Affichage des fonctions non prises en charge

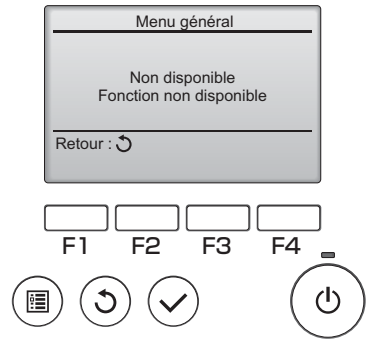

Le message à gauche s'affiche si l'utilisateur sélectionne une fonction non prise en charge par le modèle d'appareil intérieur considéré.

#### Vane•Volet•Vent (Lossnay) ON · Cette fonction ne peut pas être utilisée sur les appareils du modèle Prise d'air frais. Fonctionnement des touches Accéder au menu Sélectionnez "Vane•Volet•Vent (Lossnay)" dans Menu général 1/3 Maître Vane · Volet · Vent (Lossnay) le Menu général (voir page 20), et appuyez Forte puissance Timer sur la touche Choix. Horloge hebdomadaire OU mode silence Ecran principal : 🔊 ▼Curseur ▲ | ◀ Page ► F3 F1 F2 F4 ወ 3 : Réglage du déflecteur Pressez sur la touche F1 ou F2 pour choisir le 14 30 Ven réglage du déflecteur : "Auto", "Étape 1", "Étape OFF Balayage OFF 2", "Étape 3", "Étape 4", "Étape 5", et "Balayage". X MP. Choisissez le réglage désiré. Vanne 🔺 Vent. Volet Auto Étape 1 🗁 🗸 Étape 2 Auto Ø F3 F1 F2 F4 Étape 3 Étape 4 Étape 5 ወ

Balayage

N

Balayage

Choisissez "Balayage" que le déflecteur bouge de haut en bas automatiquement. Lorsqu'il est réglé sur "Étape 1" à "Étape 5", le déflecteur se positionne à l'angle choisi.

|       | 1              | 4 39 Ven     |
|-------|----------------|--------------|
|       | (              | L.           |
|       | 13.5℃⊡         | ÷            |
| Froid | Consigne       |              |
| 口     | <b>#13.5</b> ℃ | <b>SS</b> 11 |
| Mode  | — Temp. 🕂      | Ventil       |

 Cette icône apparaît lorsque le déflecteur est réglé sur "Étape 5" et que le ventilateur fonctionne à faible vitesse pendant la réfrigération ou la déshumidification (dépend du modèle). L'icône disparaît au bout d'une heure, et le déflecteur se repositionnera automatiquement.

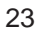

#### Réglage de la grille Appuyez sur la touche F4 pour activer ou 14:30 Ven désactiver le mouvement de la grille. OFF ON \* OFF ON OFF ON ▼ Vanne ▲ Vent. Volet F1 F2 F3 F4 ወ • C Réglage de la ventilation Pressez F3 pour choisir l'option de ventilation 14:30 Ven parmi : "OFF", "Ptit" et "Gd". Ptit \* Réglable seulement lorsque le Lossnay est connecté. ▓. · Le ventilateur de certains modèles d'appareils intérieurs OFF Ptit Gd Vent. OFF Ptit Gd × \*\* \*\*\* F1 F2 F4 peut être synchronisé avec certains modèles d'appareils F3 de ventilation. ወ Retour au Menu général Appuyez sur la touche Retour pour revenir au Maître Menu général 1/3 ▶ Vane · Volet · Vent (Lossnay) Menu général. Forte puissance Timer Horloge hebdomadaire OU mode silence Ecran principal : 3

▼Curseur ▲ | ◀ Page ▶

F3

F4

 $(\mathbf{l})$ 

F2

F1

### Forte puissance

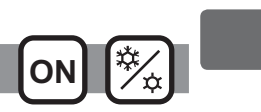

### Descriptions des fonctions

Le fonctionnement à forte puissance permet aux appareils de fonctionner à capacité plus élevée que la normale de façon à atteindre la température désirée plus rapidement. Ce mode de fonctionnement va durer 30 minutes au maximum, puis l'appareil revient en mode de fonctionnement normal à la fin des 30 minutes, ou lorsque la température de la pièce atteint la température programmée. Les appareils reviennent en mode de fonctionnement normal lorsque le mode de fonctionnement ou la vitesse du ventilateur est modifié.

#### Fonctionnement des touches

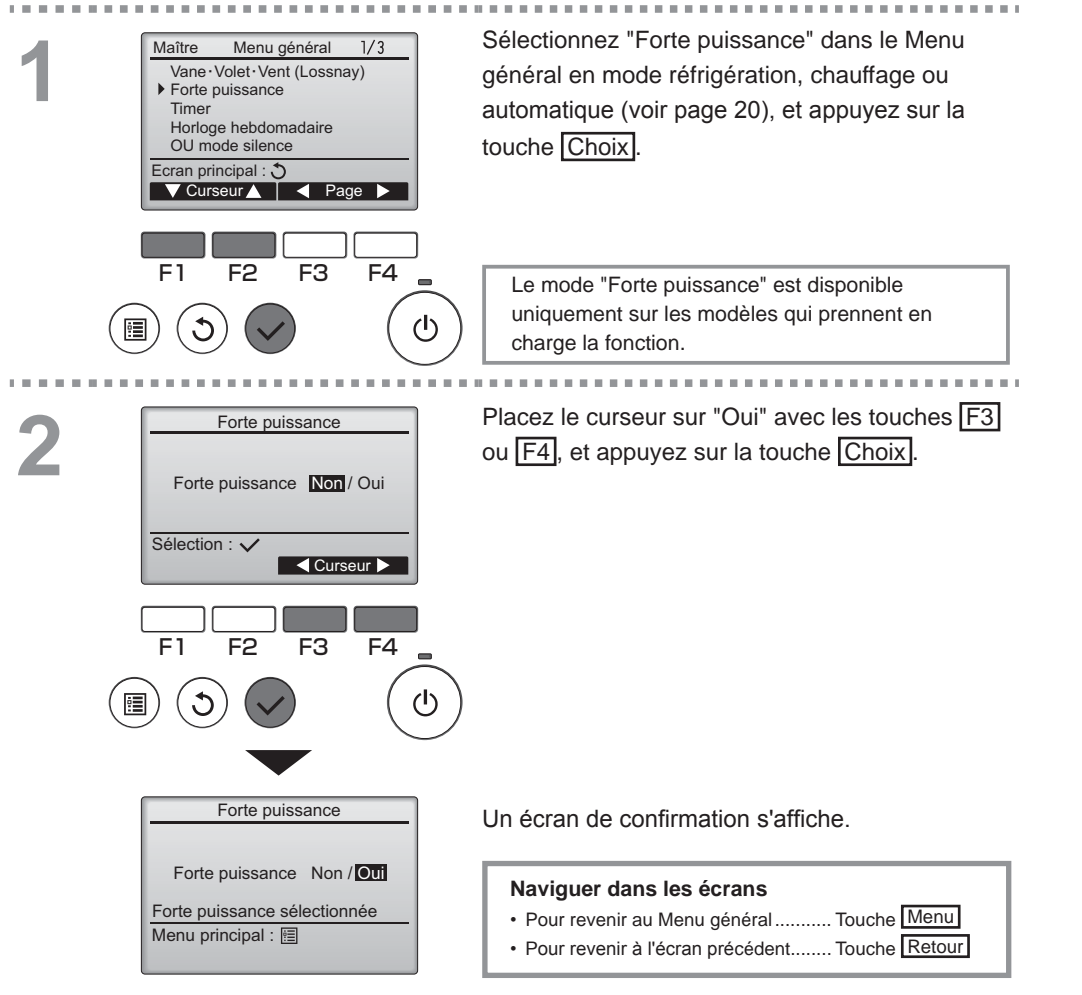

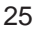

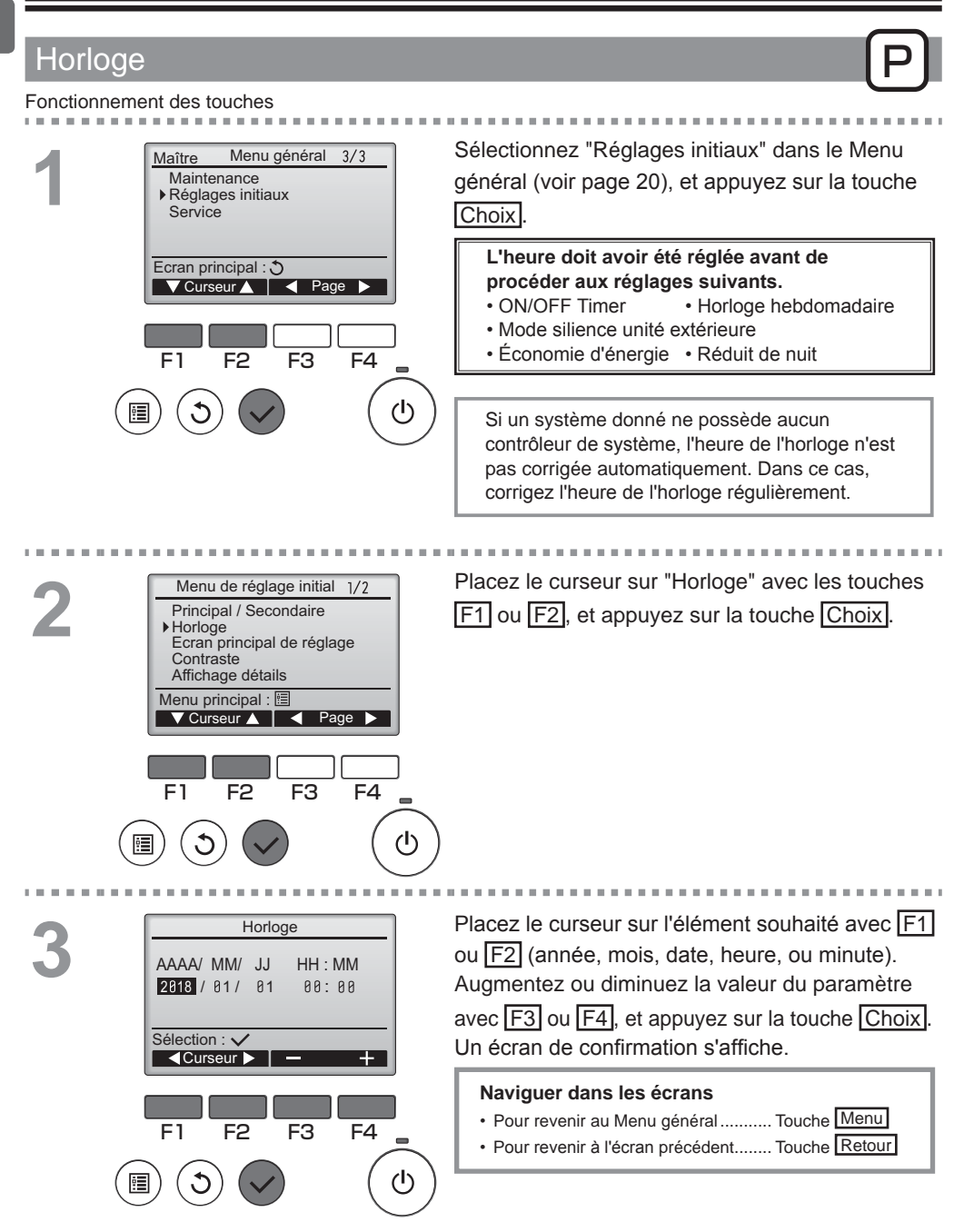

# Timer (ON/OFF Timer)

#### Fonctionnement des touches

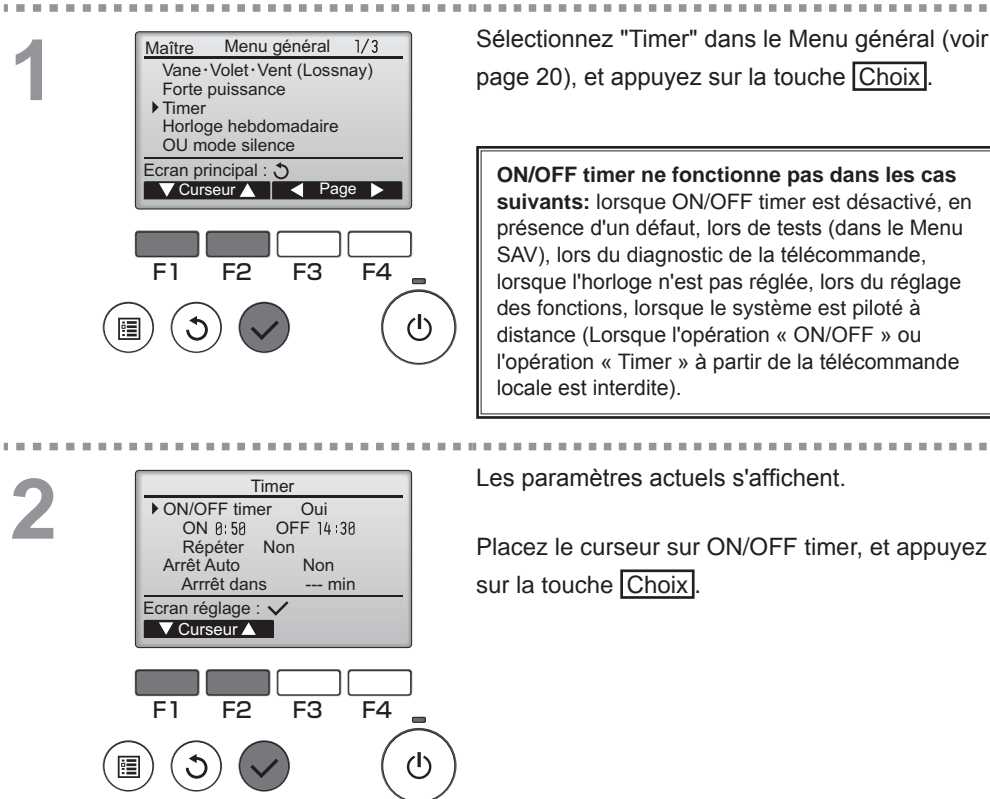

Timer

14:38

Non / Oui

F3

F4

டு

F2

♦ ON/OFF timer Marche Arrêt 1

Répéter

Sélection : 🗸

F1

Non / Oui 0:50 L'écran permettant de régler la minuterie s'affiche.

Main

Sélectionnez l'élément souhaité avec F1 ou F2 : "ON/OFF timer", "Marche", "Arrêt" ou "Répéter".

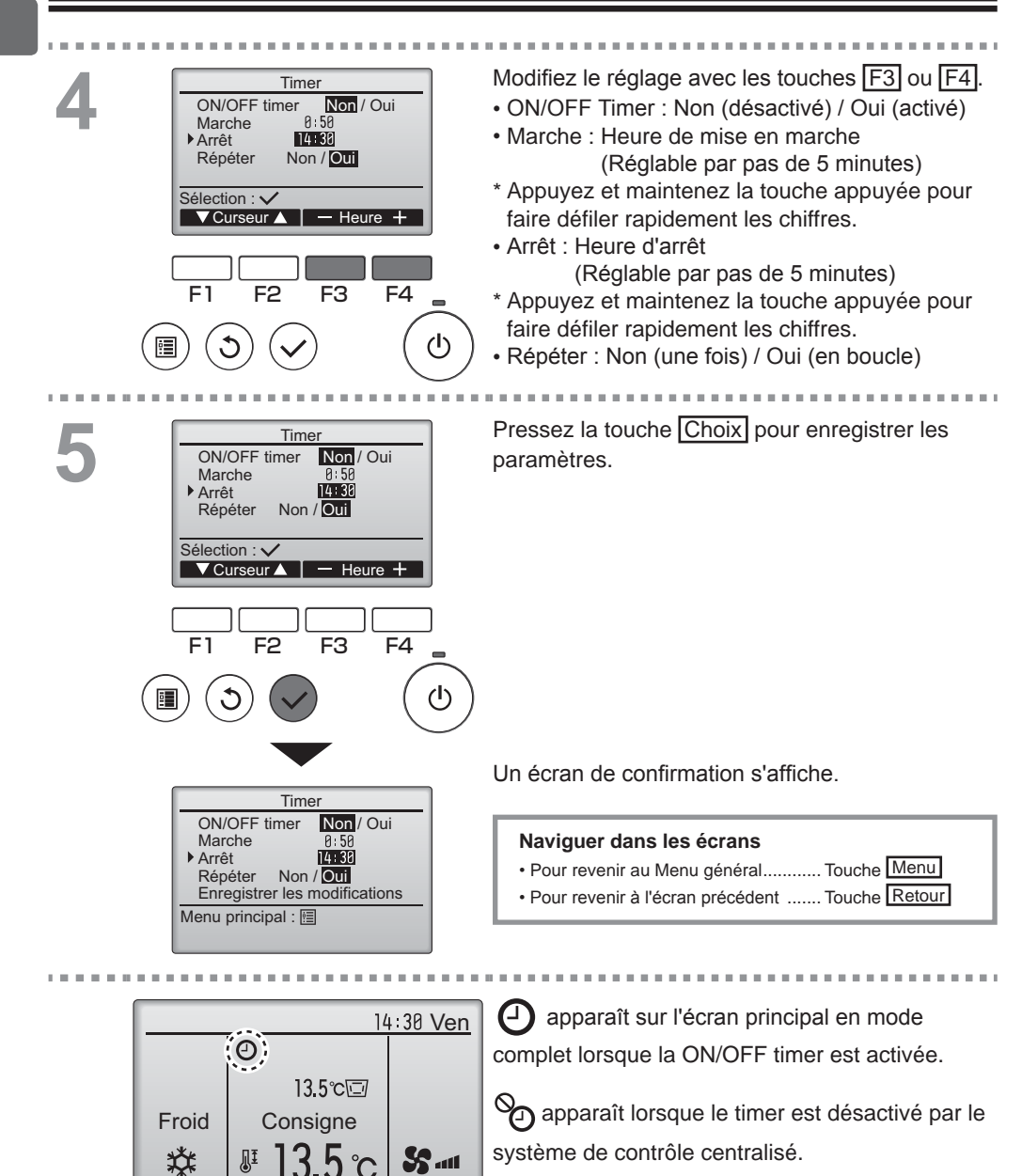

\*

Mode

Æ

S ....

Ventil

°C

+ |

Temp.

# Timer (Arrêt Auto Timer)

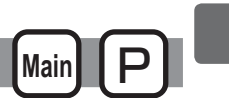

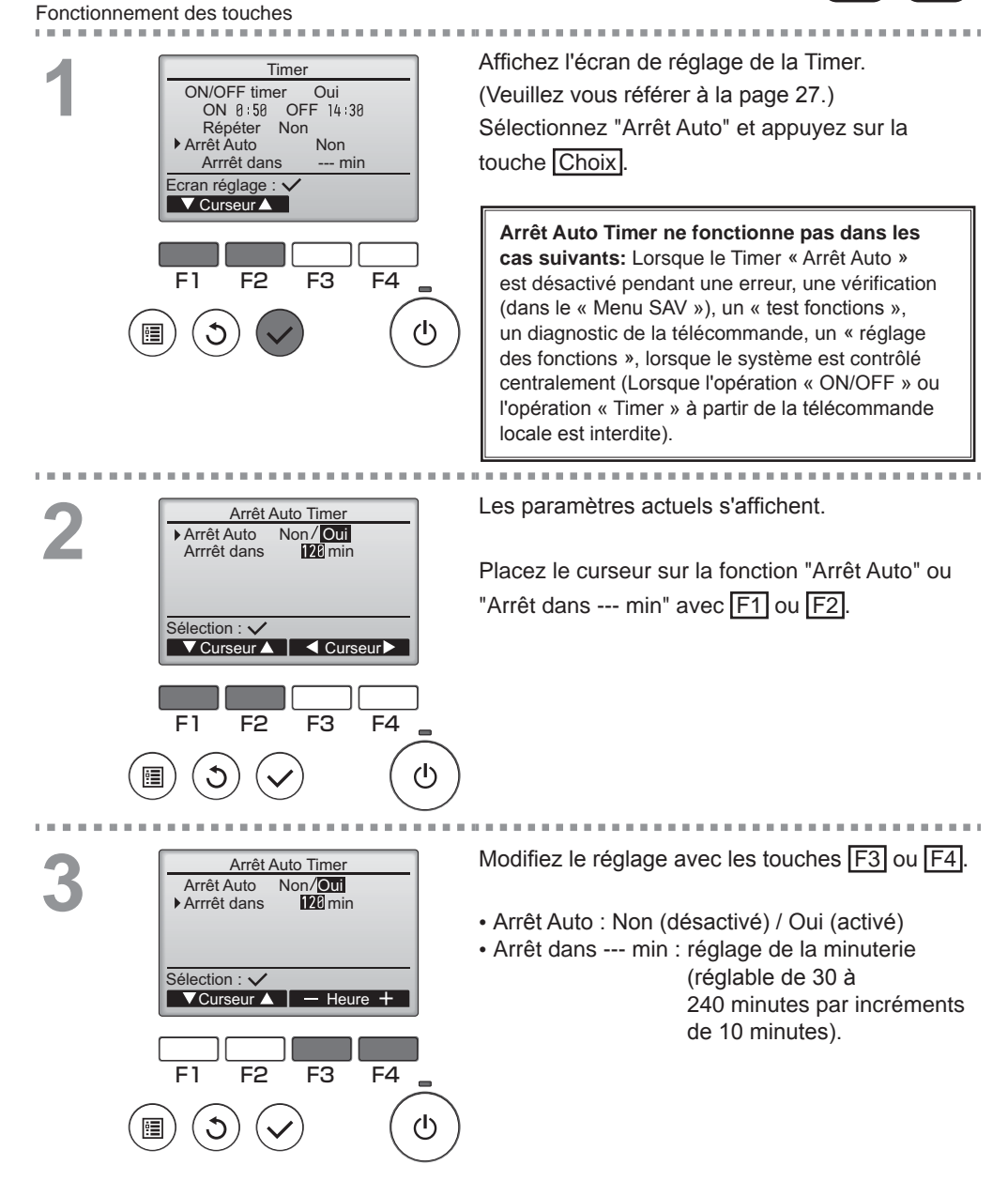

3.5

°C

Temp. 🕂 Ventil

S ....

₽Ī

檾

Mode

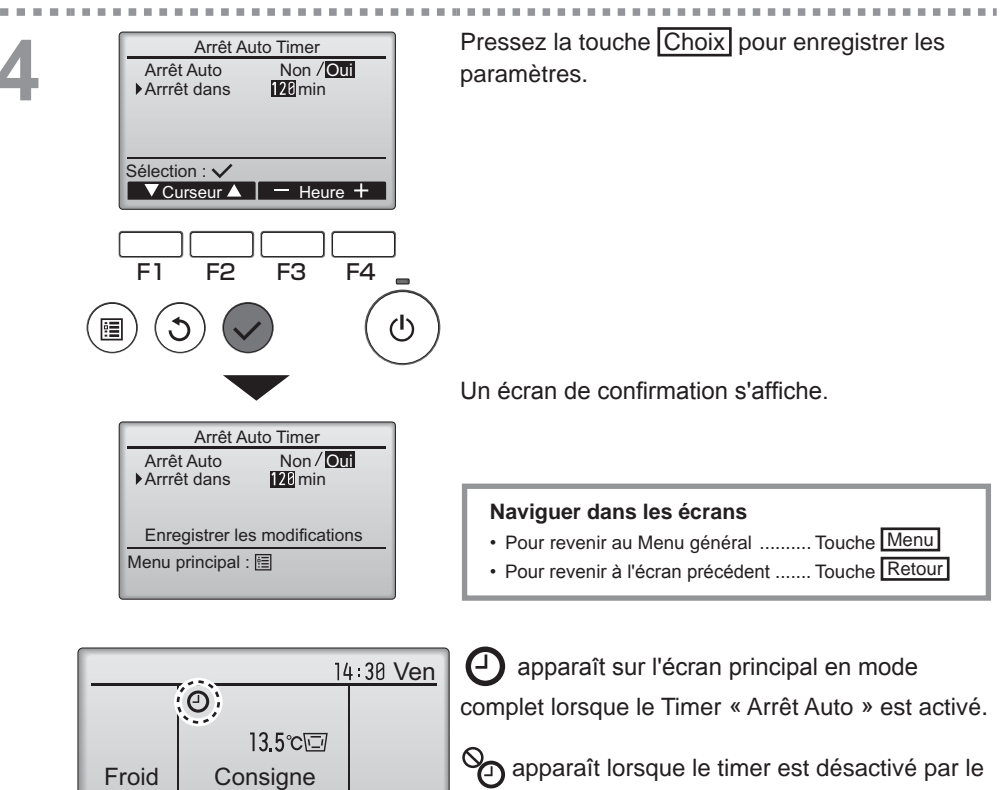

système de contrôle centralisé.

# Horloge hebdomadaire

#### Fonctionnement des touches

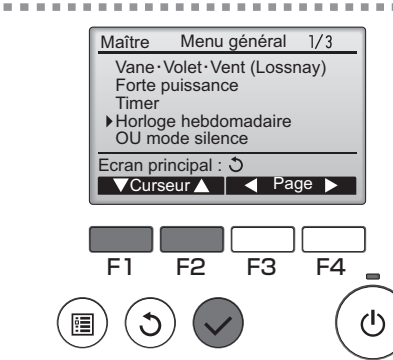

Horloge hebdomadaire 1/2

Ecran réglage : 🗸

F2

🚽 Jour 🕨

C

Sélection : 🗸

F2

F1

F1

•

°C

-°Ĉ

Page

F4

ወ

\_°C

F3

Horloge hebdomadaire

Horloge hebdo Non / Oui

Curseur ►

F4

ഗ

F3

Sélectionnez "Horloge hebdomadaire" dans le Menu général (voir page 20), et appuyez sur la touche Choix.

Main

Le Horloge hebdomadaire ne fonctionne pas dans les cas suivants: losque la ON/OFF timer este activé, lorsque Horloge hebdomadaire est désactivé, en présence d'un défaut, lors de tests (dans le Menu SAV), lors du diagnostic de la télécommande, lorsque l'horloge n'est pas réglée, lors du réglage des fonctions, lorsque le système est piloté à distance (L'opération « ON/OFF », le réglage de la température, ou l'opération « Timer » à partir de la télécommande locale sont interdites).

Les paramètres actuels s'affichent.

Appuyez sur F1 ou F2 pour afficher les paramètres pour chaque jour de la semaine. Appuyez sur la touche F4 pour voir les programmes de 5 à 8.

Appuyez sur la touche Choix pour accéder au menu réglages.

L'écran permettant de d'autoriser (Oui) ou d'interdire (Non) le programmateur hebdomadaire s'affiche.

Pour l'activer, placez le curseur sur "Oui" avec les touches F3 ou F4, et appuyez sur la touche Choix.

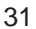

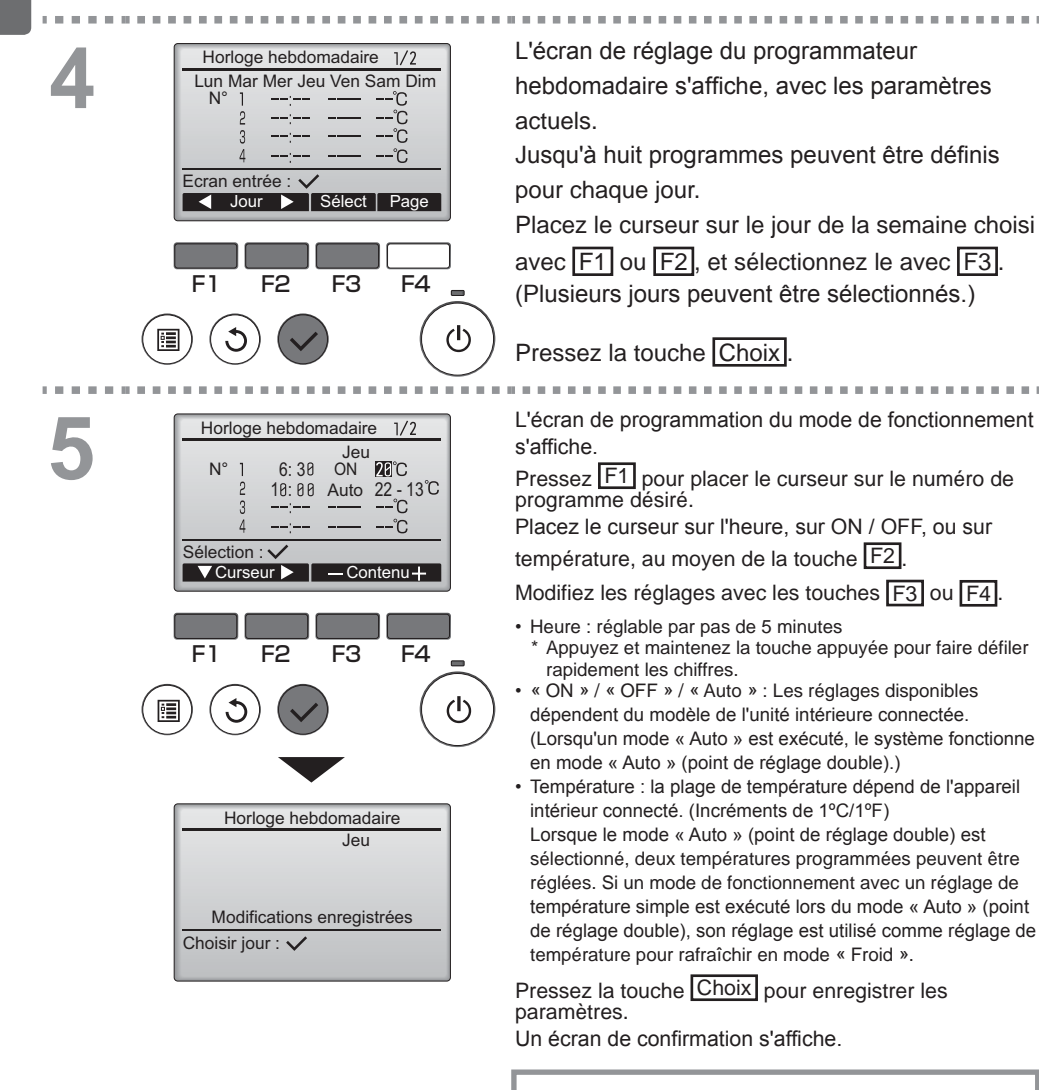

#### Naviguer dans les écrans

| Pour revenir à la modification du jour | r de la semaine |
|----------------------------------------|-----------------|
| écran de sélection                     | . Touche Choix  |
| Pour revenir au Menu général           | . Touche Menu   |
| Pour revenir à l'écran précédent       | . Touche Retour |

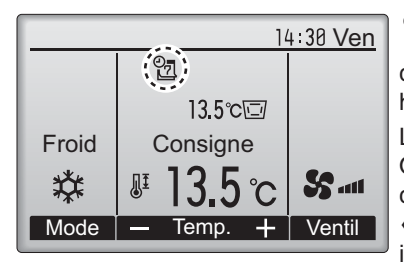

apparaît sur l'écran principal en mode

complet qu'un programme du programmateur hebdomadaire existe pour le jour actuel. L'icône n'apparaît pas lorsque le timer « ON/ OFF » est activé ou lorsque le système est sous contrôle centralisé (l'opération de la fonction « Timer » à partir de la télécommande locale est interdite).

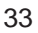

## Mode silience unité extérieure

### Descriptions des fonctions

Cette fonction permet à l'utilisateur de définir les périodes de temps pour lesquelles la priorité est donnée à un fonctionnement silencieux des appareils extérieurs plutôt qu'à la régulation de la température. Régler les heures de démarrage et d'arrêt du mode silence pour chaque jour de la semaine. Sélectionnez le niveau de silence souhaité parmi "Moyen" et "Silencieux".

Main

#### Fonctionnement des touches

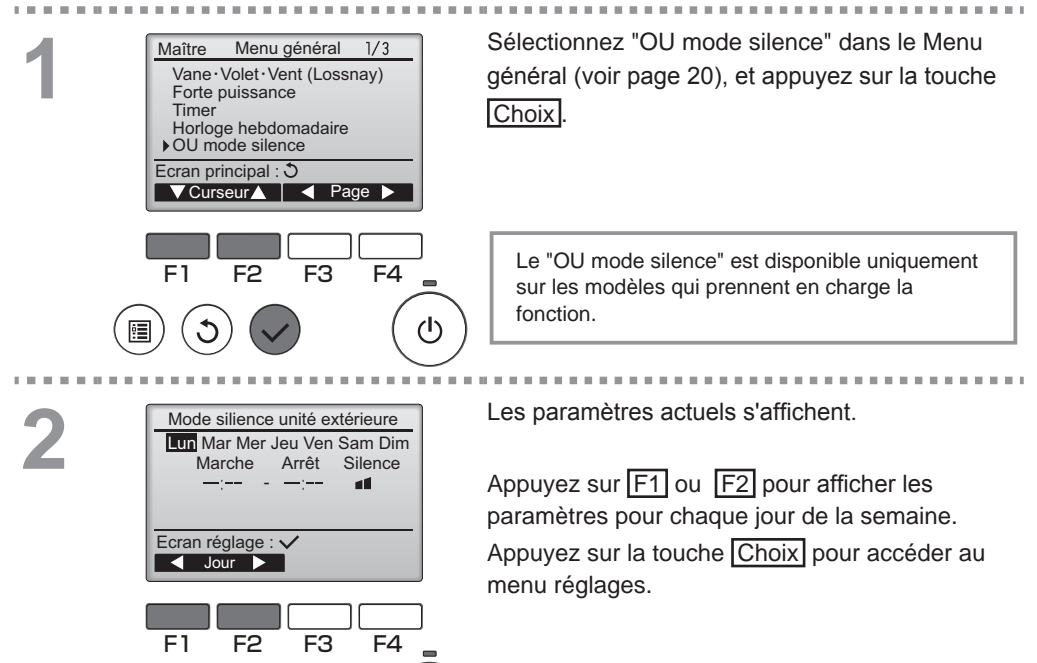

|   | Mode silience unité extérieure | L'écran permettant de d'autoriser (Oui) ou       |
|---|--------------------------------|--------------------------------------------------|
| 3 |                                | d'interdire (Non) le mode silence s'affiche.     |
|   | Mode silence UE Non / Oui      |                                                  |
|   |                                | Pour l'activer, placez le curseur sur "Oui" avec |
|   | Sélection : 🗸                  | les touches F3 ou F4, et appuvez sur la touche   |
|   | Curseur                        |                                                  |
|   |                                |                                                  |
|   | F1 F2 F3 F4                    |                                                  |
|   |                                |                                                  |
|   |                                |                                                  |
|   | Mode silience unité extérieure | L'écran de réglage du mode silence OU s'affiche. |
| 4 | Lun Mar Mer Jeu Ven Sam Dim    |                                                  |
|   | Marche Arrêt Silence<br>—: —:  | Pour créer ou modifier le réglage, placez le     |
|   |                                | curseur sur le jour de la semaine désiré avec F1 |
|   | Sélection : 🗸                  | ou F2 puis appuvez sur F3 pour le sélectionner   |
|   | Jour Sélect                    | (Plusieurs jours neuvent être sélectionnés )     |
|   |                                |                                                  |
|   | F1 F2 F3 F4                    | Process la toucha Chaix                          |
|   |                                |                                                  |
|   |                                |                                                  |
|   | $\smile$                       |                                                  |

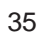

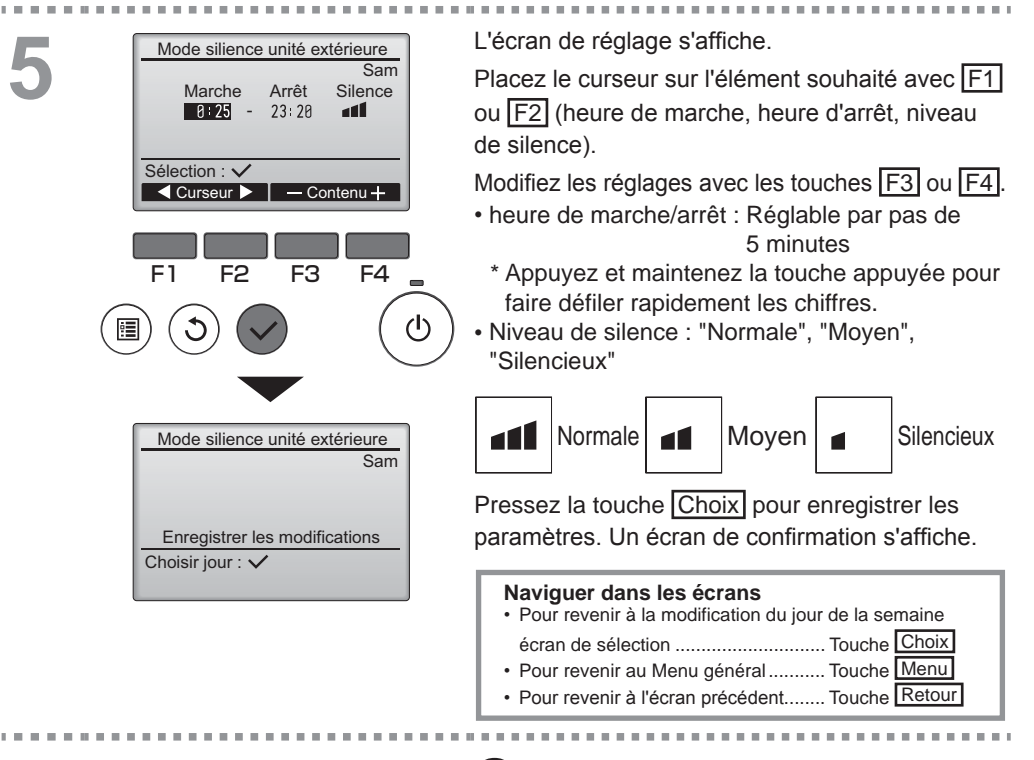

|       | 14              | :30 Ven  |  |
|-------|-----------------|----------|--|
|       | (B)             |          |  |
|       | 13.5℃⊡          |          |  |
| Froid | Consigne        |          |  |
|       | <b>ℤ 13.5</b> ℃ | <b>S</b> |  |
| Mode  | — Temp. 🕂       | Ventil   |  |

s'affiche sur l'écran principal en mode

complet en mode silence unité extérieure.

## Limites

Réglage de la limitation de la plage de température

### Fonctionnement des touches

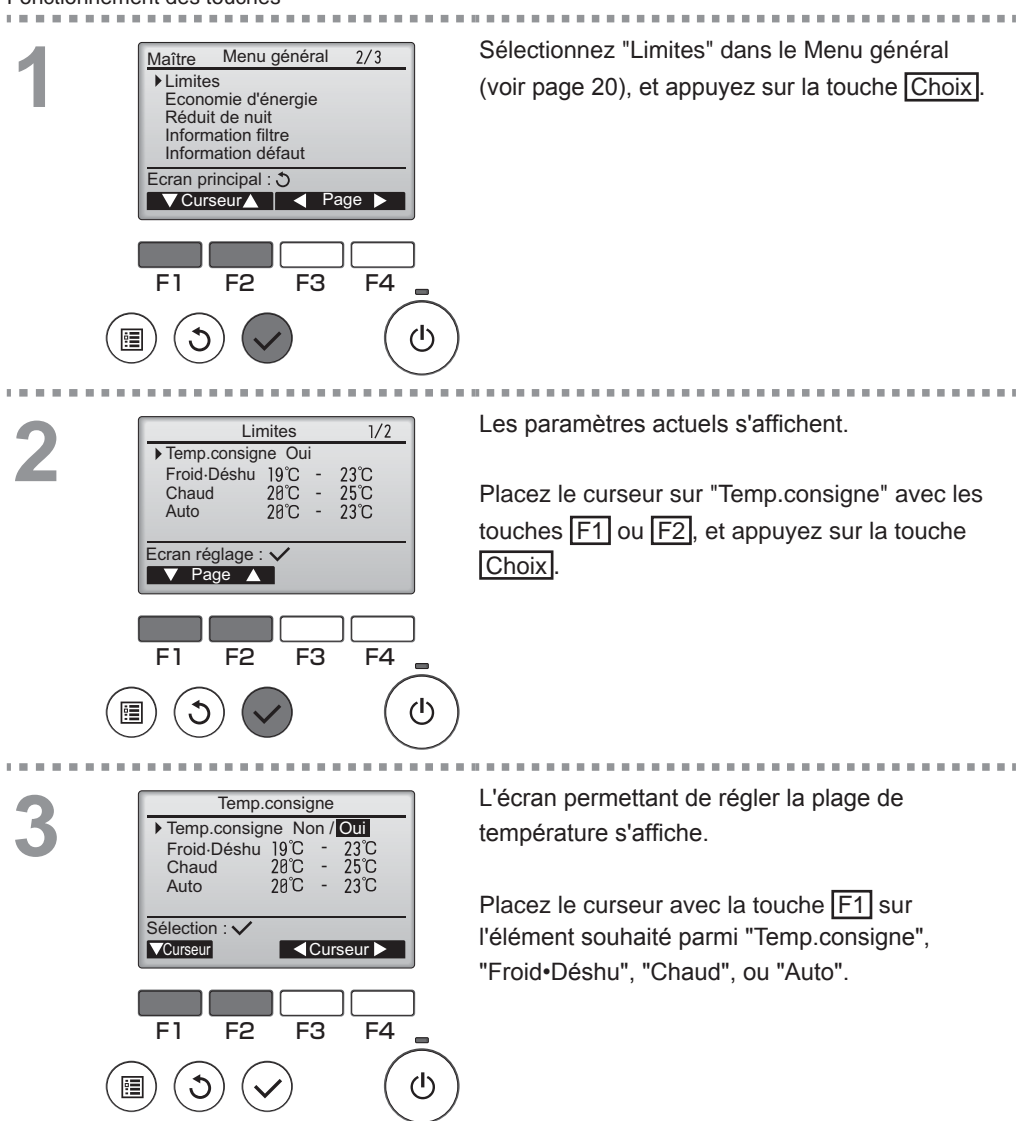

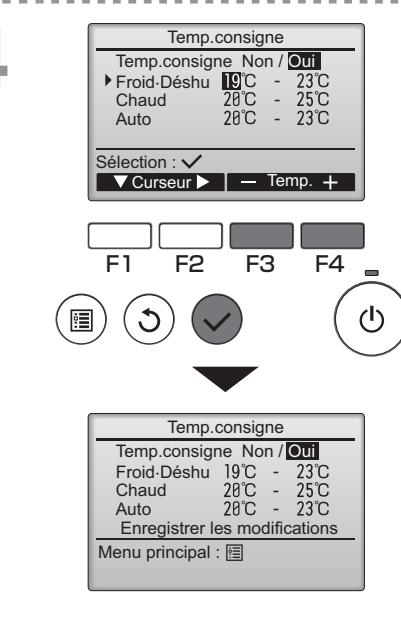

| Modifiez les réglages avec les touches F3 ou F4.             |
|--------------------------------------------------------------|
| <ul> <li>Temp.consigne : Non (libre) ou</li> </ul>           |
| Oui (limitée)                                                |
| • Froid•Déshu : température maximale et minimale             |
| (Incréments de 1°C/1°F)                                      |
| <ul> <li>Chaud : température maximale et minimale</li> </ul> |
| (Incréments de 1°C/1°F)                                      |

 Auto : température maximale et minimale (Incréments de 1°C/1°F)

Réglage de la plage de température Mode Limite inférieure Limite supérieure Froid• 10 à 24ºC 24 à 10ºC (76 à 50°F) Déshu \*1 (50 à 76°F) 17 à 35°C 35 à 17⁰C \*2 Chaud (63 à 95°F) (95 à 63°F) 17 à 24ºC 24 à 17ºC \*3 Auto (63 à 76°F) (76 à 63°F)

\* La plage de réglage varie en fonction de l'appareil connecté.

\*1 Les plages de température pour les modes « Froid », « Déshu.» et « Auto » (point de réglage double) peuvent être réglées.

\*2 Les plages de température pour les modes « Chaud » et

- « Auto » (point de réglage double) peuvent être réglées. \*3 La plage de température pour le mode « Auto » (point de
- réglage simple) peut être réglée.

Pressez la touche <u>Choix</u> pour enregistrer les paramètres.

Un écran de confirmation s'affiche.

#### Naviguer dans les écrans

14:38 Ven 13.5 co Consigne 13.5 co Sam

+ Ventil

Temp.

38

Froid

☆

Mode

Limites

Fonction de verrouillage

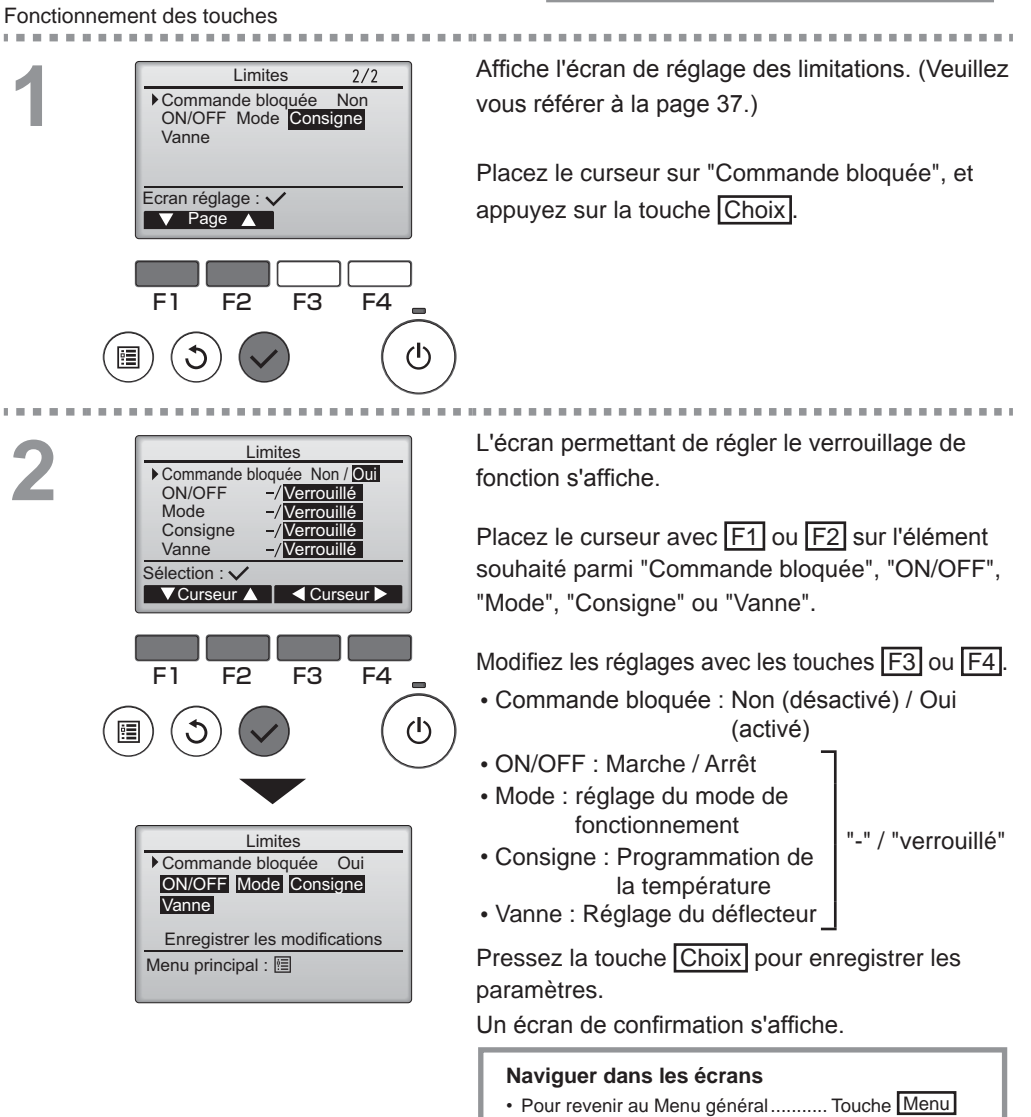

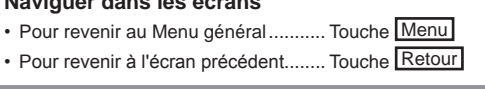

Pour activer la fonction verrouillage, réglez le paramètre "Commande bloquée" à "Oui".

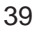

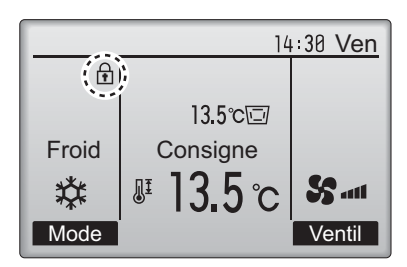

(Lorsque la température est verrouillée)

apparaît sur l'écran principal en mode

complet lorsque le verrouillage est activé.

Le guide de fonction des touches n'apparaît pas pour les touches verrouillées.

# Économie d'énergie

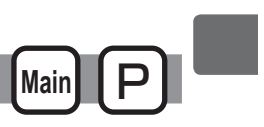

### Retour automatique à la température programmée

Après l'activation de la fonction de Retour auto, lorsque le mode d'opération change ou l'opération ARRET/MARCHE est réalisée à l'aide de cette télécommande, la température réglée retourne automatiquement à la température requises peu importe l'heure de réglage.

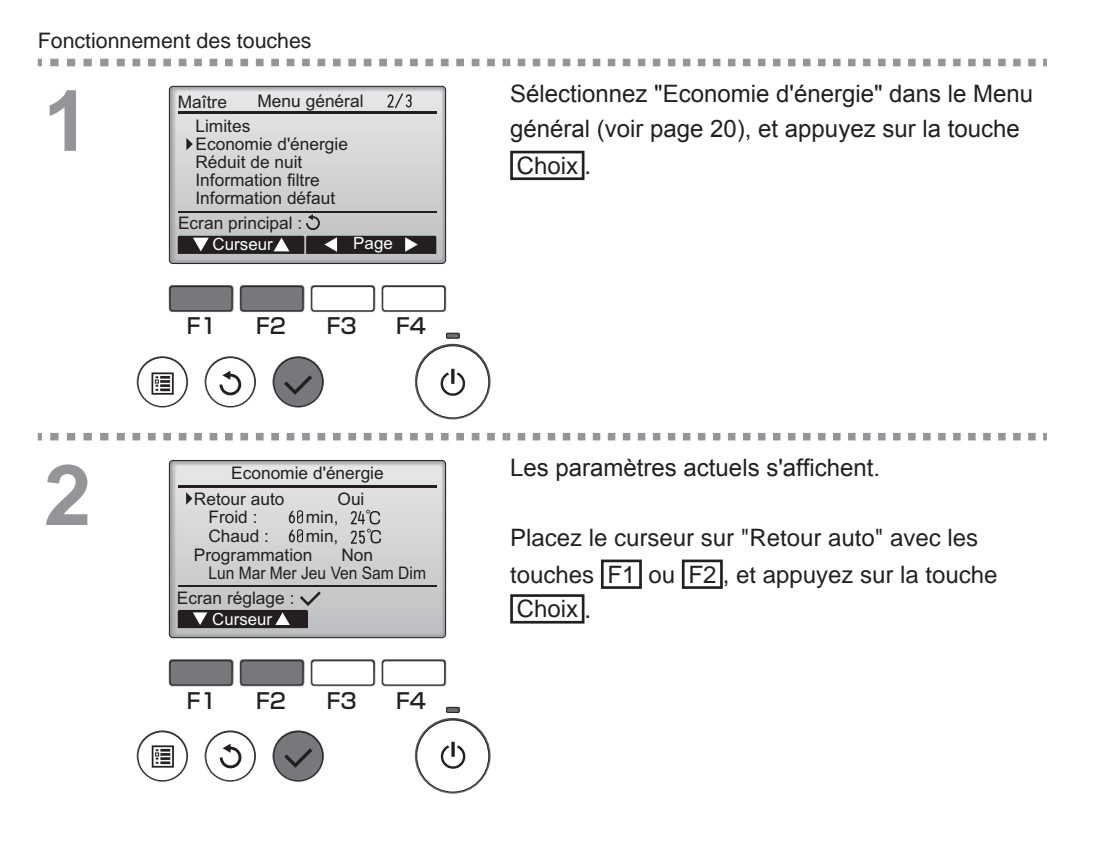

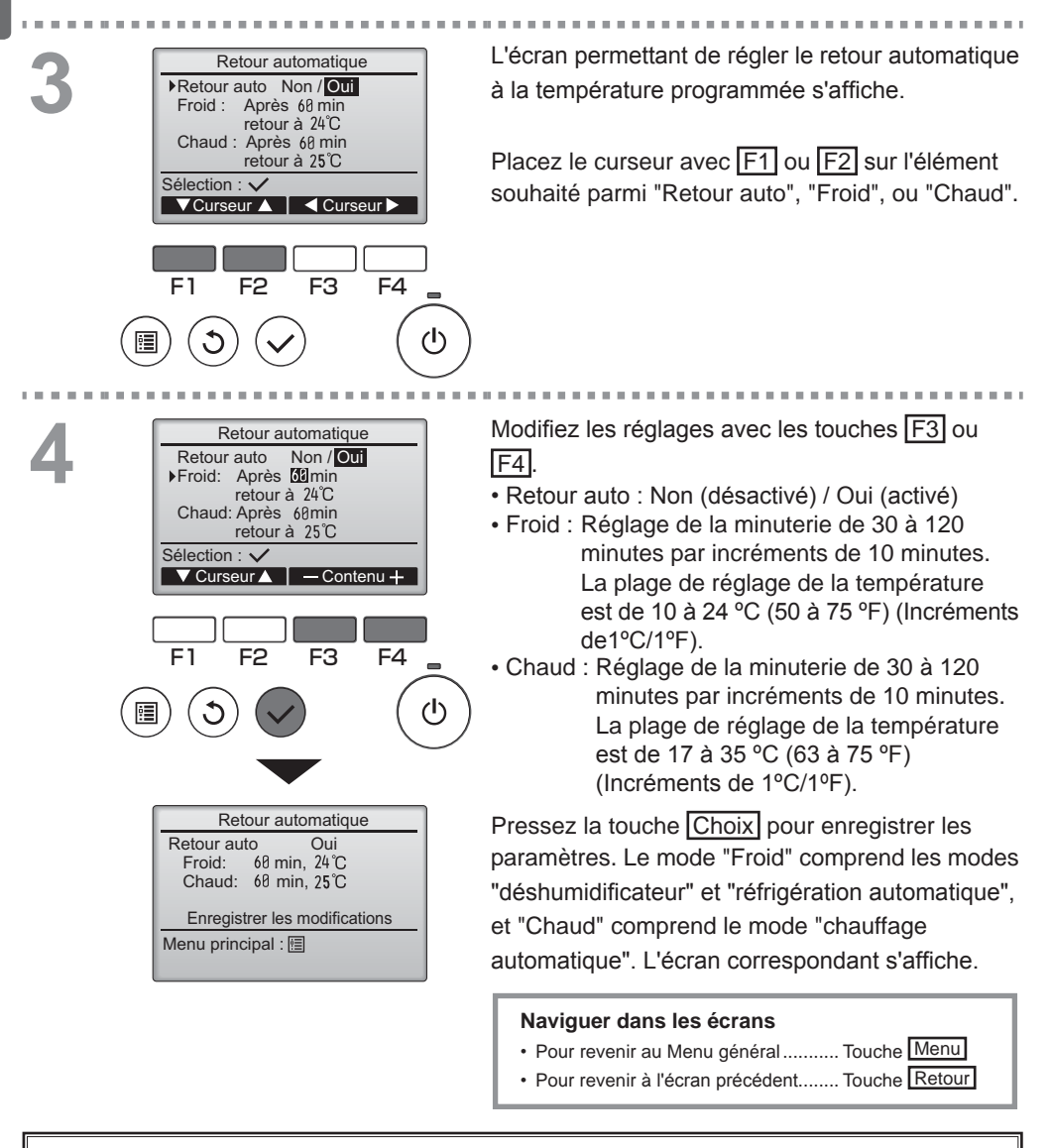

Les réglages pour le « Timer » ou la température programmée ne fonctionnent pas quand la plage de temp. est limitée, et quand le système est contrôlé centralement (quand le réglage de la plage de temp. à partir de la télécommande locale est interdit). Lorsque le système est contrôlé centralement (quand l'opération de la fonction « Timer » à partir de la télécommande locale est interdite), seul le réglage de « Timer » ne fonctionnera pas.
<exemples d'écrans lorsque la fonction de retour automatique est activée>

Exemple : Diminution de la température de consigne à 20 °C (68 °F).

60 minutes plus tard, la température de consigne repasse de 24 °C (75 °F).

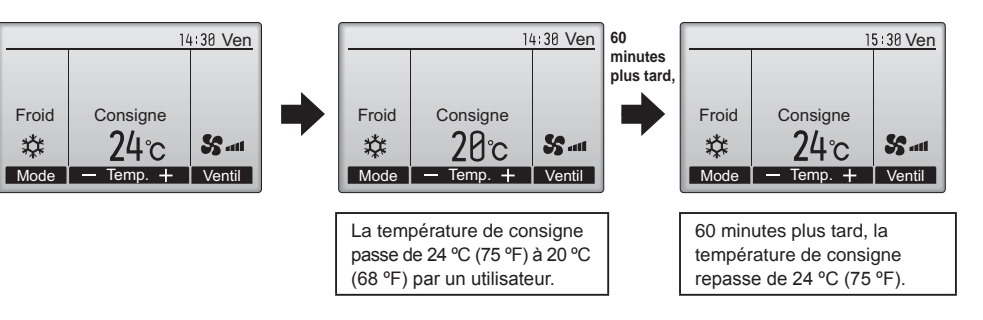

Économie d'énergie

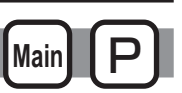

Réglage du programmateur d'économie d'énergie

#### Fonctionnement des touches

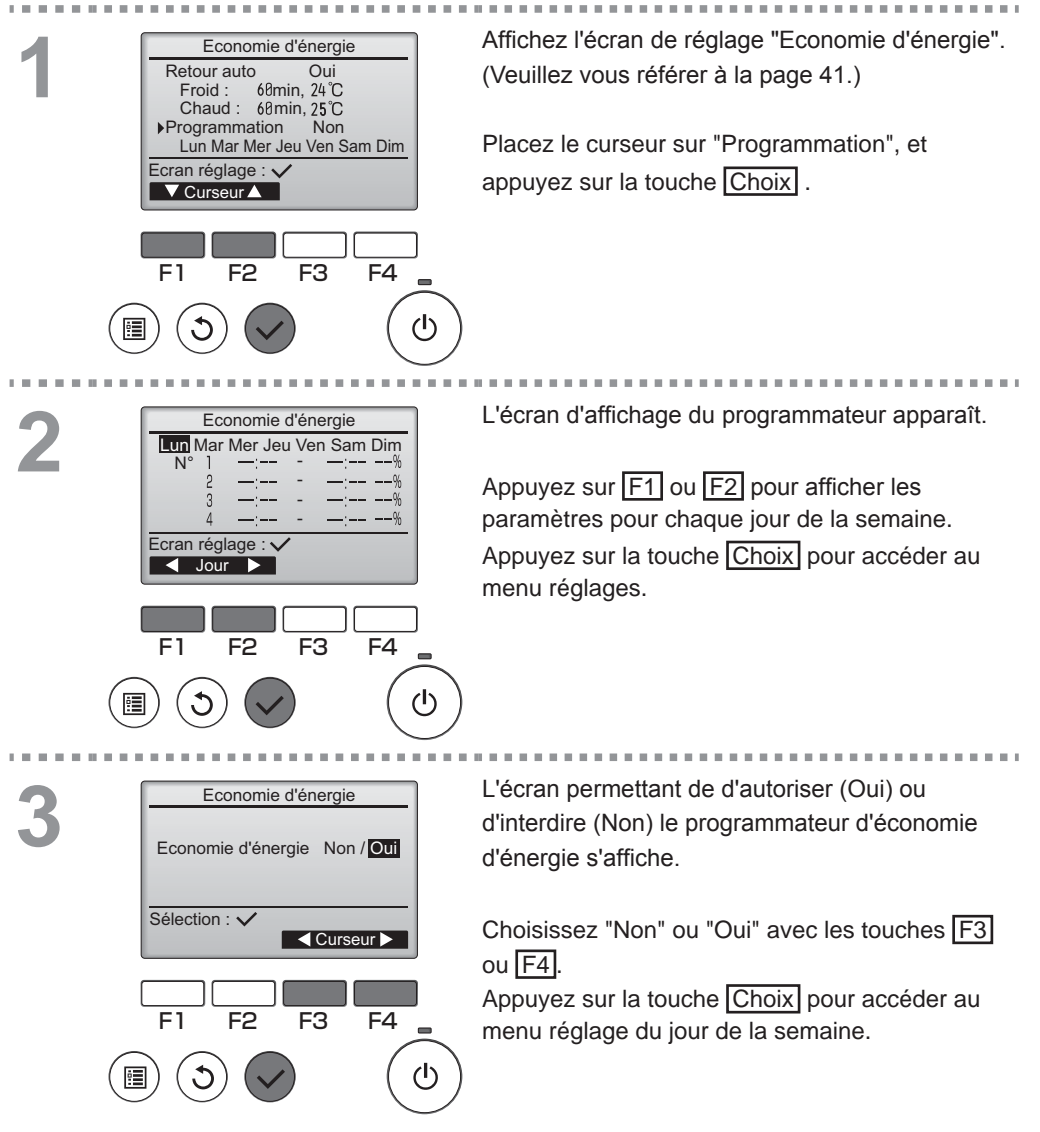

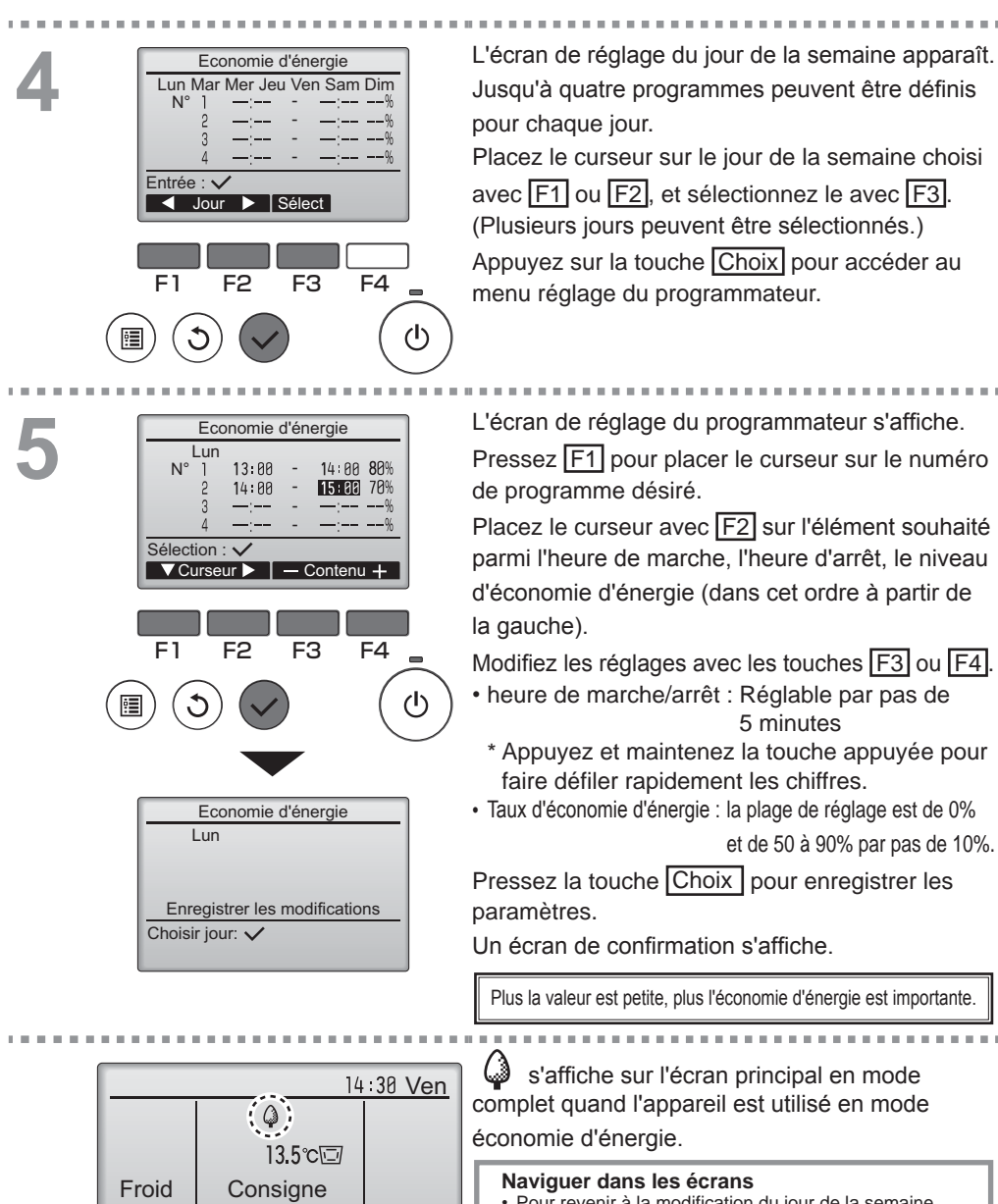

55 .....

Ventil

쏺

Mode

Temp.

| Pour revenir à la modification du jour de la semaine |                 |  |  |
|------------------------------------------------------|-----------------|--|--|
| écran de sélection                                   | . Touche Choix  |  |  |
| Pour revenir au Menu général                         | . Touche Menu   |  |  |
| Pour revenir à l'écran précédent                     | . Touche Retour |  |  |

### Réduit de nuit

| Main | P |
|------|---|
|      |   |

### Descriptions des fonctions

Cette fonction commence à chauffer lorsque le groupe piloté est arrêté et que la température de la pièce descend en dessous de la limite inférieure programmée. En outre, cette fonction commande la réfrigération lorsque le groupe piloté est arrêté et que la température de la pièce s'élève au-dessus de la limite supérieure programmée.

La fonction de Réduit de nuit n'est pas disponible si le fonctionnement et le réglage de température sont commandés à partir de la télécommande.

Si la température de la pièce est mesurée au niveau de l'aspiration du climatiseur, la température peut ne pas être exacte lorsque le climatiseur est inactif ou quand l'air n'est pas propre. Dans ce cas, choisissez un capteur distant (PAC-SE40TSA/PAC-SE41TS-E) ou un capteur de la télécommande.

· Cette fonction ne peut pas être utilisée sur les appareils du modèle Prise d'air frais.

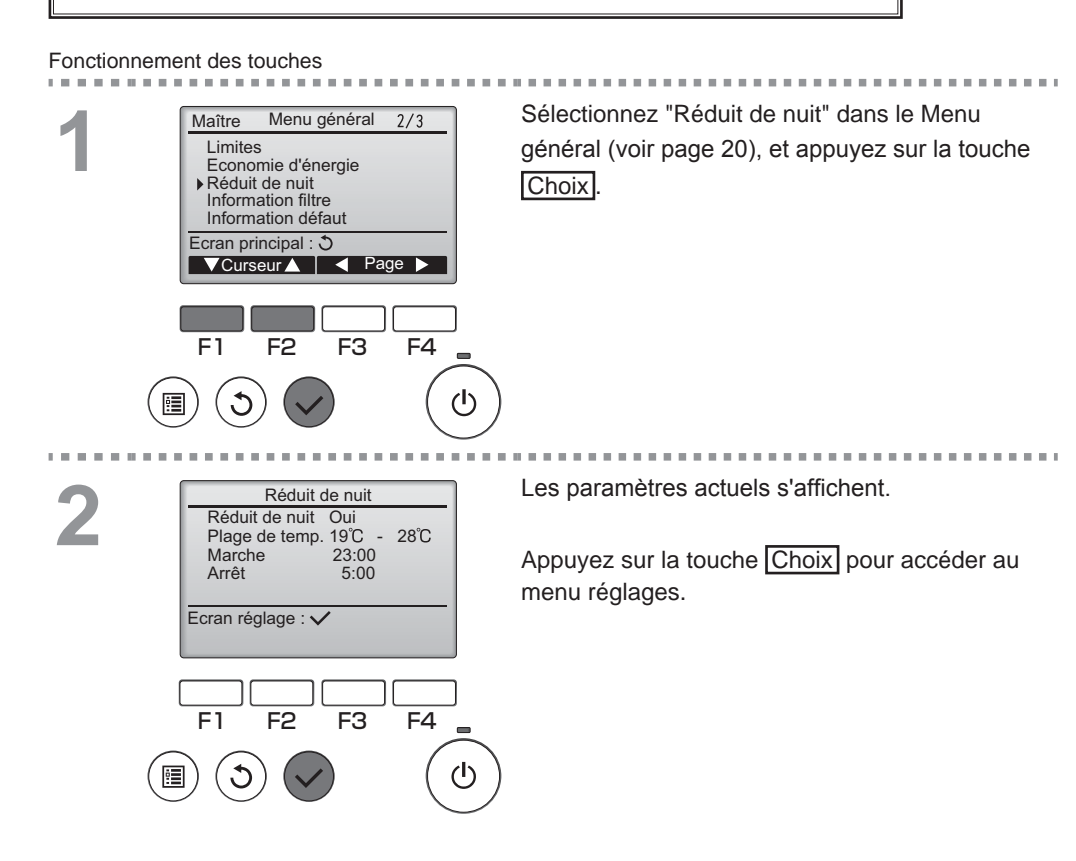

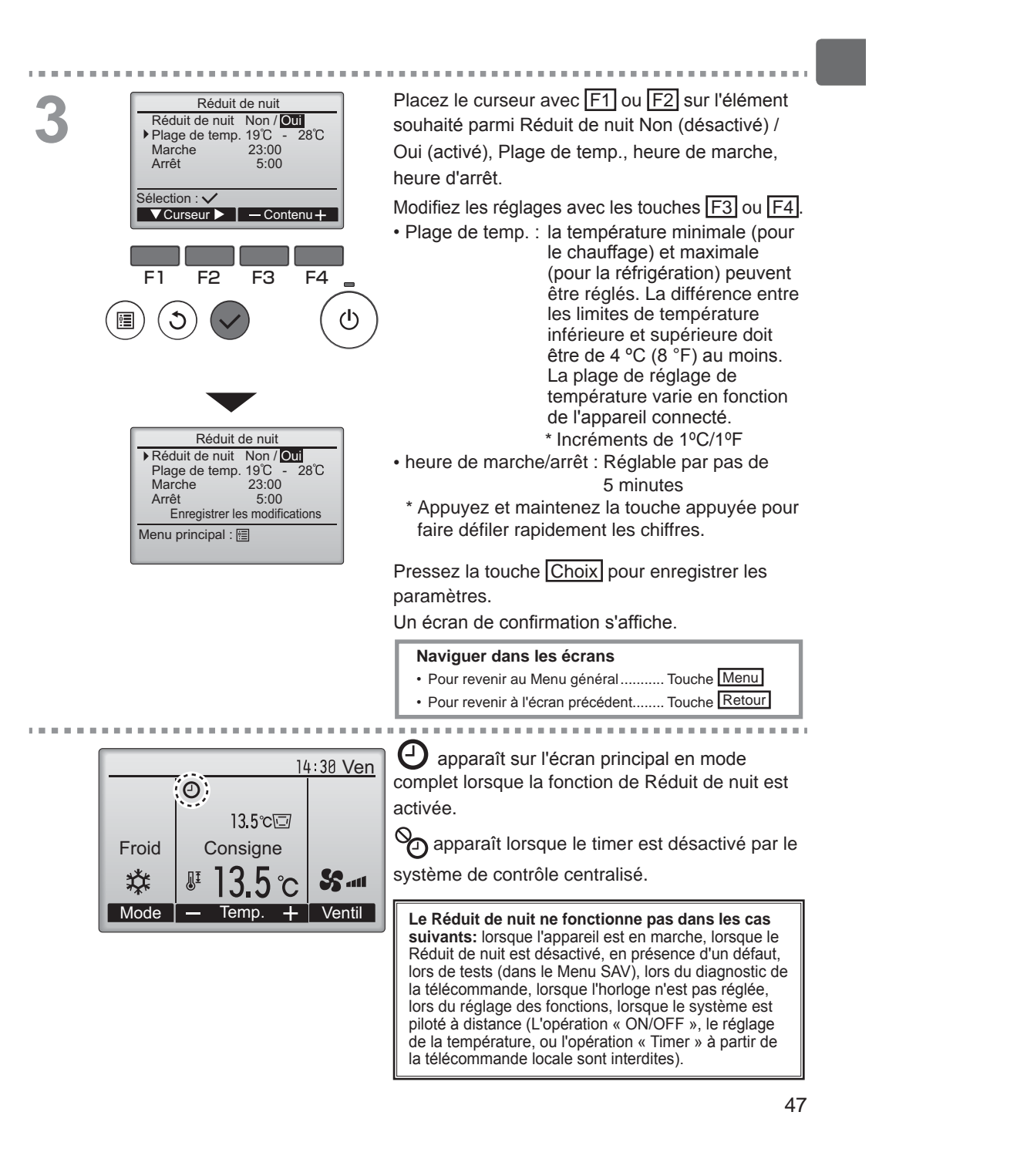

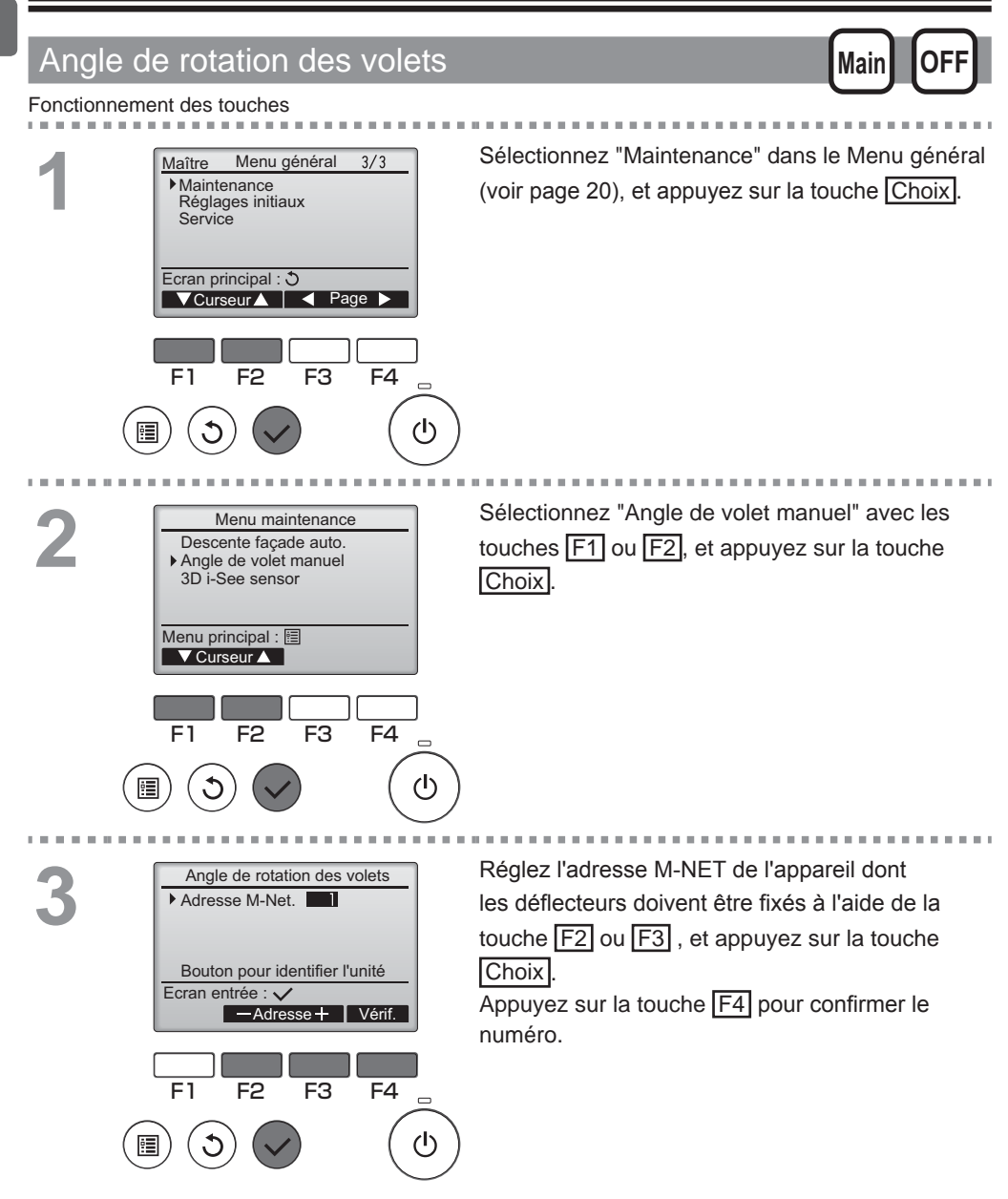

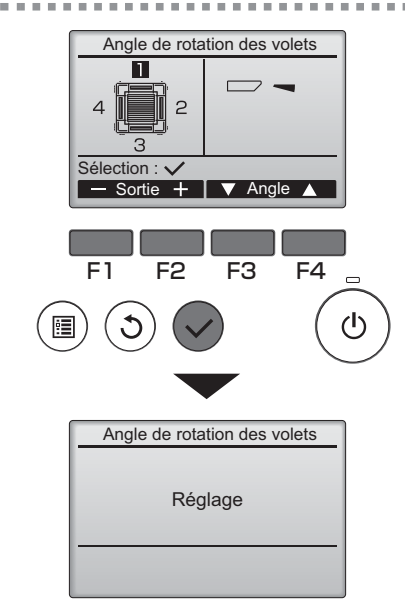

Le réglage actuel du déflecteur s'affiche.

Sélectionnez la sortie d'air désirée, de 1 à 4, à l'aide de  $\boxed{F1}$  et  $\boxed{F2}$ .

• Sortie : "1", "2", "3", "4" et "1, 2, 3, 4 (Tous les sorties)"

Pressez sur la touche F3 ou F4 pour choisir les options suivantes et sélectionner le réglage souhaité.

Réglage du déflecteur

|    | -                          |         |          |         |
|----|----------------------------|---------|----------|---------|
|    | Non<br>manuel              | Étape 1 | □、       | Étape 2 |
| _∖ | Étape 3                    | Étape 4 |          | Étape 5 |
|    | Réduction<br>du brouillon* | Tous le | s sortie | es      |

Pressez la touche <u>Choix</u> pour enregistrer les paramètres.

Un écran s'affiche pour vous informer que les réglages sont en cours d'envoi.

Les changements seront effectués sur la sortie sélectionnée.

L'écran retournera automatiquement à l'écran précédent lorsque la transmission est complète. Effectuez les réglages pour les autres sorties, selon la même procédure.

Si toutes les sorties sont sélectionnées, sera affiché à la prochaine mise en route de l'appareil.

#### Naviguer dans les écrans

Pour revenir à l'écran précédent...... Touche Retour

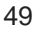

#### \*Réduction du brouillon

Le mode [Réduction du brouillon] garde l'angle de palette plus horizontal que l'angle de l'Étape 1 de sorte que le flux d'air ne soit pas dirigé vers les personnes. Cette fonction peut être réglée uniquement pour une sortie.

Cette fonction ne peut être réglée pour les modèles avec deux ou trois sorties.

Dans le mode Réduction du brouillon , le flux d'air peut causer la décoloration du plafond.

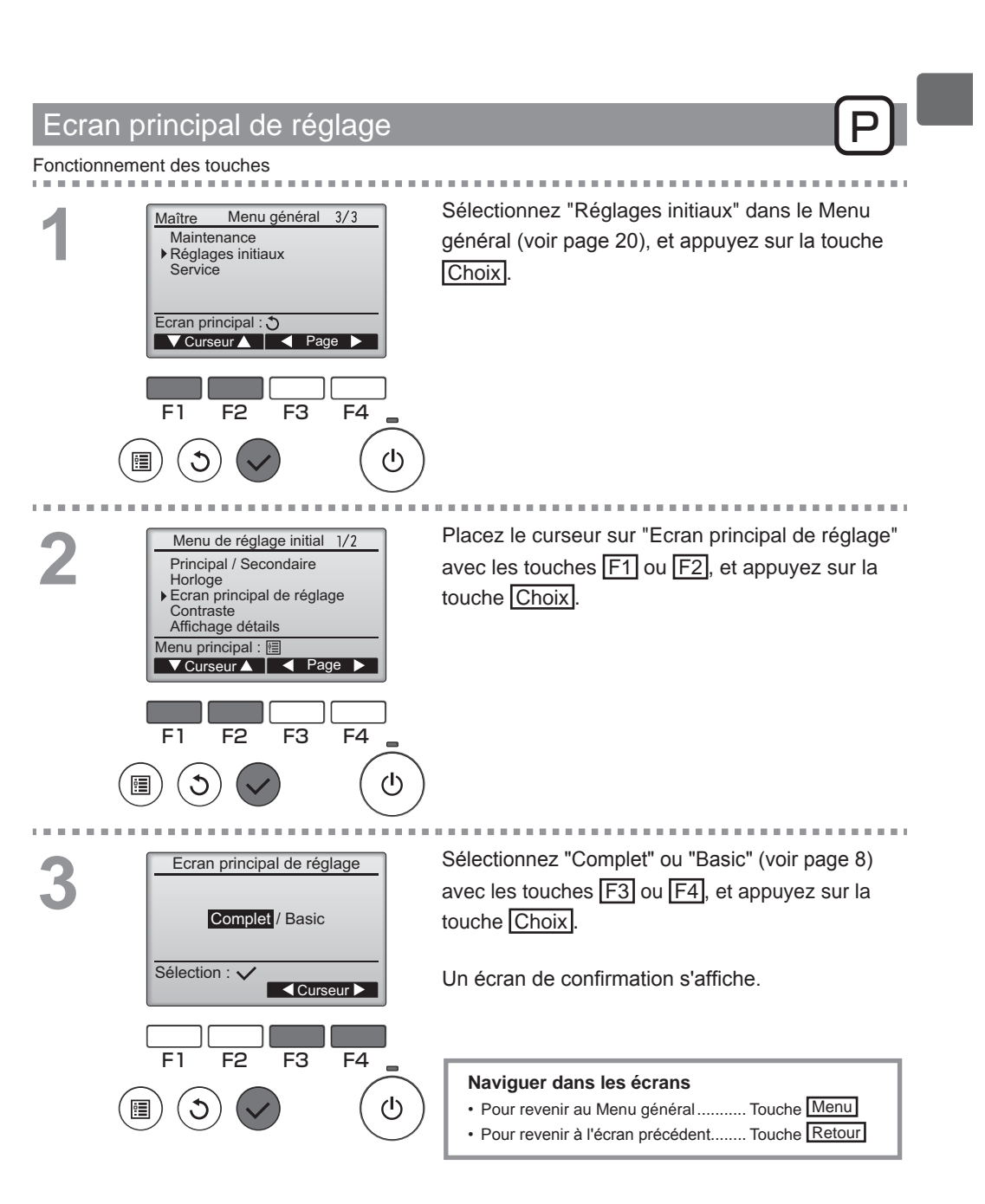

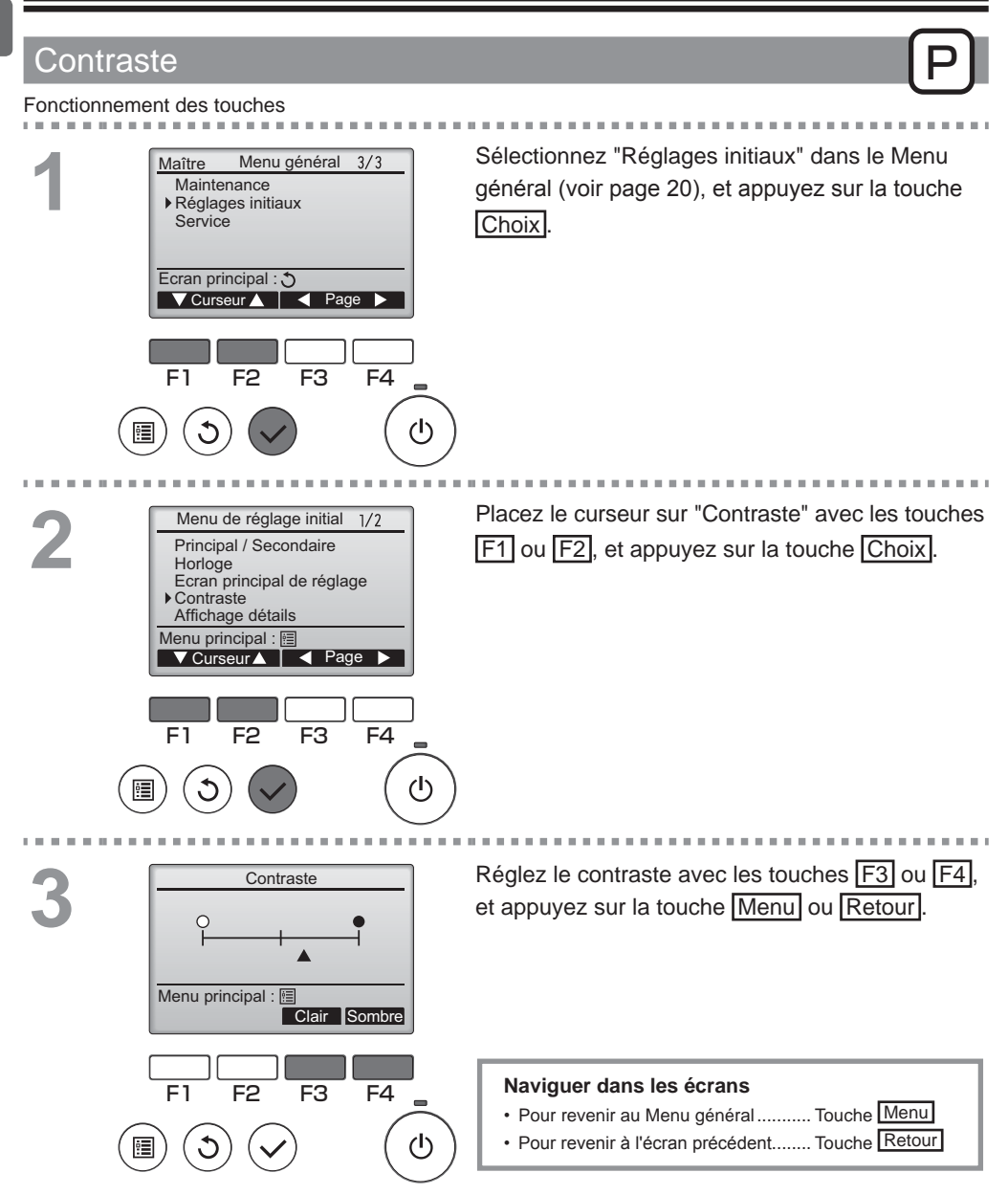

### Sélection du langage

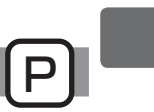

### Descriptions des fonctions

La langue désirée peut être choisie. Les langues disponibles sont : anglais, français, et espagnol.

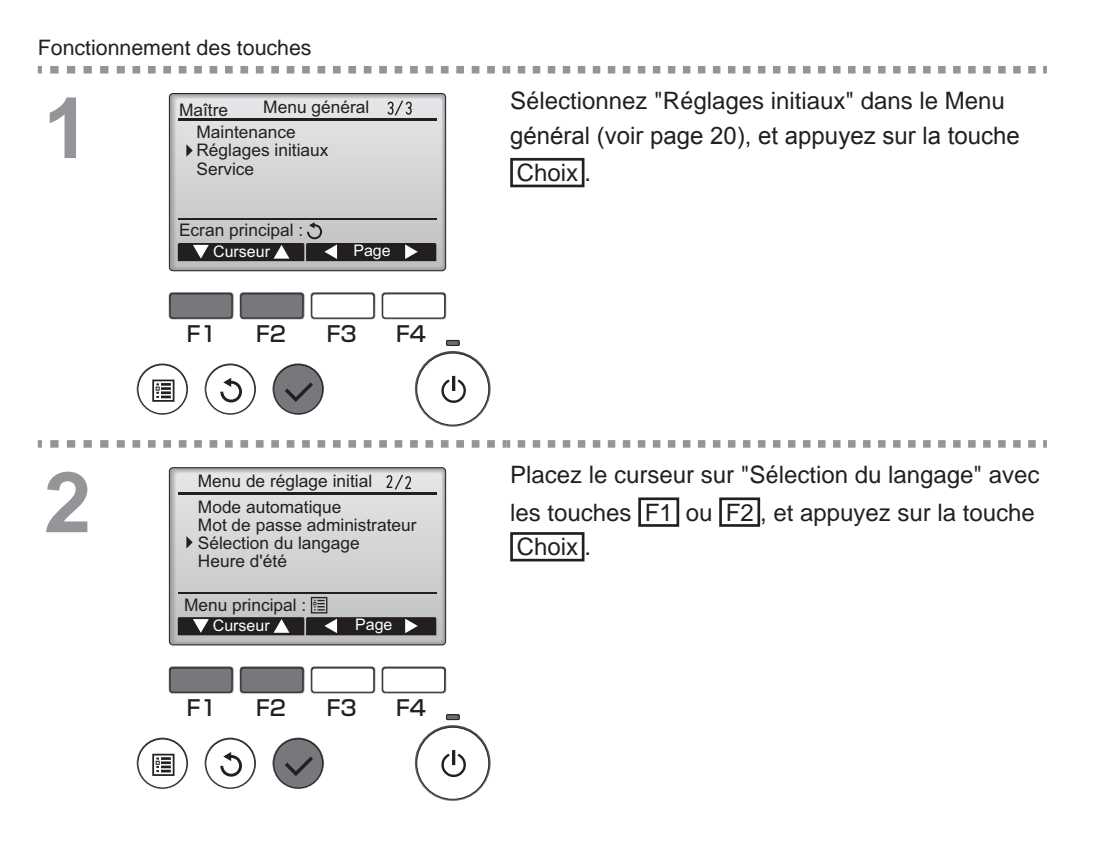

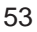

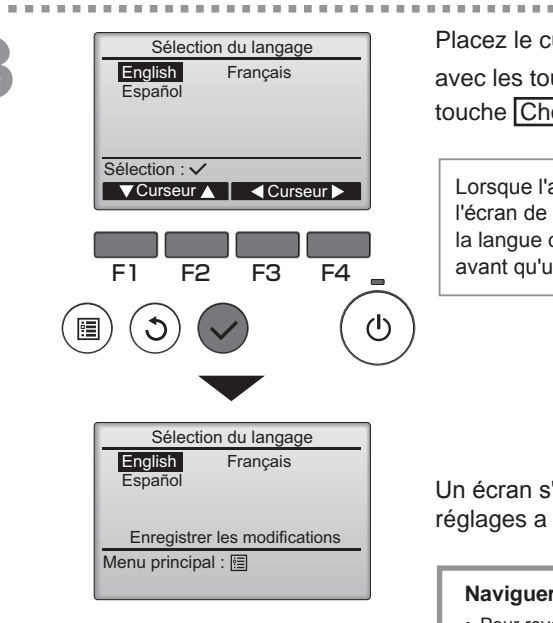

Placez le curseur sur la langue que vous désirez avec les touches F1 à F4, et appuyez sur la touche Choix pour sauvegarder votre choix.

Lorsque l'appareil est allumé pour la première fois, l'écran de choix de la langue est affiché. Choisissez la langue désirée. Le système ne démarrera pas avant qu'une langue ne soit choisie.

Un écran s'affiche pour vous informer que les réglages a été sauvegardé.

#### Naviguer dans les écrans

- Pour revenir au Menu général ...... Touche Menu
- Pour revenir à l'écran précédent...... Touche Retour

### Heure d'été

#### Descriptions des fonctions

L'heure de début/fin de l'heure d'été peut être réglée. La fonction d'heure d'été sera activée selon les paramètres du réglage.

- Si un système donné possède un contrôleur de système, désactivez ce réglage pour conserver l'heure correcte.
- Au début et à la fin de l'heure d'été, le timer peut se déclencher deux fois ou pas du tout.
- · Cette fonction n'est pas opérationnelle si l'horloge n'a pas été réglée.

Fonctionnement des touches

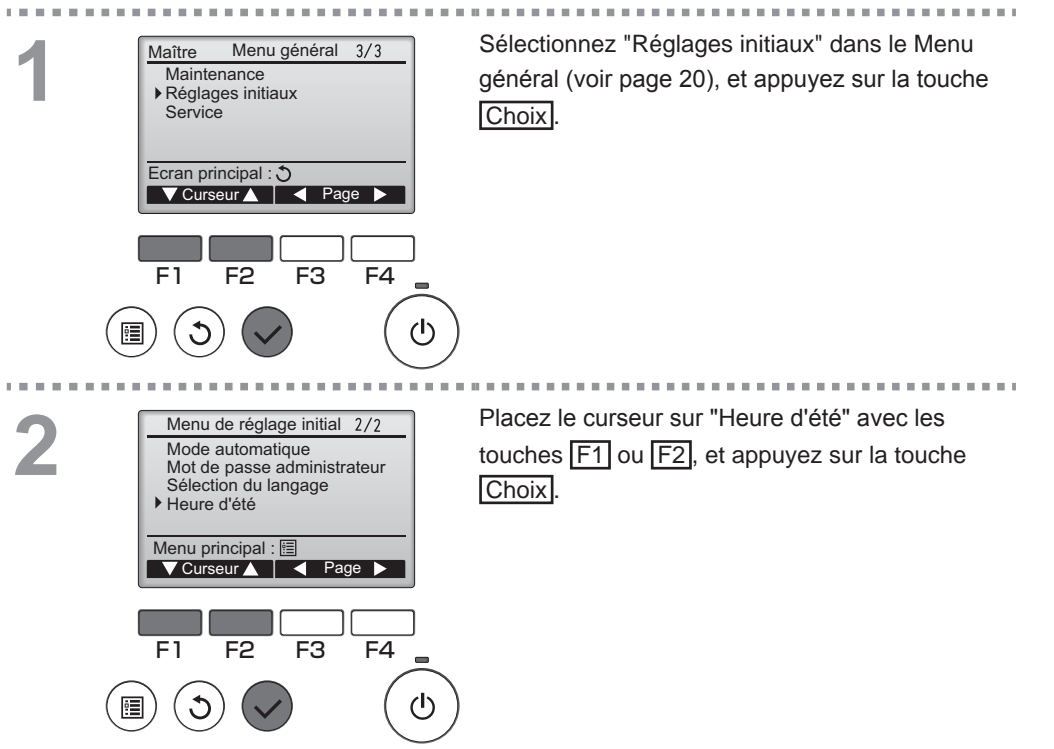

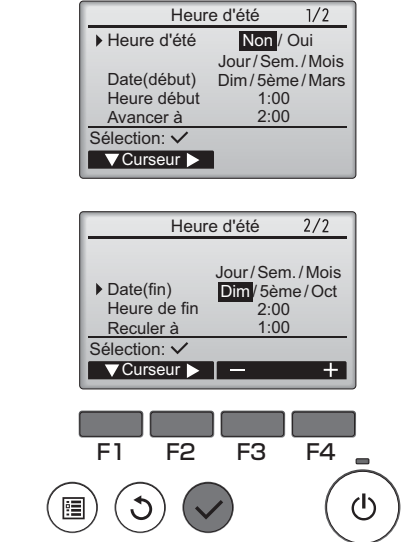

Placez le curseur sur les éléments suivants à l'aide de la touche F1 pour effectuer les réglages.

- Heure d'été Sélectionnez « Non » (désactivée) ou « Oui » (activée) à l'aide de la touche F2. Le réglage par défaut est « Non ».
- Date(début)\*1

Réglez le jour de la semaine, le numéro de la semaine et le mois à l'aide de la touche F3 ou F4. Le réglage par défaut est « Dim/5ème/ Mars ».

- Heure début
   Réglez l'heure de début de l'heure d'été à l'aide
   de la touche F3 ou F4.
- Avancer à

Réglez l'heure a laquelle l'horloge doit être avancée à l'aide de la touche F3 ou F4.

- Date(fin)\*1 (2ème page) Réglez le jour de la semaine, le numéro de la semaine et le mois à l'aide de la touche F3 ou F4. Le réglage par défaut est « Dim/5ème/Oct ».
- Heure de fin (2ème page)
   Réglez l'heure de fin de l'heure d'été à l'aide de la touche F3 ou F4.
- Reculer à (2ème page)
   Réglez l'heure à laquelle l'horloge doit être reculée à l'aide de la touche F3 ou F4.
- \*1 Si « 5ème » est sélectionné comme numéro de semaine et qu'il n'existe pas de 5ème semaine dans le mois sélectionné de l'année, le réglage est considéré comme étant « 4ème ».

Pressez la touche Choix pour enregistrer les paramètres.

Un écran de confirmation s'affiche.

### Naviguer dans les écrans

- Pour revenir au Menu général.....Touche Menu
- Pour revenir à l'écran précédent......Touche Retour

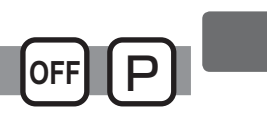

### Descriptions des fonctions

- Effectuez les réglages de fonction des unités intérieures à partir de la télécommande le cas échéant. • Reportez-vous au Manuel d'Installation de l'unité intérieure pour toutes informations concernant
- les réglages d'usine des unités intérieures, les nombres de réglage des fonctions et les valeurs de réglage.
- Lorsque vous changez les réglages de fonctions des unités intérieures, enregistrez tous les changements afin de conserver une trace des réglages.

### Fonctionnement des touches

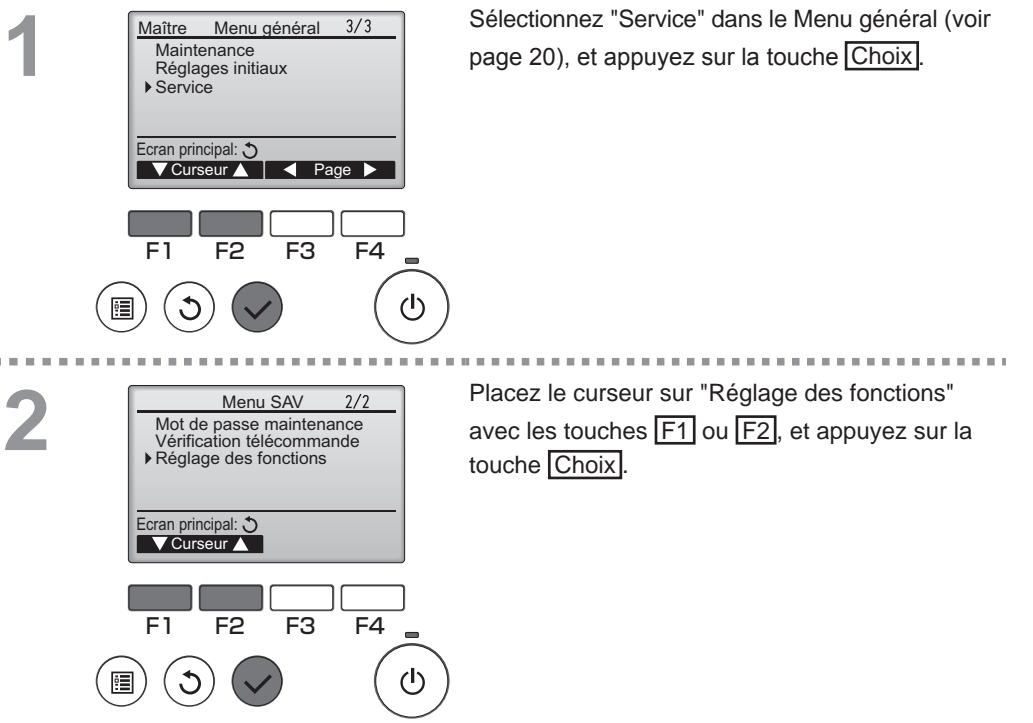

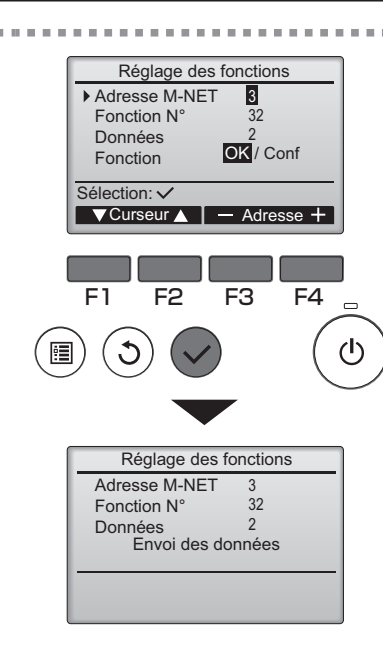

| L'écran de « Réglage des fonctions » s'affiche. |
|-------------------------------------------------|
| Appuyez sur la touche F1 ou F2 pour déplacer    |
| le curseur sur l'une des options suivantes :    |
| « Adresse M-NET », nombre de « réglage          |
| des fonctions » ou réglage de valeur. Ensuite,  |
| appuyez sur le bouton F3 ou F4 pour changer     |
| les réglages sur les réglages souhaités.        |

Une fois les réglages effectués, appuyez sur le bouton Choix.

Un écran s'affiche pour vous informer que les informations de réglages sont en cours d'envoi.

Pour vérifier les réglages actuels d'une unité précise, entrez le réglage pour son « Adresse M-NET » et son nombre de « réglage des fonctions », sélectionnez « Conf » pour la « Fonction » et appuyez sur le bouton Choix. Un écran s'affiche pour vous informer que les réglages sont en train d'être recherchés. Lorsque la recherche est terminée, les réglages actuels

| Réglage des fonctions  |    |  |  |  |
|------------------------|----|--|--|--|
| Adresse M-NET          | 3  |  |  |  |
| Fonction N°            | 32 |  |  |  |
| Données                | 2  |  |  |  |
| Configuration complète |    |  |  |  |
|                        |    |  |  |  |
| Retour : 🕉             |    |  |  |  |
|                        |    |  |  |  |

Lorsque les informations de réglages ont été envoyées, un écran s'affiche pour vous informer que l'opération est terminée.

. . . . . . . . . . . . . . . . . . .

Pour effectuer d'autres réglages, appuyez sur le bouton <u>Retour</u> pour revenir à l'écran montré lors de l'étape 3 ci-dessus. Réglez les nombres de fonction pour d'autres unités intérieures en suivant les mêmes étapes.

#### Naviguer dans les écrans

s'affichent.

- Pour revenir à l'écran « Menu SAV »....Touche Menu
- Pour revenir à l'écran précédent......Touche Retour

## Maintenance

### Information filtre

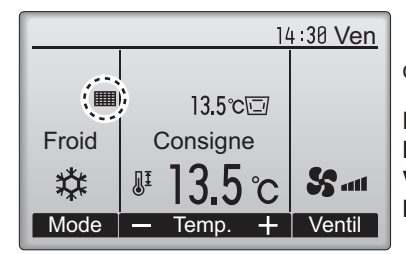

apparaît sur l'écran principal dans en mode

complet quand les filtres doivent être nettoyés.

Lavez, nettoyez ou remplacez les filtres lorsque cette icône apparaît. Veuillez vous référer au mode d'emploi de l'appareil intérieur pour plus de détails.

#### Fonctionnement des touches

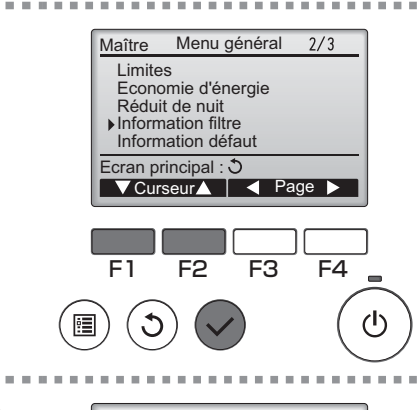

Sélectionnez "Information filtre" dans le Menu général (voir page 20), et appuyez sur la touche Choix.

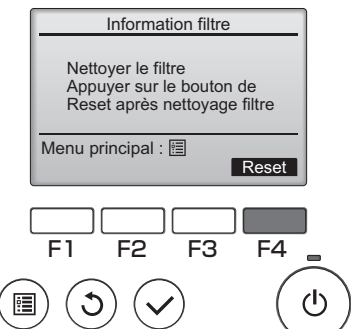

Appuyez sur la touche F4 pour réinitialiser le témoin d'état du filtre.

Reportez-vous au mode d'emploi de l'appareil intérieur pour savoir comment nettoyer le filtre.

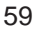

## Maintenance

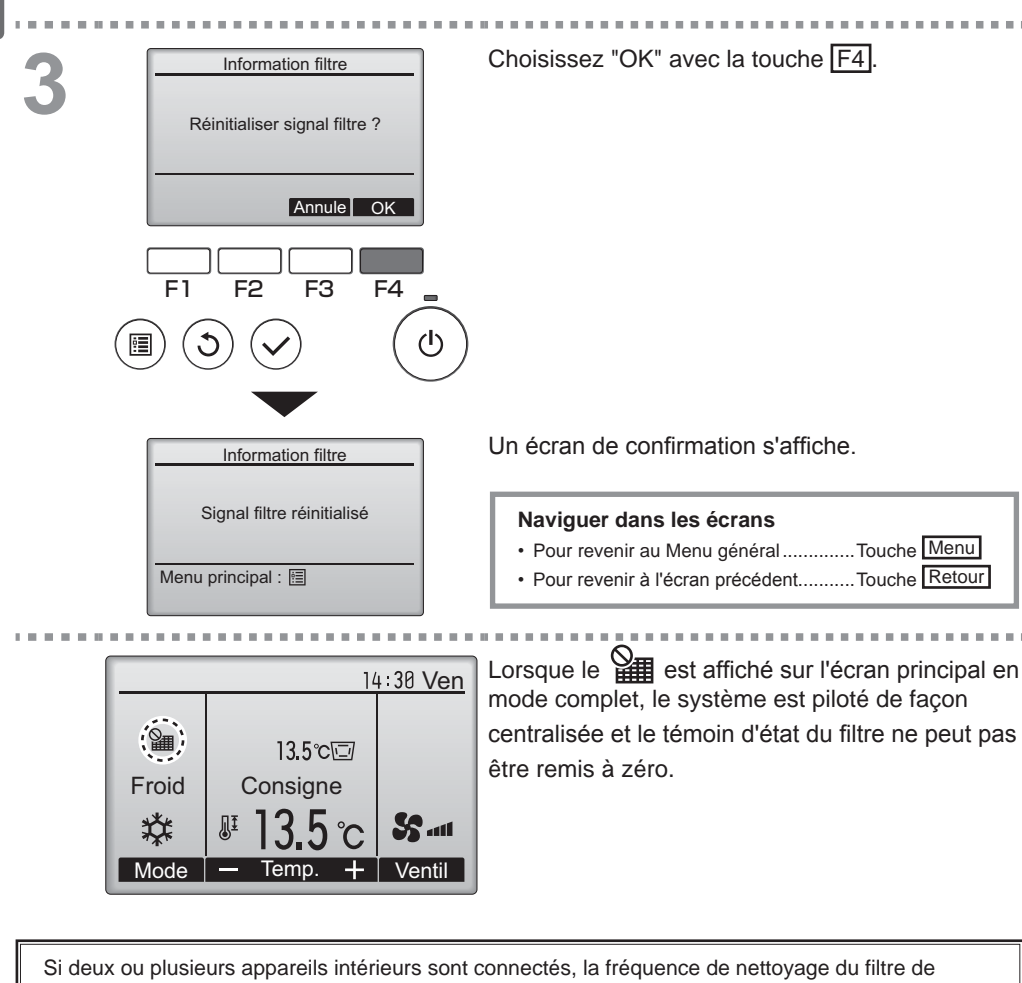

chaque appareil peut être différent, en fonction du le type de filtre.

L'icône s'affiche lorsque le filtre de l'appareil principale doit être nettoyé.

Lorsque le témoin d'état du filtre est remis à zéro, le temps de fonctionnement cumulé de tous les appareils est réinitialisé.

L'icône doit apparaître après une certaine durée de fonctionnement, en fonction de l'hypothèse que les appareils intérieurs sont installées dans un espace avec une qualité d'air ordinaire. En fonction de la qualité de l'air, le filtre peut nécessiter un nettoyage plus fréquent.

Le temps cumulé au bout duquel le filtre doit être nettoyé dépend du modèle.

## Résolution des problèmes

### Information défaut

Lorsqu'une erreur survient, l'écran suivant s'affiche. Vérifiez l'état de l'erreur, arrêtez le système, et consultez votre revendeur.

#### Fonctionnement des touches

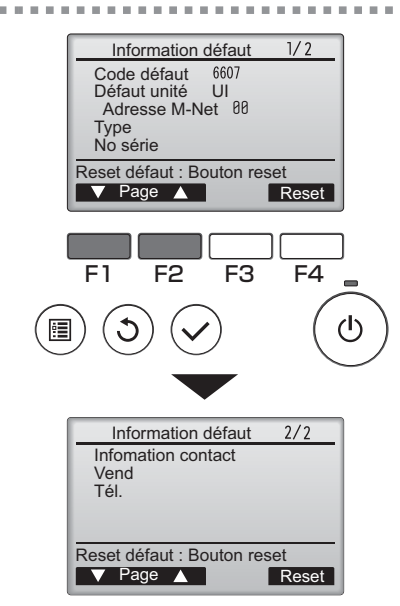

Le code d'erreur, l'appareil ayant déclenché l'erreur, l'adresse M-NET, le nom du modèle de l'appareil et le numéro de série vont s'afficher. Le nom du modèle et le numéro de série ne s'affichent que si ces informations ont été enregistrées.

Pressez F1 ou F2 pour aller à la page suivante.

Les informations de contact (numéro de téléphone du revendeur) s'affichent si ces informations ont été enregistrées.

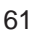

## Résolution des problèmes

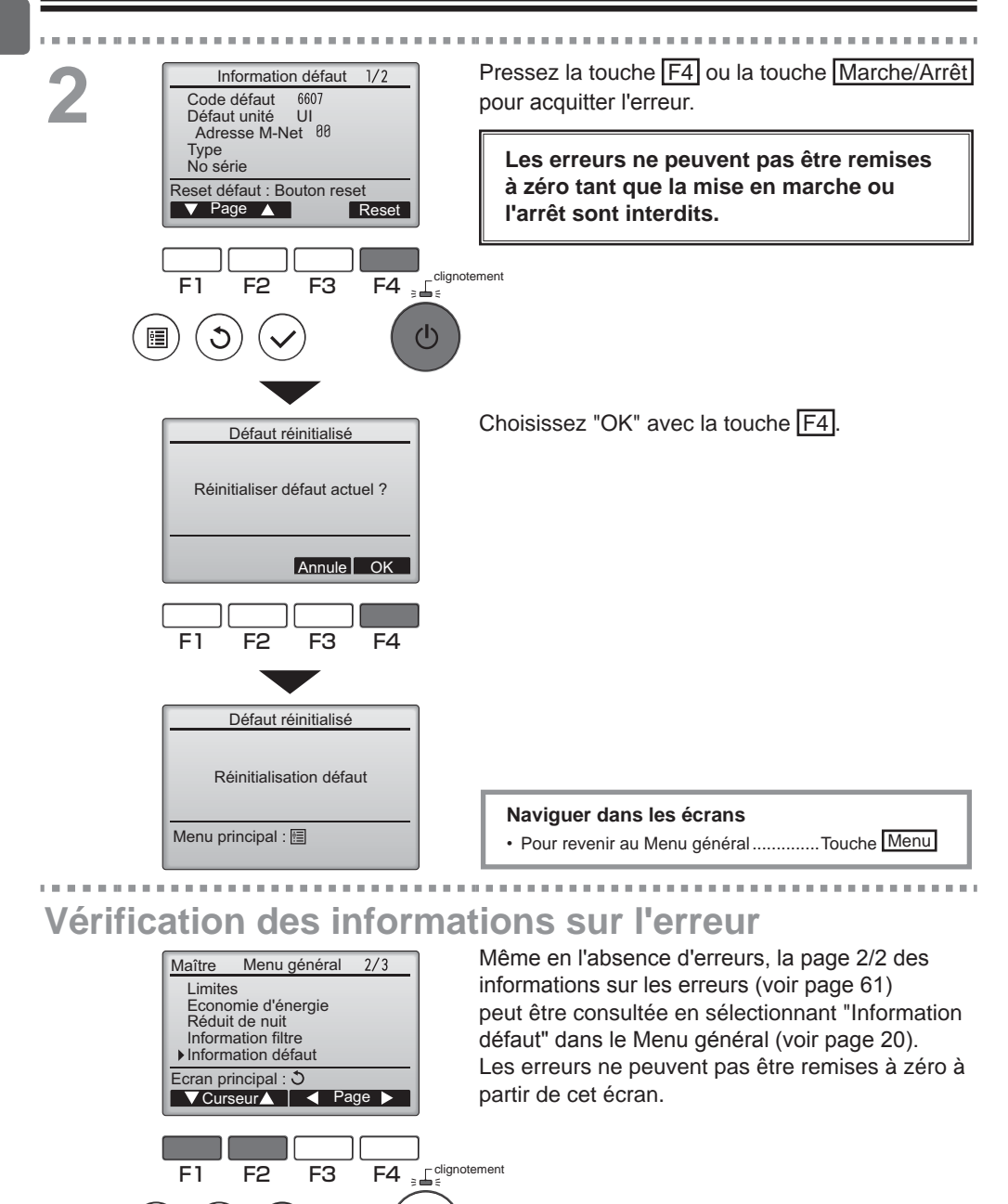

ტ

### Arrêt auto en non occupation

L'écran suivant s'affichera pour le modèle du panneau du 3D i-See sensor lorsque l'unité est arrêtée à cause de la fonction Arrêt auto en non occupation de l'option option d'économie d'énergie.

Se référer au Manuel d'instruction de l'unité intérieure pour le paramètre 3D i-See sensor.

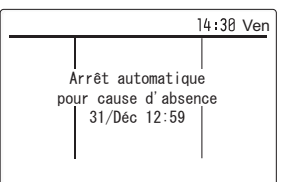

## Caractéristiques

### Caractéristiques de la télécommande

|                           | Caractéristiques                                              |
|---------------------------|---------------------------------------------------------------|
| Dimensions                | 120(L) x 120(H) x 19(P) mm (4 3/4 x 4 3/4 x 3/4 [in])         |
|                           | (non compris la partie qui dépasse)                           |
| Poids net                 | 0,25 kg (9/16 lb.)                                            |
| Tension d'alimentation    | 12 V continus (fourni par les appareils intérieurs)           |
| Consommation              | 0,3 W                                                         |
| Conditions d'utilisation  | Température 0 à 40 °C (32 à 104 °F)                           |
|                           | Humidité 30 à 90% (sans condensation)                         |
| Matériau                  | Panneau : PMMA                                                |
|                           | Corps principal : ABS-PC                                      |
| Niveau de pression sonore | Le niveau de pression sonore pondéré A est inférieur à 70 dB. |

### Liste des fonctions (au 1er mars 2018)

|                                                 |                                                | 0:         | présent × : absent  |
|-------------------------------------------------|------------------------------------------------|------------|---------------------|
|                                                 | Fonction                                       | CITY MULTI | Mot de passe requis |
| Affichage                                       | Marche / Arrêt                                 | 0          | -                   |
| du mode de Changement de mode de fonctionnement |                                                | 0          | -                   |
| fonctionnement                                  | Réglage de la température de la pièce          | 0          | -                   |
|                                                 | Mode « Auto » (deux points de réglage)         | 0          | -                   |
|                                                 | Réglage de la vitesse du ventilateur           | 0          | -                   |
|                                                 | Réglage de l'angle du déflecteur               | 0          | -                   |
|                                                 | Réglage de la grille                           | 0          | -                   |
|                                                 | Réglage de la ventilation                      | 0          | -                   |
|                                                 | Fonctionnement à forte puissance               | ×          | -                   |
|                                                 | Système de descente automatique                | 0          | -                   |
|                                                 | Rétro-éclairage                                | 0          | -                   |
|                                                 | Réglage du contraste                           | 0          | administrateur      |
|                                                 | Changement de l'affichage                      | 0          | administrateur      |
|                                                 | Réglage de l'heure                             | 0          | administrateur      |
|                                                 | Réglage du format d'affichage de l'heure       | 0          | administrateur      |
|                                                 | Choix de la langue (3 langues)                 | 0          | administrateur      |
|                                                 | Heure d'été                                    | 0          | administrateur      |
|                                                 | Affichage de la température de l'air de sortie |            | administrateur      |
|                                                 | Affichage des erreurs                          | 0          | -                   |
|                                                 | Informations sur le filtre                     | 0          | -                   |
| Programmation/                                  | ON/OFF Timer                                   | 0          | administrateur      |
| minuterie                                       | Arrêt Auto Timer                               | 0          | administrateur      |
|                                                 | Horloge hebdomadaire                           | 0          | administrateur      |
|                                                 | Réduit de nuit                                 | 0          | administrateur      |
|                                                 | Mode silence unité extérieure                  | ×          | administrateur      |
| Économie                                        | Retour auto                                    | 0          | administrateur      |
| d'énergie                                       | Programmation                                  | ×          | administrateur      |
| Limites                                         | Fonction de verrouillage                       | 0          | administrateur      |
|                                                 | Limitation de la plage de température          | 0          | administrateur      |
|                                                 | Mot de passe                                   |            | administrateur      |
|                                                 | (administrateur et maintenance)                | 0          | maintenance         |
| Autres                                          | Orientation manuelle du flux d'air             | 0          | -                   |
|                                                 | 3D i-See sensor                                | 0          | -                   |
|                                                 | Essai de fonctionnement                        | 0          | maintenance         |
|                                                 | Entrée des informations sur le modèle          | 0          | maintenance         |
|                                                 | Entrée des informations sur le revendeur       | 0          | maintenance         |
|                                                 | Réglage des fonctions                          | 0          | maintenance         |

\* Les fonctions prises en charge varient selon le modèle de l'appareil.

## Caractéristiques

|                                           | Forte<br>puissance | ON/<br>OFF<br>Timer | Arrêt<br>Auto<br>Timer | Horloge<br>hebdoma-<br>daire | Mode<br>silence<br>OU | Plage de<br>tempéra-<br>ture | Fonction<br>de<br>verrouillage | Retour<br>automa-<br>tique | Program-<br>mateur<br>d'économies<br>d'énergie | Réduit<br>de nuit<br>*1 |
|-------------------------------------------|--------------------|---------------------|------------------------|------------------------------|-----------------------|------------------------------|--------------------------------|----------------------------|------------------------------------------------|-------------------------|
| Forte<br>puissance                        |                    | 0                   | 0                      | 0                            | Δ1                    | 0                            | Δ2                             | 0                          | Δ1                                             | 0                       |
| ON/OFF Timer                              | 0                  |                     | 0                      | <b>X</b> 1                   | 0                     | 0                            | 0                              | 0                          | 0                                              | ∆3                      |
| Arrêt Auto<br>Timer                       | 0                  | 0                   |                        | 0                            | 0                     | 0                            | 0                              | 0                          | 0                                              | ∆4                      |
| Horloge<br>hebdomadaire                   | 0                  | <b>X</b> 1          | 0                      |                              | 0                     | 0                            | 0                              | 0                          | 0                                              | Δ5                      |
| Mode silence<br>OU                        | Δ1                 | 0                   | 0                      | 0                            |                       | 0                            | 0                              | 0                          | 0                                              | 0                       |
| Plage de température                      | 0                  | 0                   | 0                      | 0                            | 0                     | $\sum$                       | 0                              | <b>X</b> 2                 | 0                                              | ∆6                      |
| Fonction de verrouillage                  | Δ2                 | 0                   | 0                      | 0                            | 0                     | 0                            |                                | 0                          | 0                                              | 0                       |
| Retour<br>automatique                     | 0                  | 0                   | 0                      | 0                            | 0                     | <b>X</b> 2                   | 0                              |                            | 0                                              | ∆7                      |
| Programmateur<br>d'économies<br>d'énergie | Δ1                 | 0                   | 0                      | 0                            | 0                     | 0                            | 0                              | 0                          |                                                | 0                       |
| Réduit de nuit<br>*1                      | 0                  | Δ3                  | Δ4                     | $\Delta 5$                   | 0                     | $\Delta_6$                   | 0                              | Δ7                         | 0                                              |                         |
|                                           |                    |                     | O: com                 | patibles                     |                       | X : inco                     | mpatibles                      | ;                          | ∆ : Re                                         | streintes               |

Liste des fonctions compatibles / incompatibles entre elles

▲1 : Cette fonction est activée après la fin du fonctionnement à forte puissance, car celui-ci a la plus grande priorité.

 $\Delta 2$ : Cette fonction ne peut pas fonctionner si certaines fonctions sont verrouillées.

∆3 : Le Réduit de nuit. ne peut pas être utilisé lorsque la ON/OFF Timer est active.

△4 : La fonction de Arrêt Auto Timer ne peut pas être utilisé pour le Réduit de nuit.

∆5 : Le Réduit de nuit. ne peut pas être utilisé lorsque le Horloge hebdomadaire est en service.

△6 : Le réglage de la plage de température ne peut pas être utilisé pour le Réduit de nuit.

 $\Delta$ 7 : La fonction de retour automatique ne peut pas être utilisée pour le Réduit de nuit.

X1 : Le Horloge hebdomadaire n'est pas actif la ON/OFF Timer a la plus grande priorité.

X2 : La fonction de retour automatique ne peut pas être utilisée parce que le réglage de la plage de température a la plus grande priorité.

\*1 Cette fonction ne peut pas être utilisée sur les appareils du modèle Prise d'air frais.

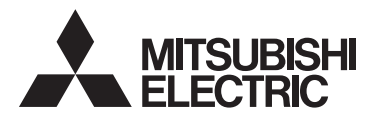

Sistema de control CITY MULTI Controlador Remoto MA PAR-30MAOA Manual de instrucciones

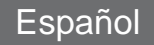

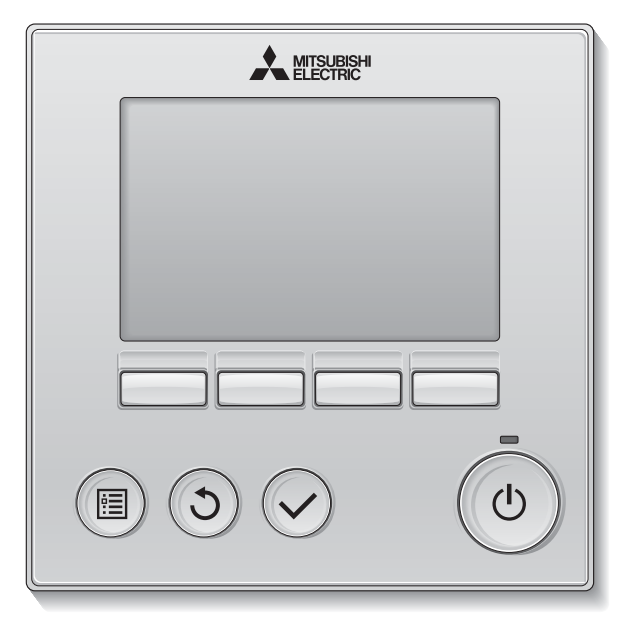

Antes de utilizar el producto, lea detenidamente las instrucciones en este manual para utilizarlo correctamente.

Conserve las instrucciones para futuras consultas.

Asegúrese de entregar este CD-ROM y el Manual simplificado a cualquier usuario futuro. Para asegurar un funcionamiento seguro y correcto del controlador remoto, éste debe ser instalado solamente por personal técnico cualificado.

### Característica 1

### Pantalla grande y fácil de leer

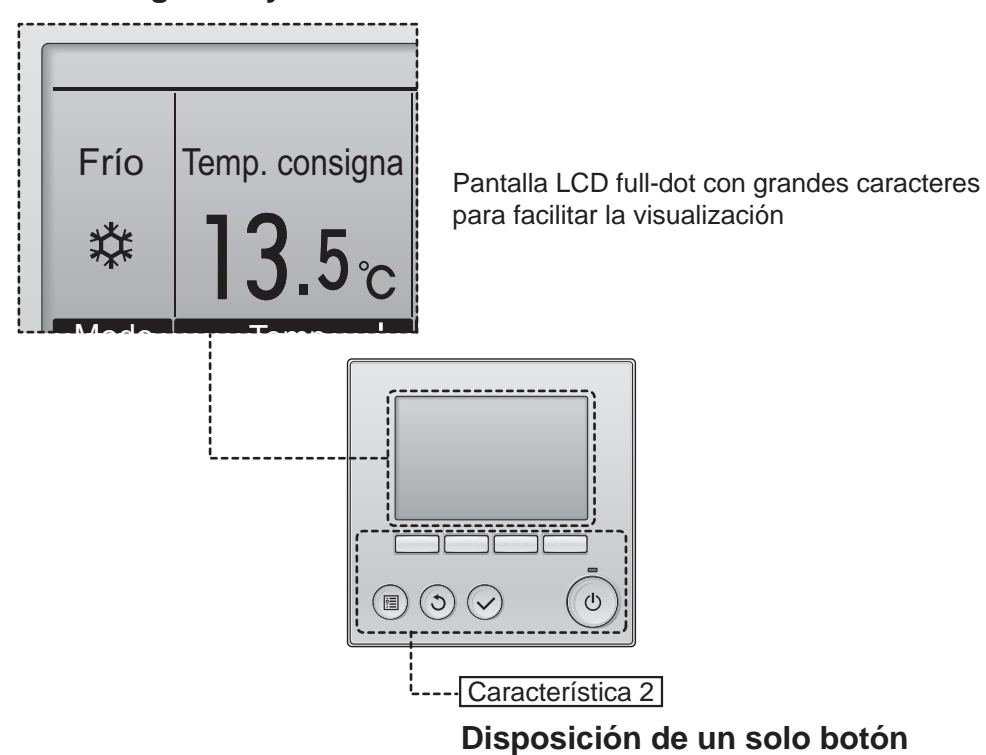

### Característica 3

Botones grandes y fáciles de presionar

Los botones están dispuestos de conformidad con el uso para permitir una navegación intuitiva. Los botones de mayor utilización son más grandes que los otros para evitar presionar erróneamente otros botones.

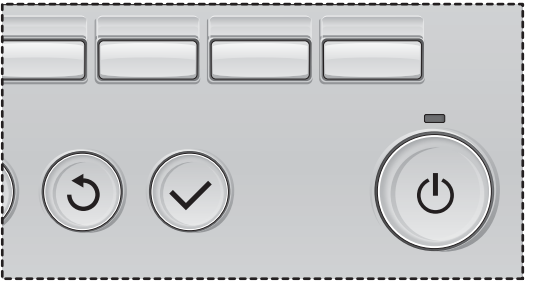

## Contenidos

| Precauciones de seguridad4                                                                                                    |
|----------------------------------------------------------------------------------------------------|
| Componentes del controlador                                                                                                    |
| Estructura del menú e iconos10<br>Estructura del menú                                                                                                    |
| Operaciones básicas                                                                                                    |
| Navegación por el menú18                                                                                                    |
| Lista del Menú principal                                                                                                    |
| Opciones de configuración de las funciones22                                                                                                    |
| Lama•Deflector•Vent. (Lossnay)22Super25Hora26Programador (Program. On/Off)27Programador semanal31Ud. exterior modo silencioso34Restricción37Ahorro energía41Modo noche46Ángulo lama manual48Ajuste el Menú pantalla51Contraste52Seleccione el idioma53Horario de verano55Configuración de funciones57 |
| Mantenimiento                                                                                                    |
| Pagalugián do problemas                                                                                                    |
| Información de Errores                                                                                                    |
| Especificaciones64                                                                                                    |
| Especificaciones del controlador                                                                                                    |

## Precauciones de seguridad

· Lea detenidamente las siguientes precauciones de seguridad antes de utilizar la unidad.

Observe estas precauciones detenidamente para asegurar su seguridad.

# ADVERTENCIA Indica peligro de muerte o heridas graves. PRECAUCIÓN Indica un riesgo de heridas serias o daños estructurales.

• Después de leer este manual, páseselo al usuario final para que lo conserve para futuras consultas.

 Conserve este manual para consultas futuras y consúltelo siempre que sea necesario. Este manual debe estar a disposición de quienes reparen o reubiquen el controlador. Asegúrese de pasar el manual a los futuros usuarios.

### Precauciones generales.

### 

No instale la unidad en ningún lugar en el que haya grandes cantidades de aceite, vapor, solventes orgánicos o gases corrosivos como el gas sulfúrico, ni donde se utilicen frecuentemente pulverizadores o soluciones alcalinas/acídicas. Estas sustancias pueden comprometer el rendimiento de la unidad o provocar que se corroan ciertos componentes de la unidad, resultando en descargas eléctricas, malfuncionamiento, humo o incendio.

Para reducir el riesgo de corto circuitos, fugas de corriente, descargas, mal funcionamiento, humo o incendio, no lave el controlador con agua ni ningún otro líquido.

Para reducir el riesgo de descarga eléctrica, mal funcionamiento, fuego o incendio; no maneje los interruptores/botones ni toque cualquier otra pieza eléctrica con las manos húmedas.

Al desinfectar la unidad con alcohol, ventile la habitación adecuadamente. Los humos del alcohol alrededor de la unidad pueden provocar un incendio o explosión al encender la unidad.

### A PRECAUCIÓN

Para reducir el riesgo de incendio o explosión, no coloque materiales inflamables ni utilice pulverizadores inflamables alrededor del controlador.

Para reducir el riesgo de heridas o descargas eléctricas, antes de pulverizar un químico alrededor del controlador, apáguelo y cúbralo.

Para reducir el riesgo de heridas o descargas eléctricas, apague la unidad y desconecte la fuente de alimentación antes de limpiar, mantener o inspeccionar el controlador.

En caso de que se presente alguna anormalidad (por ejemplo olor a quemado), apague la unidad, desenchufe la alimentación y consulte a su distribuidor. El uso continuado del producto puede resultar en descargas eléctricas, mal funcionamiento o incendios.

Instale correctamente todas las cubiertas necesarias para alejar la humedad y el polvo del controlador. La acumulación del polvo y agua pueden causar descargas eléctricas, humo o incendio.

Para reducir el riesgo de daños en el controlador, no pulverice directamente insecticidas ni ningún otro pulverizador inflamable alrededor del controlador. Para reducir el riesgo de contaminación medioambiental, consulte a una agencia autorizada para eliminar de manera correcta el controlador remoto.

Para reducir el riesgo de descargas eléctricas o malfuncionamiento, no toque el panel táctil, interruptores o botones con un objeto con punta o punzante.

Para reducir el riesgo de heridas y descargas eléctricas, evite el contacto con los extremos afilados de ciertas piezas.

Precauciones para mover o reparar el controlador

### 

El controlador solamente debe ser reparado o cambiado de lugar por personal técnico cualificado. No desmonte ni modifique el controlador.

La instalación y las reparaciones no correctas pueden causar heridas, descargas eléctricas o incendios.

### Precauciones adicionales

Para evitar daños en el controlador, utilice las herramientas adecuadas para instalar, inspeccionar o reparar el controlador.

Este controlador está diseñado para ser utilizado exclusivamente con el Sistema de gestión de construcción de Mitsubishi Electric. El uso de este controlador con otros sistemas o para otros propósitos puede causar malfuncionamiento.

No está previsto el uso de este equipo por personas (incluidos los niños) con capacidad física, sensorial o mental disminuida, o carentes de conocimientos y experiencia, a menos que lo hagan siguiendo las instrucciones de uso bajo la supervisión de una persona responsable de su seguridad.

Es necesario vigilar a los niños para impedir que jueguen con la unidad.

Para evitar heridas causadas por cristales rotos, no aplique excesiva fuerza sobre las piezas de cristal.

Para reducir el riesgo de heridas, lleve equipos de protección cuando trabaje en el controlador.

### A PRECAUCIÓN

Para reducir el riesgo de cortocircuito, descargas eléctricas, incendio o mal funcionamiento, no toque el panel del circuito con herramientas ni con sus manos, y no permita que se acumule polvo en el panel del circuito.

Para evitar la pérdida de color, no utilice benceno, disolventes ni trapos químicos para limpiar el controlador. Para limpiar el controlador, límpielo con paño suave mojado en agua y detergente suave, seque el detergente con un paño húmedo y seque los restos de agua con un paño seco.

Para evitar daños en el controlador, proporcione protección contra la electricidad estática.

Este equipo está diseñado para expertos o usuarios formados de tiendas, de la industria de la iluminación y de granjas, o a personal lego para uso comercial.

Si el cable de alimentación está dañado, para evitar riesgos, la sustitución del mismo debe confiarse al fabricante, su agente de reparaciones o personas igualmente cualificadas.

## Componentes del controlador

### Interfaz del controlador

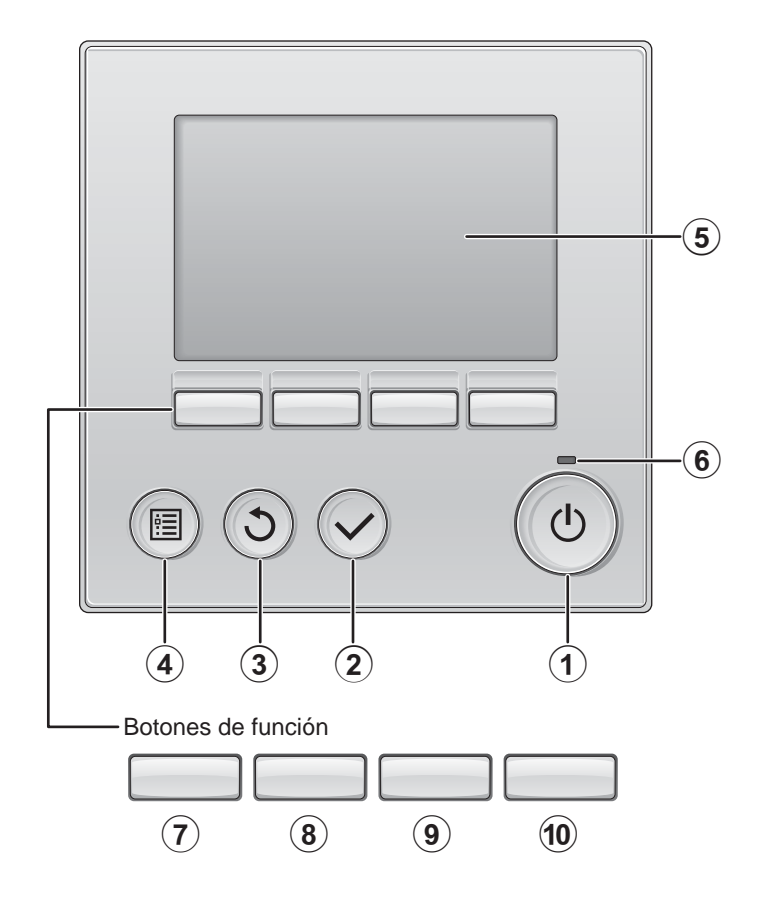

### 1 Botón ENCENDIDO/APAGADO

Presione para ENCENDER/APAGAR la unidad interior.

### 2 Botón ACEPTAR

Presione para guardar la configuración.

### 3 Botón VOLVER

Pulse para volver a la pantalla anterior.

Página 20

4 Botón MENÚ

Presione para ir al Menú principal.

### **(5)** LCD con iluminación de fondo

Aparecerá la configuración de operaciones. Cuando la luz de fondo esté apagada, al presionar cualquier botón se ilumina la luz de fondo y permanece encendida durante un periodo de tiempo determinado dependiendo de la pantalla.

Cuando la luz de fondo está apagada, la luz se enciende al presionar cualquier botón, que no realizará su función. (salvo el botón ENCENDIDO/APAGADO))

#### 6 Lámpara de ENCENDIDO/ APAGADO

Esta lámpara se ilumina en verde mientras la unidad esté en funcionamiento. Parpadea cuando se está iniciando el controlador remoto o cuando hay un error. Las funciones de los botones de función cambian dependiendo de la pantalla. Consulte la guía de funciones de los botones que aparece en la parte inferior del LCD para ver las funciones que tienen en cada una de las pantallas. Cuando el sistema se controla a nivel central, la guía de función del botón que corresponde al botón bloqueado no aparecerá.

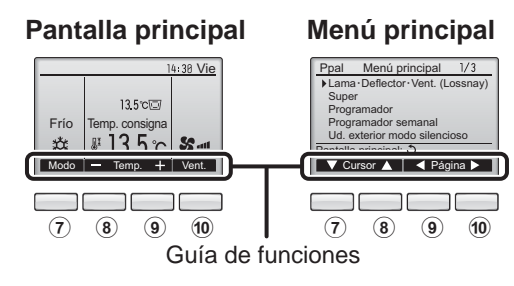

### **7** Botón de función F1

Pantalla principal: Presione para cambiar el modo de operación. Menú principal: Presione para mover el cursor hacia abajo.

### 8 Botón de función F2

Pantalla principal: Presione para disminuir la temperatura. Menú principal: Presione para mover el cursor hacia arriba.

### 9 Botón de función F3

Pantalla principal: Presione para aumentar la temperatura. Menú principal: Presione para ir a la página anterior.

### 10 Botón de función F4

Pantalla principal: Presione para cambiar la velocidad del ventilador. Menú principal: Presione para ir a la página anterior.

## Componentes del controlador

### Pantalla

La pantalla principal se puede visualizar en dos modos diferentes: "Completo" y "Básico".

Por defecto, viene configurada a "Completo". Para cambiar al modo "Básico", cambie la configuración en la configuración de la pantalla principal. (Consulte la página 51.)

### Modo completo

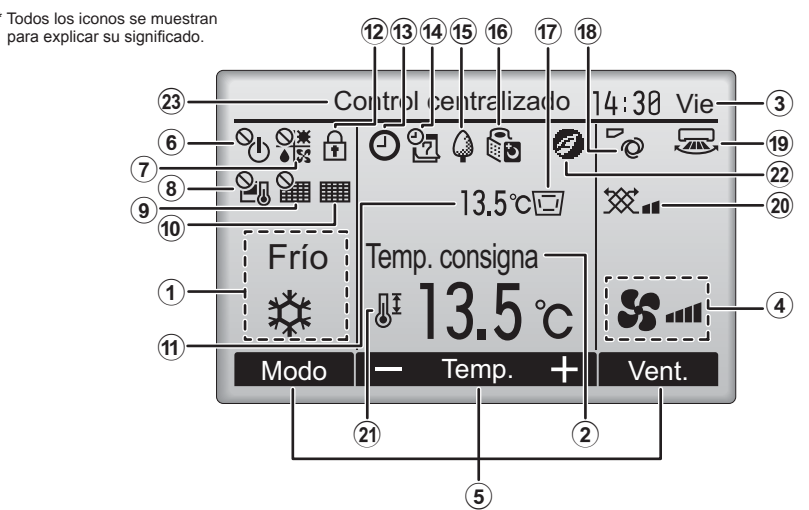

Modo básico

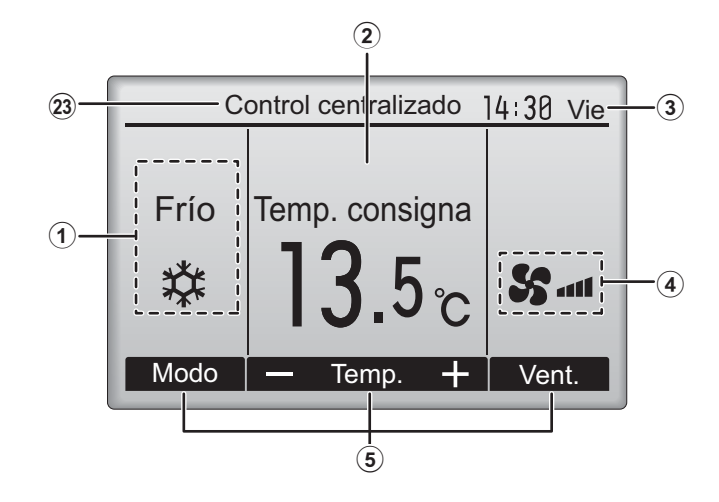

### 1 Modo de operación Página 14

2 Temperatura predeterminada Página 15

3 Hora

(Consultar el Manual de instalación)

(4) Velocidad del ventilador Página 16

### **(5)** Guía de funciones del botón

Aquí aparecen las funciones de los botones correspondientes.

### 6 °U

Aparece cuando el ENCENDIDO/APAGAO se controla a nivel central.

#### 

Aparece cuando el modo de funcionamiento se opera a nivel central.

### 820

Aparece cuando la temperatura predeterminada se controla a nivel central.

### 9

Aparece cuando la función de restauración del filtro se controla a nivel central.

10

Página 59

Indica cuando necesita mantenimiento el filtro.

#### 1) Temperatura (Consultar el Manual de instalación)

Aquí aparece la temperatura actual de salida del aire.

Página 39

Aparece cuando los botones están bloqueados.

13 🖸

(12)

### Página 27, 29, 46

Aparece cuando está habilitada la función "Program. On/Off" (Página 27), "Modo noche" (Página 46) o programador "Auto-Off" (Página 29).

Daparece al deshabilitar el programador mediante el sistema de control centralizado.

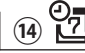

### Página 31

Aparece cuando se activa el programador semanal.

### 15 🗘

### Página 44

Aparece mientras la unidad está funcionando en modo ahorro de energía. (No aparecerá en algunos modelos de unidades interiores)

### 

### Página 34

Aparece mientras las unidades exteriores están funcionando en modo silencioso.

Aparece cuando el termistor de la unidad interior se activa para controlar la temperatura de salida del aire (1).

\* Este icono aparece cuando el controlador remoto se conecta al modelo con entrada de aire fresco. Si el icono no aparece, consulte el Manual de instrucciones de la unidad interior.

aparece cuando el termistor incorporado en el controlador remoto está activado para controlar la temperatura de la habitación.

### Image: 18 TopPágina 22

Indica la configuración del álabe.

|         | Dágino 24 |
|---------|-----------|
| 19) 🖾 🖌 | Pagina 24 |

Indica la configuración de la tablilla.

| 20 💥                    | Página 24          |
|-------------------------|--------------------|
| Indica la configuración | de la ventilación. |
| $\Pi = \Pi \hat{\Pi}$   |                    |

### Image: Optimized state Página 37

Aparece cuando se restringe el rango de temperatura predeterminada.

2

Aparece cuando se realiza una operación de ahorro de energía utilizando una función "3D i-See sensor".

### **23** Control centralizado

Aparece durante cierto periodo de tiempo cuando se maneja un elemento controlado de forma centralizada.

La mayoría de las configuraciones (excepto ENCENDER/APAGAR, modo, velocidad del ventilador, temperatura) pueden realizarse desde la pantalla Menú. (Consulte la página 20.)

## Estructura del menú e iconos

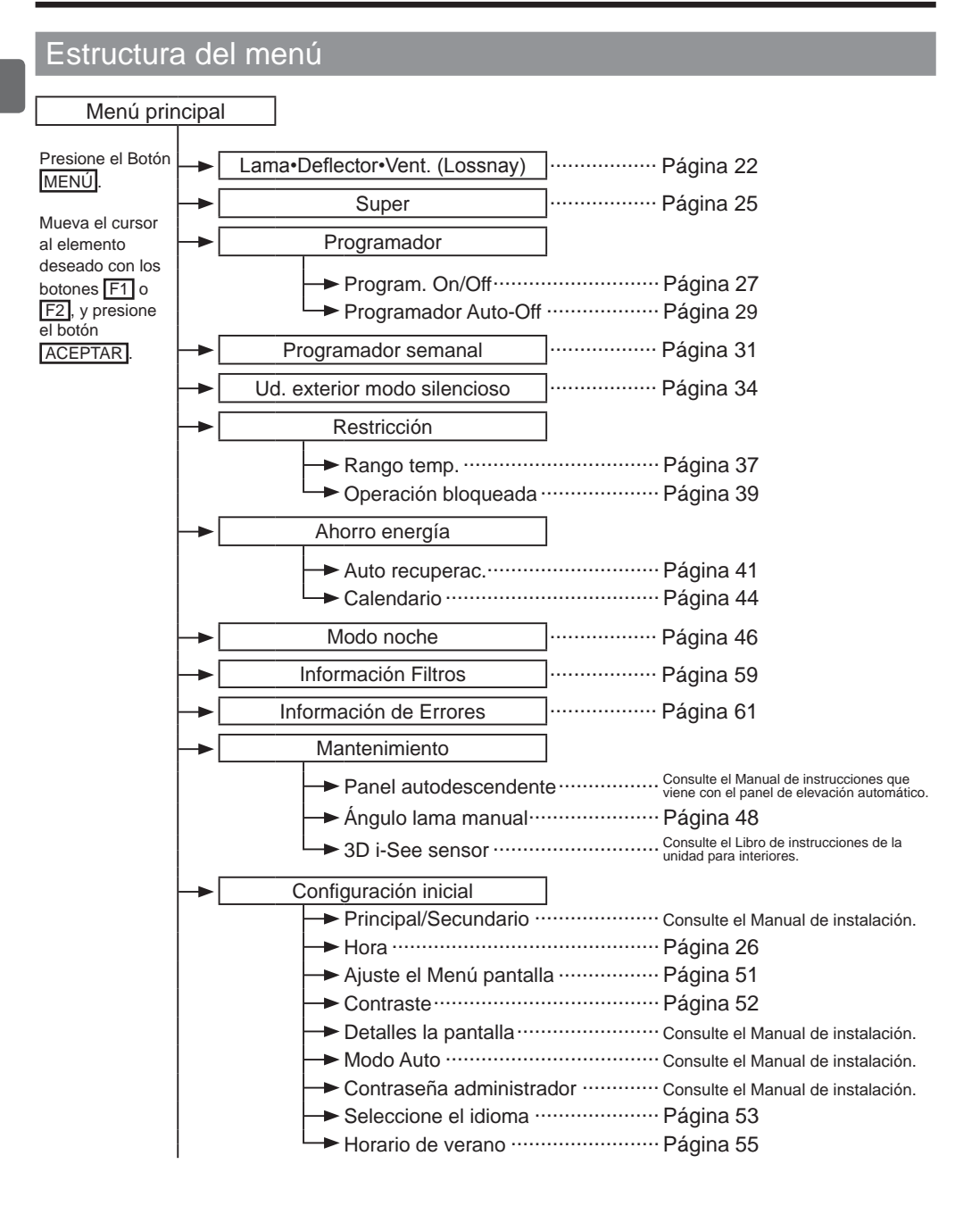

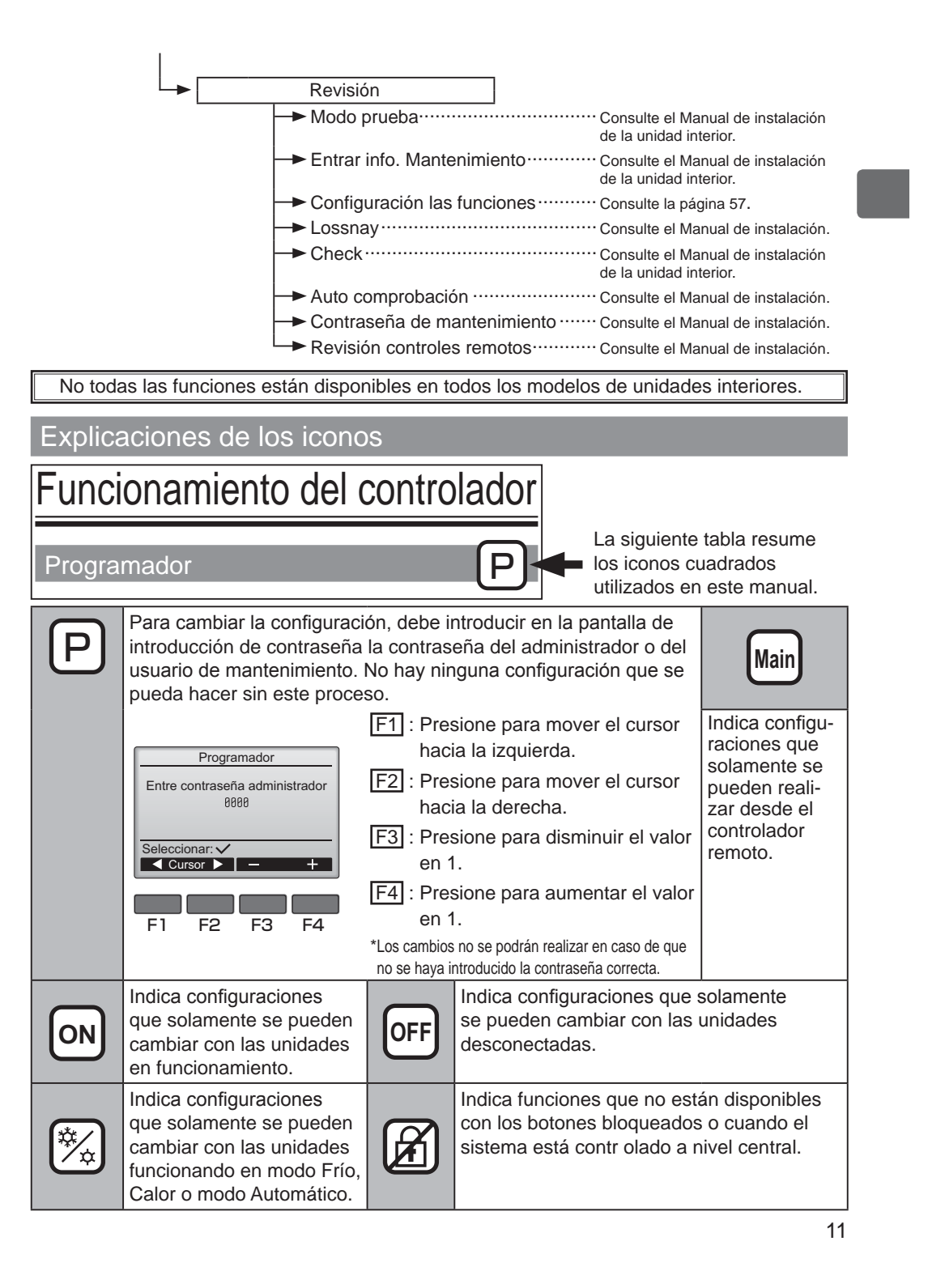

## **Operaciones** básicas

### ENCENDIDO/APAGADO

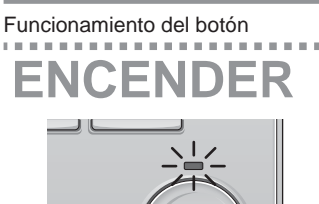

ம

### Presione el botón ENCENDIDO/APAGADO. La lámpara de ENCENDIDO/APAGADO se iluminará en verde y comenzará a funcionar la unidad.

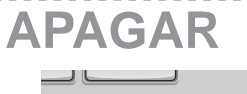

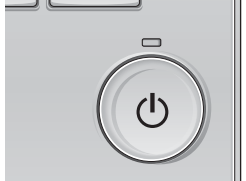

Presione de nuevo el botón de ENCENDIDO/APAGADO. La lámpara de ENCENDIDO/APAGADO se apagará y la unidad dejará de funcionar.
### Memoria del estado de funcionamiento

| Configuración del controlador remoto |                                                      |
|--------------------------------------|------------------------------------------------------|
| Modo de funcionamiento               | Modo de funcionamiento antes de apagar la unidad     |
| Temperatura predeterminada           | Temperatura predeterminada antes de apagar la unidad |
| Velocidad del ventilador             | Velocidad del ventilador antes de apagar la unidad   |

### Rango de temperatura predeterminada configurable

| Modo de funcionamiento            | Rango de temperatura predeterminada                                                                                                    |  |
|-----------------------------------|----------------------------------------------------------------------------------------------------|--|
| Frío/Secar                        | 10,0 – 24,5 °C (50 – 76 °F)                                                                                                    |  |
| Calor                             | 17,0 – 35,0 °C (63 – 95 °F)                                                                                                    |  |
| Auto<br>(punto de ajuste simple)  | 17,0 – 24,5 °C (63 – 76 °F)                                                                                                    |  |
| Auto<br>(puntos de ajuste dobles) | [Frío]<br>Rango de temperatura preestablecida para el modo "Frío"<br>[Calor]<br>Rango de temperatura preestablecida para el modo "Calor" |  |
| Ventilador/Ventilación            | No se puede configurar                                                                                                    |  |

El rango de temperatura que se puede configurar varía dependiendo del modelo de unidad interior.

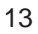

## **Operaciones básicas**

Configuración del modo de operación, temperatura y velocidad del ventilador

#### Funcionamiento del botón

## Modo de funcionamiento

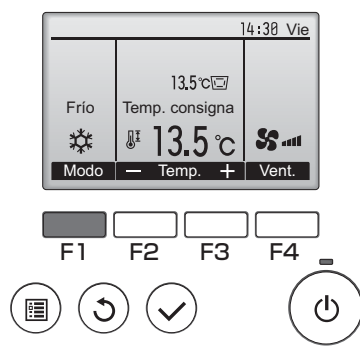

Presione el botón F1 para ver los modos de operación en el orden de: "Frío, Secar, Vent., Auto y Calor". Seleccione el modo de funcionamiento deseado.

ON

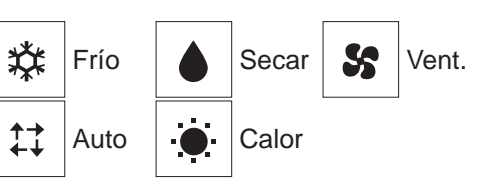

 Los modos de funcionamiento que no estén disponibles para el modelo de unidad interior conectado no aparecerán en la pantalla.

#### Qué significa que parpadee el icono de modo

El icono de modo parpadeará cuando las otras unidades en el mismo sistema de refrigeración (conectado a la misma unidad exterior) están funcionando ya en un modo diferente. En este caso, el resto de la unidad en el mismo grupo podrá funcionar solamente en el mismo modo.

#### <Modo "AUTO" (punto de ajuste doble)>

Cuando el modo de operación esté establecido en el modo "Auto" (punto de ajuste doble), se pueden ajustar dos temperaturas preestablecidas (una para enfriamiento y otra para calentamiento). Dependiendo de la temperatura exterior, la unidad interior operará automáticamente en el modo "Frío" o "Calor". Consulte el Manual de instrucciones de la unidad interior para obtener detalles.

## Temperatura predeterminada

<"Frío", "Secar", "Calor" y "Auto" (punto de ajuste simple)>

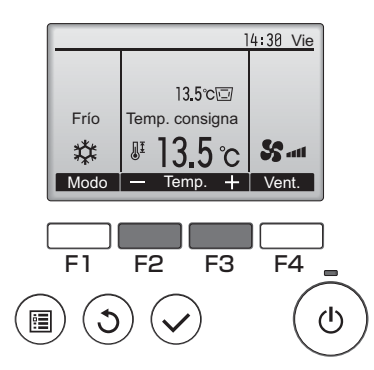

Pulse el botón F2 para disminuir la temperatura preestablecida y pulse el botón F3 para aumentarla.

- Consulte la tabla en la página 13 para ver el rango de temperatura seleccionable para los diferentes modos de funcionamiento.
- El rango de temperatura predeterminada no se puede configurar para el funcionamiento del Ventilador/Ventilación.
- La temperatura preestablecida será visualizada en Centígrados en incrementos de 0,5 o 1 grado, o en Fahrenheit, dependiendo del modelo de unidad interior y del ajuste del modo de pantalla del control remoto.

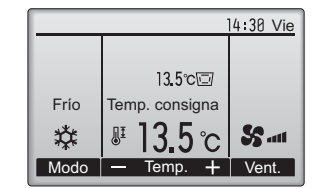

Ejemplo de visualización (Centígrados en incrementos de 0,5 grados)

<Modo "Auto" (punto de ajuste doble)>

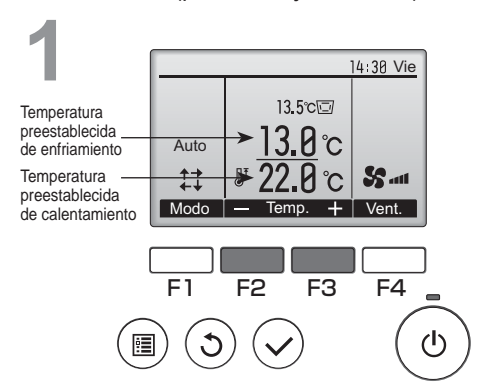

Aparecerán las temperaturas preestablecidas actuales. Pulse el botón F2 o F3 para visualizar la pantalla Ajustes.

## **Operaciones básicas**

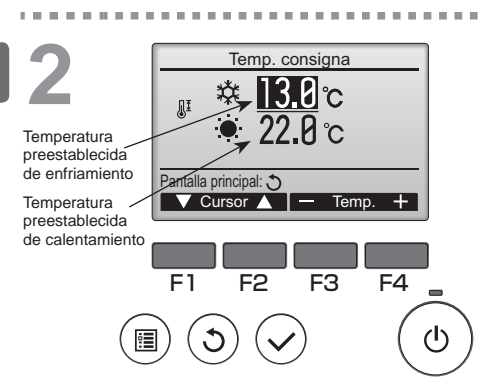

Pulse el botón F1 o F2 para desplazar el cursor al ajuste de temperatura deseado (enfriamiento o calentamiento).

Pulse el botón F3 para reducir la temperatura seleccionada y F4 para aumentarla.

- Consulte la tabla de la página 13 para ver el rango de temperatura ajustable para los diferentes modos de operación.
- Los ajustes de la temperatura preestablecida para enfriamiento y calentamiento en el modo "Auto" (punto de ajuste doble) se utilizan igualmente mediante los modos "Frío"/"Secar" y "Calor".

Navegación por las pantallas • Para volver a la Pantalla principal......Botón VOLVER

## Velocidad del ventilador

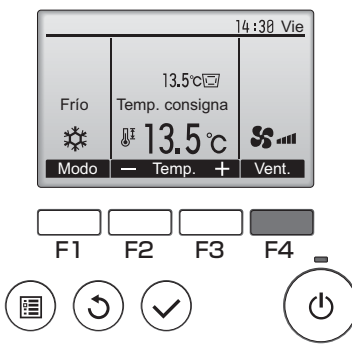

Presione el botón F4 para ver las velocidades del ventilador en el siguiente orden.

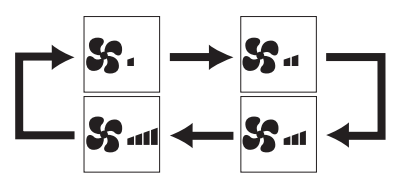

Las velocidades de ventilador disponibles dependen de los modelos de unidades interiores conectados.

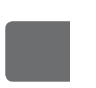

### Lista del Menú principal

| Elementos de<br>configuración y pantalla |                                                                                                    | Detalles de configuración                                                                                                    | Página de<br>referencia |
|------------------------------------------|----------------------------------------------------------------------------------------------------|----------------------------------------------------------------------------------------------------|-------------------------|
| Lama•Deflector•Vent.<br>(Lossnay)        |                                                                                                    | <ul> <li>Utilizar para configurar el ángulo del álabe.</li> <li>Seleccione la configuración que desee del álabe entre las cinco configuraciones posibles.</li> <li>Utilizar para ENCENDER/APAGAR el la celosía de ventilación.</li> <li>Seleccione LA configuración deseada desde "On" y "Off".</li> <li>Utilizar para configurar la cantidad de ventilación.</li> <li>Seleccione la configuración deseada desde "Off" y "Baja" a "Alta"</li> </ul>                                                 | 22                      |
| Super                                    |                                                                                                    | <ul> <li>Utilizar para alcanzar rápidamente una temperatura cómoda en la habitación.</li> <li>Las unidades pueden ser utilizadas en modo Alta potencia durante un máximo de 30 minutos.</li> </ul>                                                                                                    |                         |
| Programador Program.<br>On/Off           |                                                                                                    | <ul> <li>Utilizar para establecer las horas de Encendido/Apagado.</li> <li>El tiempo se puede configurar en aumentos de 5 minutos.</li> <li>* Es necesario configurar el reloj.</li> </ul>                                                                                                    | 27                      |
|                                          | Programador<br>Auto-Off                                                                                                    | <ul> <li>Utilizar para configurar la hora de desconexión automática.</li> <li>La hora se puede establecer a un valor de 30 a 240 en aumentos de 10 minutos.</li> </ul>                                                                                                    | 29                      |
| Programador semanal                      |                                                                                                    | Utilizar para establecer las horas de Encendido/Apagado semanal.<br>• Se pueden configurar hasta ocho patrones de funcionamiento para cada día.<br>* Es necesario configurar el reloj.<br>* Función no válida con el Program. On/Off activado.<br>* Incrementos de 1°C/1°F                                                                                                    |                         |
| Ud. exterior modo<br>silencioso          |                                                                                                    | Utilizar para establecer los periodos de tiempo durante los cuales se<br>le da prioridad al funcionamiento silencioso de las unidades exteriores<br>sobre el control de la temperatura. Configure las horas de Inicio/Parada<br>para cada día de la semana.<br>• Seleccione el nivel de silencio deseado entre "Normal", "Medio" y "Silencioso".<br>* Es necesario configurar el reloj.                                                                                                    | 34                      |
| Restricción                              | Restricción Rango<br>temp. Utilizar para restringir el rango de temperatura predeterminada.<br>• Se pueden configurar diferentes rangos de temperatura para diferentes<br>modos de funcionamiento.<br>* Incrementos de 1ºC/1ºE                                                                                                    |                                                                                                    | 37                      |
|                                          | Operación<br>bloqueada                                                                                                    | Utilizar para bloquear las funciones seleccionadas.<br>• No se pueden manejar las funciones bloqueadas.                                                                                                    | 39                      |
| Ahorro<br>energía                        | Norro<br>ergía       Auto<br>recuperac.       Utilizar para hacer que las unidades funcionen a la temperatura<br>predeterminada después de haber estado en modo ahorro de<br>energía durante determinado tiempo.         • La hora se puede establecer a un valor entre 30 y 120 en aumentos<br>de 10 minutos.       • Esta función no será válida cuando estén restringidos los rangos de<br>temperatura predeterminados. |                                                                                                    | 41                      |
|                                          | Calendario                                                                                                    | <ul> <li>Configurar los tiempos de arranque/parada para que las unidades funcionen en modo ahorro de energía para cada uno de los días de la semana, y establecer el grado de ahorro.</li> <li>Se pueden establecer hasta cuatro modelos de funcionamiento de ahorro de energía para cada día.</li> <li>El tiempo se puede establecer en incrementos de 5 minutos.</li> <li>El grado de ahorro de energía se puede establecer a un valor desde 0% y 50 hasta 90% en incrementos del 10%.</li> </ul> | 44                      |

| Elementos de<br>configuración y pantalla |                               | Detalles de configuración                                                                                                    |    |
|------------------------------------------|-------------------------------|----------------------------------------------------------------------------------------------------|----|
| Modo noche                               |                               | <ul> <li>Utilizar para realizar los ajustes de el modo noche.</li> <li>Seleccionar "Sí" para habilitar la configuración, y "No" para deshabilitar la configuración. Se pueden configurar el rango de la temperatura y las horas de inicio/parada.</li> <li>* Es necesario configurar el reloj.</li> <li>* Incrementos de 1ºC/1ºF</li> </ul>                                                                                                    | 46 |
| Información                              | Filtros                       | Utilizar para comprobar el estado del filtro.<br>• Se puede restaurar la señal del filtro.                                                                                                    | 59 |
| Información de Errores                   |                               | <ul> <li>Utilizar para comprobar la información del error cuando sucede un error.</li> <li>Se pueden visualizar el código de error, el origen del error, la dirección M-NET, el modelo de la unidad, el número de fabricación y la información de contacto (número de teléfono del distribuidor).</li> <li>* El modelo de la unidad, el número de fabricación y la información de contacto deben ser registrados previamente para que se puedan mostrar.</li> </ul> | 61 |
| Mantenimiento                            | Ángulo<br>Iama<br>manual      | Utilizar para configurar el ángulo de álabe para cada álabe a una<br>posición fija.                                                                                                    | 48 |
| Configuración                            | Hora                          | Utilizar para configurar la hora actual.                                                                                                    | 26 |
| inicial Ajuste<br>el Menú<br>pantalla    |                               | Utilizar para cambiar entre los modos de visualización de pantalla<br>"Completo" o "Básico".<br>• La configuración predeterminada es "Completo".                                                                                                    | 51 |
|                                          | Contraste                     | Utilizar para ajustar el contraste de la pantalla.                                                                                                    |    |
|                                          | Seleccione el<br>idioma       | Utilizar para seleccionar el idioma deseado.                                                                                                    | 53 |
|                                          | Horario de<br>verano          | Ajusta el horario de verano.                                                                                                    | 55 |
| Revisión                                 | Configuración<br>de funciones | Utilizar para realizar ajustes en las funciones de la unidad interior.                                                                                                    | 57 |

### Restricciones para el controlador remoto secundario

| Ppal Menú principal 1/3             |
|-------------------------------------|
| ►Lama · Deflector · Vent. (Lossnay) |
| Super                               |
| Programador                         |
| Programador semanal                 |
| Ud. exterior modo silencioso        |
| Pantalla principal: 3               |
| ✓ Cursor ▲                          |

....

Las siguientes configuraciones no se pueden hacer desde el controlador remoto secundario. Realice estas configuraciones desde el controlador remoto principal. Se muestra "Ppal" en el título del Menú principal en el controlador remoto principal. •Programador (Program. On/Off, Programador Auto-Off) •Programador semanal •Ud. exterior modo silencioso •Ahorro energía (Auto recuperac., Calendario) •Modo noche •Mantenimiento (Ángulo lama manual)

# Navegación por el menú

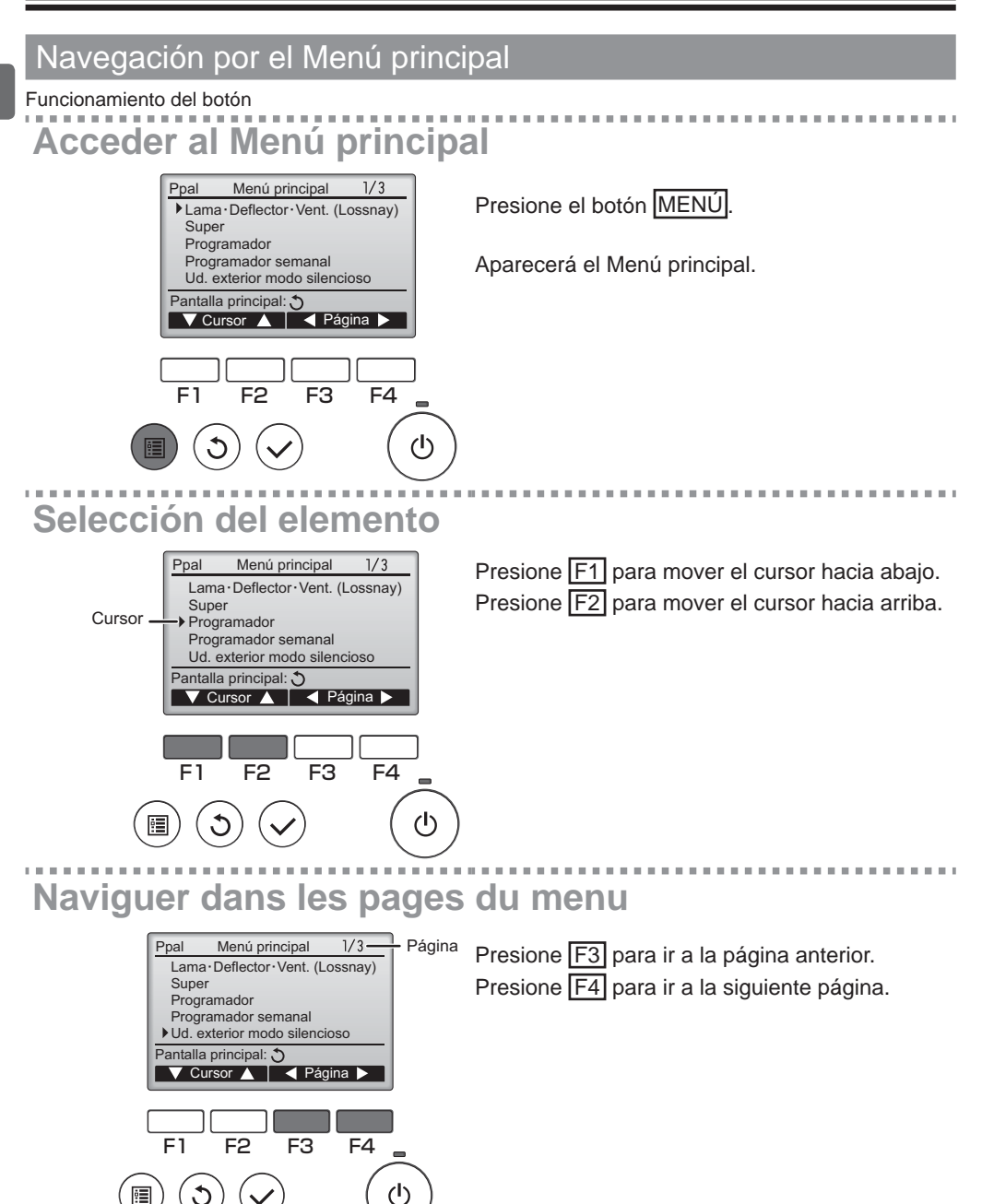

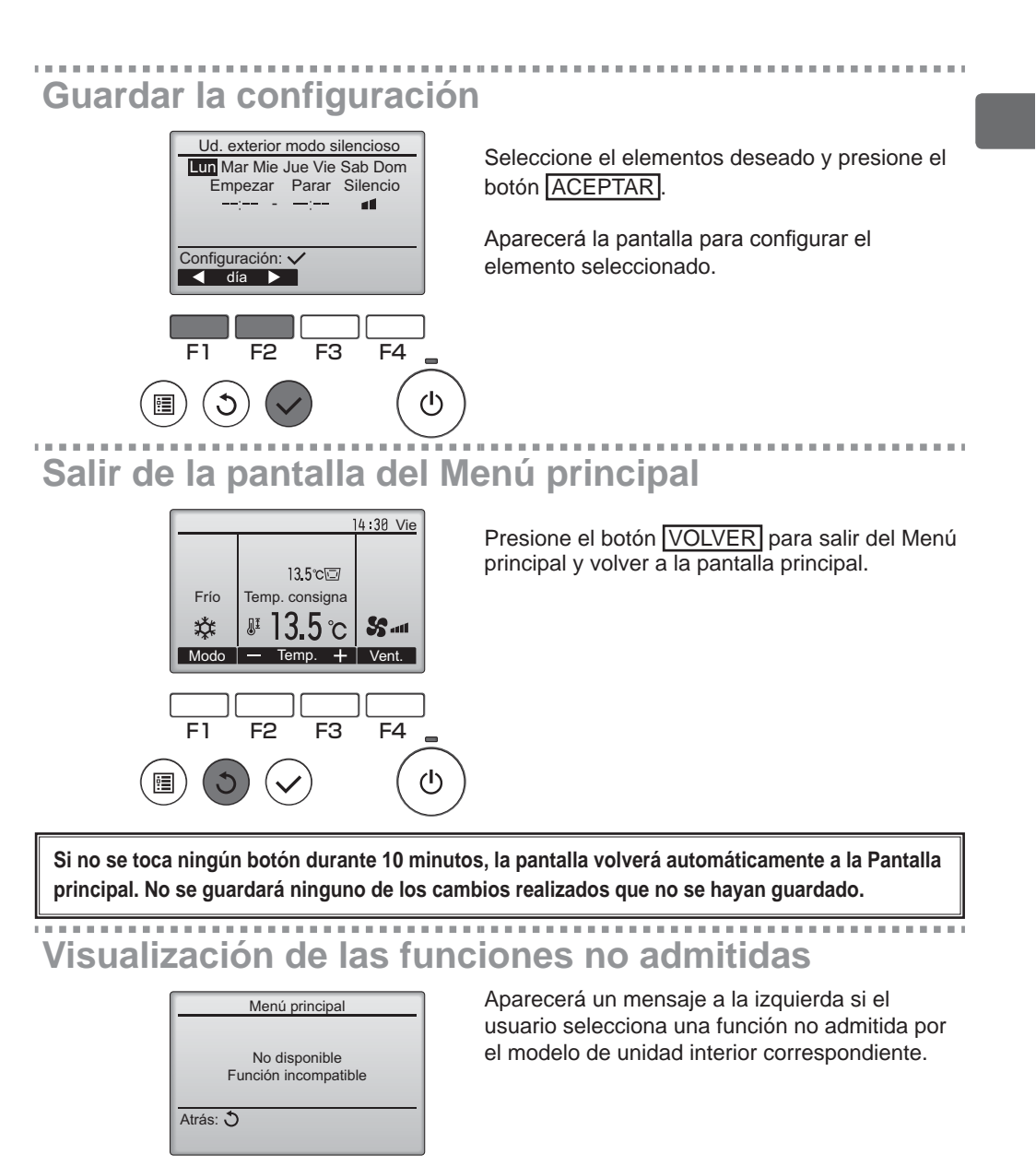

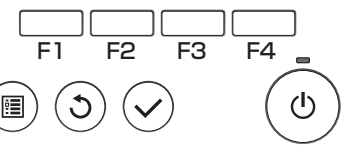

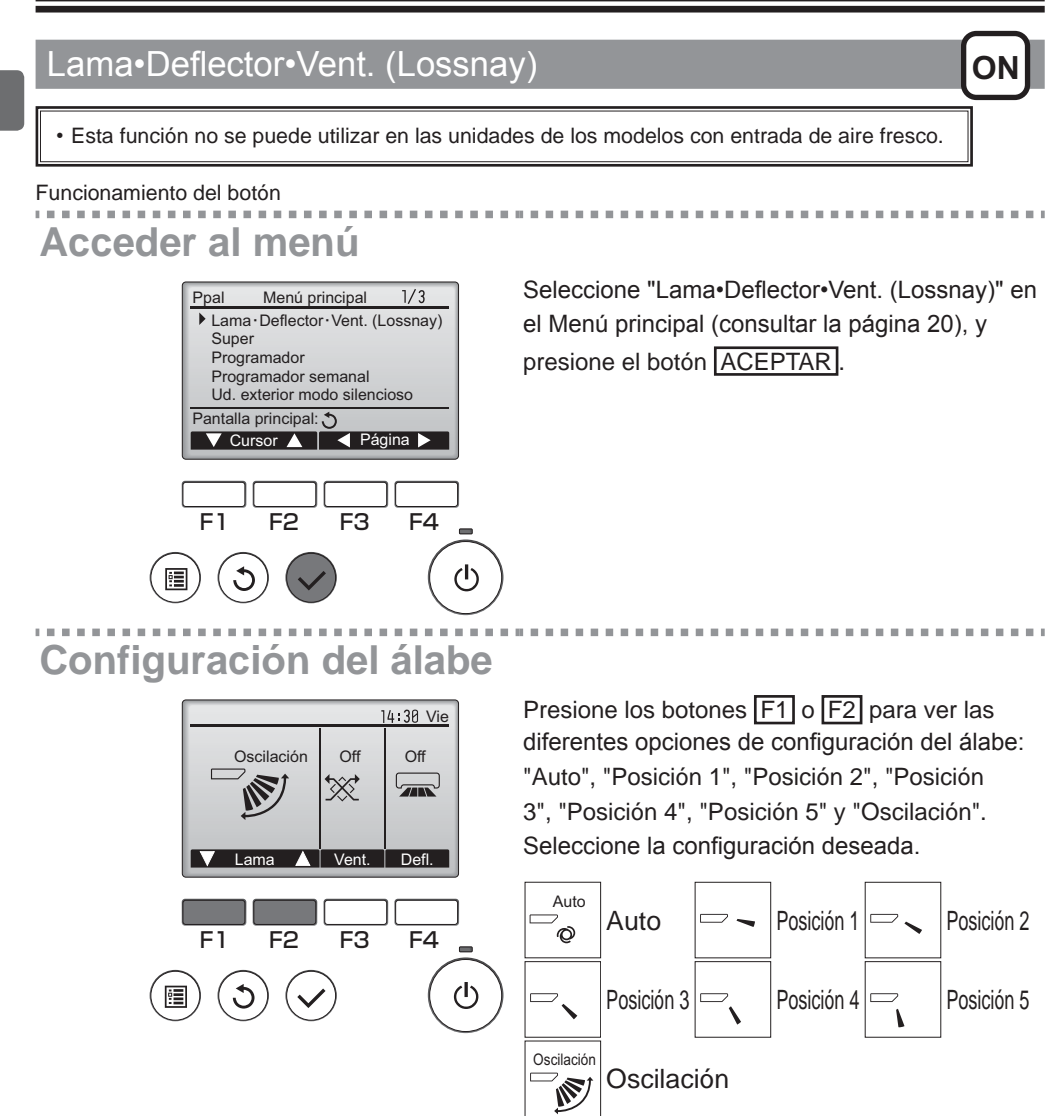

Seleccione "Oscilación" para que los álabes se muevan hacia arriba y hacia abajo automáticamente. Cuando configure de "Posición 1" a "Posición 5", el álabe estará fijo en el ángulo seleccionado.

|      |                | 14 30 Vie  |
|------|----------------|------------|
|      | (              | The last   |
|      | 13.5℃⊡         |            |
| Frío | Temp. consigna |            |
| 口    | <b>#13.5</b> ℃ | <b>S</b> 1 |
| Modo | — Temp. +      | Vent.      |

• 1h bajo el icono de configuración del álabe Este icono aparece cuando el álabe está configurado a "Posición 5" y el ventilador funciona a una velocidad baja en funcionamiento en frío o seco (depende del modelo).

El icono desaparecerá en una hora y la configuración cambiará automáticamente.

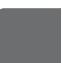

### Configuración de la celosía

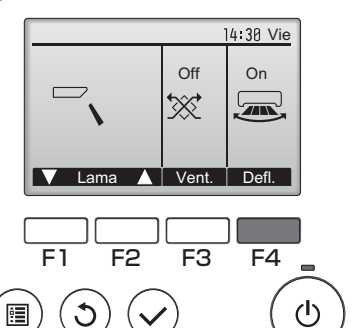

Presione el botón F4 para ACTIVAR y DESACTIVAR la oscilación de la celosía.

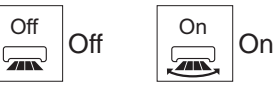

### Configuración de la ventilación

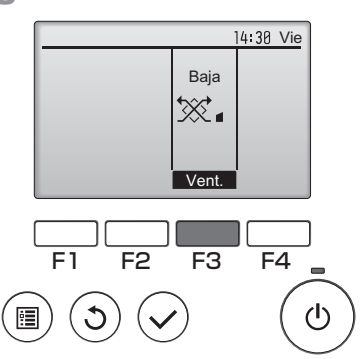

Presione el botón F3 para pasar por las opciones de configuración de la ventilación en el siguiente orden: "Off", "Alta" y "Baja".

\* Solamente se puede configurar cuando está conectada la unidad LOSSNAY.

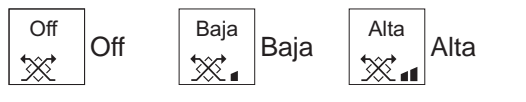

 El ventilador en algunos modelos de unidades interiores puede bloquearse con ciertos modelos de unidades de ventilación.

. .

. . . . . . . . . . . . . . . . .

Volver al Menú principal

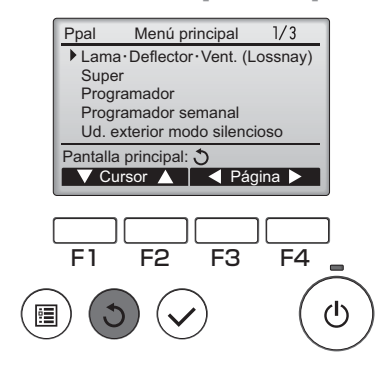

Presione el botón VOLVER para volver al Menú principal.

### Super

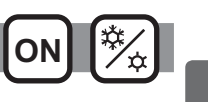

### Descripción del funcionamiento

La función de funcionamiento en alta potencia permite que la unidad funcione con una capacidad superior a la normal de modo que el aire de la habitación pueda ser acomodado a la temperatura óptima con rapidez. Este funcionamiento durará hasta 30 minutos y la unidad volverá automáticamente al modo de funcionamiento normal transcurridos los 30 minutos o cuando la temperatura de la habitación haya alcanzado la temperatura seleccionada, lo que suceda antes. La unidad volverá al modo de funcionamiento normal cuando se cambie el modo de funcionamiento o la velocidad del ventilador.

#### Funcionamiento del botón

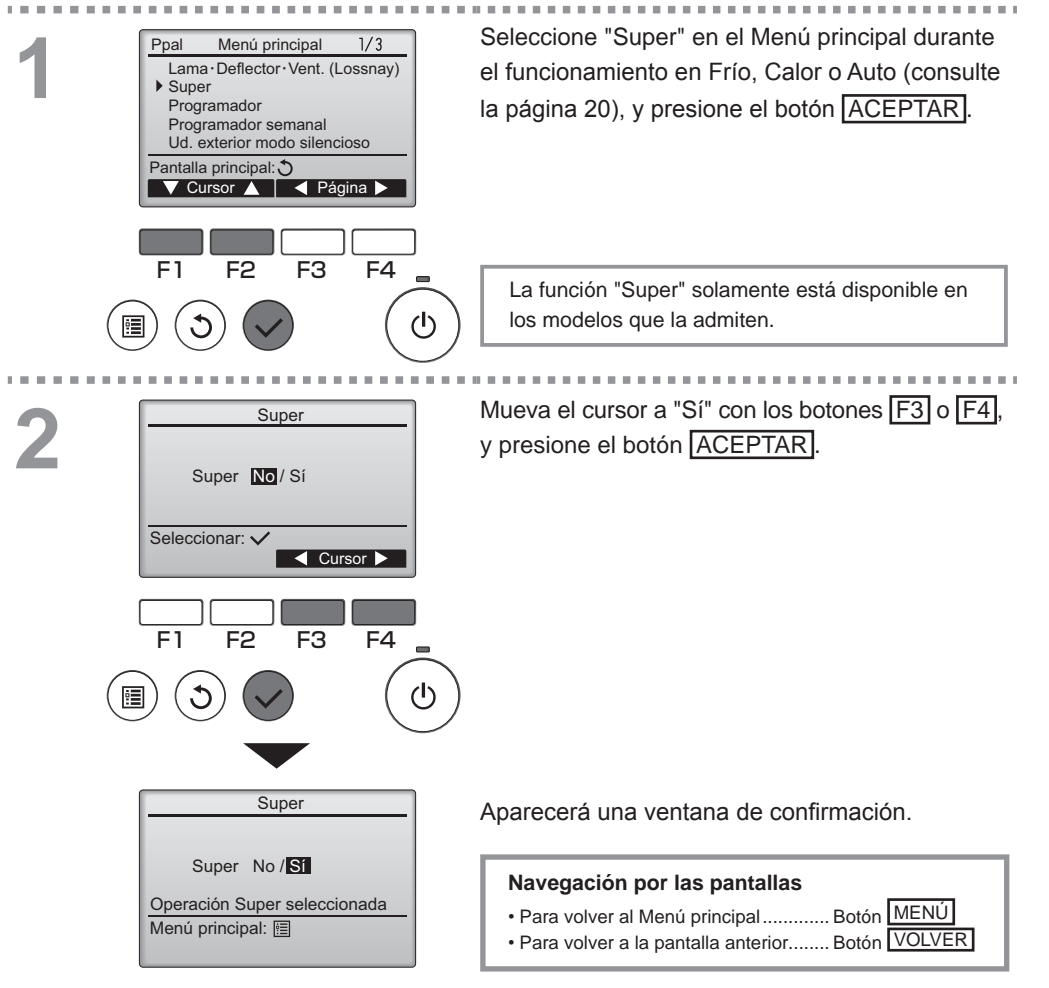

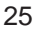

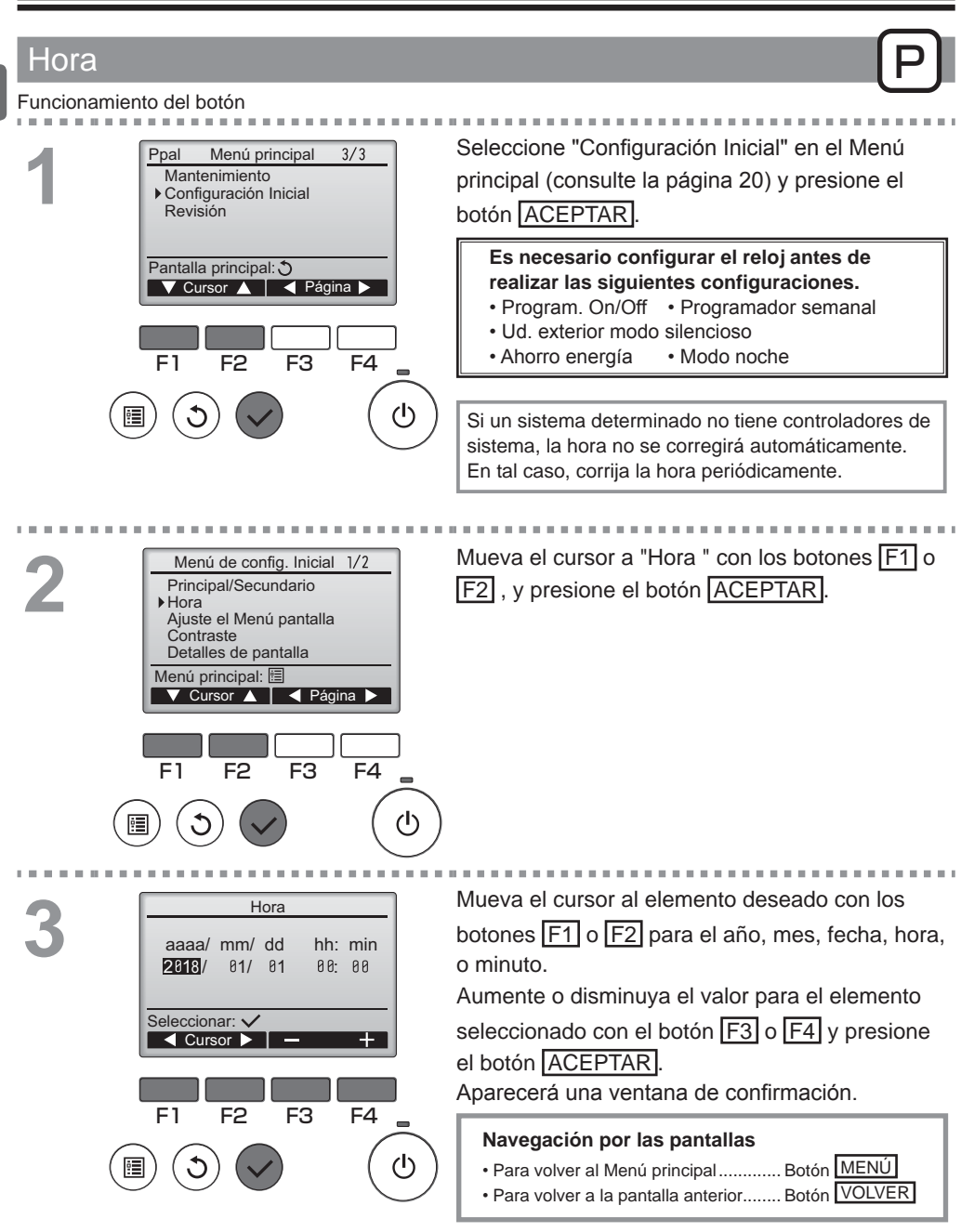

### Programador (Program. On/Off)

#### Funcionamiento del botón

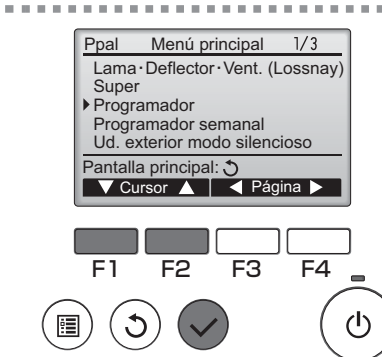

### Seleccione "Programador " en el Menú principal (consulte la página 20) y presione el botón ACEPTAR.

. . . . . . . . . . . . . . . .

Main

El Program. On/Off no funcionará en los siguientes casos: cuando el Program. On/Off está deshabilitado, durante un error, durante una comprobación (en el menú de mantenimiento), durante la ejecución de una prueba, durante el diagnóstico del controlador remoto, cuando el reloj no está configurado, durante la configuración de Función y cuando el sistema está controlado a nivel central (cuando la operación "On/Off" o "Programador" desde el control remoto local está prohibida).

Aparecerán los ajustes actuales. Programador Program. On/Off Sí On 0:50 Off 14:30 Mueva el cursor al elemento Program. On/Off y Repetir No Auto-Off No presione el botón ACEPTAR. Parar en - minutos Configuración: 🗸 ▼ Cursor ▲ F2 F3 F4 F1 ഗ i 3 Aparecerá la pantalla para configurar el elemento Programador Program. On/Off No / Sí seleccionado. On Off 0:50 14:30 Repetir No / Sí Seleccione el elemento deseado con el botón Seleccionar: V F1 o F2 entre "Program. On/Off", "On", "Off" o ▼ Cursor ▲ | ◀ Cursor ► "Repetir". F3 F2 F4 F1 C

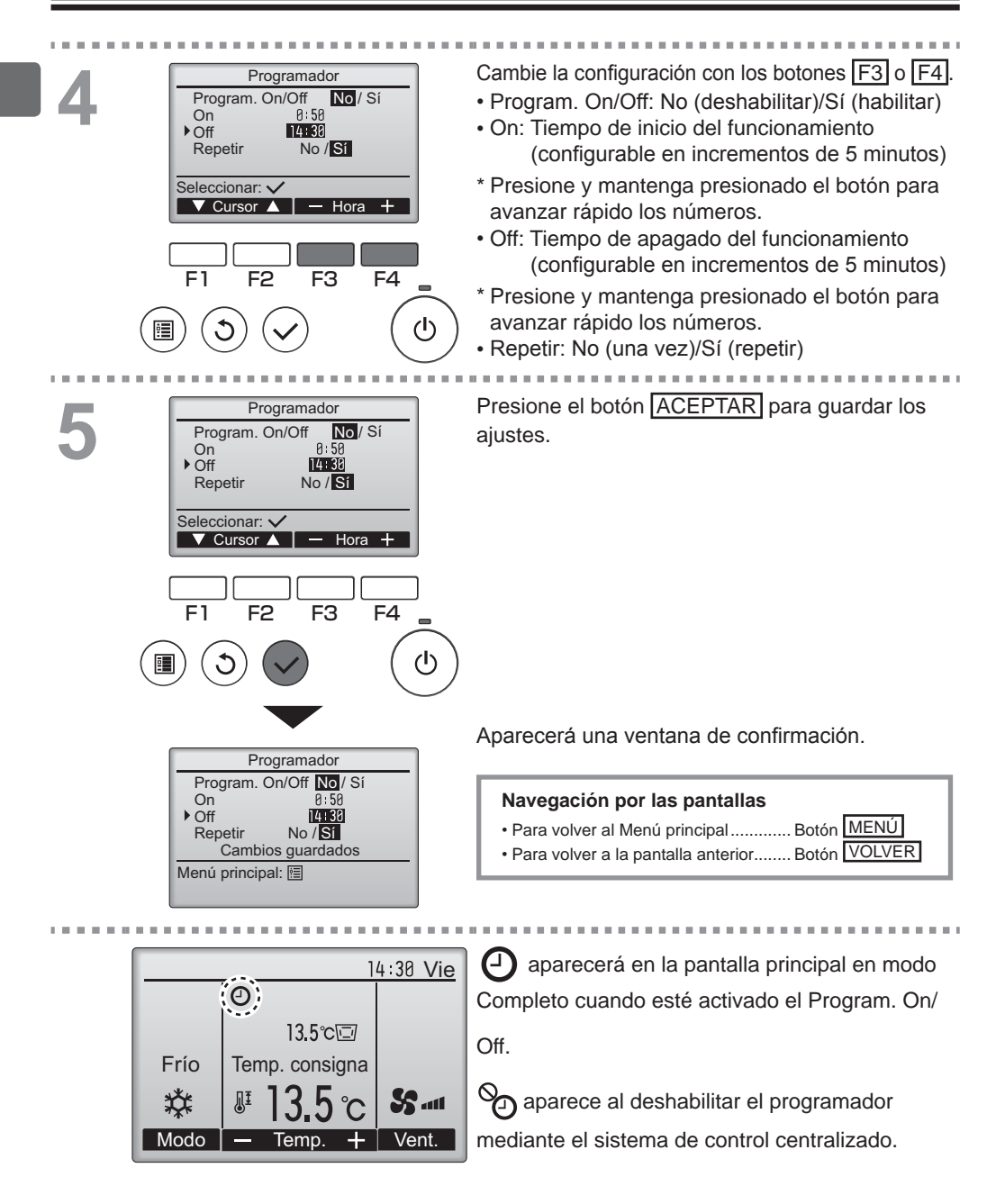

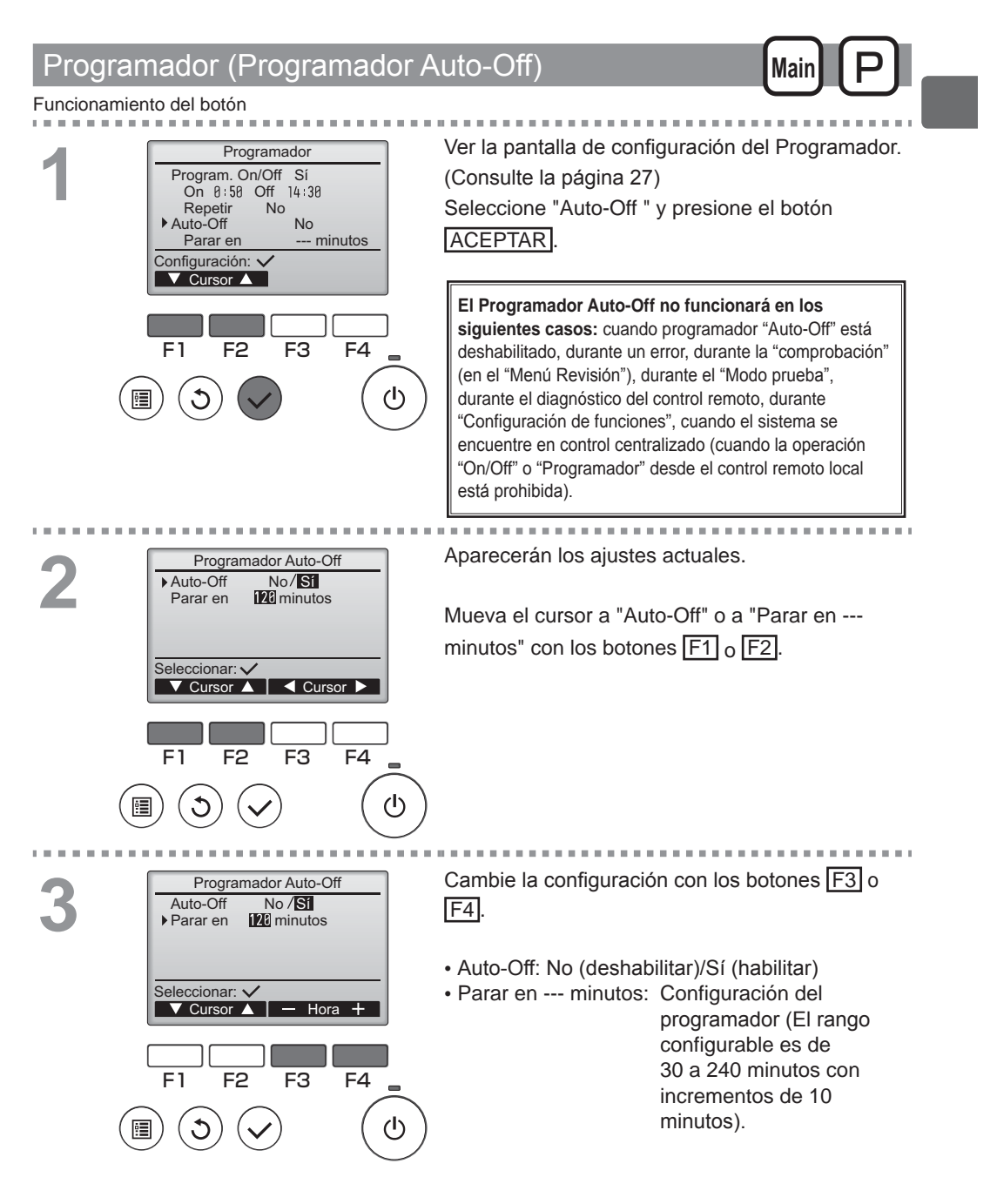

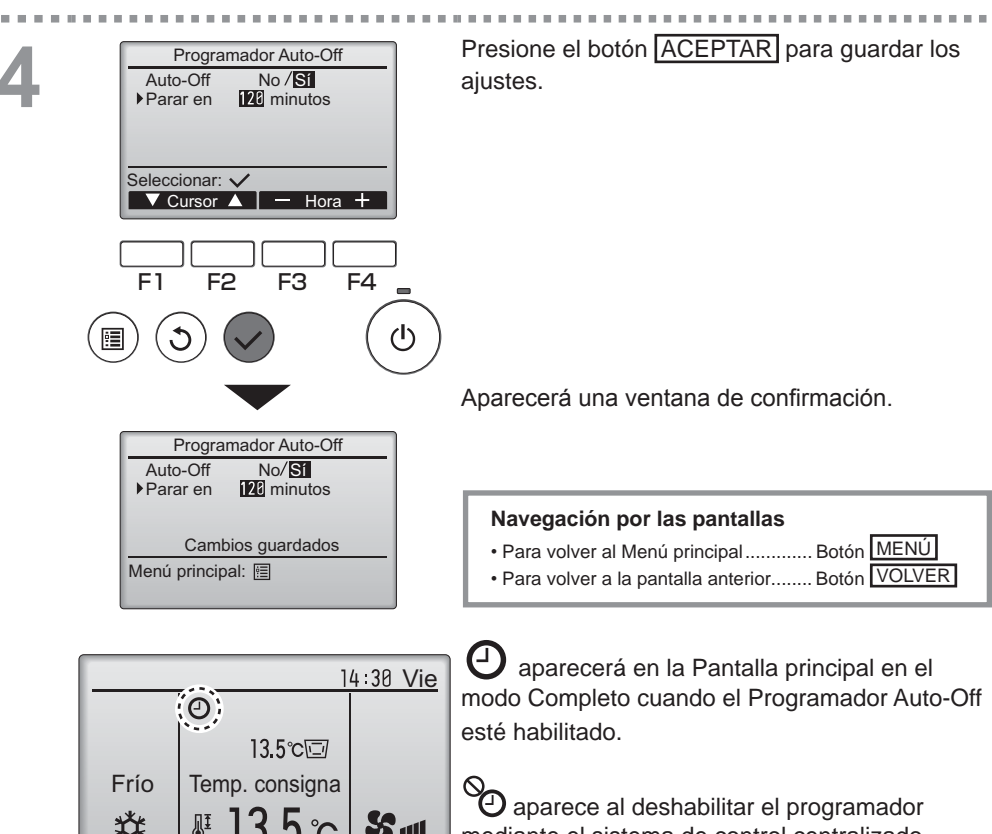

S ....

+ Vent.

mediante el sistema de control centralizado.

\*

Modo

JI

h °C

Temp.

### Programador semanal

#### Funcionamiento del botón

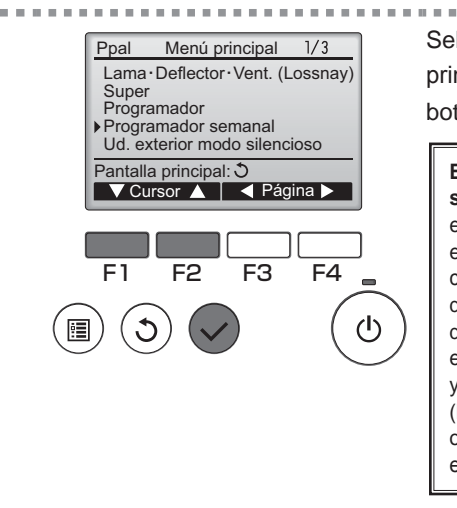

Seleccione "Programador semanal" en el Menú principal (consulte la página 20) y presione el botón ACEPTAR.

Main

El Programador semanal no funcionará en los siguientes casos: cuando el Program. On/Off está activado, cuando el Programador semanal está deshabilitado, durante un error, durante una comprobación (en el menú de mantenimiento), durante la ejecución de una prueba, durante el diagnóstico del controlador remoto, cuando el reloj no está configurado, durante la configuración de Función y cuando el sistema está controlado a nivel central (la operación "On/Off", el ajuste de temperatura o la operación "Programador" desde el control remoto local están prohibidos).

Programador semanal 1/2 Lun Mar Mie Jue Vie Sab Dom ີ ເດີ No. 1 °Ĉ °C Configuración: 🗸 Página < día 🕨 F4 F1 F2 F3 ወ 1 C

Aparecerán los ajustes actuales.

Presione los botones F1 o F2 para ver la configuración para cada día de la semana. Presione el botón F4 para ver los patrones 5 a 8.

Presione el botón ACEPTAR para ir a la página de configuración.

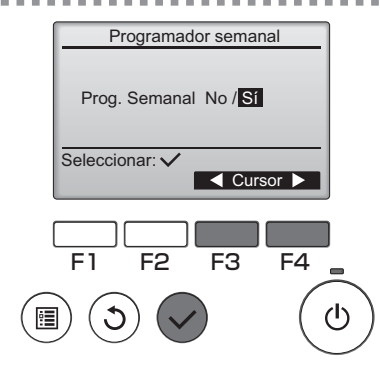

Aparecerá la pantalla para activar (Sí) y desactivar (No) el programador semanal.

Para activar la configuración, mueva el cursor a "Sí" con los botones F3 o F4 y presione el botón ACEPTAR.

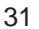

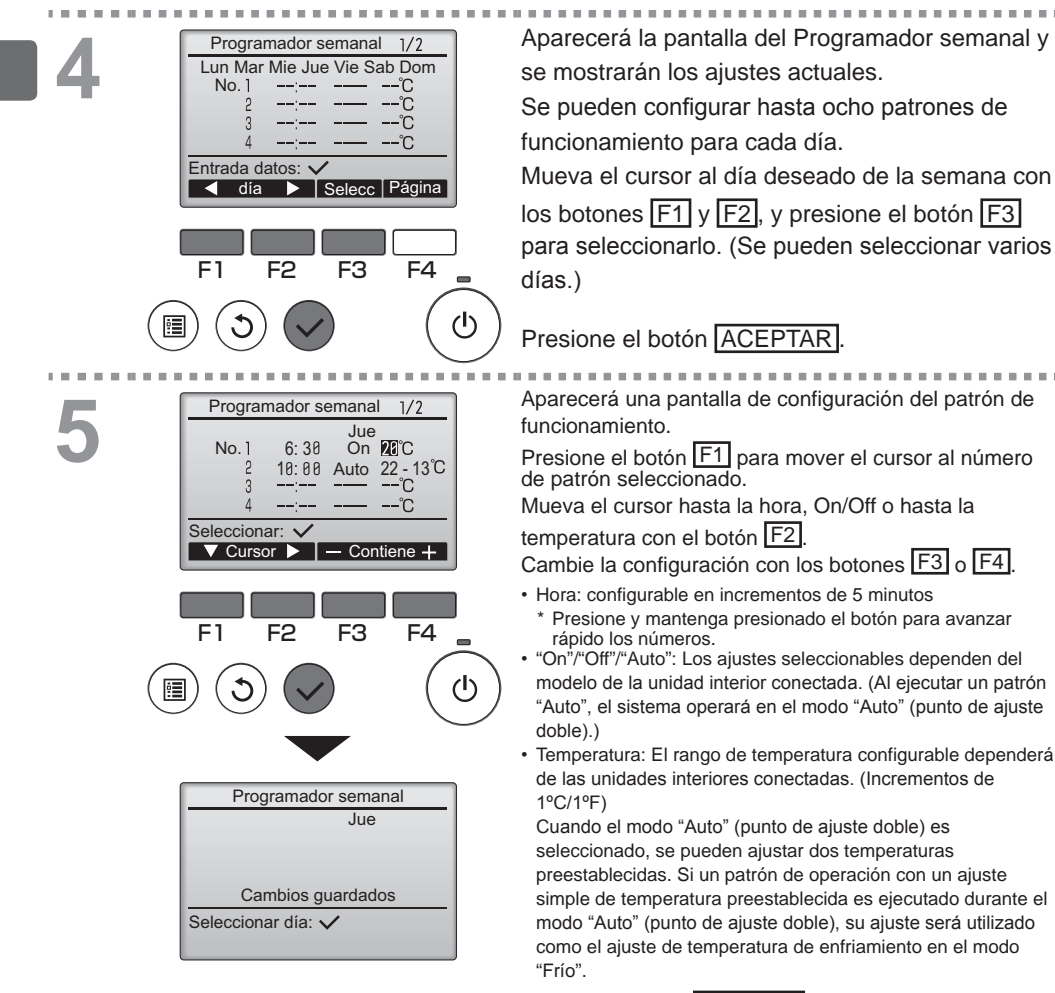

Presione el botón ACEPTAR para guardar los ajustes. Aparecerá una ventana de confirmación.

#### Navegación por las pantallas

- Para volver a la pantalla de selección cambiar configuración/ día de la semana......Botón ACEPTAR
- Para volver al Menú principal.....Botón MENÚ
- Para volver a la pantalla anterior...... Botón VOLVER

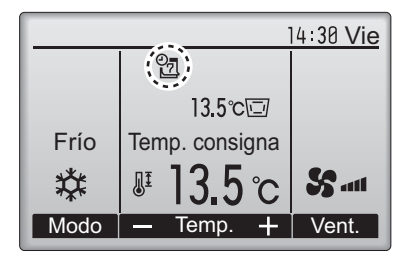

aparecerá en la Pantalla principal en modo

Completa cuando exista una configuración del Programador semanal para el día actual.

El icono no aparecerá mientras el programador "On/Off" esté activado o el sistema sea controlado de forma centralizada (la operación "Programador" desde el control remoto local está prohibida).

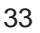

### Ud. exterior modo silencioso

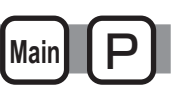

### Descripción del funcionamiento

Utilizar para establecer los periodos de tiempo durante los cuales se le da prioridad al funcionamiento silencioso de las unidades exteriores sobre el control de la temperatura. Configure las horas de inicio y parada de la función de silencio de cada uno de los días de la semana. Seleccione el nivel de silencio deseado entre "Normal", "Medio" y "Silencioso".

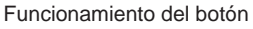

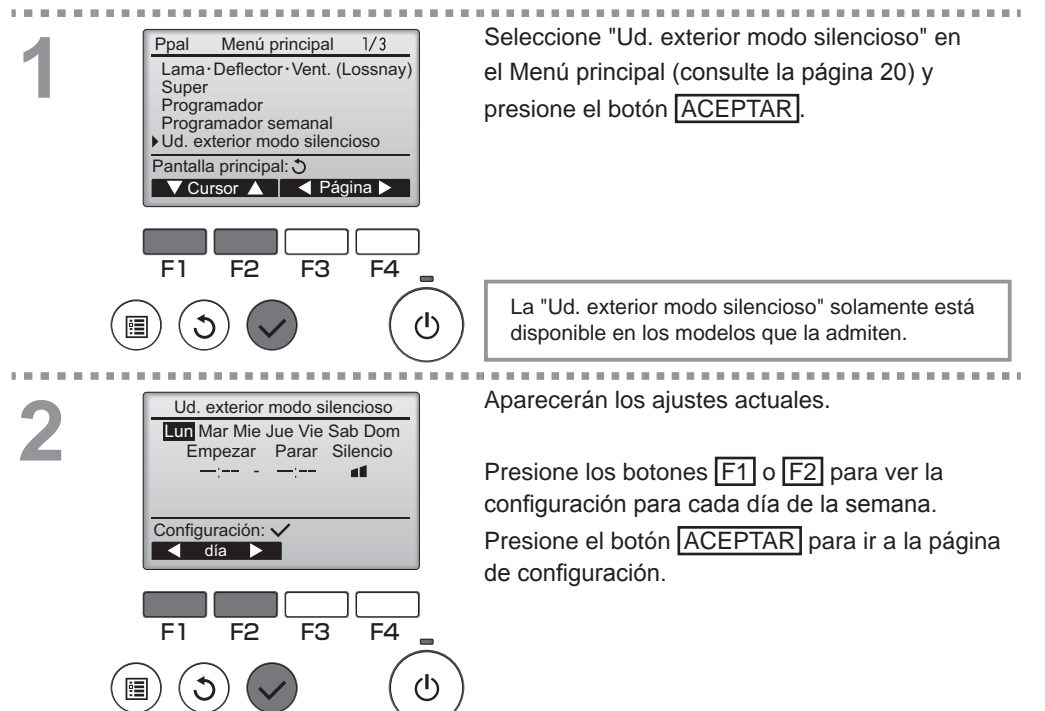

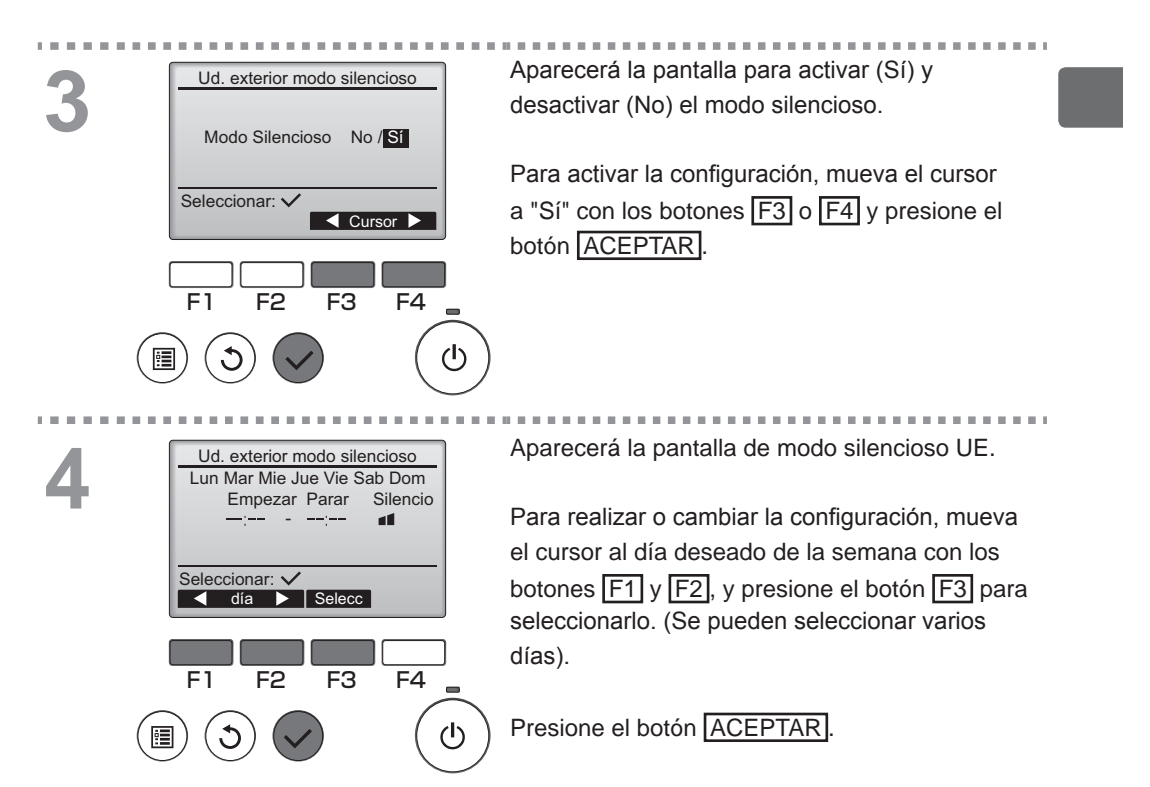

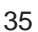

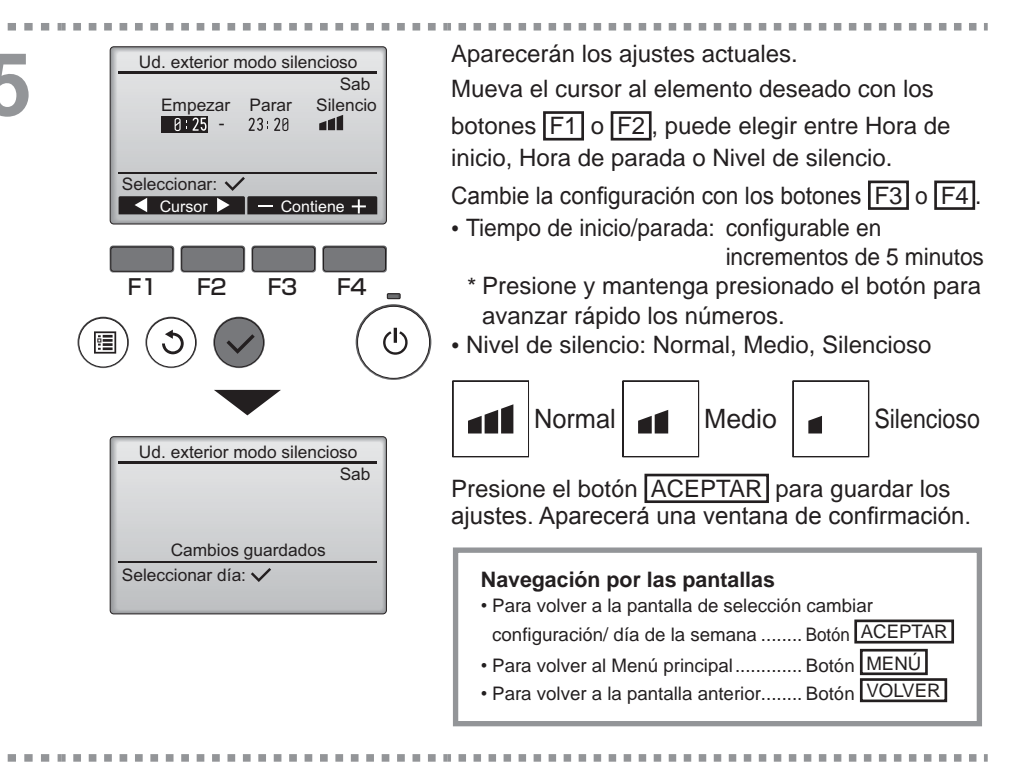

|      | 14:30 Vie       |  |
|------|-----------------|--|
|      | ( <b>B</b> )    |  |
|      | 13.5°C          |  |
| Frío | Temp. consigna  |  |
| *    | ₿13.5°C \$\$••• |  |
| Modo | — Temp. 🕂 Vent. |  |

aparecerá en la pantalla Principal en el

modo Completo durante el modo silencioso UE.

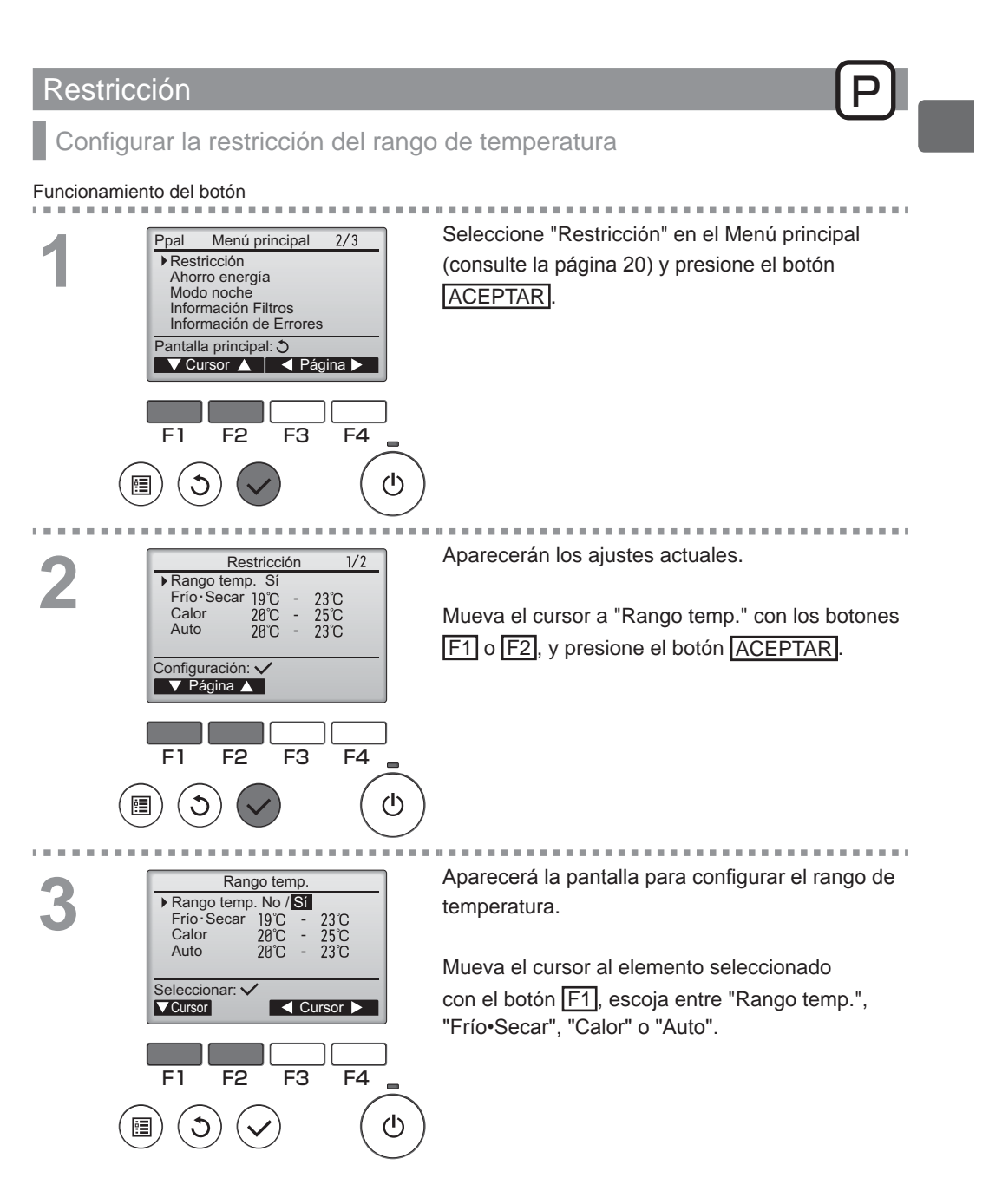

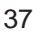

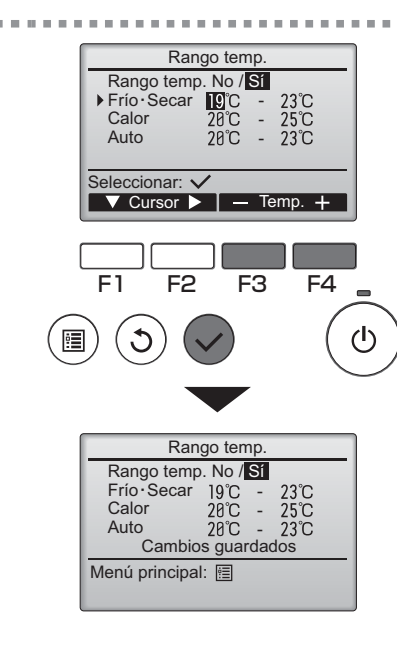

| Cambie la configuración con los botones F3 o F4        |    |
|--------------------------------------------------------|----|
| <ul> <li>Rango temp.: No (no restringido) o</li> </ul> |    |
| Sí (restringido)                                       |    |
| • Frío•Secar: Limite superior e inferior de temperatur | а  |
| (Incrementos de 1°C/1°F                                | ;) |
| Calor: Limite superior e inferior de temperatura       |    |

Calor: Limite superior e inferior de temperatura (Incrementos de 1°C/1°F)

F4

 Auto: Limite superior e inferior de temperatura (Incrementos de 1°C/1°F) Dongoo do config

| Rangos de configuración de la temperatura |    |                 |                 |
|-------------------------------------------|----|-----------------|-----------------|
| Modo                                      |    | Límite inferior | Límite superior |
| Frío•Secar*1                              |    | 10 – 24°C       | 24 – 10ºC       |
|                                           |    | (50 – 76°F)     | (76 – 50°F)     |
| Calor *2                                  | *2 | 17 – 35⁰C       | 35 – 17⁰C       |
|                                           | 2  | (63 – 95°F)     | (95 – 63°F)     |
| Auto                                      | *2 | 17 – 24°C       | 24 – 17ºC       |
|                                           | 3  | (63 – 76°F)     | (76 – 63°F)     |

\* El rango configurable dependerá de la unidad conectada. \*1 Los rangos de temperatura para los modos "Frío", "Secar" y

"Auto" (punto de ajuste doble) pueden ajustarse. \*2 Los rangos de temperatura para los modos "Calor" y "Auto"

(punto de ajuste doble) pueden ajustarse. \*3 El rango de temperatura del modo "Auto" (punto de ajuste simple) puede ajustarse.

Presione el botón ACEPTAR para guardar los ajustes. Aparecerá una ventana de confirmación.

#### Navegación por las pantallas

 Para volver al Menú principal ..... Botón MENÚ Para volver a la pantalla anterior...... Botón VOLVER

. . . . . . .

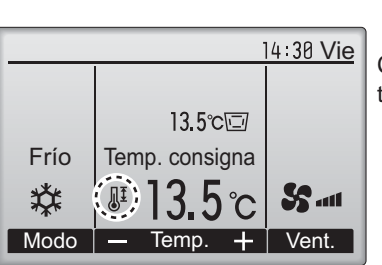

JI aparecerá en la pantalla principal en modo Completo cuando esté restringido el rango de temperatura.

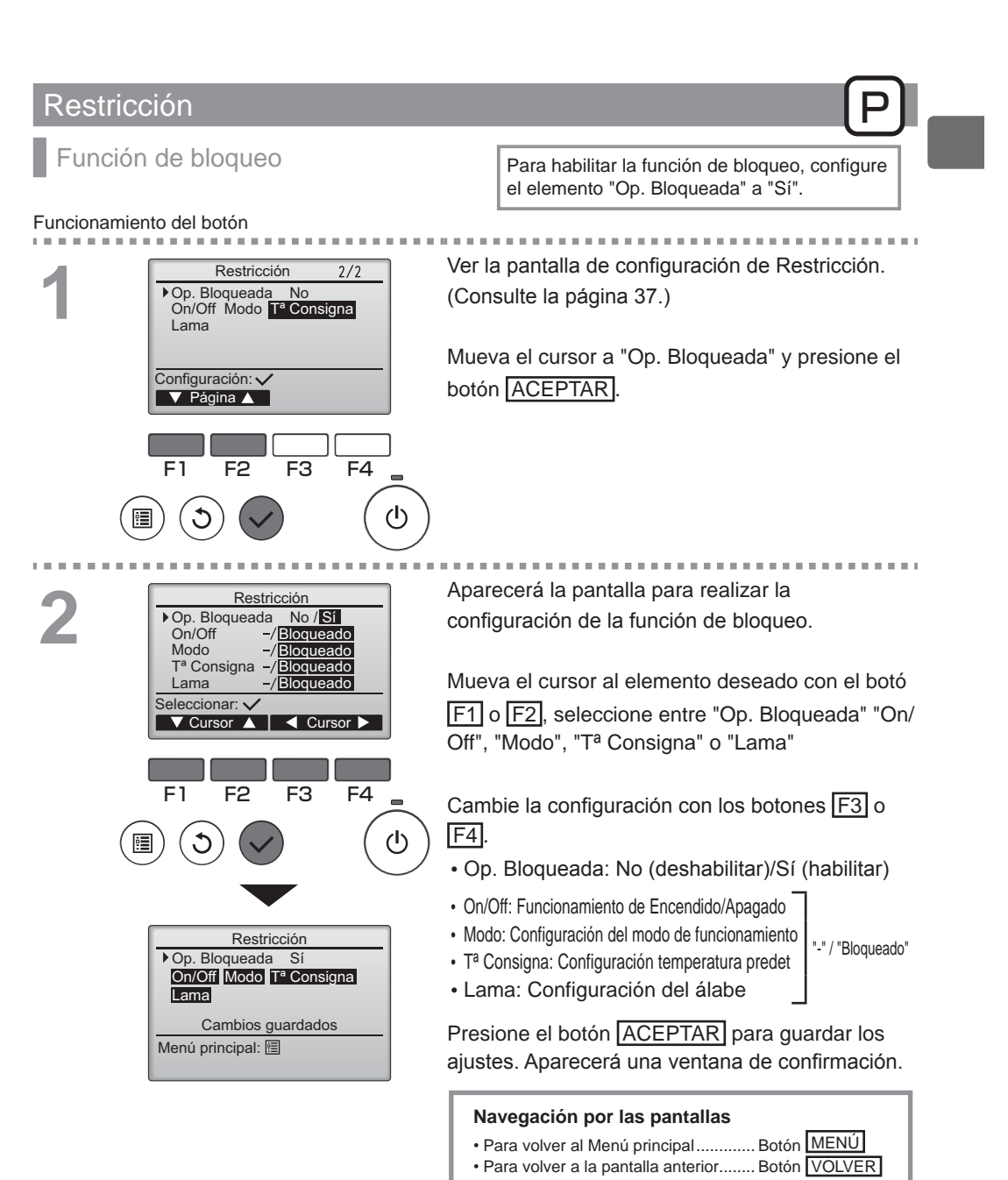

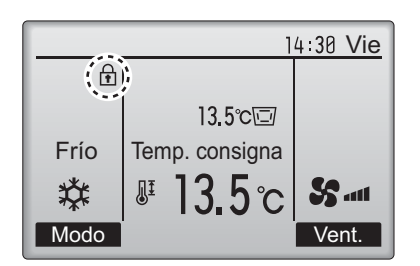

aparecerá en la pantalla principal en modo Completo cuando esté activada la función de bloqueo.

Se suprimirá la guía de funcionamiento correspondiente a la función bloqueada.

(Cuando está bloqueada la Conf. de temperatura)

### Ahorro energía

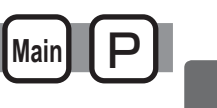

### Retorno automático a la temperatura predeterminada

Después de que se active la función de Auto recuperac., cuando se realiza el cambio de modo de operación o la operación ON/OFF (encendido/apagado) con este mando a distancia, la temperatura establecida vuelve automáticamente a la temperatura solicitada independientemente del tiempo establecido.

#### Funcionamiento del botón

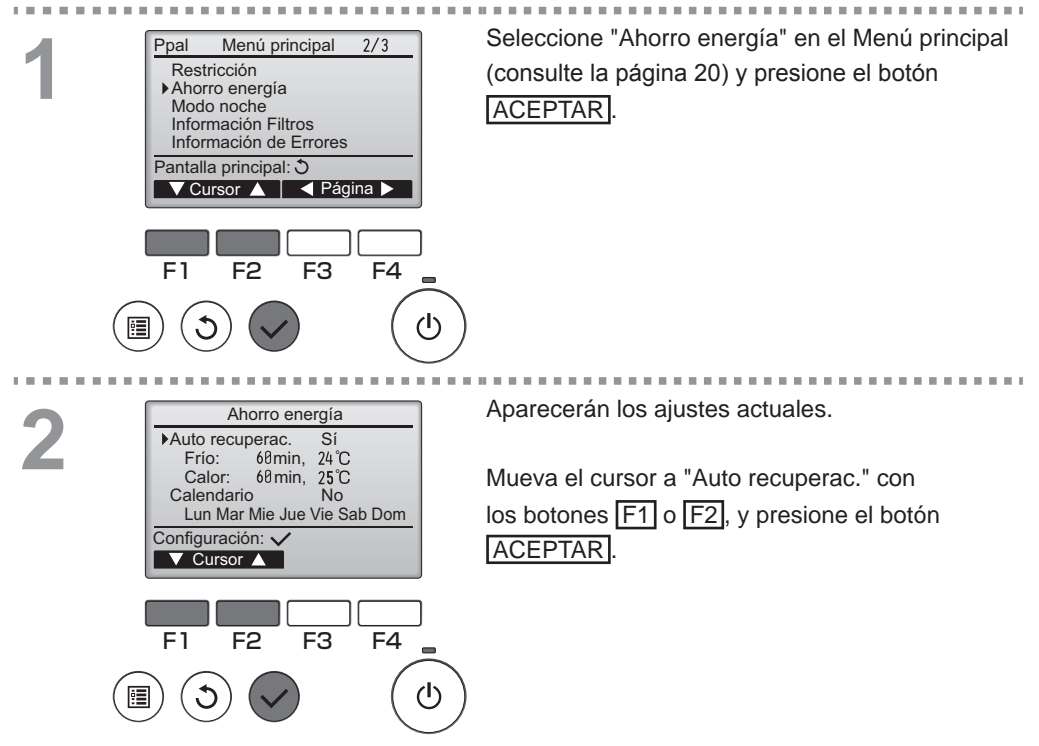

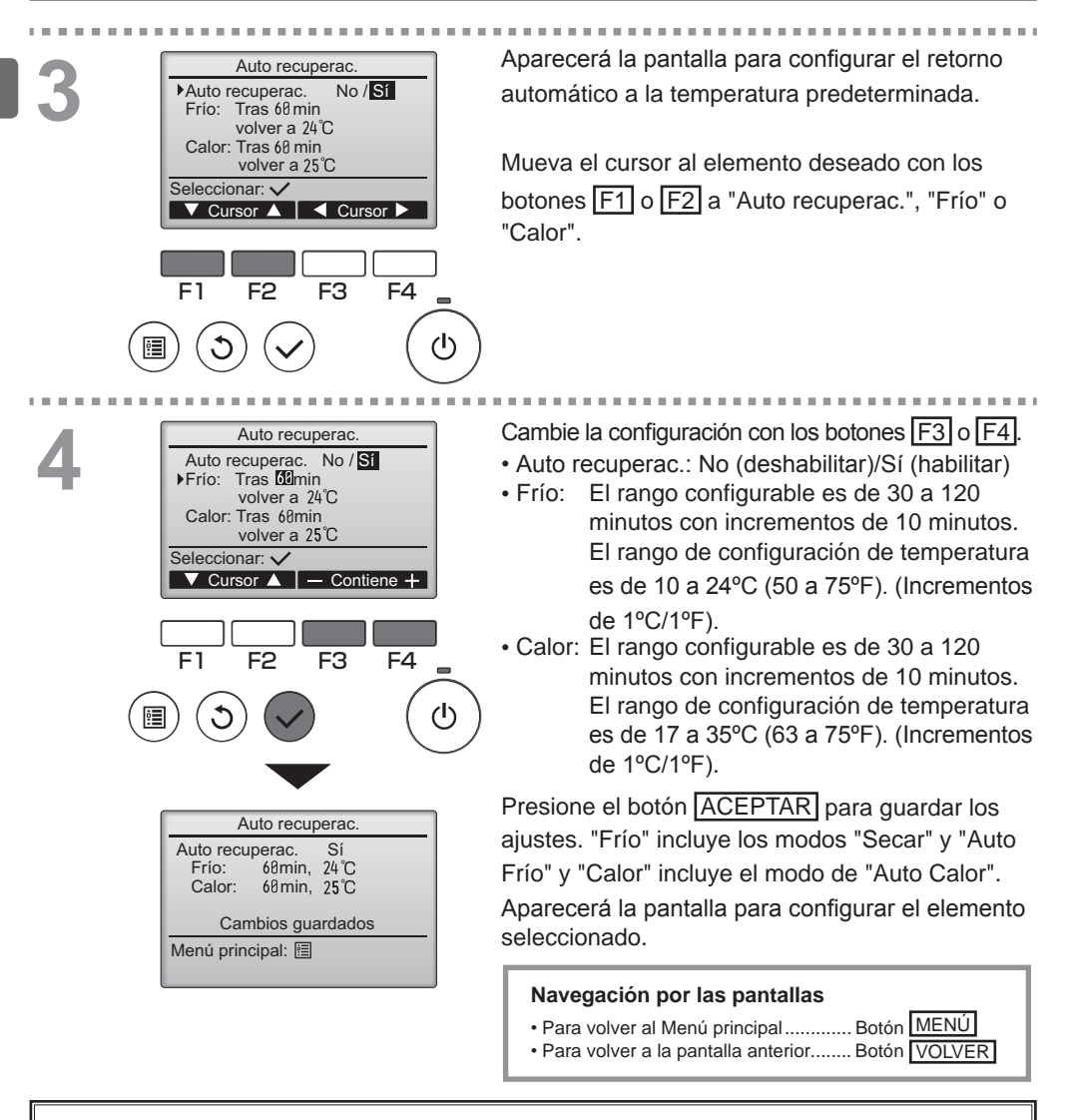

Los ajustes de "Programador" o Temperatura preestablecida no serán efectivos cuando el rango de temp. esté restringido y cuando el sistema esté controlado de forma centralizada (cuando el ajuste del rango de temp. desde el control local esté prohibido). Cuando el sistema es controlado de forma centralizada (cuando la operación "Programador" desde el control remoto local esté prohibida), únicamente el ajuste del "Programador" será inefectivo.

<Pantallas de muestra con la función de Retorno automática habilitada>

Ejemplo: Bajar Temp. consigna a 20°C (68°F). 60 minutos más tarde, Temp. consigna volverá a 24°C (75°F).

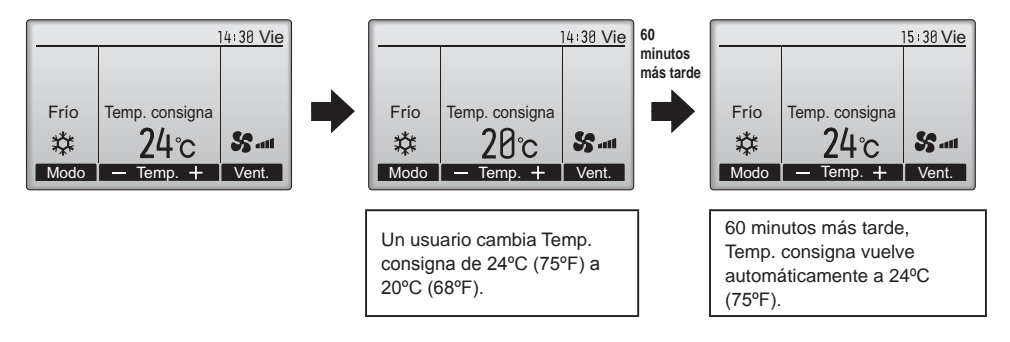

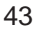

. . . .

. . . .

Ahorro energía

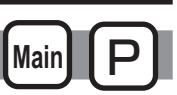

Configuración de la programación del funcionamiento de ahorro de energía

### Funcionamiento del botón

Ahorro energía Ver la pantalla de "Ahorro energía". (Consulte la

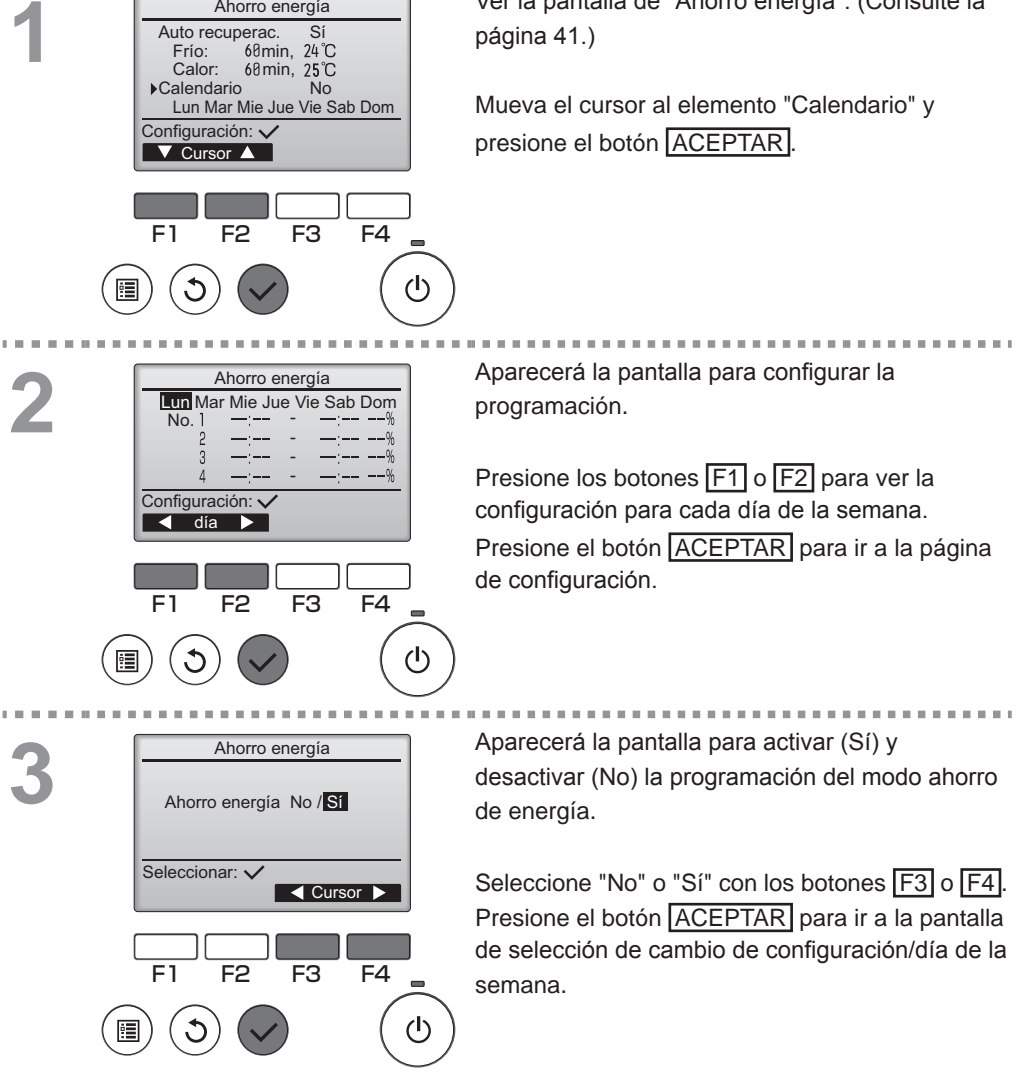

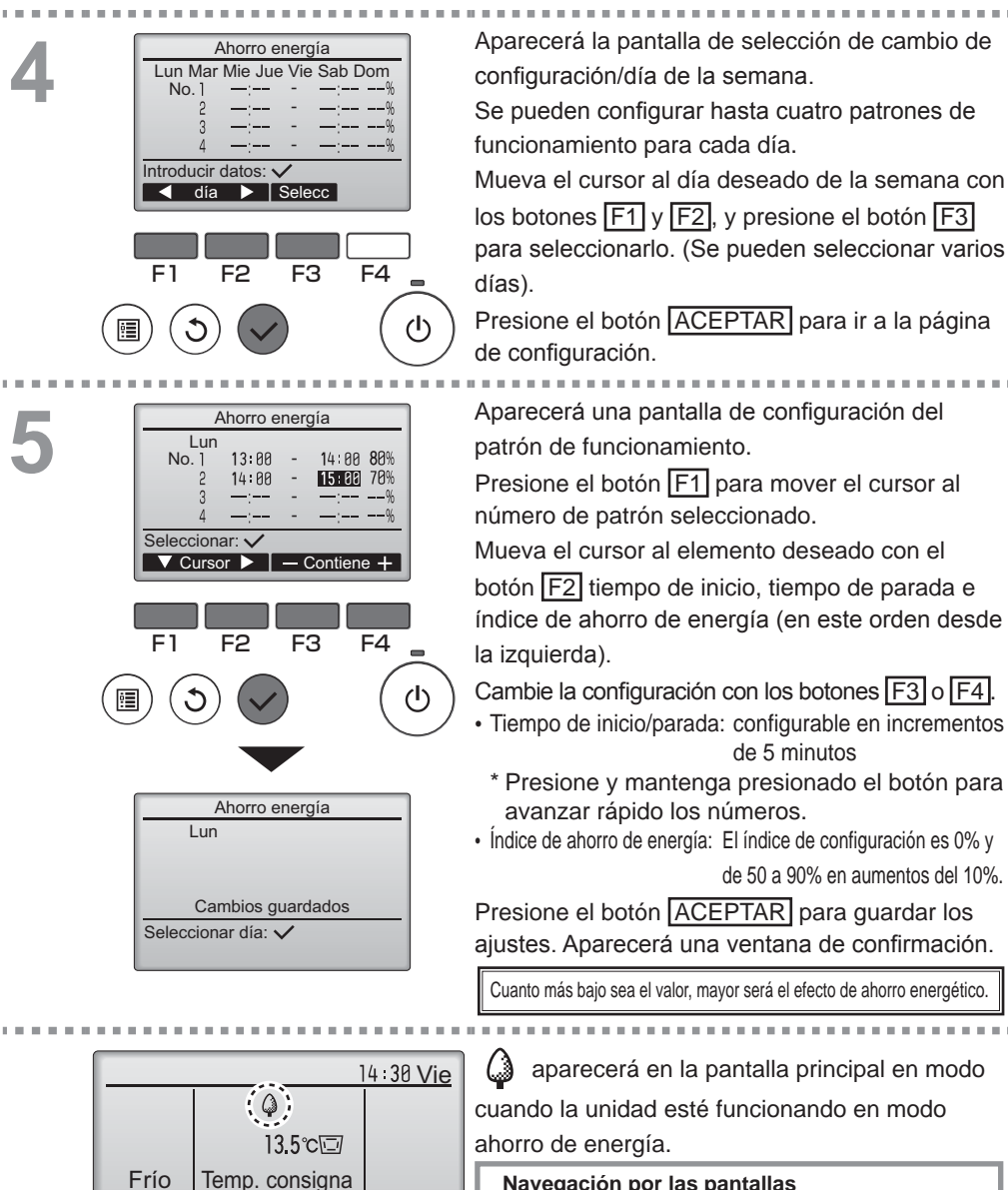

群

Modo

胍

ეზ

Temp.

55 .....

+ Vent.

| Navegación por las pantallas<br>• Para volver a la pantalla de selección cambiar |
|----------------------------------------------------------------------------------|
| configuración/día de la semana Botón ACEPTAR                                     |
| Para volver al Menú principalBotón MENÚ                                          |
| Para volver a la pantalla anterior Botón VOLVER                                  |

### Modo noche

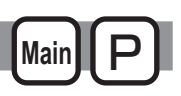

### Descripción del funcionamiento

Este control inicia el funcionamiento de la calefacción cuando se detiene el grupo del objeto de control y la temperatura de la habitación cae por debajo del límite inferior de temperatura. Además, este control inicia el funcionamiento de la calefacción cuando se detiene el grupo del objeto de control y la temperatura de la habitación sube por encima del límite superior de temperatura.

La función de modo noche no está disponible si la configuración del funcionamiento y la temperatura se realizan desde el controlador remoto.

Si el sensor de temperatura de succión del aire acondicionado mide la temperatura, no se podrá conseguir una medición precisa cuando el aire acondicionado no esté activo o cuando el aire no esté limpio. En este caso, cambie el sensor a un sensor remoto (PAC-SE40TSA/PAC-SE41TS-E) o a un sensor de control remoto.

· Esta función no se puede utilizar en las unidades de los modelos con entrada de aire fresco.

#### Funcionamiento del botón

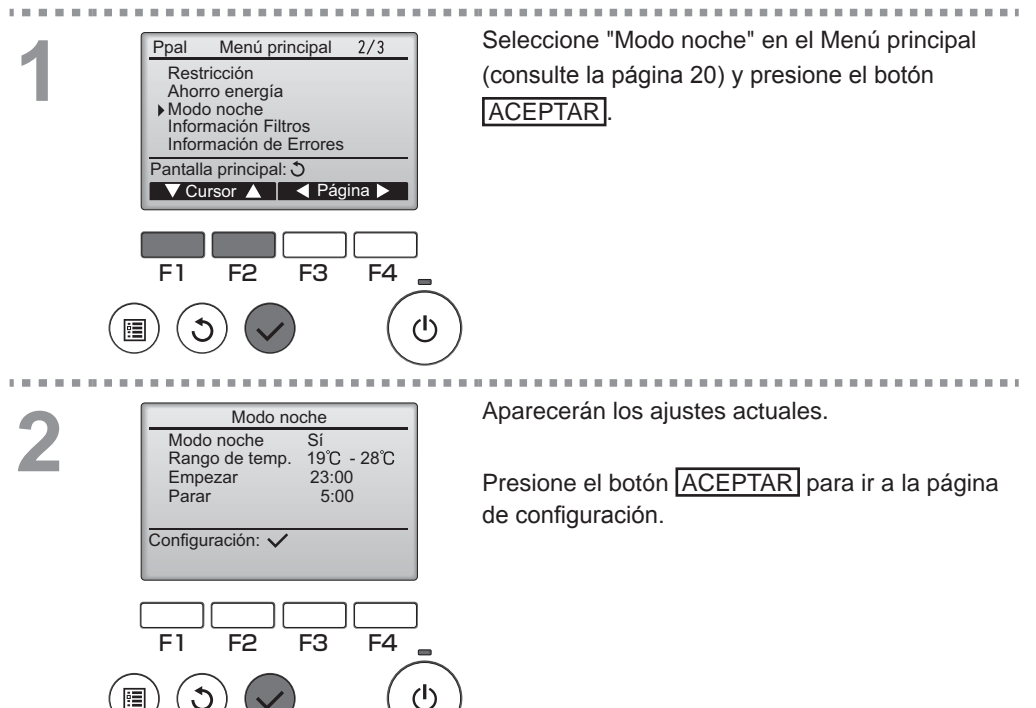

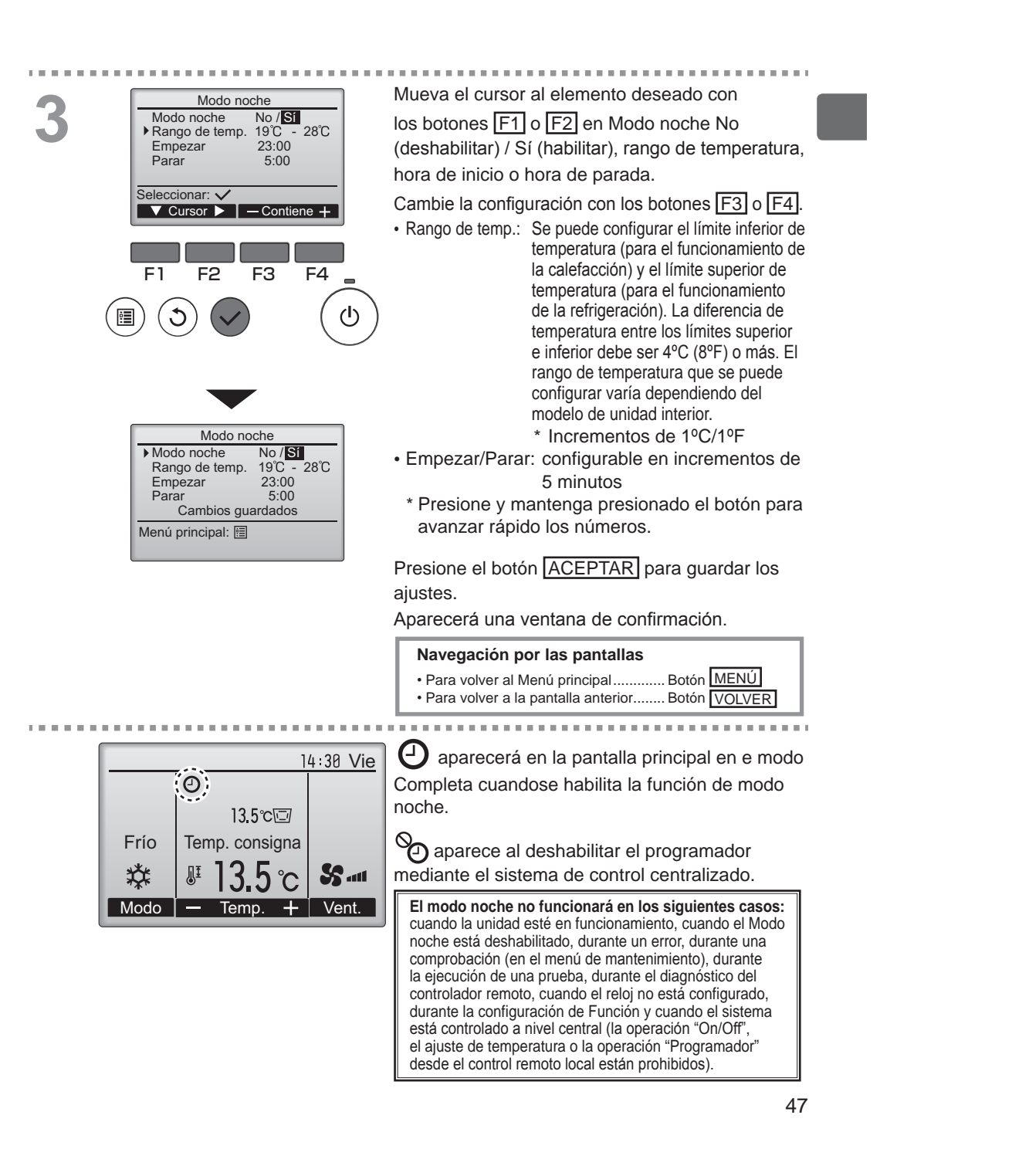

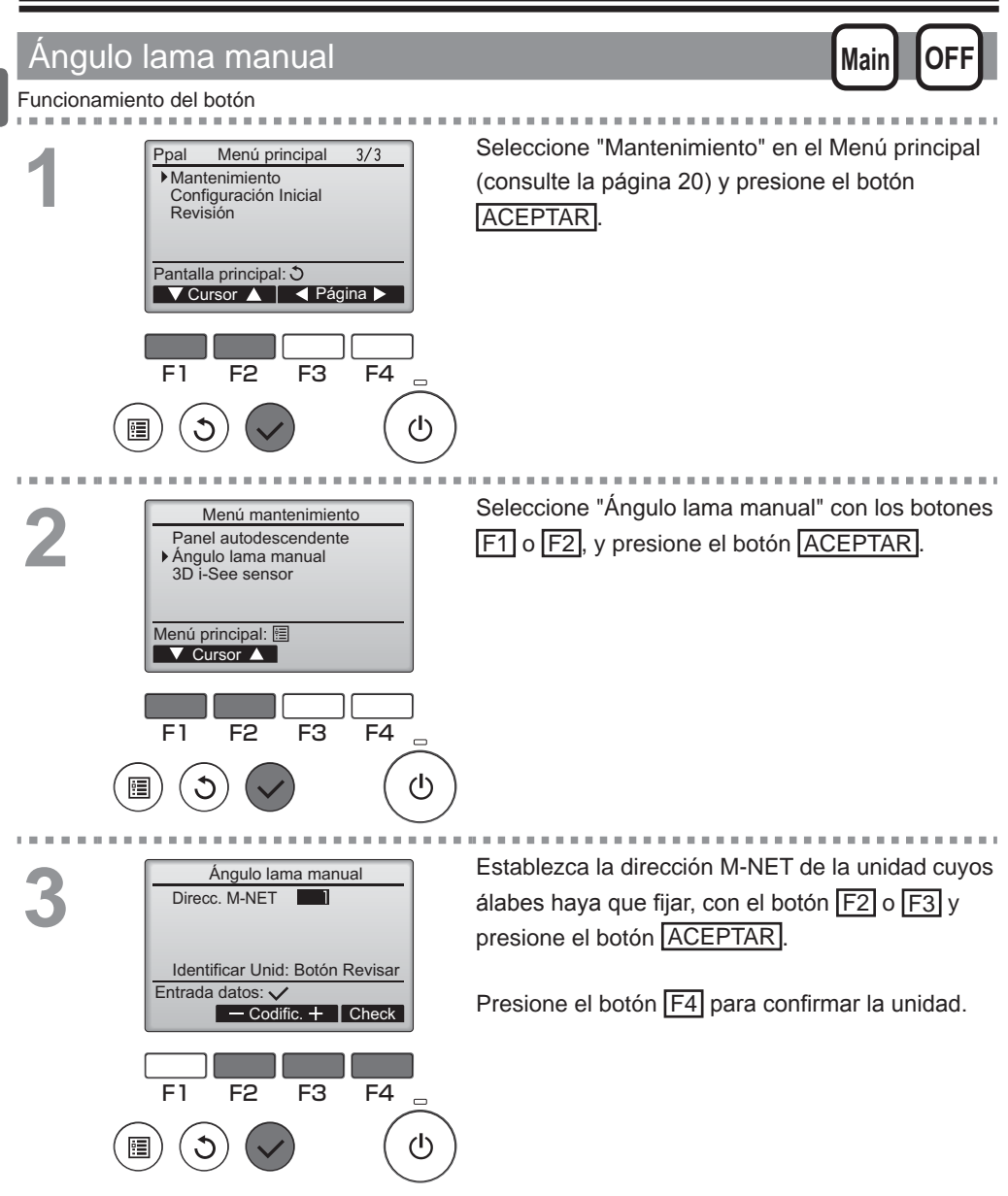
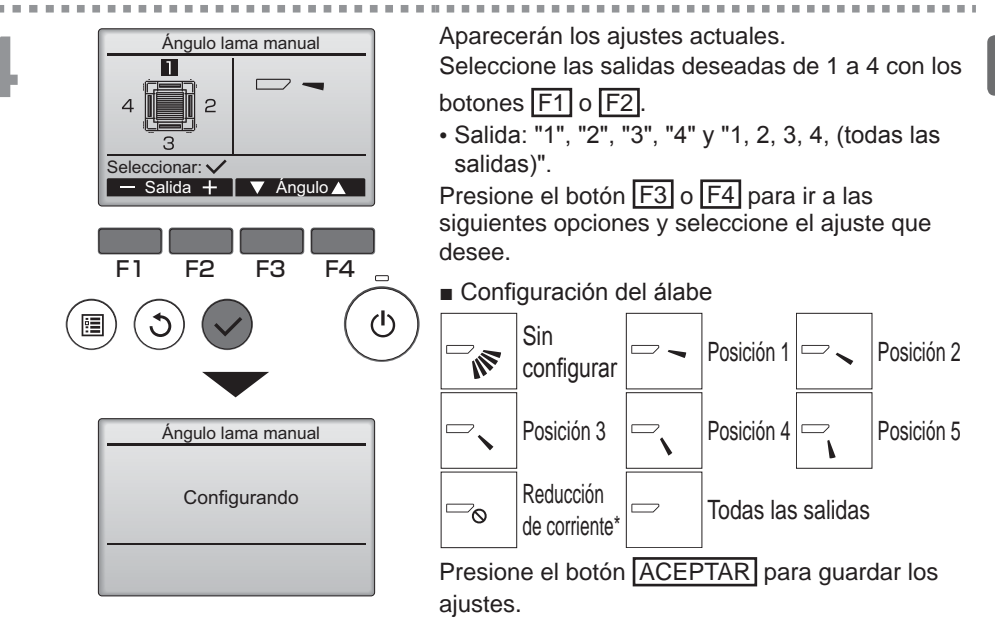

Aparecerá una pantalla indicando que se está transmitiendo la información de configuración. Los cambios de configuración se realizarán en la salida seleccionada.

La pantalla volverá automáticamente a la pantalla anterior cuando finalice la transmisión.

Realice las configuraciones para las otras salidas, siguiendo los mismos procedimientos.

Si se seleccionan todas las salidas, se mostrará la siguiente vez que la unidad entre en funcionamiento.

Navegación por las pantallas

Para volver a la pantalla anterior...... Botón VOLVER

#### \*Reducción de corriente

El modo [Reducción de corriente] mantiene el ángulo de veleta más horizontal que el ángulo de la Posición 1 de manera que el flujo de aire no se dirija hacia las personas.

Esta función solo se puede establecer para una salida.

Esta función no se puede establecer para modelos con dos o tres salidas.

En el modo Reducción de corriente, el flujo de aire puede provocar la decoloración del techo.

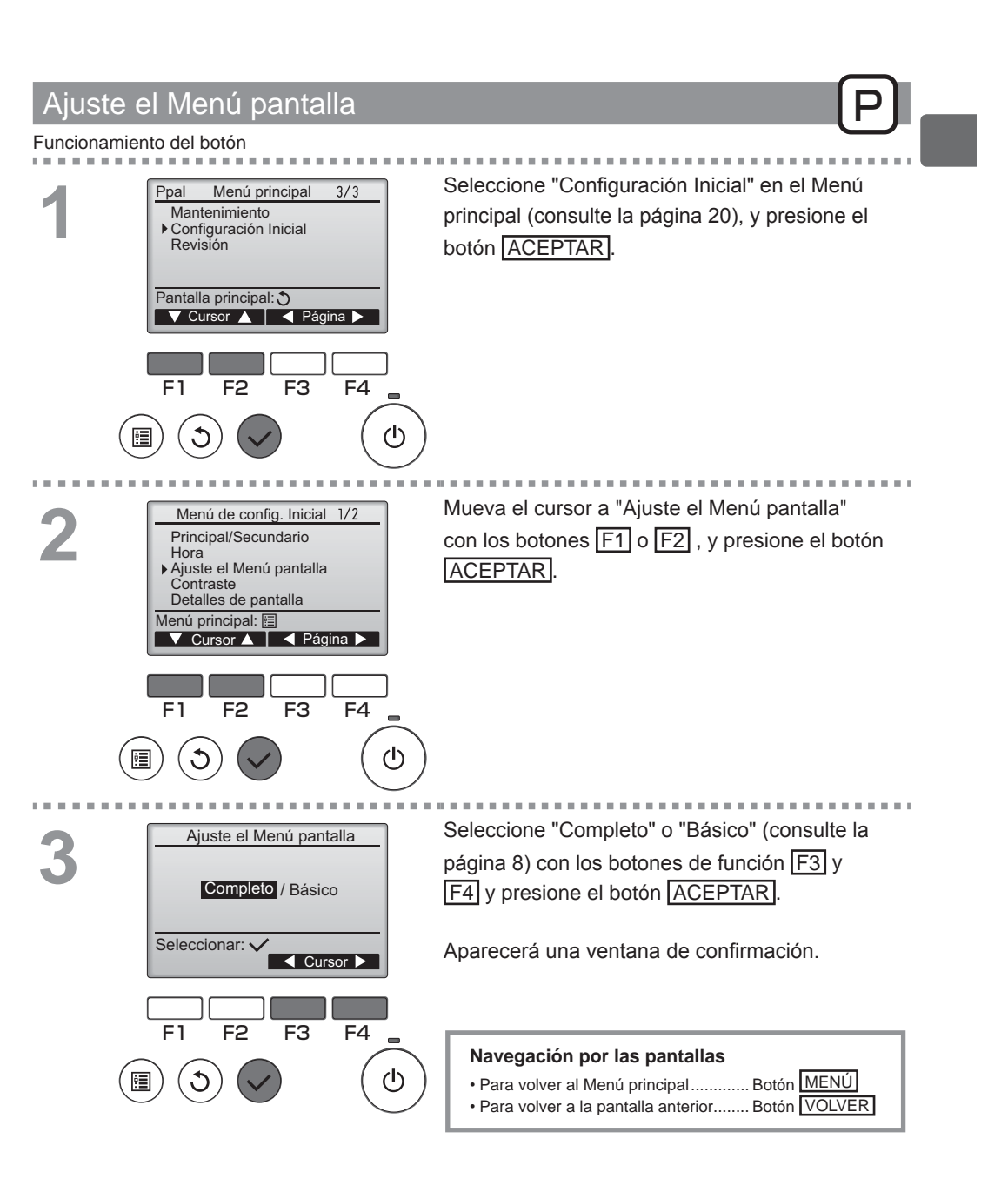

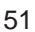

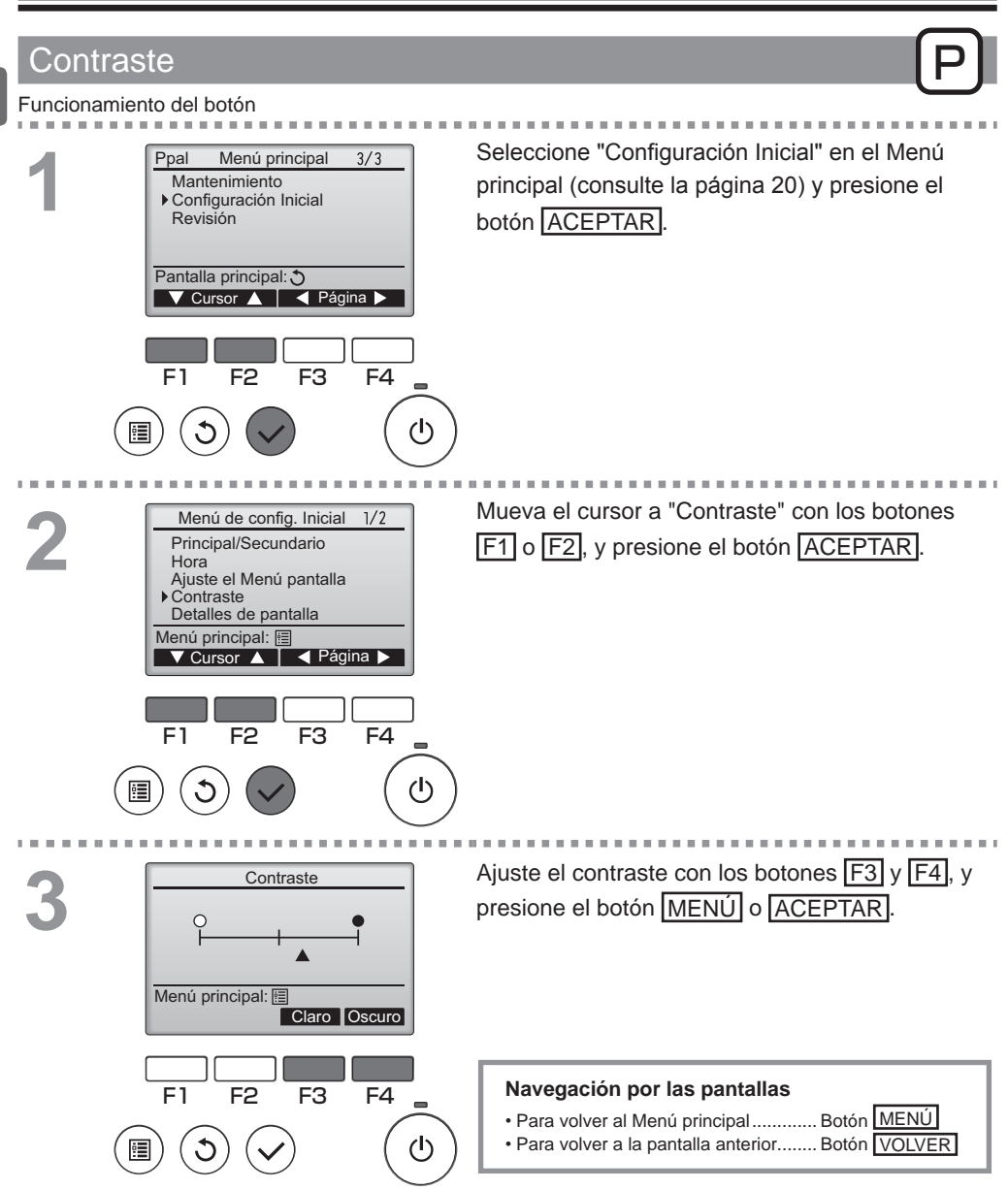

### Seleccione el idioma

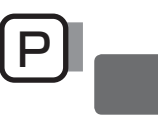

### Descripción del funcionamiento

Se puede establecer el idioma deseado. Los idiomas disponibles son inglés, francés, y español.

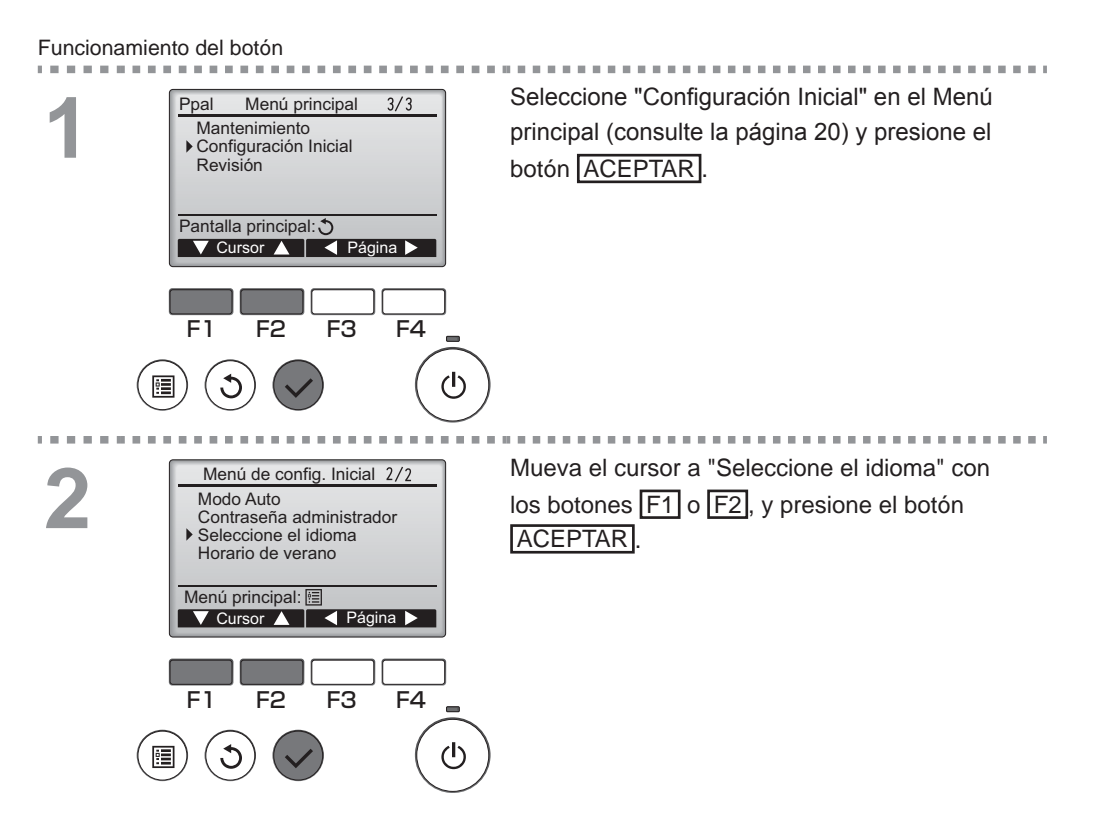

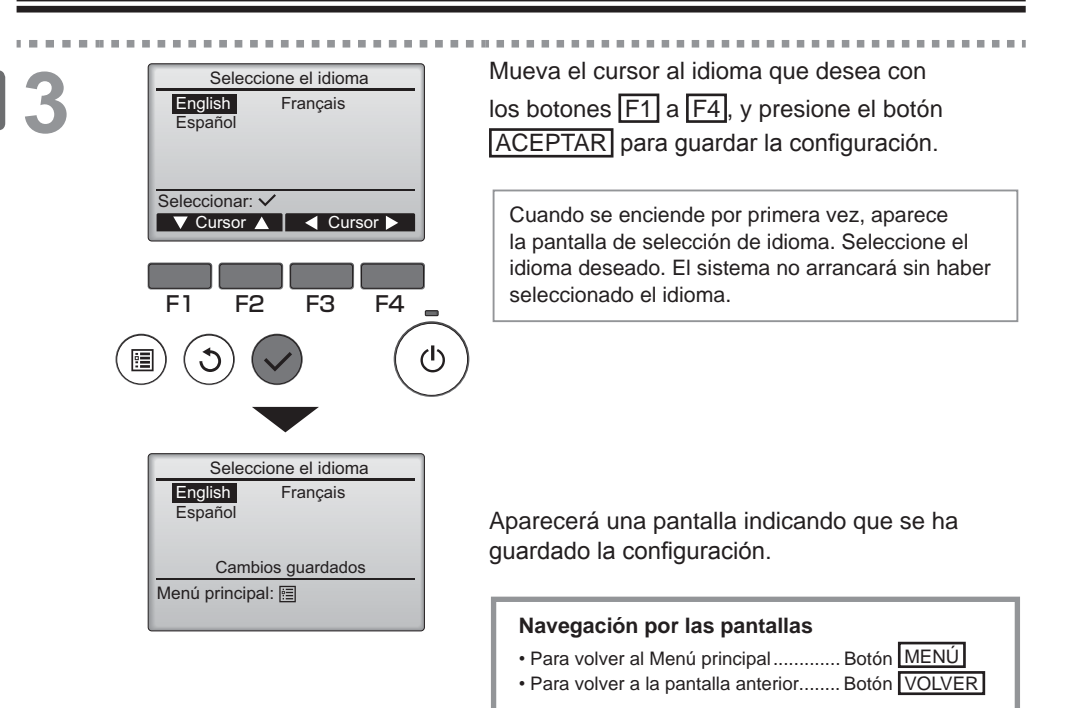

### Horario de verano

### Descripción del funcionamiento

Es posible ajustar la hora de inicio/fin del horario de verano. La función de horario de verano se activará en función de la configuración.

- Si un sistema determinado tiene un controlador de sistema, desactive este ajuste para conservar la hora correcta.
- Al principio y al final del horario de verano, el programador puede ponerse en acción dos veces o ninguna.
- Esta función no funcionará si no se ha ajustado la hora.

#### Funcionamiento del botón

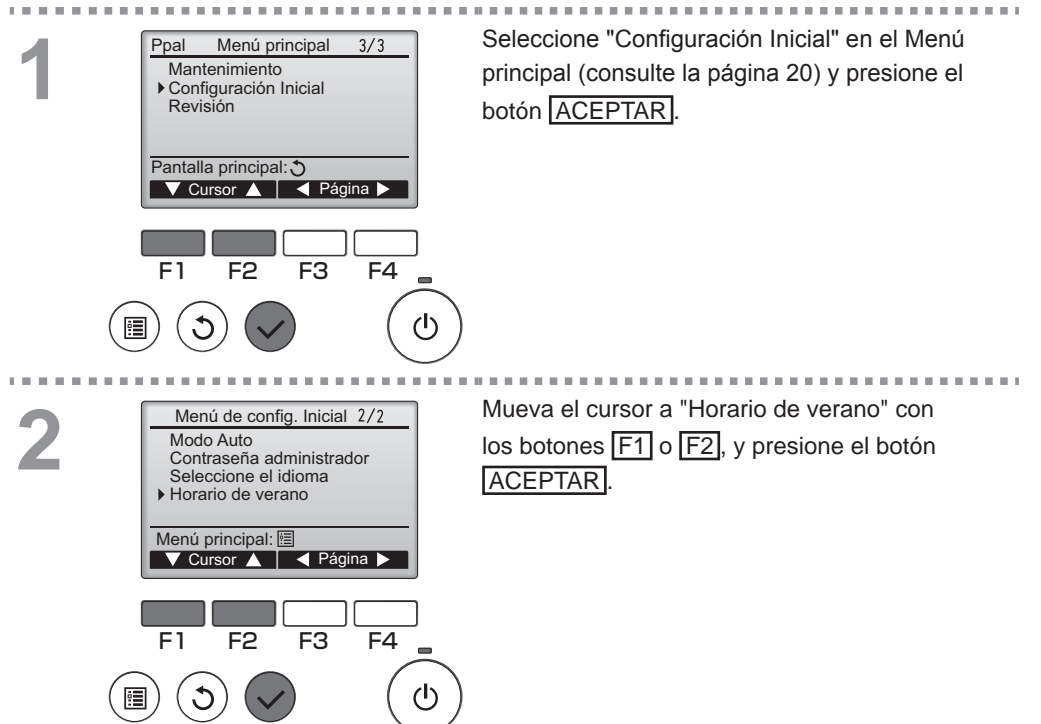

3

#### Horario de verano 1/2 ► Hor. verano No/ Si Dia/Sem./Mes Fecha(inic.) Dom/5.ª/Mar Hora inicio 1:00 Ir a 2:00 Seleccionar: ✓ Cursor ►

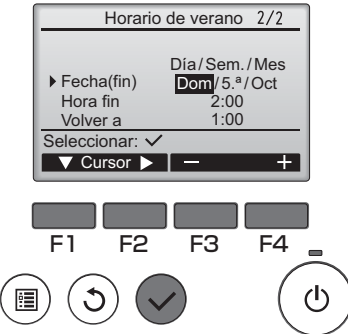

Mueva el cursor a los siguientes elementos con el botón F1 para configurarlos.

- Hor. verano
   Seleccione "No" (desactivar) o "Sí" (activar) con el botón <u>F2</u>. El ajuste predeterminado es "No".
- Fecha (inic.)\*1
   Ajuste el día de la semana, el número de semana y el mes con el botón F3 o F4. El ajuste predeterminado es "Dom/5.ª/Mar".
- Hora inicio
   Ajuste la hora de inicio del horario de verano con el botón F3 o F4.
- Ir a
- Ajuste la hora a la que se tiene que adelantar el reloj a la hora de inicio de arriba con el botón [F3] o [F4].
- Fecha (fin)\*1 (2.ª página)
   Ajuste el día de la semana, el número de semana y el mes con el botón F3 o F4. El ajuste predeterminado es "Dom/5.ª/Oct".
- Hora fin (2.ª página)
   Ajuste la hora de fin del horario de verano con el botón F3 o F4.
- Volver a (2.ª página)
   Ajuste la hora a la que se tiene que retrasar el reloj a la hora de fin de arriba con el botón F3 o F4.
- \*1 Si se selecciona "5.ª" como número de semana y la 5.ª semana no existe en el mes seleccionado del año, se considerará que el ajuste es "4.ª".

Presione el botón ACEPTAR para guardar los ajustes.

Aparecerá una ventana de confirmación.

#### Navegación por las pantallas

- Para volver al Menú principal ...... Botón MENÚ
- Para volver a la pantalla anterior...... Botón VOLVER

### Configuración de funciones

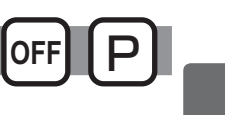

### Descripción del funcionamiento

Realice la configuración de las funciones de las unidades interiores desde el control remoto según sea necesario.

- Consulte el Manual de instalación de la unidad interior para más información acerca de los ajustes predeterminados de las unidades interiores, los números de configuración de las funciones y los valores de ajuste.
- Al cambiar la configuración de las funciones de las unidades interiores, registre todos los cambios realizados para mantener el seguimiento de los ajustes.

Funcionamiento del botón

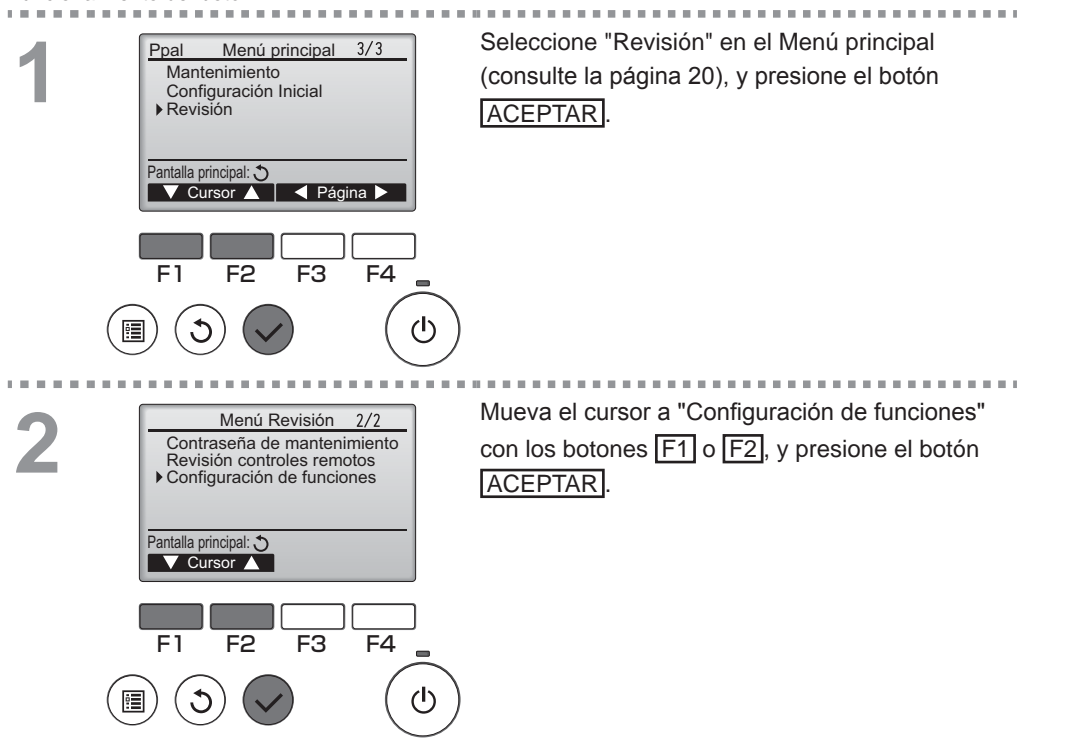

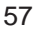

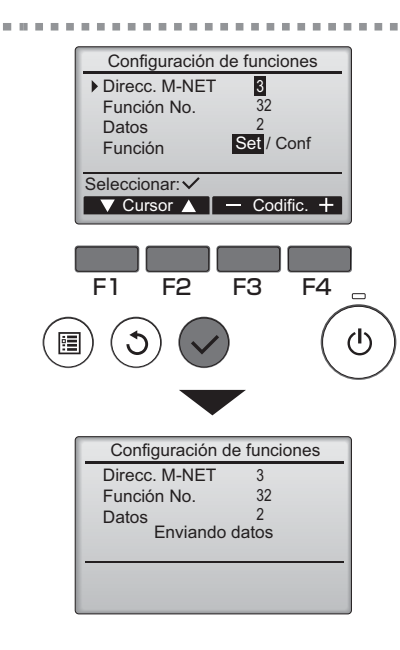

|   | Configuración de funciones                               |                           |  |  |  |
|---|----------------------------------------------------------|---------------------------|--|--|--|
| 4 | Direcc. M-NET<br>Función No.<br>Datos<br>Configuración c | 3<br>32<br>2<br>ompletada |  |  |  |
|   | Atrás: 🔿                                                 |                           |  |  |  |

Aparecerá la pantalla "Configuración de funciones". Pulse el botón  $\boxed{F1}_{0}$   $\boxed{F2}$  para desplazar el cursor a una de las siguientes opciones: "Direcc. M-NET", número de configuración de funciones o valor de ajuste. A continuación, pulse el botón  $\boxed{F3}_{0}$   $\boxed{F4}$  para cambiar la configuración a los ajustes deseados.

Una vez completados los ajustes, pulse el botón ACEPTAR.

Aparecerá una pantalla indicando que se está enviando la información de configuración.

Para comprobar los ajustes actuales de una unidad en particular, introduzca el ajuste de su "Direcc. M-NET" y el número de configuración de funciones, seleccione "Conf" para la "Función" y pulse el botón ACEPTAR

Aparecerá una pantalla indicando que los ajustes están siendo buscados. Una vez finalizada la búsqueda, aparecerán los ajustes actuales.

Una vez enviada la información de los ajustes, aparecerá una pantalla indicando su finalización.

Para realizar ajustes adicionales, pulse el botón VOLVER para volver a la pantalla indicada en el paso 3 anteriormente mencionado. Ajuste

los números de función de las otras unidades interiores siguiendo los mismos pasos.

#### Navegación por las pantallas

- Para volver a la pantalla "Menú Revisión" ..... Botón MENÚ
- Para volver a la pantalla anterior ...... Botón VOLVER

## Mantenimiento

### Información Filtros

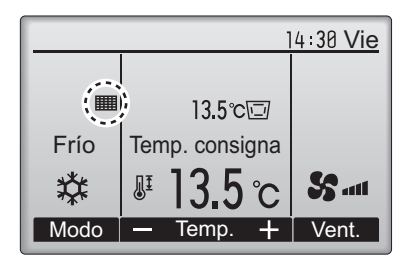

aparecerá en la pantalla principal en modo Completo cuando llegue el momento de limpiar los filtros.

Limpie, lave o cambie los filtros cuando aparezca esta señal.

Consulte el Manual de instalación de la unidad interior para obtener más detalles.

#### Funcionamiento del botón

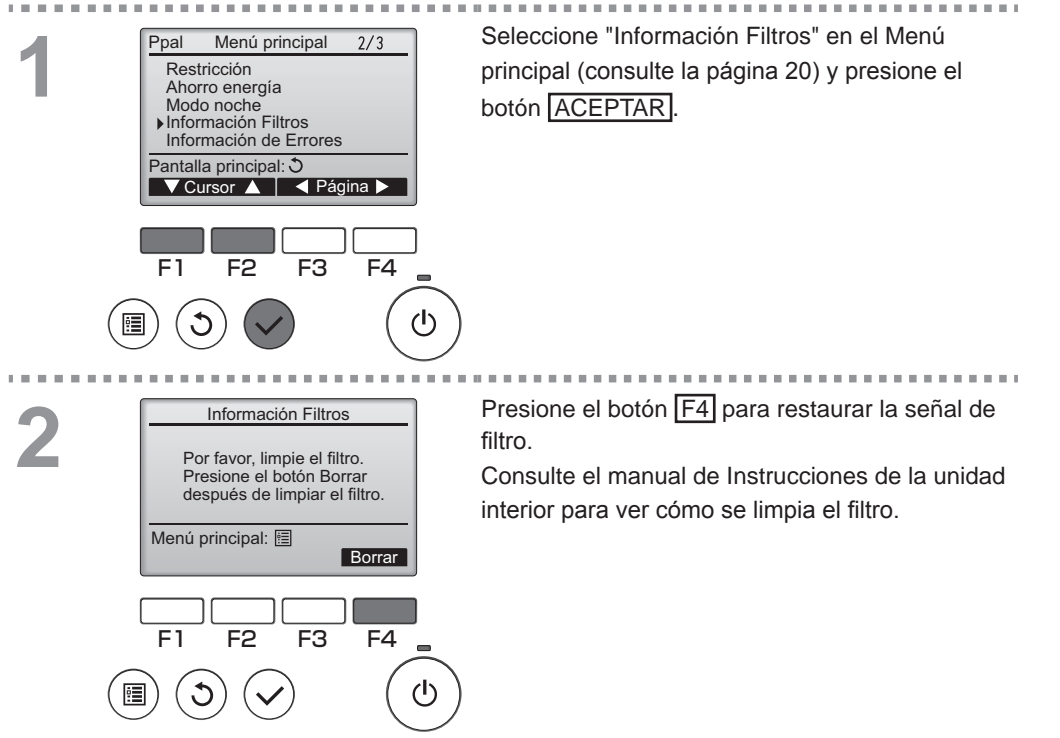

## Mantenimiento

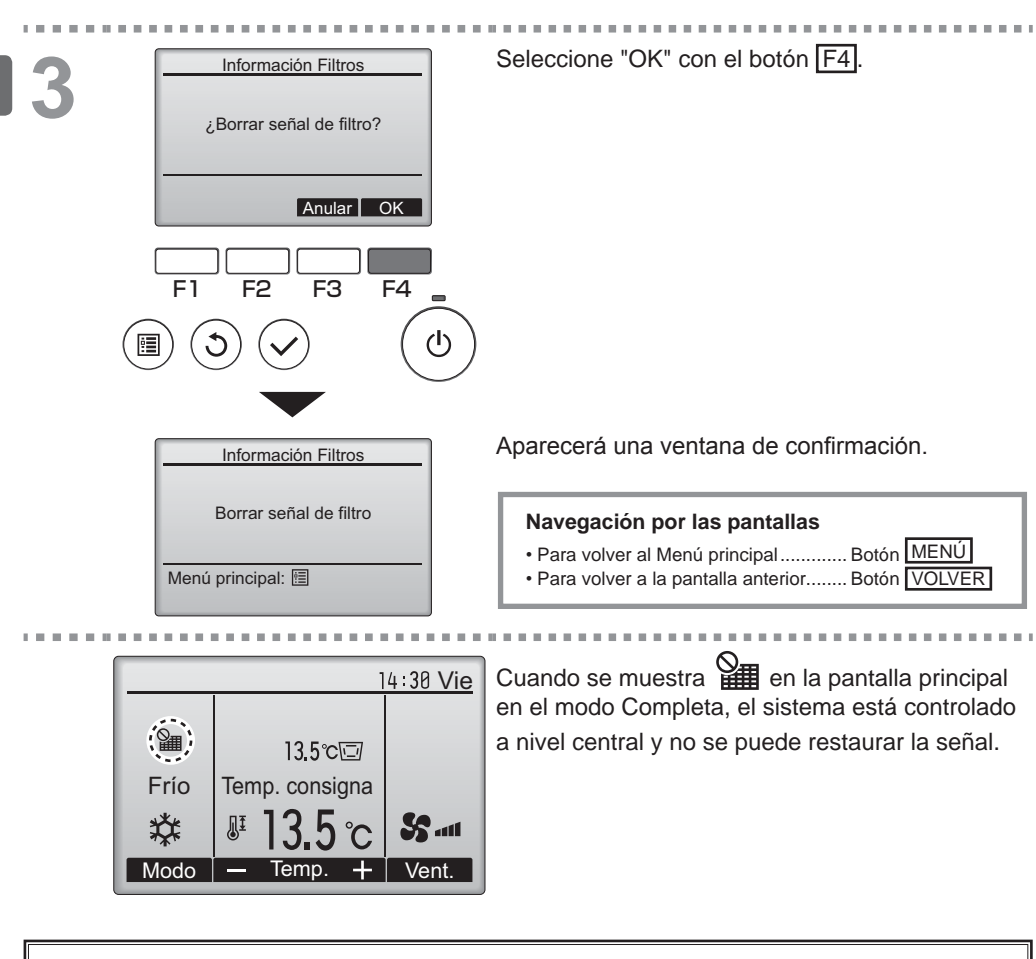

Si hay dos o más unidades interiores conectadas, el momento de cambiar el filtro para cada unidad puede ser diferente, dependiendo del tipo de filtro.

Aparecerá el icono **ma cuando haya que limpiar el filtro en la unidad principal**.

Cuando se restaura la señal del filtro, se restaurará el tiempo de funcionamiento acumulativo de todas las unidades.

El icono **man** está programado para aparecer tras un determinado periodo de funcionamiento, partiendo de la base que las unidades interiores están ubicadas en un espacio con calidad de aire normal. Dependiendo de la calidad del aire, puede que haya que cambiar el filtro con más frecuencia.

El tiempo acumulativo en el cual hay que cambiar el filtro depende del modelo.

### Información de Errores

Cuando se da un error, aparece la siguiente pantalla: Revise el estado del error, detenga la operación y consulte a su distribuidor.

### Funcionamiento del botón . . . . . . . . Información de Errores 1/2 Código error 6607 Error unidad U.Int Direcc. M-NET 00 Modelo No. de Serie Borrar error: Botón Borrar ▼ Página ▲ Borrar información. F1 F2 F3 F4 siguiente. Información de Errores 2/2 Datos de contacto Contacto Tlf Borrar error: Botón Borrar ▼ Página ▲ Borrar

Se visualizará el código de error, la unidad de error, la dirección M-NET, el nombre de modelo de la unidad y el número de serie. El nombre de modelo y el número de serie solamente aparecerán si se ha registrado la información.

Presione el botón F1 o F2 para ir a la página siguiente.

La información de contacto (número de teléfono del distribuidor) aparecerá solamente si se ha registrado la información.

### Resolución de problemas

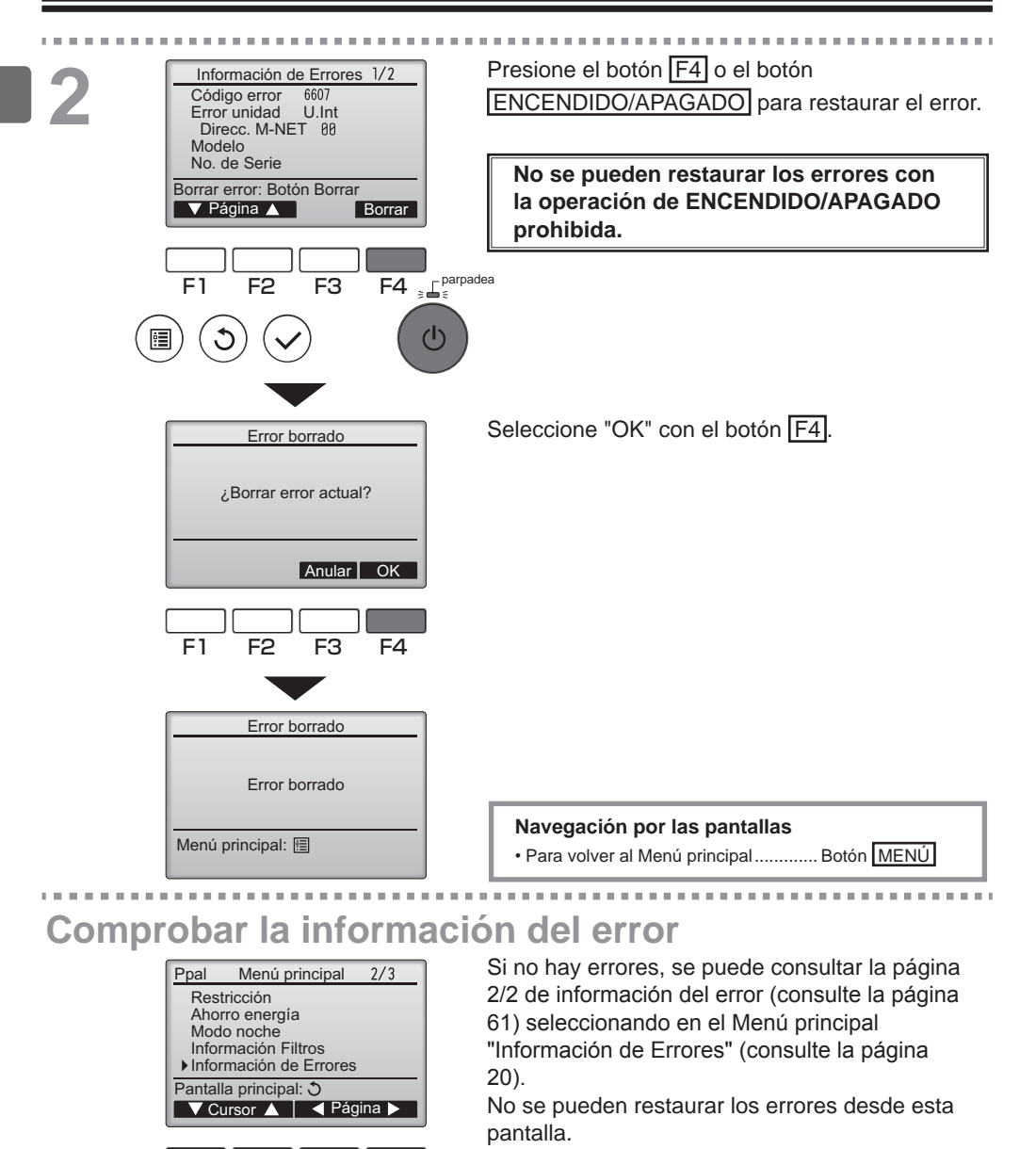

parpadea

ტ

F4

62

F1

F2

F3

### Auto-OFF no ocupación

La pantalla siguiente aparecerá para el modo de panel 3D i-See sensor cuando la unidad se pare debido a la función Auto-OFF no ocupación de la opción de ahorro de energía.

Consulte el Libro de instrucciones de la unidad para interiores para la configuración del 3D i-See sensor.

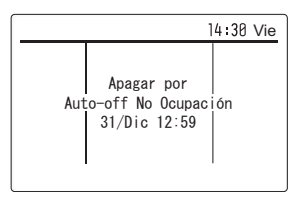

# Especificaciones

### Especificaciones del controlador

|                            | Especificaciones                                                                                    |  |  |  |
|----------------------------|----------------------------------------------------------------------------------------------------|--|--|--|
| Tamaño del producto        | 120(A) x 120(A) x 19(P) mm (4 3/4 x 4 3/4 x 3/4 [pulgadas])<br>(sin incluir la parte sobresaliente) |  |  |  |
| Peso neto                  | 0,25 kg (9/16 lb.)                                                                                  |  |  |  |
| Voltaje de alimentación    | 12 VCC (proporcionada desde las unidades interiores)                                                |  |  |  |
| Consumo de corriente       | 0,3 W                                                                                               |  |  |  |
| Entorno operativo          | Temperatura 0 – 40°C (32 – 104°F)<br>Humedad 30 – 90%RH (sin condensación)                          |  |  |  |
| Material                   | Panel: PMMA<br>Cuerpo principal: PC + ABS                                                           |  |  |  |
| Nivel de presión de sonido | El nivel de presión de sonido medido en la escala A es inferior<br>a 70 dB.                         |  |  |  |

### Lista de funciones (con fecha 1 de marzo de 2018)

|                 |                                                      | ○ : Soportad | o X : No soportado  |  |  |
|-----------------|------------------------------------------------------|--------------|---------------------|--|--|
|                 | Función                                              | CITY MULTI   | Requiere contraseña |  |  |
| Funcionamiento/ | ENCENDIDO/APAGADO                                    | 0            | -                   |  |  |
| Pantalla        | Interruptor de modo de operación                     | 0            | -                   |  |  |
|                 | Configuración de la temperatura de la habitación     | 0            | -                   |  |  |
|                 | Modo "Auto" (punto de ajuste doble)                  | 0            | -                   |  |  |
|                 | Configuración de la velocidad del ventilador         | 0            | -                   |  |  |
|                 | Configuración del ángulo del álabe                   | 0            | -                   |  |  |
|                 | Configuración de la celosía                          | 0            | -                   |  |  |
|                 | Configuración de la ventilación                      | 0            | -                   |  |  |
|                 | Funcionamiento a alta potencia                       | ×            | -                   |  |  |
|                 | Panel autodescendente                                | 0            | -                   |  |  |
|                 | Iluminación de pantalla                              | 0            | -                   |  |  |
|                 | Configuración del contraste                          | 0            | administrador       |  |  |
|                 | Interruptor de modo de Menú pantalla                 | 0            | administrador       |  |  |
|                 | Configuración del reloj                              | 0            | administrador       |  |  |
|                 | Configuración del formato de visualización del reloj | 0            | administrador       |  |  |
|                 | Seleccione el idioma (3 idiomas)                     | 0            | administrador       |  |  |
|                 | Horario de verano                                    | 0            | administrador       |  |  |
|                 | Visualización de la temperatura de salida del aire   | 0            | administrador       |  |  |
|                 | Visualización de errores                             | 0            | -                   |  |  |
|                 | Información Filtros                                  | 0            | -                   |  |  |
| Calendario/     | Program. On/Off                                      | 0            | administrador       |  |  |
| Programador     | Programador Auto-Off                                 | 0            | administrador       |  |  |
|                 | Programador semanal                                  | 0            | administrador       |  |  |
|                 | Modo noche                                           | 0            | administrador       |  |  |
|                 | Ud. exterior modo silencioso                         | ×            | administrador       |  |  |
| Ahorro energía  | Auto recuperac.                                      | 0            | administrador       |  |  |
|                 | Calendario                                           | ×            | administrador       |  |  |
| Restricción     | Operación bloqueada                                  | 0            | administrador       |  |  |
|                 | Restricción del rango de temperatura                 | 0            | administrador       |  |  |
|                 | Contraseña                                           |              | administrador       |  |  |
|                 | (Administrador y mantenimiento)                      | U            | mantenimiento       |  |  |
| Otros           | Ángulo lama manual                                   | 0            | -                   |  |  |
|                 | 3D i-See sensor                                      | 0            | -                   |  |  |
|                 | Modo prueba                                          | 0            | mantenimiento       |  |  |
|                 | Información del modelo                               | 0            | mantenimiento       |  |  |
|                 | Información del distribuidor                         | 0            | mantenimiento       |  |  |
|                 | Configuración las funciones                          | 0            | mantenimiento       |  |  |

\* Las funciones soportadas varían dependiendo del modelo de la unidad.

## Especificaciones

### Lista de funciones que pueden o no ser utilizadas en combinación

|                                   | Super            | Program.<br>On/Off | Programador<br>Auto-Off | Programador<br>semanal | Ud. exterior<br>modo<br>silencioso | Rango de<br>temperatura | Operación<br>bloqueada | Auto<br>recuperac. | Programación<br>de ahorro<br>energía | Modo<br>noche<br>*1 |
|-----------------------------------|------------------|--------------------|-------------------------|------------------------|------------------------------------|-------------------------|------------------------|--------------------|--------------------------------------|---------------------|
| Super                             | $\left[ \right]$ | 0                  | 0                       | 0                      | Δ1                                 | 0                       | Δ2                     | 0                  | Δ1                                   | 0                   |
| Program.<br>On/Off                | 0                |                    | 0                       | <b>X</b> 1             | 0                                  | 0                       | 0                      | 0                  | 0                                    | Δ3                  |
| Programador<br>Auto-Off           | 0                | 0                  | $\square$               | 0                      | 0                                  | 0                       | 0                      | 0                  | 0                                    | Δ4                  |
| Programador<br>semanal            | 0                | <b>X</b> 1         | 0                       | $\nearrow$             | 0                                  | 0                       | 0                      | 0                  | 0                                    | ∆5                  |
| Ud. exterior<br>modo silencioso   | Δ1               | 0                  | 0                       | 0                      |                                    | 0                       | 0                      | 0                  | 0                                    | 0                   |
| Rango de<br>temperatura           | 0                | 0                  | 0                       | 0                      | 0                                  | $\sum$                  | 0                      | <b>X</b> 2         | 0                                    | ∆6                  |
| Operación<br>bloqueada            | Δ2               | 0                  | 0                       | 0                      | 0                                  | 0                       |                        | 0                  | 0                                    | 0                   |
| Auto<br>recuperac.                | 0                | 0                  | 0                       | 0                      | 0                                  | <b>X</b> 2              | 0                      | $\square$          | 0                                    | Δ7                  |
| Programación de<br>ahorro energía | Δ1               | 0                  | 0                       | 0                      | 0                                  | 0                       | 0                      | 0                  |                                      | 0                   |
| Modo noche<br>*1                  | 0                | Δ3                 | Δ4                      | Δ5                     | 0                                  | Δ6                      | 0                      | Δ7                 | 0                                    | $\overline{\ }$     |

O : Se pueden utilizar en combinación X : No se pueden utilizar en combinación  $\Delta$  : Restringido

 $\Delta$ 1: Esta función se habilita tras haber finalizado el funcionamiento a alta potencia porque el

funcionamiento a alta potencia tiene mayor prioridad.

 $\Delta$ 2: Esta función no se puede operar con alguna operación bloqueada.

∆3: La función de modo noche no se puede utilizar cuando la unidad es manejada por el Program. On/Off.

△4: La función de Programador Auto-Off no se puede utilizar en el modo noche.

∆5: La función de modo noche no se puede utilizar cuando la unidad es manejada por la configuración del Programador semanal.

△6: La función de configuración de rango de temperatura no se puede utilizar en el modo noche.

 $\Delta$ 7: La función de Auto recuperac. no se puede utilizar en el modo noche.

X1: La configuración del Programador semanal no es efectiva porque el Program. On/Off tiene mayor prioridad.

X2: Tampoco se puede utilizar la función de Auto recuperac. porque la configuración de rango de temperatura tiene más prioridad.

\*1 Esta función no se puede utilizar en las unidades de los modelos con entrada de aire fresco.

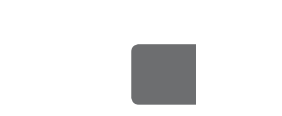

This product is designed and intended for use in the residential, commercial, and light-industrial environment.

MITSUBISHI ELECTRIC CORPORATION HEAD OFFICE: TOKYO BLDG., 27-3, MARUNOUCHI, CHIYODA-KU, TOKYO 100-8310, JAPAN MANUFACTURER: MITSUBISHI ELECTRIC CORPORATION Air-conditioning & Refrigeration Systems Works 5-66, Tebira 6 Chome, Wakayama-city, 640-8686, Japan

WT08916X01